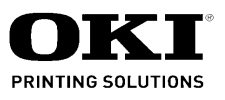

# MB460/470/480 Maintenance Manual

011409B

Oki Data CONFIDENTIAL

| Document | Revision | History | v |
|----------|----------|---------|---|
|          |          |         | , |

| Deville | Data       | Corrected items |                     |                              | Person in         |  |
|---------|------------|-----------------|---------------------|------------------------------|-------------------|--|
| Rev.no. | Date       | No.             | Page                | Description of change        | charge            |  |
| 1       | 2009-08-14 |                 |                     | Issue                        | PED14 M. Yamazaki |  |
| 2       | 2009-10-13 |                 | P70<br>P125<br>P177 | Change of P70 /P125<br>/P177 | PED25 H. Ishizuka |  |
|         |            |                 |                     |                              |                   |  |
|         |            |                 |                     |                              |                   |  |
|         |            |                 |                     |                              |                   |  |
|         |            |                 |                     |                              |                   |  |
|         |            |                 |                     |                              |                   |  |
|         |            |                 |                     |                              |                   |  |
|         |            |                 |                     |                              |                   |  |
|         |            |                 |                     |                              |                   |  |
|         |            |                 |                     |                              |                   |  |
|         |            |                 |                     |                              |                   |  |
|         |            |                 |                     |                              |                   |  |
|         |            |                 |                     |                              |                   |  |
|         |            |                 |                     |                              |                   |  |

# Preface

This manual explains the maintenance methods of MB460/MB470/MB480.

This manual is prepared for the maintenance person. In regard to the handling methods of MB460/MB470/MB480, please refer to the User's Manual.

- Note! Contents of this manual is subject to change without notice.
  - While all reasonable efforts have been made to make this document as accurate and helpful as possible, we make no warranty of any kind, expressed or implied, as to the accuracy of the information contained herein. Oki Data assumes no responsibility to the damages caused or claimed to have been caused by the user as a result of repair, adjustment and/or change using this manual.
  - Parts of this product are delicate and can be damaged unless properly handled. We strongly recommend the user to maintain the product at the hand of the registered maintenance person of our company
  - · Before starting the maintenance work, please neutralize the static electricity.

# **Table of contents**

| 1. | CON        | IFIGURATION                                                     | .7       |
|----|------------|-----------------------------------------------------------------|----------|
|    | 1.1        | System Configuration                                            | 7        |
|    | 1.2        | Structure of MFP                                                | 9        |
|    | 1.3        | Offer of Options                                                | 10       |
|    | 1.4        | Specifications                                                  | 11       |
|    | 1.5        | Interface Specification                                         | 13       |
|    |            | 1.5.1 USB Interface Specification                               | 13       |
|    |            | 1.5.1.1 Outline of USB Interface                                | 13       |
|    |            | 1.5.1.2 USB Interface Connector and Cable                       | 13       |
|    |            | 1.5.1.3 UBS Interface Signal                                    | 13       |
|    |            | 1.5.2 Network Interface Specification                           | 14       |
|    |            | 1.5.2.1 Outline of Network Interface                            | 14       |
|    |            | 1.5.2.2 Network Interface Connector and Cable                   | 14       |
|    |            | 1.5.2.3 Network Interface Signal                                | 14       |
|    |            | 1.5.3 Telephone Line Interface Specification (Only MB4/0/MB460) | 15       |
|    |            | 1.5.3.2 Telephone Line Interface Connector and Cable            | 15       |
|    |            | 1.5.3.2 Telephone Line Interface signal                         | 15       |
|    |            | 1.5.4 Parallel Interface Specifications                         | 16       |
|    |            | 1.5.4.1 Parallel Interface Overview                             | 16       |
|    |            | 1.5.4.2 Parallel Interface Connector and Cable                  | 16       |
|    |            | 1.5.4.3 Parallel Interface Level                                | 16       |
| 2  |            |                                                                 | 47       |
| ۷. |            | RATIONAL EXPLANATION                                            | 47       |
|    | 2.1        | Electrophotographic process mechanism                           | 17       |
|    | 2.2        | Printing process                                                | 24       |
|    | 2.3        | Toner entrance detection                                        | 28       |
| 3. | MFP        | PINSTALLATION                                                   | 30       |
|    | 3.1        | Precautions and Prohibition                                     | 30       |
|    | 3.2        | MFP Unpacking Procedure                                         | 32       |
|    | 3.3        | MFP Installation Instructions                                   | 33       |
|    | 3.4        | Packed Units and Attachments                                    | 34       |
|    | 3.5        | Assembly Procedure                                              | 35       |
|    |            | 3.5.1 MFP Main Body                                             | 35       |
|    |            | 3.5.2 Power Cable Connection                                    | 44       |
|    |            | 3.5.3 Installation of Optional Components                       | 46       |
|    |            | 3.5.4 Confirm the Recognition of Option                         | 50       |
|    | 3.6        | Configuration Page Print                                        | 51       |
|    | 3.7        | Network Information Print                                       | 54       |
|    | 3.8        | Connection Procedures                                           | 55       |
|    | 3.9        | Checking of User Paper                                          | 59       |
| 4. | RFP        |                                                                 | 60       |
|    |            |                                                                 |          |
|    | 4.1        | Precautions on the replacement of parts                         | 60       |
|    | 4.1<br>4.2 | Precautions on the replacement of parts                         | 60<br>62 |

|    | 4.3        | Parts re                         | s replacement method67 |                                                                  |             |  |  |
|----|------------|----------------------------------|------------------------|------------------------------------------------------------------|-------------|--|--|
|    |            | 4.3.1                            | Detachm                | nent methods of the scanner and printer                          | 68          |  |  |
|    |            |                                  | 4.3.1.1                | Cover-Side-R                                                     | 68          |  |  |
|    |            |                                  | 4.3.1.2                | Cover-Side-L                                                     | 69          |  |  |
|    |            |                                  | 4.3.1.3                | FAX Board (In case of MB470/480)                                 | 70          |  |  |
|    |            |                                  | 4.3.1.4                | Detachment methods of the scanner and printer                    | 71          |  |  |
|    |            | 4.3.2                            | Scanner                |                                                                  | 73          |  |  |
|    |            |                                  | 4.3.2.1                | Detachment of the paper tray                                     | 73          |  |  |
|    |            |                                  | 4.3.2.2                | Detachment of Pad                                                | 74          |  |  |
|    |            |                                  | 4.3.2.3                | Removing ADF PCBA                                                | 75          |  |  |
|    |            |                                  | 4.3.2.4                | Removing operation panel                                         | 76          |  |  |
|    |            |                                  | 4.3.2.5                | Removing the MPCBA                                               | 77          |  |  |
|    |            |                                  | 4.3.2.6                | Removing ADF Assembly                                            | 79          |  |  |
|    |            |                                  | 4.3.2.7                | Removing the Window-ADF                                          | 81          |  |  |
|    |            | 4.3.3                            | Printer                |                                                                  | 82          |  |  |
|    |            |                                  | 4.3.3.1                | LED Head                                                         | 82          |  |  |
|    |            |                                  | 4.3.3.2                | Roller-Transfer                                                  | 83          |  |  |
|    |            |                                  | 4.3.3.3                | CU Board                                                         | 84          |  |  |
|    |            |                                  | 4.3.3.4                | OP Cover Assy                                                    | 85          |  |  |
|    |            |                                  | 4.3.3.5                | MPT-Assy (In case of MB460, it is Manual-Assy)                   | 86          |  |  |
|    |            |                                  | 4.3.3.6                | Front-Guide-Assy                                                 | 87          |  |  |
|    |            |                                  | 4.3.3.7                | Roller-Assy-Feed                                                 | 88          |  |  |
|    |            |                                  | 4.3.3.8                | Guide-Paper-Duplex                                               | 89          |  |  |
|    |            |                                  | 4.3.3.9                | Stacker-Cover-Assy                                               | 90          |  |  |
|    |            |                                  | 4.3.3.10               | Motor-DC-Main                                                    | 91          |  |  |
|    |            |                                  | 4.3.3.11               | Fuser-Assy                                                       | 92          |  |  |
|    |            |                                  | 4.3.3.12               | Rear-Cover-Assy                                                  | 94          |  |  |
|    |            |                                  | 4.3.3.13               | Frame-Assy-Lower                                                 | 95          |  |  |
|    |            |                                  | 4.3.3.14               | High voltage / Low voltage power board                           | 97          |  |  |
|    |            |                                  | 4.3.3.15               | Plate-Bracket-Motor                                              | 99          |  |  |
|    |            |                                  | 4.3.3.16               | Roller-Back up                                                   | 100         |  |  |
|    |            |                                  | 4.3.3.17               | Roller-Resist                                                    | 101         |  |  |
|    |            |                                  | 4.3.3.18               | Lever-In-Sensor                                                  | 102         |  |  |
|    |            |                                  | 4.3.3.19               | Lever-Eject-Sensor/Photo-Interrupter                             | 103         |  |  |
|    |            |                                  | 4.3.3.20               | Lever-End/Lever-Duplex/Lever-Cassette/Gear-Assy-Clatch           | 104         |  |  |
|    |            |                                  | 4.3.3.21               | Paper feeding roller                                             | 106         |  |  |
|    |            |                                  |                        | (Kollel-Fick-Op, Kollel-Feed-NOW, Kollel-Assy-MFT)               | 100         |  |  |
| 5. | MAI        | NTENA                            |                        | ENU                                                              | 108         |  |  |
|    | 5.1        | Mainter                          | nance Mei              | าน                                                               | 108         |  |  |
|    |            | 5.1.1                            | Boot Me                | nu                                                               | 108         |  |  |
|    |            | 5.1.2                            | Svstem I               | Maintenance Menu                                                 | 111         |  |  |
|    |            | 5.1.3                            | Fax Mair               | ntenance Menu                                                    | 115         |  |  |
|    |            | 514                              | Print Sta              | tistics Menu                                                     | 117         |  |  |
|    | 52         | Maintor                          |                        |                                                                  | 110         |  |  |
|    | J.Z        | Variau                           |                        | of the MED unit with controller                                  | ۳ ۱۱<br>۱۹۹ |  |  |
|    | ວ.ວ<br>∈ 4 | Switch                           | s printing i           | unetion when never oundly is turned an                           | 121         |  |  |
|    | э.4<br>г г | Switch                           | pressing f             | unction when power supply is turned on                           | 121         |  |  |
|    | 5.5        | Settings after Parts Replacement |                        |                                                                  |             |  |  |
|    |            | 5.5.1 N                          | otes wher              | n exchanging the main circuit board and EEPROM setting after the | 100         |  |  |
|    |            | e                                | nonanye (              |                                                                  | 122         |  |  |

| 6. | PER |           | MAINT          | ENANCE                                         | 126                                   |
|----|-----|-----------|----------------|------------------------------------------------|---------------------------------------|
|    | 6.1 | Periodic  | Replace        | ement Parts                                    |                                       |
|    | 6.2 | Cleaning  | g              |                                                |                                       |
|    | 6.3 | Cleaning  | g of LED       | lens array                                     |                                       |
|    | 6.4 | Cleaning  | g the pic      | k-up roller                                    |                                       |
|    | 6.5 | Cleaning  | g the ins      | ide of the MFP                                 |                                       |
|    | 6.6 | Cleaning  | g the pap      | paer path in the ADF                           |                                       |
|    | 6.7 | Cleaning  | g the und      | derside of the ADF                             |                                       |
|    | 6.8 | Cleaning  | g the Fla      | tbed glass                                     | 132                                   |
| 7. | TRC | UBLES     | вноот          | ING PROCEDURES                                 | 133                                   |
|    | 7.1 | Precauti  | ions prio      | r to repair                                    |                                       |
|    | 7.2 | Items to  | be chec        | cked prior to taking action on abnormal images |                                       |
|    | 7.3 | Precauti  | ions whe       | en taking action on abnormal images            |                                       |
|    | 7.4 | Prepara   | tions for      | troubleshooting                                |                                       |
|    | 7.5 | Troubles  | shootina       | method                                         |                                       |
|    | -   | 7.5.1     | LCD Me         | essage List                                    |                                       |
|    |     | 7.5.2     | LCD Me         | essage Troubleshooting                         |                                       |
|    |     | 7.5.3     | Print Tro      | publeshooting                                  |                                       |
|    |     | 754       | Respon         | se after Elash compulsive initialization       | 207                                   |
|    |     | 755       | Network        | Croubleshooting                                | 208                                   |
|    |     | 11010     | 7551           | Connection error occurs with the Web browser   | 209                                   |
|    |     |           | 7.5.5.2        | Print operation is not possible                |                                       |
|    |     |           | 7.5.5.3        | Cannot create Certificate                      |                                       |
|    |     |           | 7.5.5.4        | Installation of Certificate is not possible    | 216                                   |
|    |     |           | 7.5.5.5        | Other questionnaires                           | 219                                   |
|    |     |           | 7.5.5.6        | Restrictions when using Internet Explore 7     | 222                                   |
|    |     | 7.5.6     | Fax Erro       | or Code List                                   | 223                                   |
|    | 7.6 | Fuse Ch   | necking.       |                                                | 225                                   |
| 8. | CON | INECTI    |                | AGRAMS                                         | 226                                   |
|    | 8.1 | Resistar  | nce value      | e                                              |                                       |
|    | 8.2 | Compor    | nent lavo      | out                                            |                                       |
|    |     |           |                |                                                | 004                                   |
| AP |     |           |                | ENANCE MANUAL FOR SECOND TRAY UNIT             | 234                                   |
|    | 1   |           | w              |                                                | 234                                   |
|    |     | 1.1 T UII | orior and      | Parte Namo                                     | 234                                   |
|    | 2   |           | tion for C     | Parts Name                                     | 234                                   |
|    | 2.  | Descript  |                | nt                                             | 235                                   |
|    | з.  |           | placeme        | an rankasing parta                             | 230                                   |
|    |     |           | cautions       | t of Porto                                     | 230                                   |
|    |     | 3.2 Alla  | ingemen        | a con Parto                                    | 237                                   |
|    |     | 3.3 HOW   |                | ACC Parts                                      | 238                                   |
|    |     |           | 3.3.1<br>2.2.2 | Rullel-HCK-UP, RUllel-Feed-INOW                |                                       |
|    |     |           | ১.১.∠<br>২০০   | Boller-Food                                    | 240                                   |
|    |     |           | 3.3.3          | Roard-OT7                                      | 241<br>242                            |
|    |     |           | 3.3.4<br>3 3 5 |                                                | 242<br>2/12                           |
|    |     |           | 226            | Gear-Assy-Clatch                               | 2 <del>4</del> 3<br>244               |
|    |     |           | 0.0.0          |                                                | · · · · · · · · · · · · · · · · · · · |
|    |     |           | 3.3.7          | Frame-Assy-Retard, Spring-Retard               | 246                                   |

# 1. CONFIGURATION

# 1.1 System Configuration

# MB460

The system configuration of this product is shown in Figure 1-1-1.

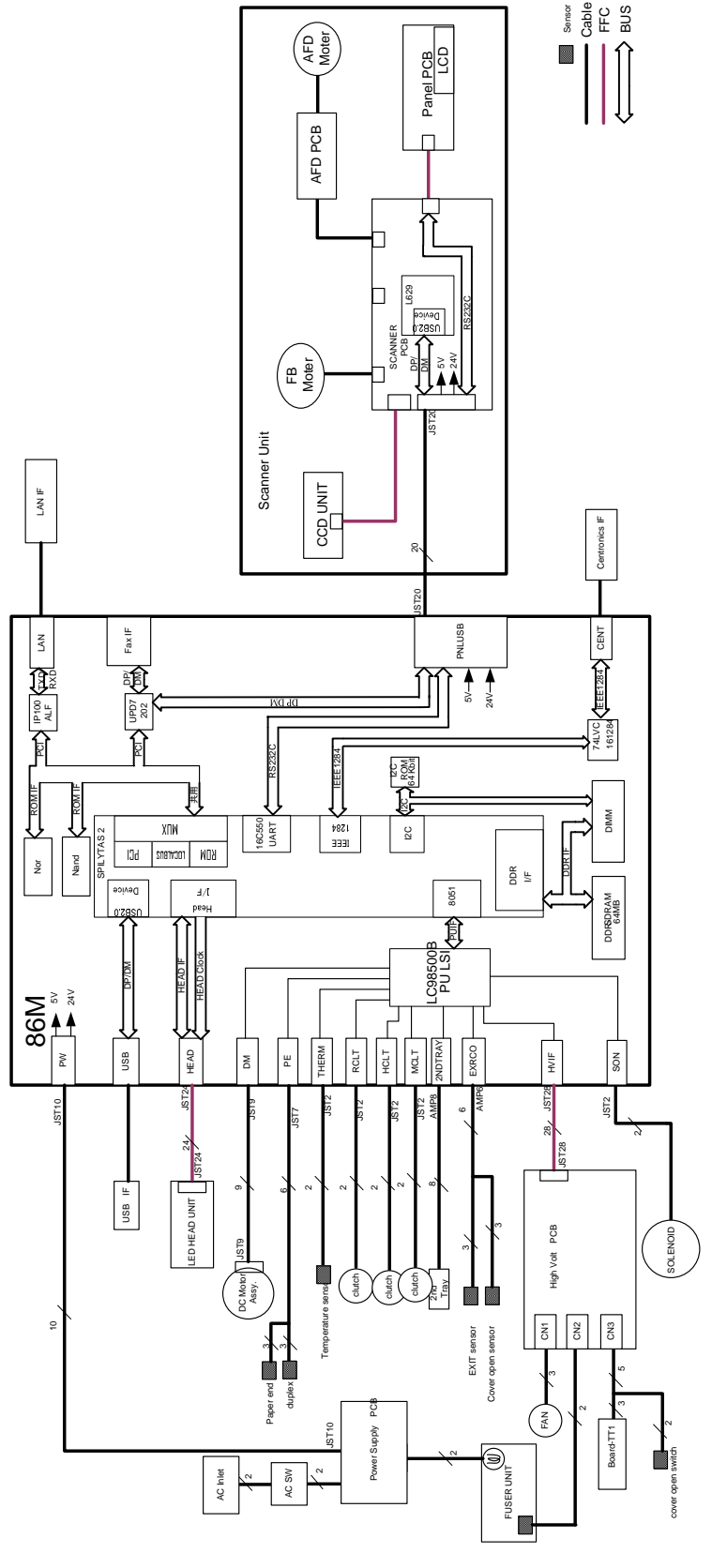

# MB470/MB480

The system configuration of this product is shown in Figure 1-1-2.

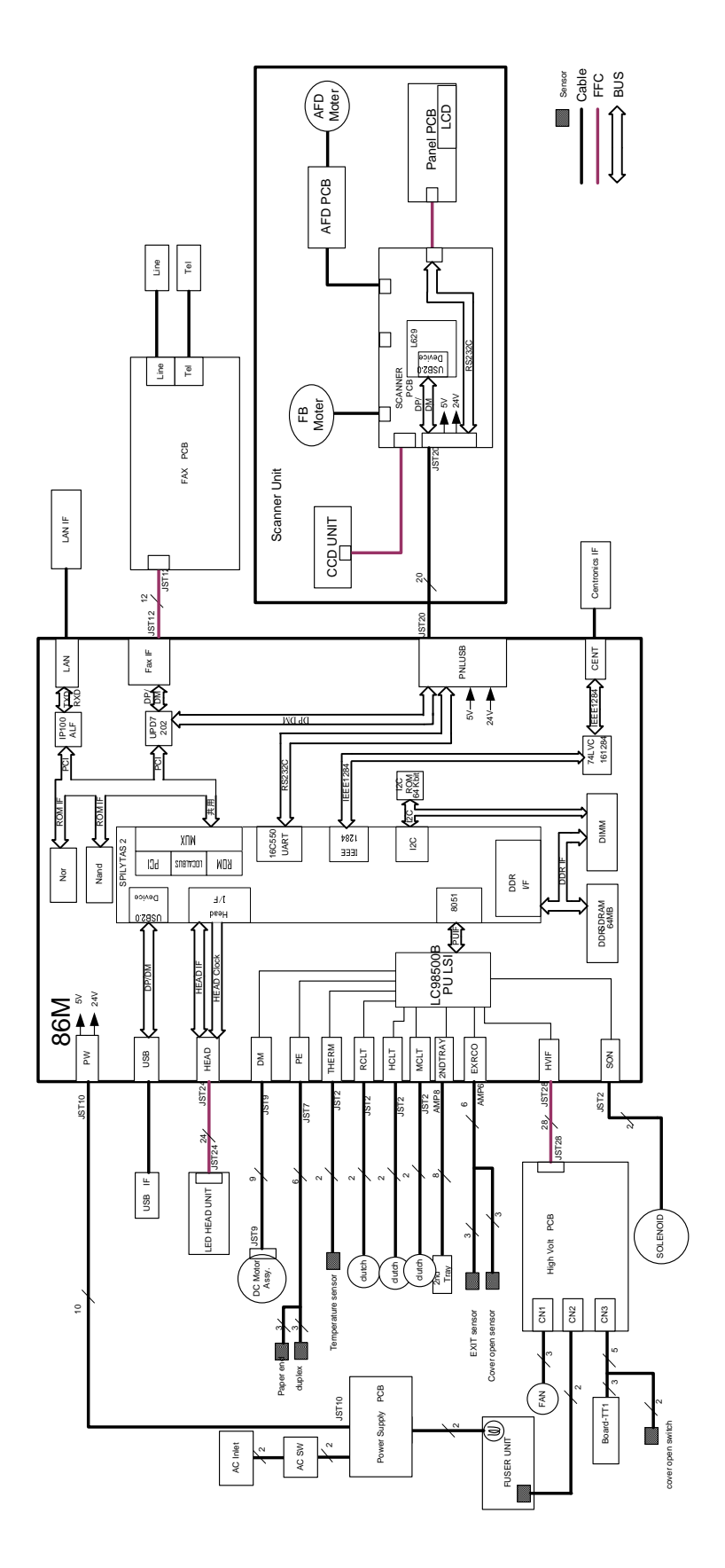

Fig 1.1.2

# 1.2 Structure of MFP

The insides of MB460/MB470/MB480 printers are composed of the following parts.

- Scanner part
- Electronic photography process part
- Paper path
- Control part (CU part/PU part)
- Power supply parts (high voltage part/low voltage part)

Figure 1-2 shows the composition of the MFP.

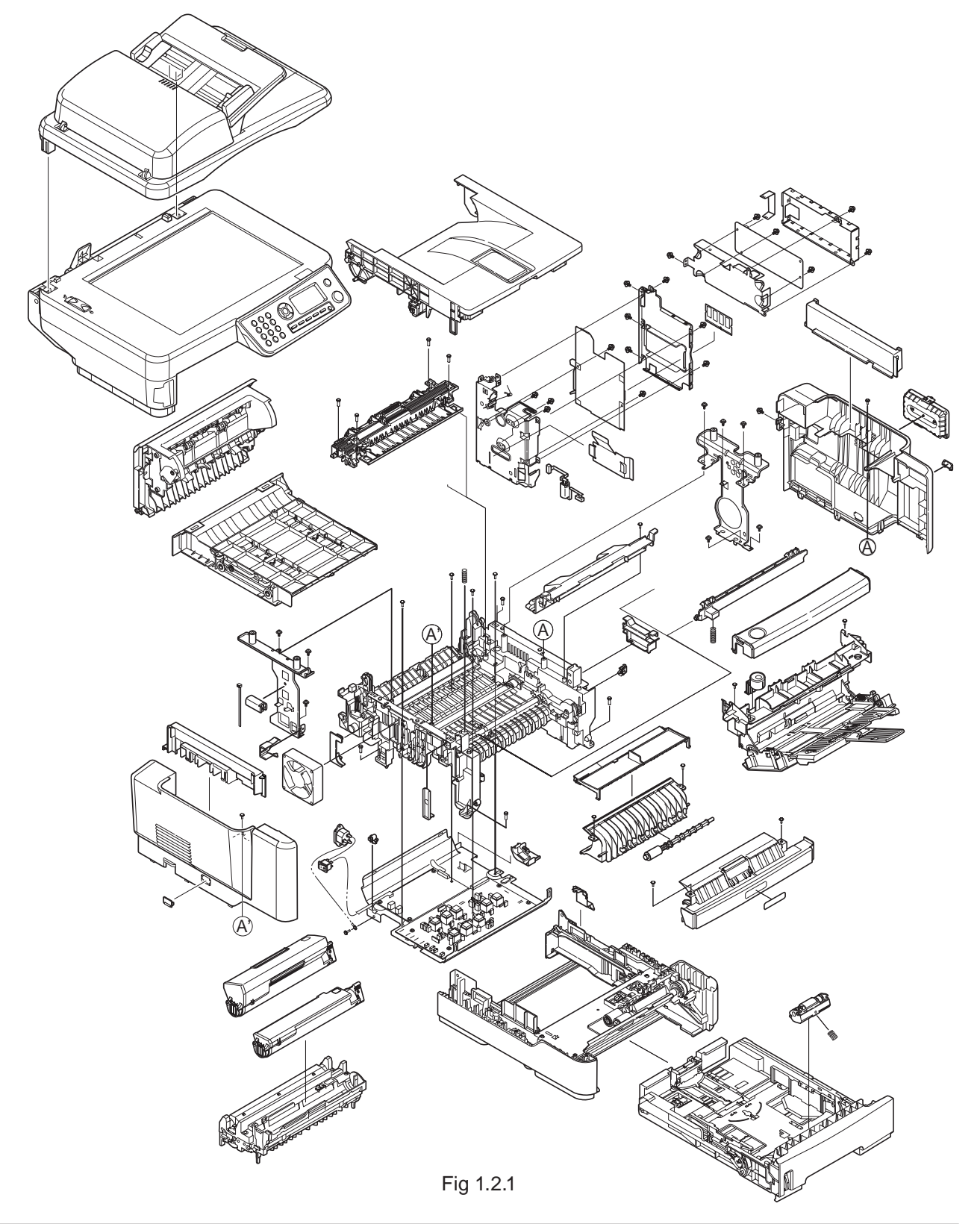

# 1.3 Offer of Options

This product can be installed with the following option.

(1) Additional memory board 64MB/256MB

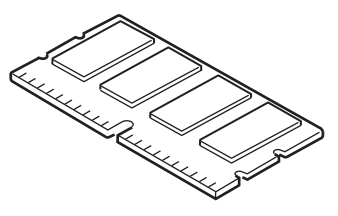

Fig 1.3.1

(2) Option Tray

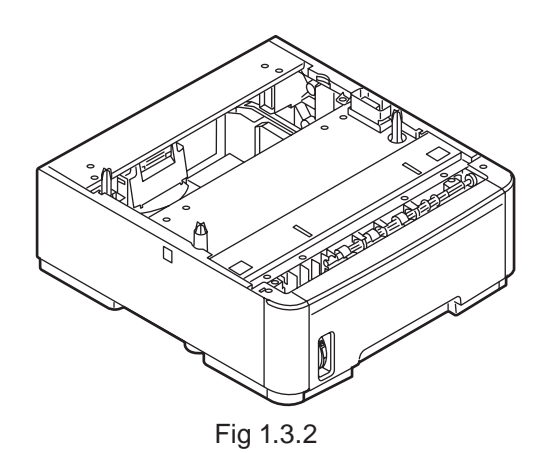

# 1.4 Specifications

Table 1.4.1

| Category        | Item                |               | MB460                                                | MB470              | MB480            |  |
|-----------------|---------------------|---------------|------------------------------------------------------|--------------------|------------------|--|
| Exterior        | Width               |               | 447mm 447mm                                          |                    | 447mm            |  |
| Dimensions      | Depth               |               | 432                                                  | 432mm 432r         |                  |  |
|                 | Height              |               | 500mm 529n                                           |                    | 529mm            |  |
| Weight          |                     |               | 17Kg 18.5Kg 19Kg                                     |                    | 19Kg             |  |
| printer Engine  | Engine speed (A4    | /Letter)      | 28/30 PPM                                            |                    |                  |  |
|                 | Auto Duplex         |               | Standard                                             |                    |                  |  |
| Fast print time | First Print Out Tin | ne            | Le                                                   | ess than 5.5 secon | ds               |  |
| (A4)            | Warm-up Time        | from Power On |                                                      | 60 seconds         |                  |  |
|                 | from Power Save     |               |                                                      | 25 seconds         |                  |  |
|                 | Low noise mode      |               |                                                      | Unavailable        |                  |  |
| Resolution      | LED Head            |               | 600dpi                                               | 120                | 0dpi             |  |
|                 | Maximum input re    | solution      | F/B:1200 x                                           | 600dpi / ADF:120   | 00 x 300dpi      |  |
|                 | Output resolution   |               | 600x600dpi                                           | 1200x1             | 200dpi           |  |
|                 |                     |               | 1200x600dpi                                          | 600x6              | 600dpi           |  |
|                 |                     |               | 2400x600dpi(half                                     |                    |                  |  |
|                 |                     |               | speed)                                               |                    |                  |  |
|                 | step                |               | 4                                                    | step 600 x 600dp   | pi               |  |
|                 | Economic mode       |               | toner                                                | saving by lowering | g light          |  |
| CPU             | Core                |               |                                                      | PowerPC405         |                  |  |
|                 | I-Cache             |               |                                                      | 16KB               |                  |  |
|                 | D-Cache             |               |                                                      | 16KB               |                  |  |
|                 | Clock               |               |                                                      | 297MHz             |                  |  |
|                 | Bus width           |               | 32bit                                                |                    |                  |  |
| RAM             | Standard            |               | 64MB                                                 |                    |                  |  |
|                 | Option              |               | 64MB/256MB available (SO-DIMMx1)                     |                    |                  |  |
| ROM             | Program             |               | NOR-Flash 2MB + NAND-Flash 64MB                      |                    |                  |  |
| Power           | Max.                |               | 800W                                                 |                    |                  |  |
| Consumption     | Normal Operation    |               | 500W                                                 |                    |                  |  |
|                 | Stand-by            |               | 100W                                                 |                    |                  |  |
|                 | Power Saver Mod     | е             | 10W or less                                          |                    |                  |  |
|                 | Energy Star Appli   | cation        | Yes                                                  |                    |                  |  |
| Operation       | In operation        |               | <u>10°C - 32°C , 17°C - 27°C</u>                     |                    |                  |  |
| Environment     | At stand-by         |               | UC - 43C, power off                                  |                    |                  |  |
| (temperature)   | In storage (1 year  | max.)         | -100 - 430, with drum and toner                      |                    |                  |  |
|                 | At transport (1 m   | onth max.)    | -29C - 50C                                           | , with drum and v  | without toner    |  |
|                 | At transport (1 m   | onth max.)    | -290 - 8                                             | 50C, with drum a   | nd toner         |  |
| Operation       | In operation        |               | ZU%-80%, 50%-70%                                     |                    |                  |  |
| Environment     | At stand by         |               | IVIAX. WEI DUID TEMPERATURE : 250                    |                    |                  |  |
| (nurniaity)     | At Stand-by         |               | 10%-90%, Max. wet buib temperature : 26.8 C with     |                    |                  |  |
|                 | In storage          |               | 10%-90% M                                            | av wet hulb temp   | aratura · 35°C   |  |
|                 | At transport        |               | $10\%-90\%$ Max, wet bulb temperature : $40^{\circ}$ |                    | erature : 40°C   |  |
| Duty Cycle      | Maximum             |               | 50,000 page                                          | s per month        | 70.000 pages per |  |
| Duty Oyolo      |                     |               |                                                      |                    | month            |  |
| Life            | Printer             |               | 180 000 pages or 5 years                             |                    |                  |  |
|                 | Scanner             |               | Flatbed:50 000pages or 5years / ADF:240 000 pages    |                    |                  |  |
|                 |                     |               |                                                      | or 5years          | -,,,,,,,,,,,,,   |  |
|                 | Duty cycle (M=L/1   | 2, A=L/12/5)  | 35,000                                               | D pages per month  | n max.           |  |
|                 |                     | . ,           | 5,000                                                | pages per month a  | iverage          |  |
|                 | MTBF (2.3% duty     | )             |                                                      | 6,000 hours        |                  |  |
|                 | MPBF                |               |                                                      | 24,000 pages       |                  |  |
|                 | MTTR                |               |                                                      | 30 minutes         |                  |  |
|                 | Toner               | consumption   | 3,5                                                  | 600                | 3,500            |  |
|                 | life@ISO19752       |               | 7,0                                                  | 000                | 7,000            |  |
|                 |                     |               |                                                      |                    | 12,000           |  |
|                 |                     | Starter       |                                                      | 1500               |                  |  |

| Category        | Item                              |                     | MB460                                         | MB470                   | MB480               |
|-----------------|-----------------------------------|---------------------|-----------------------------------------------|-------------------------|---------------------|
| Life            | Image drum life                   | Continuous          | 25,000 pages (at simplex)                     |                         |                     |
|                 | (w/o power save)                  | 3 pages per job     | 20,0                                          | 000 pages (at simp      | lex)                |
|                 |                                   | 1 page per job      | 12,0                                          | 000 pages (at simp      | lex)                |
| Operation noise | Operating                         |                     |                                               | 56dB                    |                     |
|                 | Standby                           |                     |                                               | 32dB                    |                     |
|                 | Power save mode                   |                     |                                               | Back ground level       |                     |
| Paper handling  | Paper Input                       | 1st Tray            | Legal/univer                                  | sal cassette            | Legal/universal     |
|                 | Capacity                          | -                   | 250                                           | sheets                  | cassette            |
|                 |                                   |                     |                                               |                         | 530 sheets          |
|                 |                                   | 2nd Tray (optional) | Legal/un                                      | iversal cassette 53     | 0 sheets            |
|                 |                                   | MP Tray             | Single sheet                                  | 50 sheets Mult          | i Purpose Tray      |
|                 |                                   |                     | manual feed slot                              |                         |                     |
|                 | Paper Output                      | Face up             |                                               | N/A                     |                     |
|                 | Capacity                          | Face down           |                                               | 150 sheets              |                     |
| Paper Size      | Legal/universal or                | A4 cassette/        | 13,13.5,14L                                   | egal,Letter,Executiv    | re,A4,A5,B5         |
|                 | Universal cassette                |                     | state                                         | ment(first cassette     | only)               |
|                 |                                   |                     |                                               | Free                    |                     |
|                 | MP Tray                           |                     | 13,13.5,14Legal,Le                            | etter, Executive, A4, A | 5,B5,A6,C5,C6,DL    |
|                 |                                   |                     | ,Com-9,Co                                     | m-10,Monarch,state      | ement,Free          |
|                 | Duplex                            |                     | Letter,A4,up to Legal14"                      |                         |                     |
| Minimum paper   | 1st Tray                          |                     | 3.94"x8.3" (210mm)                            |                         |                     |
| SIZE            | 2nd Tray                          |                     | 5.8"x8.3"(210mm,A5)                           |                         |                     |
| MP Iray         |                                   |                     | 3.4"x5.5"(140mm)                              |                         |                     |
|                 | Duplex                            |                     | Auto Duplex Letter,A4;Manual Duplex 3.4"x5.5" |                         |                     |
| Paper Weight    | Paper Weight 1st Tray<br>2nd Tray |                     | 16~3                                          | 2 lb. (60.16~120.32     | gsm)                |
|                 |                                   |                     | 16~3                                          | 2 lb. (60.16~120.32     | gsm)                |
|                 | MP Tray                           |                     | 16~43 lb. (60~160gsm) (Enve. : N/A)           |                         |                     |
|                 | Duplex Print                      |                     | 16~28 lb. (60.16~105.28gsm)                   |                         |                     |
| Status switch/  | Paper tray empty                  |                     | Available                                     |                         |                     |
| Sensor          | Paper low                         |                     |                                               | N/A                     |                     |
|                 | Ioner Empty                       |                     | Available                                     |                         |                     |
|                 | Cover open                        |                     | Available                                     |                         |                     |
|                 | Fuser temp                        |                     | Available                                     |                         |                     |
|                 | Paper size                        |                     | N/A                                           |                         |                     |
|                 | Stacker full                      |                     |                                               | N/A                     |                     |
| Communication   | USB Host IF                       |                     | N/A                                           |                         |                     |
| Intenace        |                                   |                     | USB conr                                      | Tector Type B (2.0      | HI-Speed)           |
|                 |                                   |                     | RJ-45 (10/100 Base TX)                        |                         |                     |
|                 |                                   |                     | N/A   RJ-11x2 (PSTN/PBX , Ext-TEL)            |                         | PBX, EXT-IEL)       |
|                 |                                   |                     |                                               | CEN36 (IEEE1284)        |                     |
|                 | VVIreless LAN                     |                     |                                               | N/A                     |                     |
|                 |                                   |                     |                                               |                         |                     |
| Emulation       | Standard                          |                     | PCL6/50, SIDIVI                               |                         | SIDIVI, PS3         |
| Ontion          | Option                            |                     |                                               | IN/A                    | OFCMD)              |
| Option          | RAM<br>2nd trov                   |                     |                                               | VIIVI ISIOT (64IVIB OF  | 200IVIB)            |
|                 | Znd tray                          |                     |                                               | 530 sheet tray          |                     |
| Othoro          |                                   |                     |                                               | IN/A                    |                     |
| Others          | USB-IF 1000                       |                     |                                               | Available               |                     |
|                 | Operation by UDO                  |                     | Operation by UD                               | Available               | (or oursely) is and |
|                 | Operation by UPS                  |                     | Operation by UP                               | S (outage tree pow      | ier suppry) is not  |
|                 | I                                 |                     | l guarai                                      | nieeu. (Do noi use      | 073)                |

- 1.5 Interface Specification
- 1.5.1 USB Interface Specification
- 1.5.1.1 Outline of USB Interface
  - (1) Basic Specification USB
  - (2) Transmission Mode Hi speed (480Mbps±0.05% max.)
  - (3) Power Control Self power device

# 1.5.1.2 USB Interface Connector and Cable

- (1) Connector
  - Printer side: B receptacle
    - Upstream port Equivalent of UBR24-4K5C00 (made by ACON)

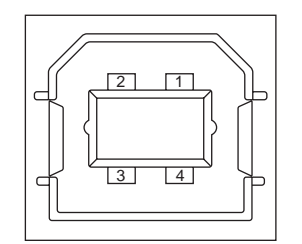

Connector pin arrangement

Fig 1.5.1

- Cable side: B plug (off)
- (2) Cable

Cable length: Specification Cable of USB2.0 spec. of less than 5m.(less than 2m is recommended)

(Shielded cable is used here.)

# 1.5.1.3 UBS Interface Signal

Table 1.5.1

|       | Name of Single | Function                  |
|-------|----------------|---------------------------|
| 1     | Vbus           | Power Supply (+5V)(red)   |
| 2     | D -            | Data transmission (white) |
| 3     | D +            | Data transmission (green) |
| 4     | GND            | Single ground (black)     |
| Shell | Shield         |                           |

# 1.5.2 Network Interface Specification

# 1.5.2.1 Outline of Network Interface

| Protocol Family | Network Protocol                           | Application                                                                                                    |
|-----------------|--------------------------------------------|----------------------------------------------------------------------------------------------------|
| TCP/IP          | ARP,IP,ICMP,IPv6,TCP,UDP                   | LPR,Port9100,FTP,HTTP,HTTPS,IPP,<br>SNMPv1/v3,TELNET,DHCP/BOOTP,DNS,<br>DDNS,WINS,UPnP,Bonjour,SNTP,SMTP,<br>POP3,Windows Rally(WSD Print,LLTD),<br>ODNSP,SSL/TLS,LDAP,Kerberos |
| NBT/NetBEUI     | SMB,NetBIOS,NetBIOS over TCP               |                                                                                                    |
| EtherTalk       | ELAP,AARP,DDP,AEP,NBP,ZIP,R<br>TMP,ATP,PAP |                                                                                                    |
| IEEE802.1X      | EAP-TLS,PEAP                               |                                                                                                    |

|       | 4 5 0 | Deele | 0     | C        | - 4 1 | . ا     | Intenters |  |
|-------|-------|-------|-------|----------|-------|---------|-----------|--|
| lable | 1.5.2 | Basic | Speci | rication | OT I  | Network | Interface |  |

# 1.5.2.2 Network Interface Connector and Cable

(1) Connector

100 BASE-TX/10 BASE-T (automatic switch, no simultaneous use)

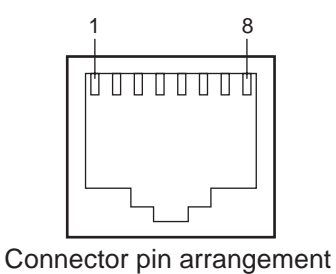

Fig 1.5.2

(2) Cable

Unshielded twist pair cable with RJ-45 connector (Category 5 is recommended.)

# 1.5.2.3 Network Interface Signal

| Table 1 | .5.3 |
|---------|------|
|---------|------|

| Pin No. | Singles | Single Direction | Functions       |
|---------|---------|------------------|-----------------|
| 1       | TXD+    | FROM PRINTER     | Send Data +     |
| 2       | TXD-    | FROM PRINTER     | Send Data -     |
| 3       | RXD+    | TO PRINTER       | Received Data + |
| 4       | -       | -                | Unassigned      |
| 5       | -       | -                | Unassigned      |
| 6       | RXD-    | TO PRINTER       | Received Data - |
| 7       | -       | -                | Unassigned      |
| 8       | -       | -                | Unassigned      |

# 1.5.3 Telephone Line Interface Specification (Only MB470/MB480)

# 1.5.3.1 Outline of telephone Line Interface

The machine will reliably communicate with distant stations over voice-level telephone line.

# 1.5.3.2 Telephone Line Interface Connector and Cable

Printer side : RJ-11 Cable side : TEL Cable (Cable with plug)

Connector contact arrengement

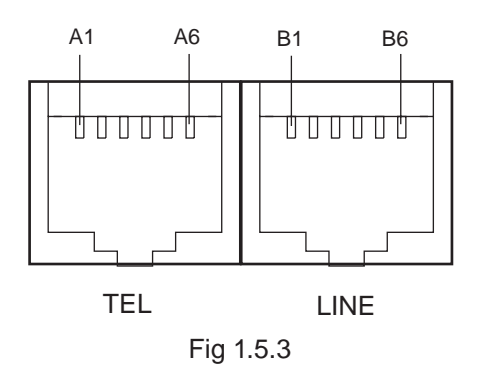

1.5.3.3 Telephone Line Interface signal

|      | Contact No. | Functions   |
|------|-------------|-------------|
| TEL  | A1          | Unspecified |
|      | A2          | Unspecified |
|      | A3          | ТСР         |
|      | A4          | TCP         |
|      | A5          | Unspecified |
|      | A6          | Unspecified |
| LINE | B1          | Unspecified |
|      | B2          | Unspecified |
|      | B3          | TCP         |
|      | B4          | TCP         |
|      | B5          | Unspecified |
|      | B6          | Unspecified |

Tabel 1.5.4

**TCP** : Terminal Connection Point

# 1.5.4 Parallel Interface Specifications

# 1.5.4.1 Parallel Interface Overview

Table 1.5.5

| Item               | Details                               |
|--------------------|---------------------------------------|
| Corresponding mode | Comatible mode, nibble mode, ECP mode |
| Data bit length    | Compatible: 8, Nibble: 4, ECP: 9 bit  |

# 1.5.4.2 Parallel Interface Connector and Cable

- (1) Connector
  - Printer: 36pConnector (Female) 57LE-40360-12 (D56) (DDK Ltd.) equivalent product Cable: 36pConnector (Male)
    - 57FE-30360-20N (D8) (DDK Ltd.) equivalent product

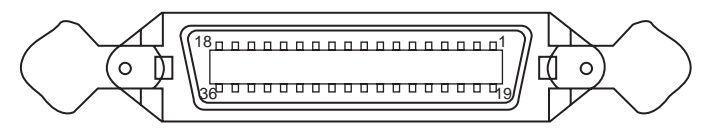

Pin arrangement from interface cable side

Fig 1.5.4

(2) Cable

Use a cable shorter than 1.8m.

(Use a cable with a shielded twisted-pair wire for to prevent noise interference.)

# 1.5.4.3 Parallel Interface Level

Low Level : 0.0V to +0.8VHigh Level : +2.4V to +5.0V

# 2. OPERATIONAL EXPLANATION

# 2.1 Electrophotographic process mechanism

(1) Electrophotographic process

The following describes the overview of electrophotographic process.

1. Charging

Equally charge the surface of image drum by implying negative voltage to the charged roller due to negative charge.

2. Exposure

The light from LED Head is exposed on the negative-charged surface of image drum. The surface electrical potential of the exposed part of image drum surface becomes lower. Then forms electrostatic latent image.

3. Development

Negative-charged toner is attracted to the electrostatic latent image due to electrostatic while touching the image drum. Then forms viewable image.

4. Transfer

Overlap paper on the surface of OPC drum, from the backside of paper transfer toner image to the paper by applying electrical charge by transfer roller.

5. Drum cleaning

The remaining toner on the image drum that is not transferred is made to be equable by cleaning roller. And is temporarily attracted to the cleaning roller due to electrostatic.

6. Fusing

The toner image that is transferred to paper is fused on paper by heat and pressure.

### 1. Charging

Charge the image drum surface by implying voltage to the charged roller that contacts the image drum surface.

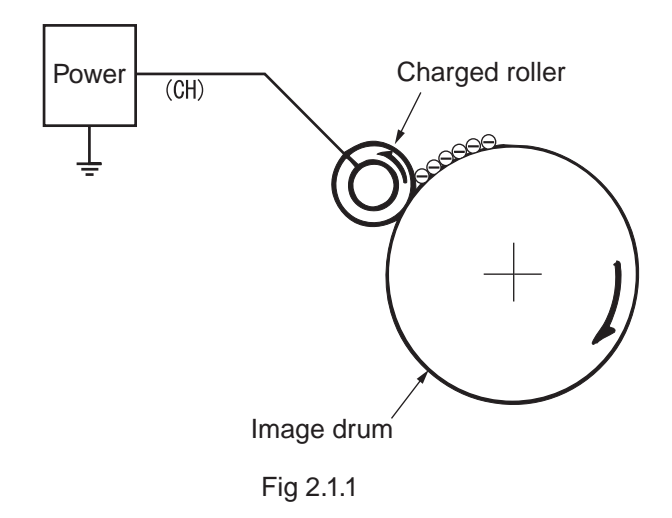

## 2. Exposure

The light emitting from the LED Head will be exposed to the negative charged image drum. When the surface electric potential of exposed part of the image drum goes to decrease, the electrostatic latent image complying with image signal is formed.

Image drum is coated by basic layer (UL), charge generating layer (CGL), charge transferring layer (CTL) on the basic material aluminum. The thickness of the organic light sensor (OPC) that is consisted by CTL and CGL is approximate 20µm.

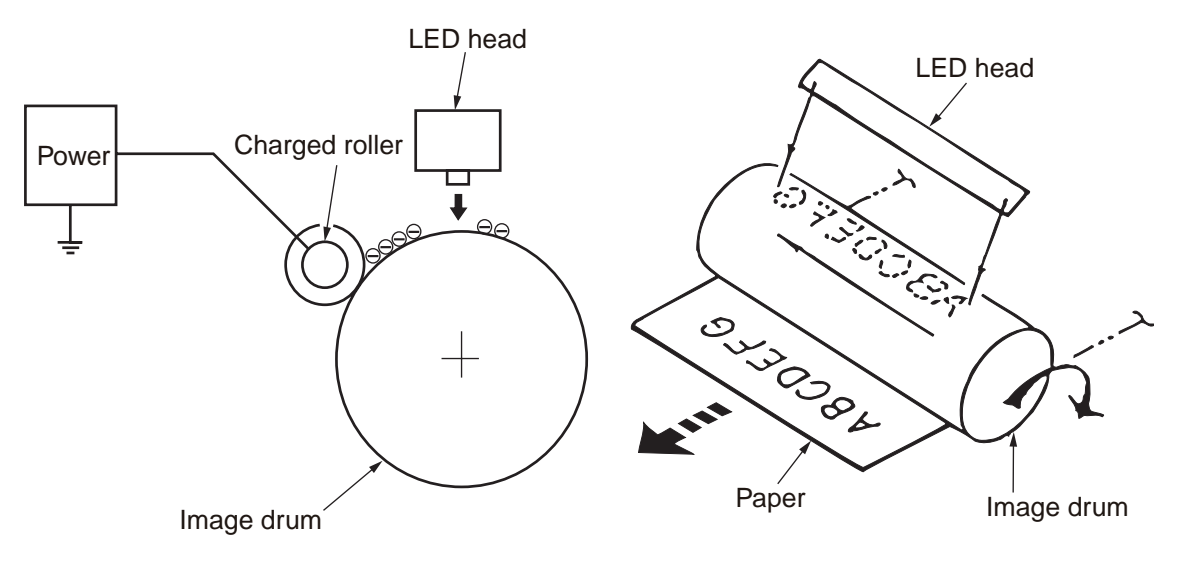

Fig 2.1.2

#### 3. Image development

Toner is attracted to the electrostatic latent image on the image drum surface, then the electrostatic latent image changes to toner image.

- 1 As the roller on the supply spot of toner rotates while scrubbing the image-developing roller, fiction electricity occurs between the image developing roller and toner; toner is attracted to the image-developing roller.
- 2. The toner that has been attracted to the image-developing roller is dropped down to the developing plate to make a thin toner film on the image developing roller side.

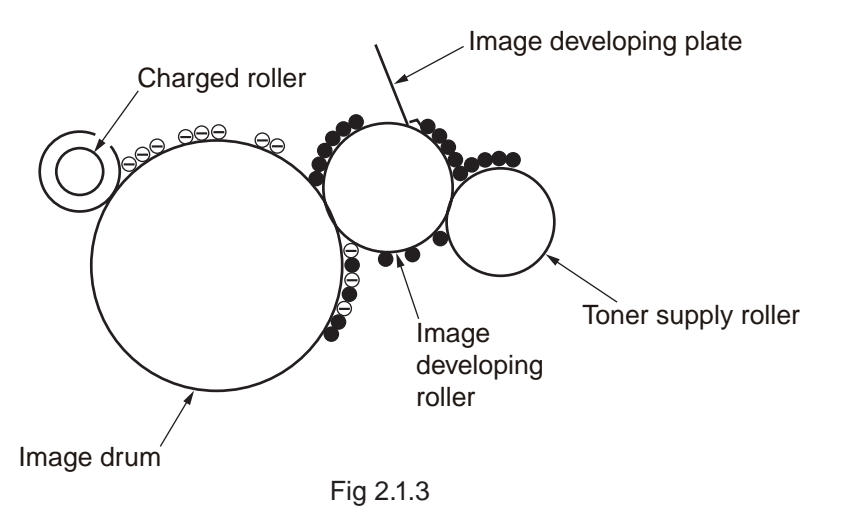

3 The toner is attracted by the exposed part (Low electrical potential part) of the image drum when the image drum contact the image developing roller, so as to see the electrostatic latent image.

**Note!** The necessary bypass voltage in image processing is impressed on the toner feeding roller and image developing roller as show below.

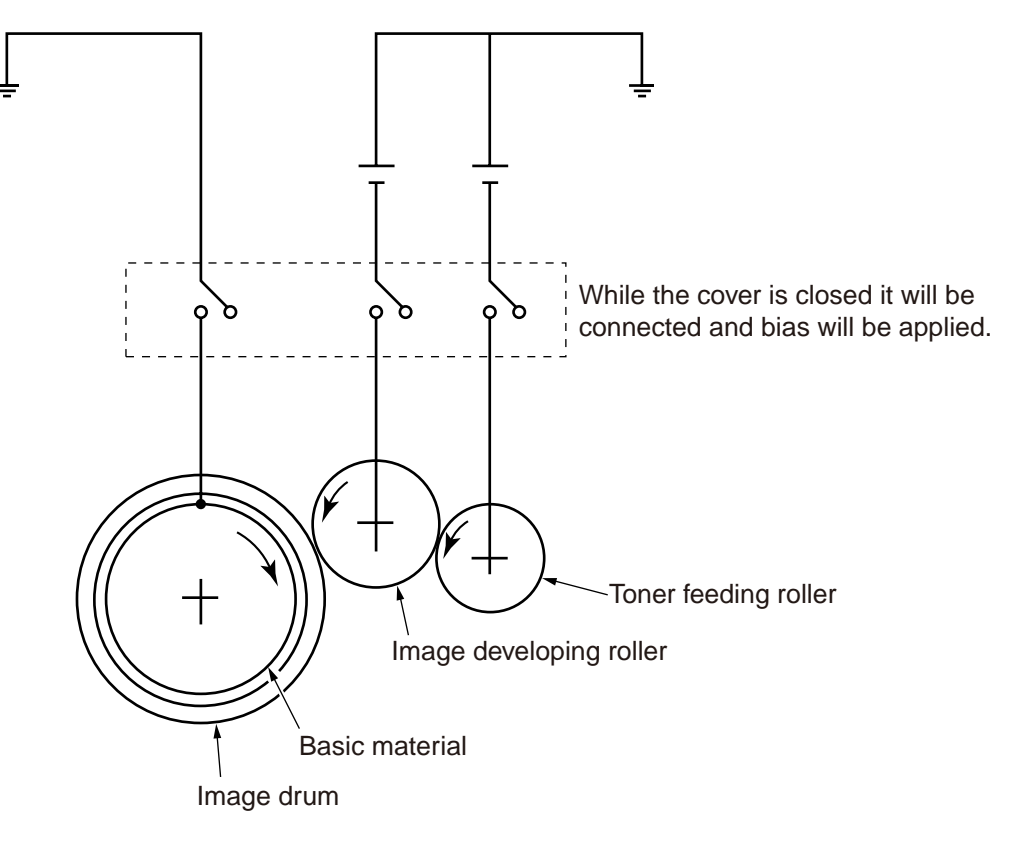

Fig 2.1.4

#### 4. Transfer

The transfer roller, which is from conductive sponge material, is created to meet intimate attachment of image drum roller surface and feeding paper. The feeding paper is set up on the surface of image drum. Plus charge, which is the converse polarity with toner polarity, is applied from the backside of the paper.

As high plus voltage is applied to transfer roller from the power supply, the plus charge on the transfer roller surface is induced and transferred to the paper while the paper contact the transfer roller. The negative charged toner, which has been attracted to the image drum surface, is transferred to the surface of feeding paper by the plus charge of the backside of the paper.

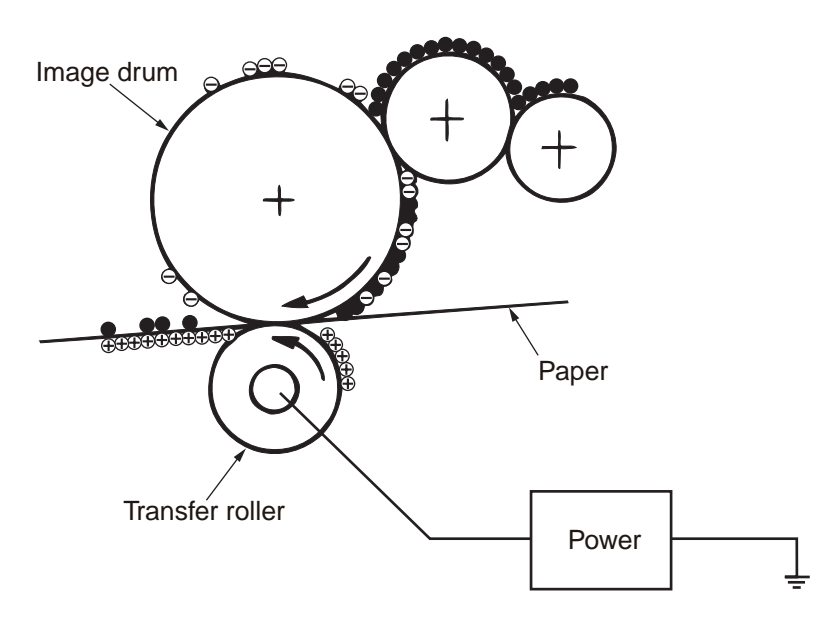

Fig 2.1.5

#### 5. Drum cleaning

1 Cleaning

After the completion of transferring, the remaining toner on the image drum is temporarily attracted by the electrostatic and the image drum surface is cleaned.

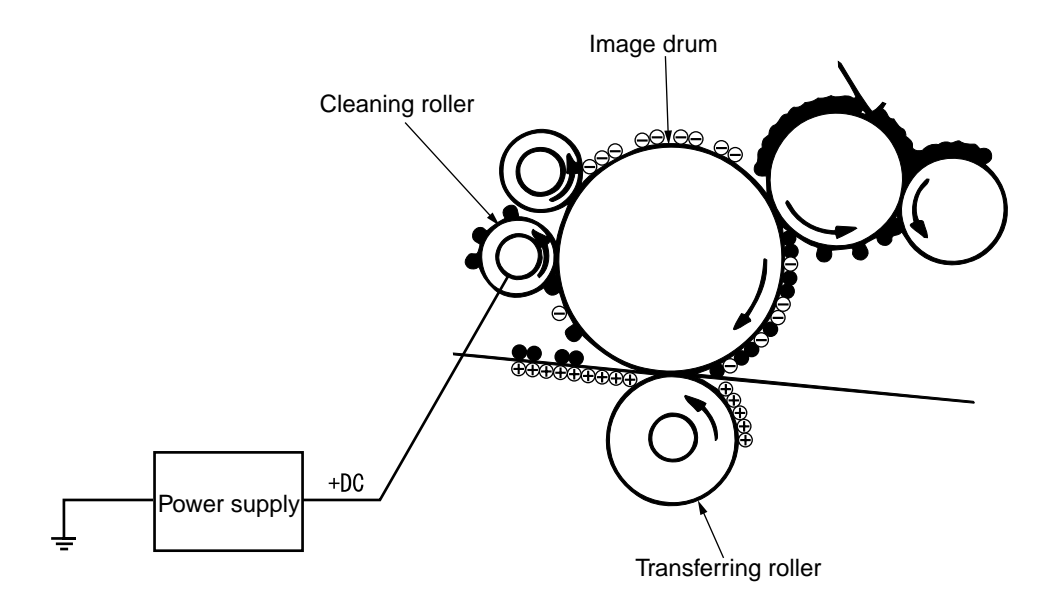

Fig 2.1.6

2 Roller cleaning

In the following case, there is a need of cleaning the charged roller, transfer roller, and cleaning roller.

- Warming up as switching on the power supply
- Warming up after open-close of the cover
- · In case of termination of printing operation
- By periodically change the bias voltage that is implied to each roller during continuous printing, transfer the attached toner from roller to image drum and then return it to developing device.

## 6. Fusing

After the termination of transfer the unsettled toner image is settled to paper by heat and pressure while passing between Heat roller and Back up roller. Heat roller is Teflon coated and is mounted by heater that can generate heat (Halogen lamp).

The thermistor that contacts the Heat roller adjusts the Heat roller temperature to the temperature specified by the menu complying with the paper width. For safety the thermostat shuts off the voltage supply to the Heater by opening the thermostat in the case of abnormally temperature increasing.

The back up roller is held by the pressure springs on each terminal due to the pressure applied.

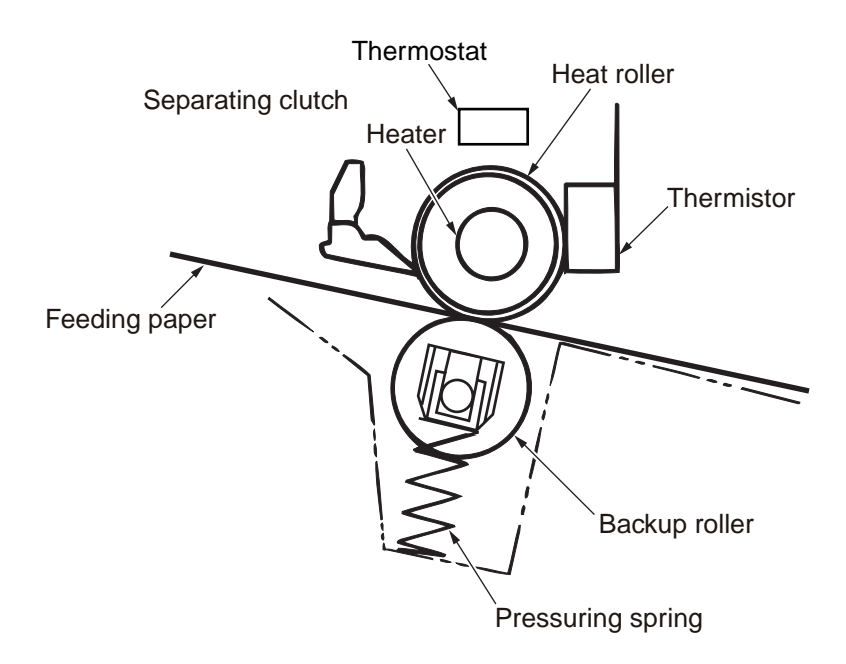

Fig 2.1.7

# 2.2 Printing process

The paper fed from Tray 1 and Tray 2 is conveyed by feeding roller, conveying roller, and resist roller. When feeding paper is from MPT, it is conveyed by MPT, feeding roller, and resist roller. After that the feeding paper that is conveyed by image drum and the nip part of transfer roller forms toner image on the paper through electrophotographic process. And then, the toner on the paper is fused by the heat and pressure as the fuser unit passing through. The paper that fused the toner image is ejected from the face down stacker of the ejecting roller. In the case of face up ejecting, it needs to open the backside cover and install face up stacker. (It is unavailable for duplex printing while it is face up ejecting.)

The above is about the operations at simplex printing, yet the below explains the operations at duplex printing. While duplex printing, the paper, which firstly passed through the fuser unit after the backside printing, is conveyed to the inward of Duplex Unit, by the reverse operation of the second ejecting roller that is a certain time after removing the first ejecting roller of the paper rear side. Paper, is conveyed by conveying roller of Duplex Unit, and then merges to the same route with the feeding paper that is from the tray. Onwards, it is the same with the simplex printing operation by the feeding paper from tray.

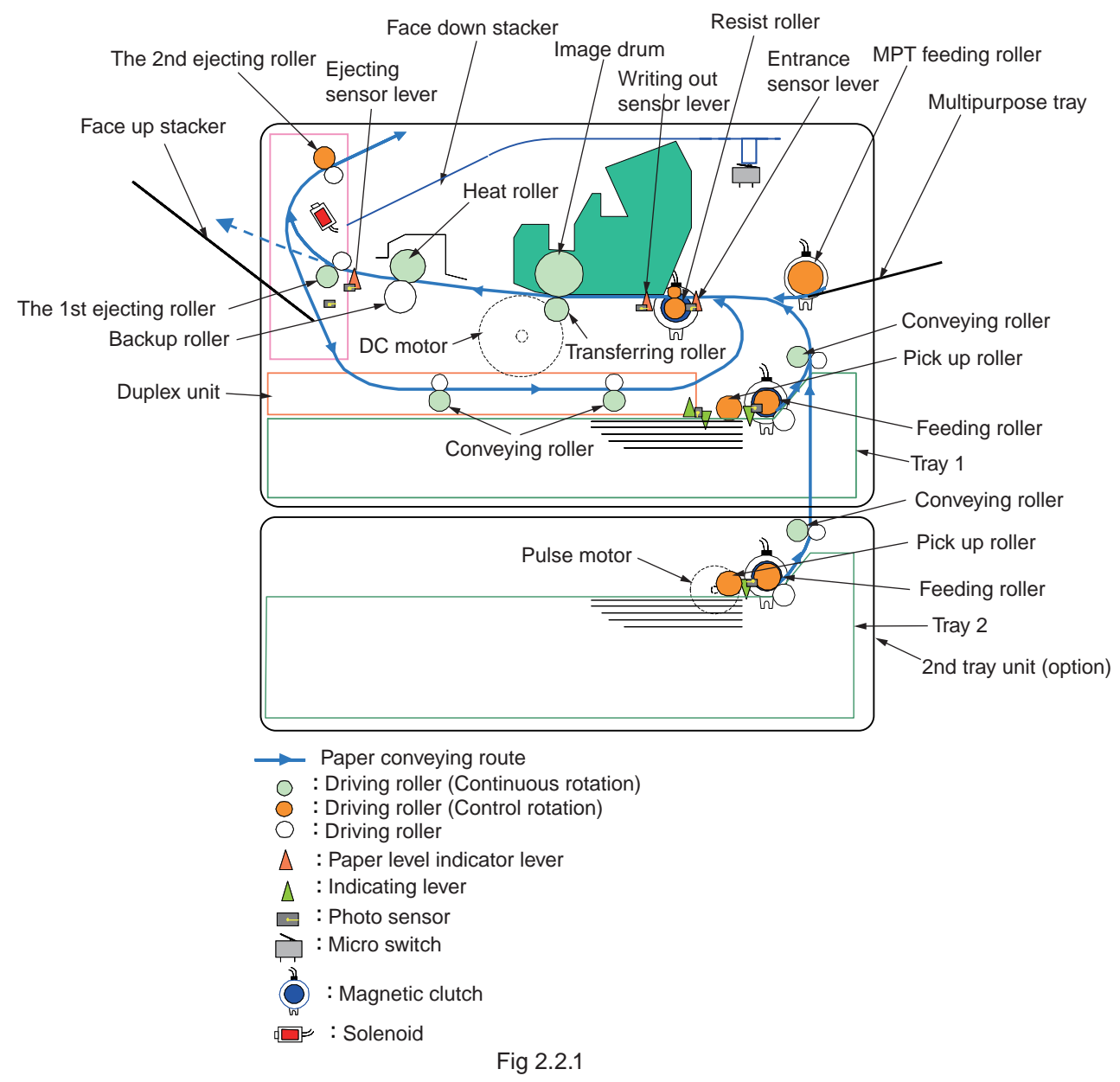

- (1) Paper feeding from Tray 1
  - 1. As DC motor rotating (Counterclockwise rotation), if set the paper feeding clutch as ON, as the paper feeding roller and pick up roller rotating, the paper that is inside the tray is conveyed.
  - 2. The paper is conveyed by the conveying roller. After the entrance sensor level set to be ON, it bumps into the stopping resist roller, a certain more amount of paper is conveyed. (This corrects the paper skew.)
  - 3. If set the resist clutch as ON, the paper is conveyed by resist roller.

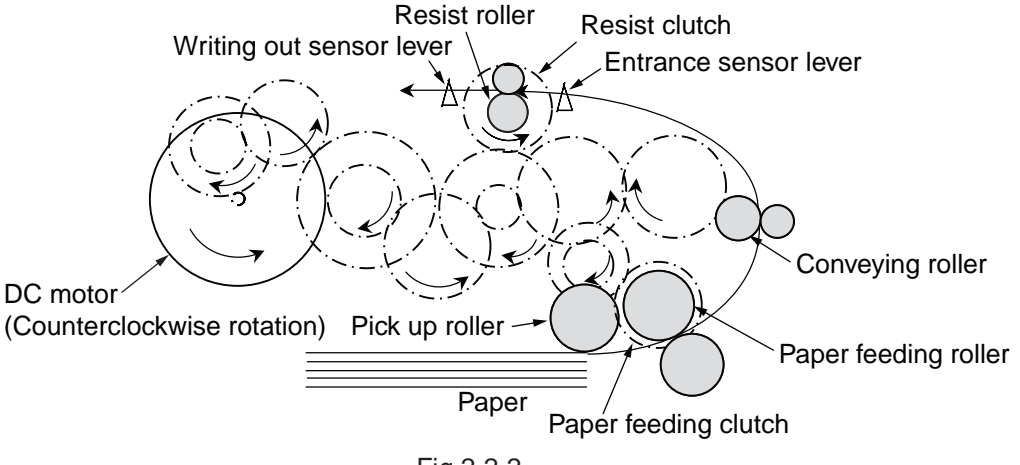

Fig 2.2.2

- (2) Paper feeding from Multipurpose tray (MPT)(MB470,MB480)
  - 1. As DC motor rotating (Counterclockwise rotation), if set paper feeding clutch as ON the MPT paper feeding roller starts to rotate, the paper in the tray is conveyed.
  - 2. After setting the entrance sensor lever as ON, the paper bumps into the stopping resist roller, a certain more amount of paper is conveyed. (This corrects the skew of paper.)
  - 3. If set the resist clutch as ON, the paper is conveyed by resist roller.

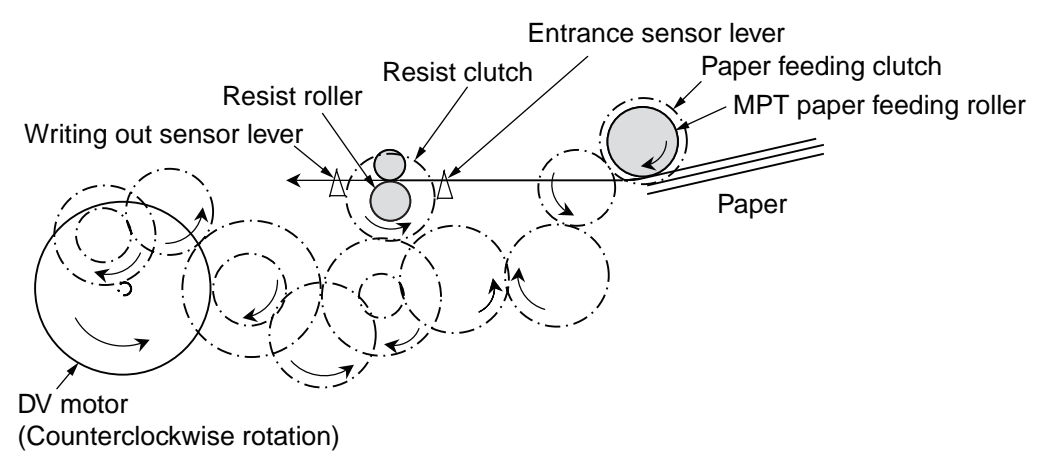

Fig 2.2.3

- (3) Fuser unit and paper ejecting
  - 1. The fuser unit and eject roller is
  - 2. Simultaneously the eject roller rotates, and then the paper is ejected.

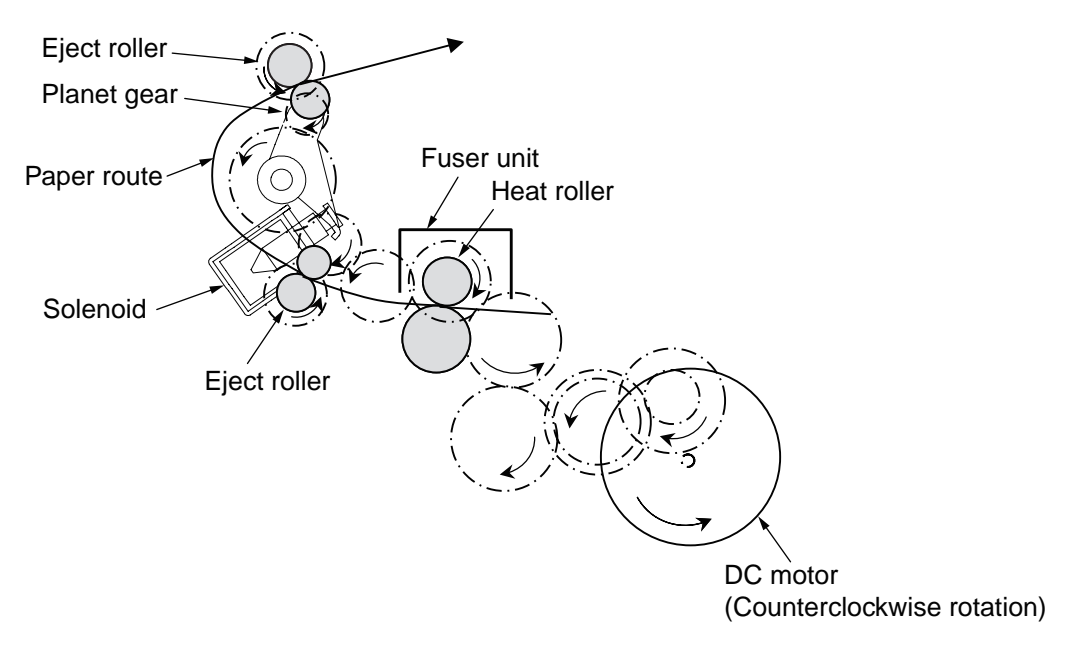

Fig 2.2.4

- (4) Paper reversing and paper multi-feeding
  - 1. TRemoving the first eject roller at the rear part of paper and set the solenoid as ON for a while, then the planet gear starts to move, the second eject roller starts inverse rotating (Counterclockwise rotation).
  - 2. By the inverse rotation of the second eject roller the paper is inversely rotated and conveyed to Duplex.
  - 3. Paper is conveyed by Duplex conveying roller.
  - 4. After setting the entrance sensor lever as ON, paper bumps into the stopped resist roller, still a certain more amount of paper is conveyed. (This corrects the skew of paper.).
  - 5. If set the Resist clutch as ON, paper is conveyed by Resist roller.

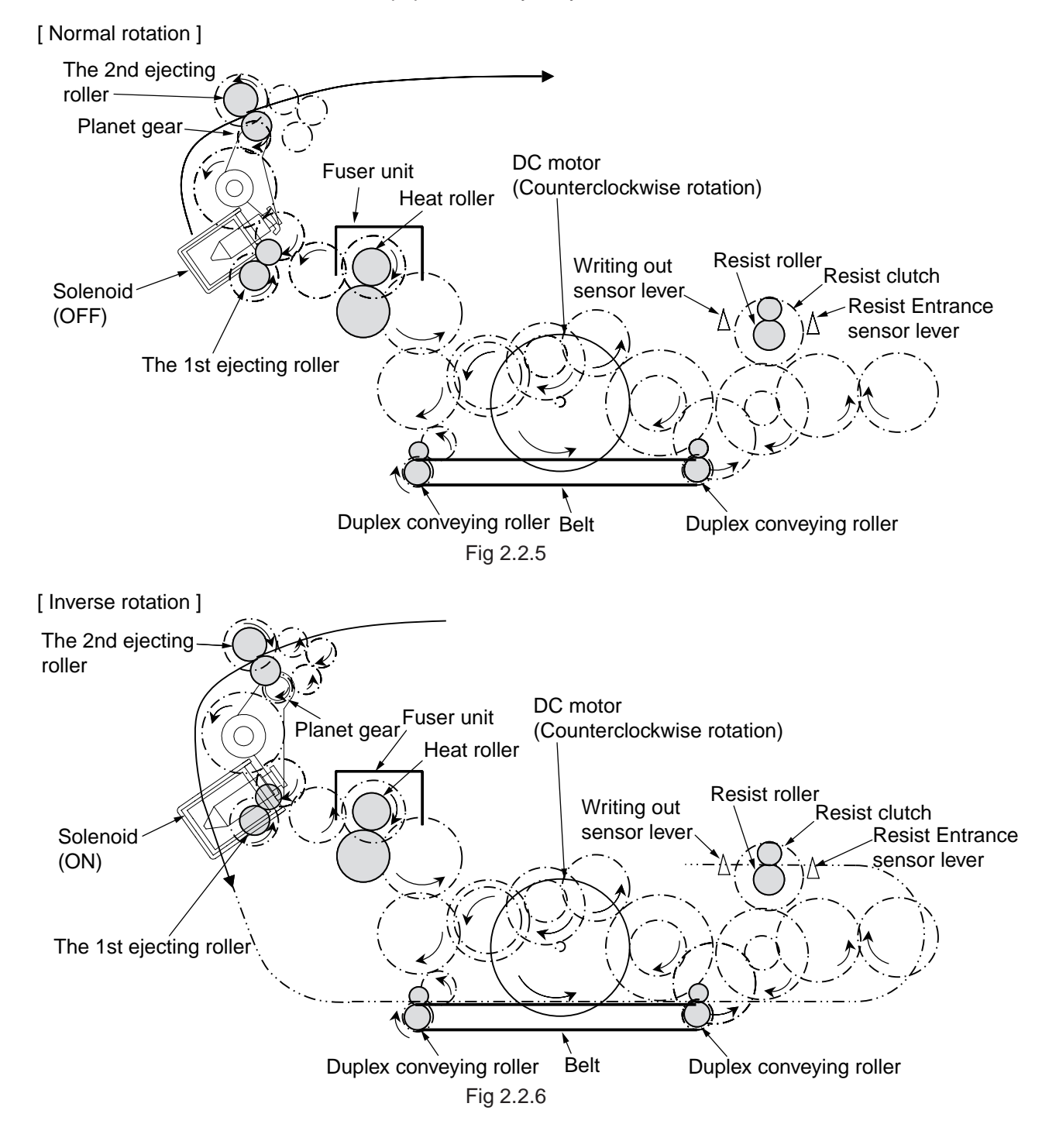

# 2.3 Toner entrance detection

## • Equipment

Toner entrance detecting equipment consists the agitating gear that agitating the agitating bar at a certain speed and magnet that is on the agitating bar.

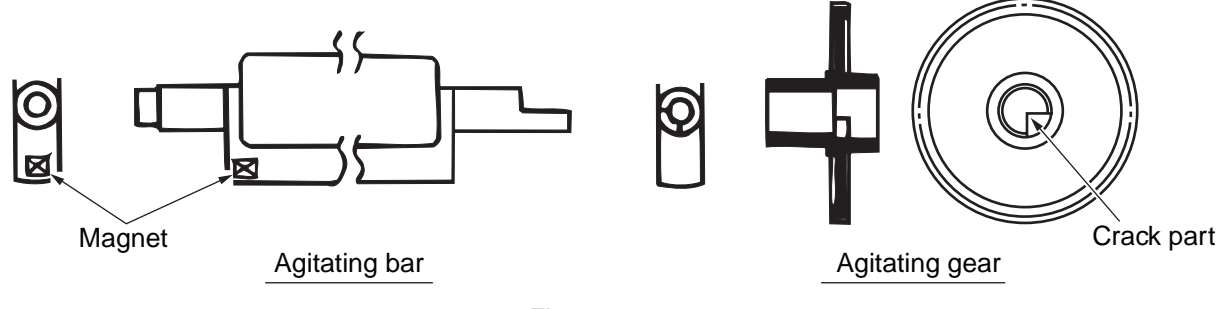

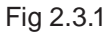

• Operation

Detecting the toner low by monitoring the congruous time intervals between the magnet that is set on the sensor plate and the magnet attached on the agitating bar,

Operation in toner full status

- The crack part of agitating gear meshing with the projection portion of agitating bar, the agitating bar rotates in accordance with the rotating of gear.
- Even after the magnet part of the agitating Bar reaches the highest position, it still rotates at the same speed by the pressure of the agitating gear due to the toner resistance.

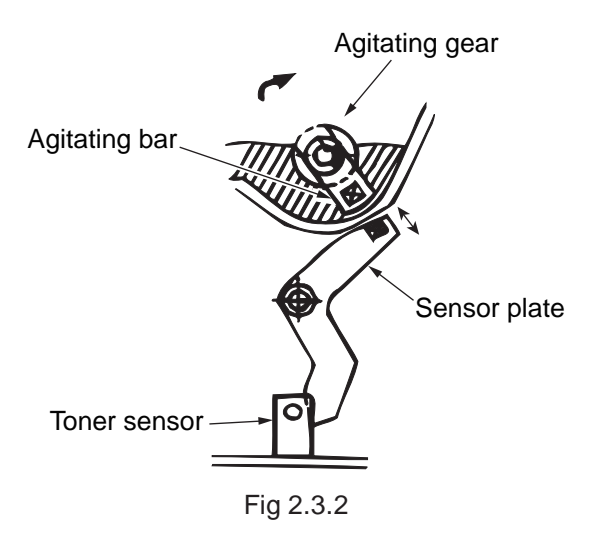

# Operation in toner low status

• When the magnet part of the agitating bar reaches the highest position, because there is no resistance from toner, the agitating bar drops earlier than the gear by the gravity itself, and stops by that status.

For this reason, the time that the magnet of agitating Bar magnetic attracts the magnet of sensor plate becomes longer. The toner low status can be inspected by monitoring this time.

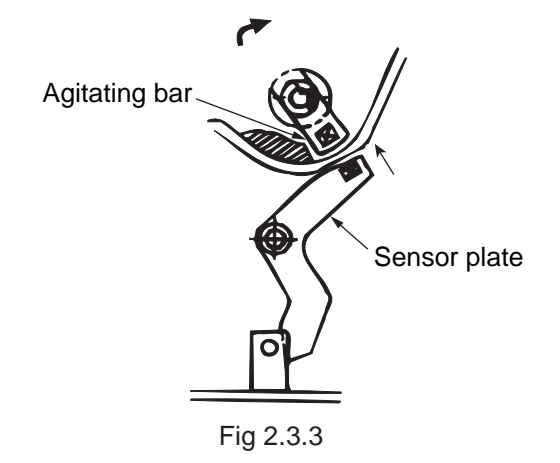

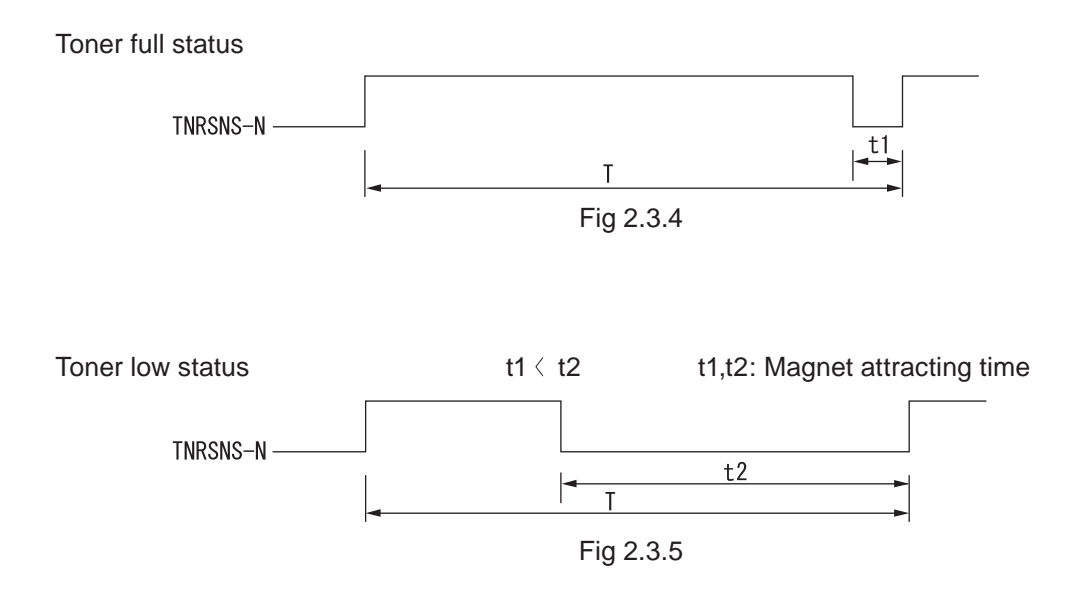

- Toner sensor alarm actuates if there is not any change on toner sensor.
- Toner sensor is not monitored while main (drum) motor is stopping.

# 3. MFP INSTALLATION

# 3.1 Precautions and Prohibition

Table 3.1.1

# 

- Do not install the MFP in the vicinity of high temperature or fire.
- Do not install the MFP at the place where a chemical reaction may take place (laboratory, etc.).
- Do not install the MFP near flammable solution like alcohol, thinner, etc.
- Do not install the MFP at the place where a small child can reach.
- Do not install the MFP at an unstable place (unsteady frame, tilted place, etc.).
- Do not install the MFP at a highly humid or dusty place or under the direct sunshine.
- Do not install the MFP under the environment of sea breeze or caustic gas.
- Do not install the MFP at a highly vibrating place.
- When you drop the MFP or damage the cover, remove the power plug from the outlet and contact the Customers' Service Center. Electric shock, fire or injury may occur.
- Do not connect the power cord, printer cable and earth wire as otherwise directed by the Manual. A fire may break out.
- Do not insert a thing in the vent hole. Electric shock, fire or injury may occur.
- Do not place a cup with water on the MFP. Electric shock or fire may occur.
- Do not touch the fuser unit when you open the printer cover. Burn may occur.
- Do not throw the toner cartridge or image drum cartridge into fire. Burn may occur by the dust explosion.
- Do not use a highly flammable spray near the MFP. Fire may break out as there are high temperature parts inside the printer.
- When the cover becomes abnormally hot, a smoke arises or a strange odor comes out, remove the power plug from the outlet and contact the Customers' Service Center. Fire may break out.
- When liquid like water drops inside the MFP, remove the power plug from the outlet and contact the Customers' Service Center.
  Fire may break out.
- When a thing like a clip drops inside the MFP, remove the power plug from the outlet and take out that thing.
- Do not operate or disassemble the MFP as otherwise directed in the Manual. Electric shock, fire or injury may occur.

Table 3.1.2

# 

- Do not install the MFP at the place where the vent hole is blocked.
- Do not install the MFP on the shaggy carpet.
- Do not install the MFP at the place with little draught or without ventilation like a room with no window.
- Install the MFP away from the monitor TV.
- When the MFP is to be moved, hold both ends of the printer.
- This MFP weighs about 19kg (MB480).
- When to switch the power on or while printing, do not come near the paper exit of the MFP. Injury may occur.

As regards the items of caution, explain to the customer showing the items of caution of the User's Manual. Particularly, explain fully about the power supply cord and earth cable.

3.2 MFP Unpacking Procedure

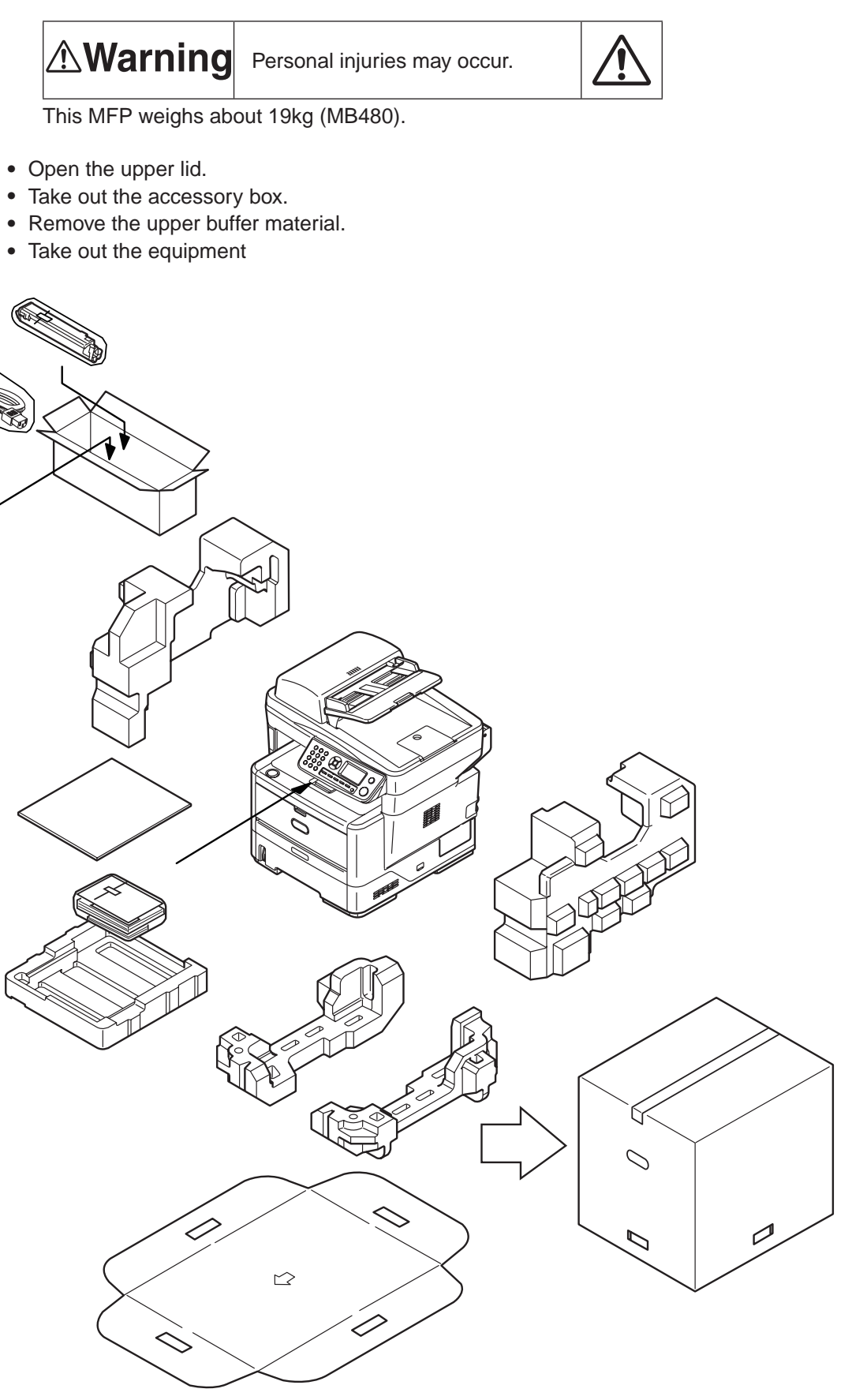

Fig 3.2.1

- 3.3 MFP Installation Instructions
  - Install the MFP at a place under the following temperature and humidity:
    - Ambient Temperature
    - Ambient Humidity
      - ty : 20 to 80% relative humidity
    - Maximum Wet-Bulb Temperature : 25°C
  - Be careful not to be bedewed.
  - When the MFP is to be installed at a place where the humidity is less than 30%, use a humidifier or a static electricity prevention mat.

: 10 to 32°C

# Installation Space

- Place the MFP on a flat desk with enough space for the legs of the MFP.
- Secure enough space around the MFP.

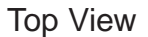

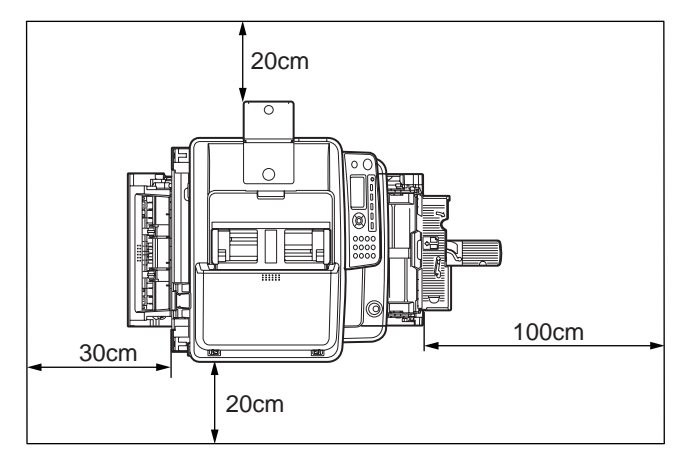

Fig 3.3.1

Side View

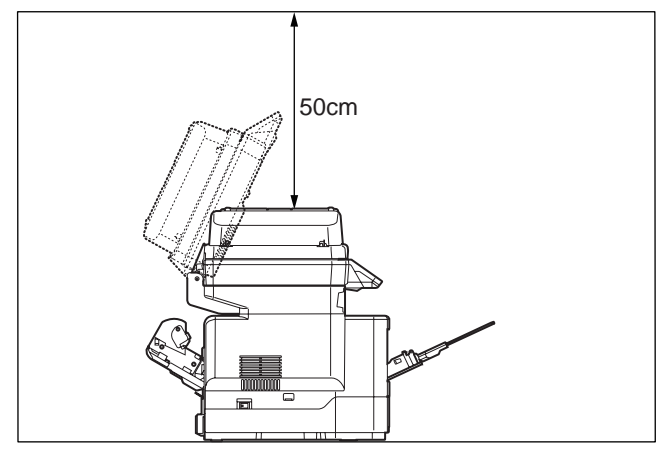

Fig 3.3.2

# 3.4 Packed Units and Attachments

- Confirm whether there are scratches, stains, etc. on the exterior of the machine.
- Confirm whether there are lacking items, damages, etc. among the accessories.
- If anything unusual is found, contact the user's section in charge and follow its instruction.

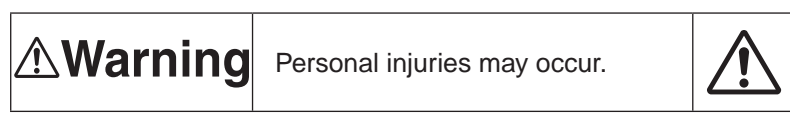

This MFP weighs about 19kg (MB480).

□ MFP (main body)

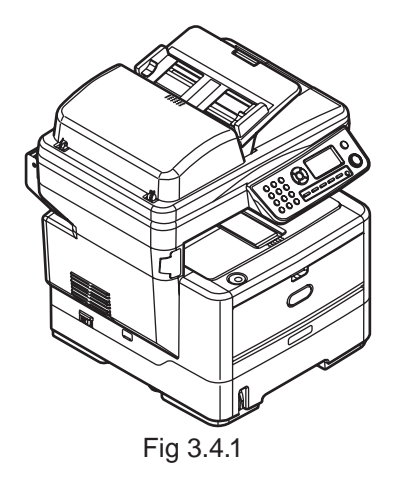

□ Starter Toner Cartridges

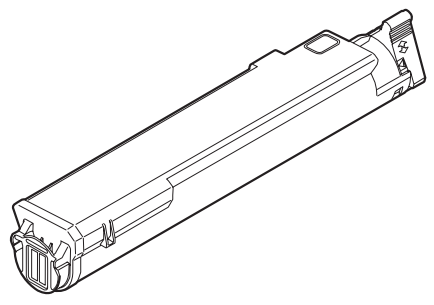

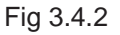

Explain to customers that the toner cartridge and the image drum cartridge are separable.

- □ MFP Software CD-ROM
- Power Cord
- $\hfill\square$  Warranty and Registration Card
- Users Manuals

*Note!* The printer cable is not included in the accessories.

# 3.5 Assembly Procedure

# 3.5.1MFP Main Body

**Remove Protective Equipment** 

- (1) Lift the scanner.
- (2) Remove the Pad-Middle.
- (3) Remove the Film with two Silica-Gel packs.

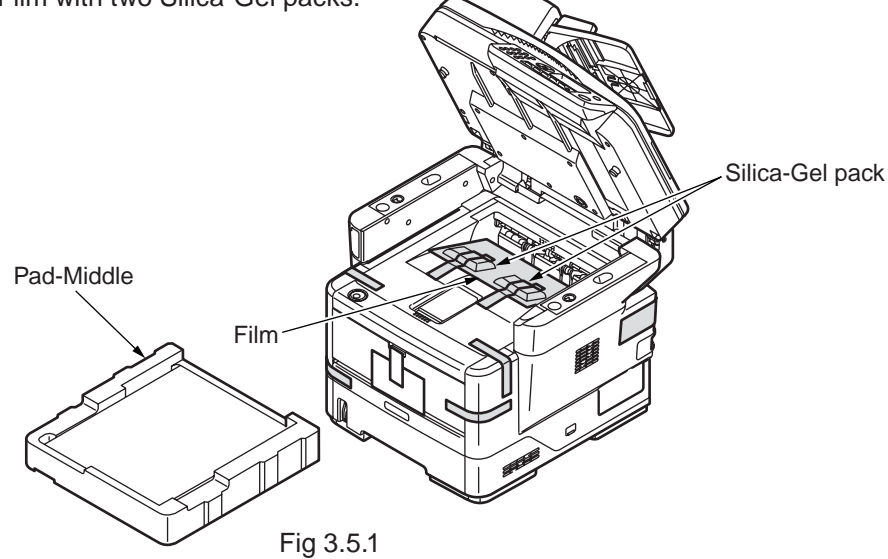

(4) Remove the eight adhesive tapes on the outside of MFP.

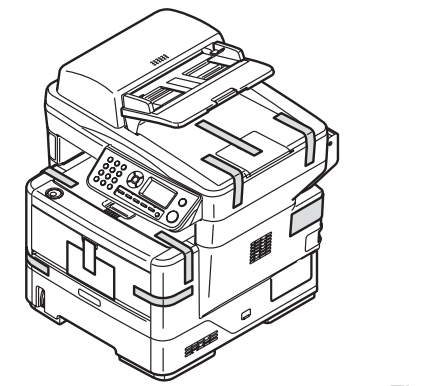

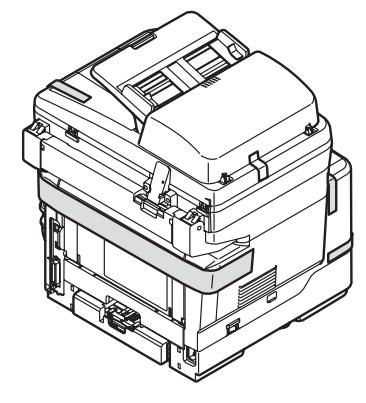

- Fig 3.5.2
- (5) Open the document cover.Then remove the four adhesive tapes and two protection pads.

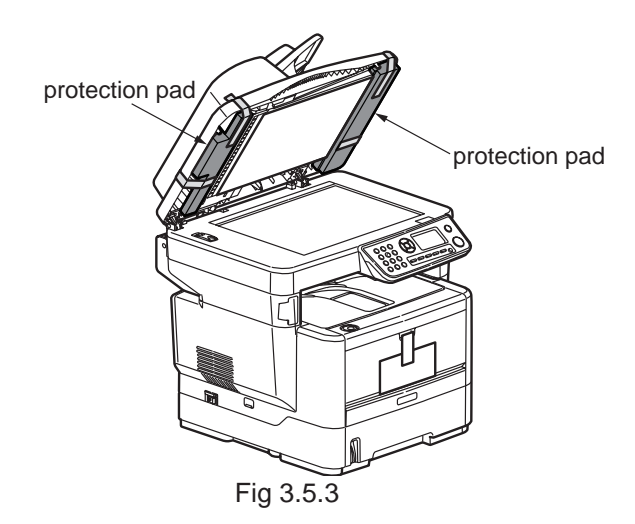

(6) Pull out the paper cassete.

(7) Remove the Retainer and the A6 size paper. (In case of MB480)

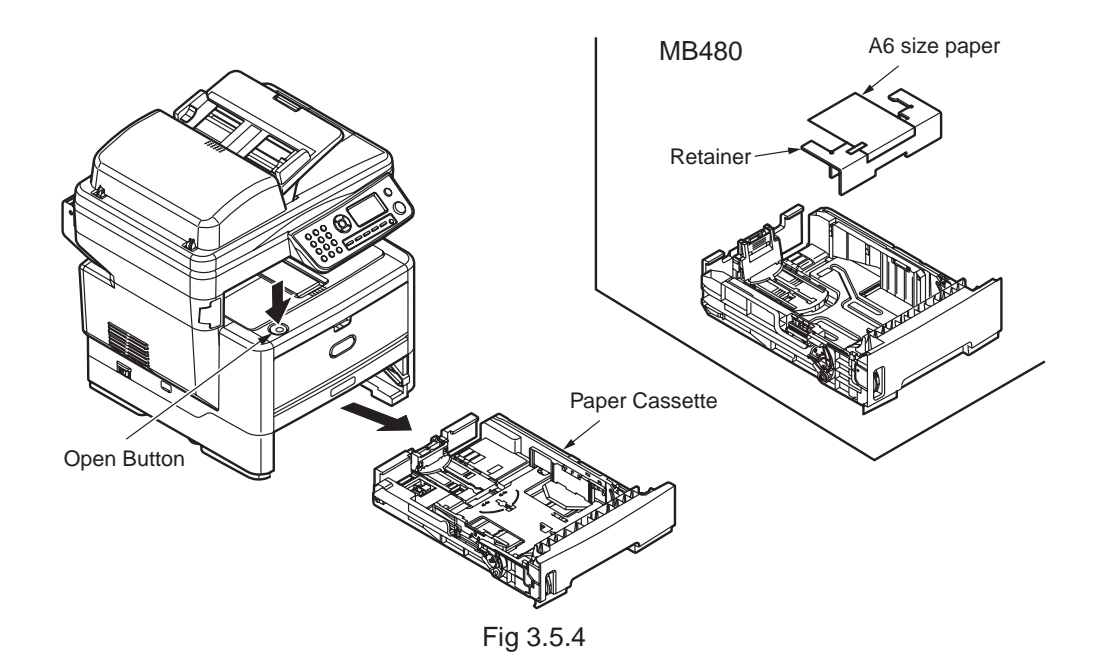

(8) Open Multi-purpose Tray. Remove the A6 size paper. (In case of MB470/MB480)

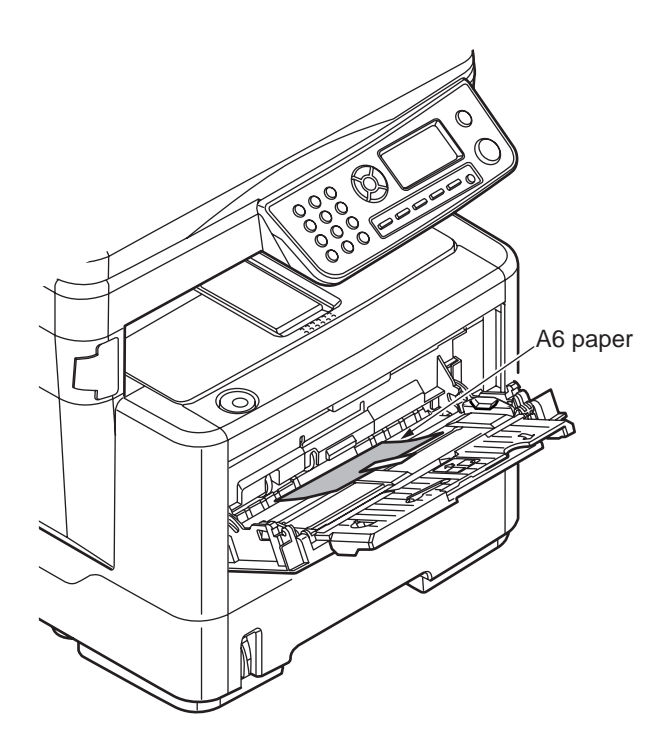

Fig 3.5.5
#### Install Image Drum Cartridges

- (1) Pull out the image drum cartridge gently.
  - **Note!** Handle the image drum very carefully as it is quite easily injured.
    - Do not expose the image drum cartridge to direct sunshine or bright light (approximately 1,500 lux or more). Do not leave it more than 5 minutes under the room light.

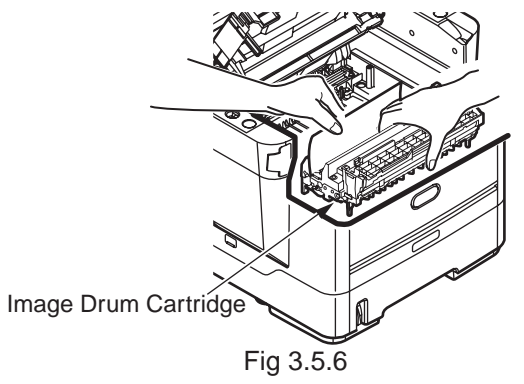

(2) Place the image drum cartridge on a flat desk, remove the tape which fastens the protection sheet and pull it out in the direction of the arrow.

Note! Do not work on the image drum off the desk top.

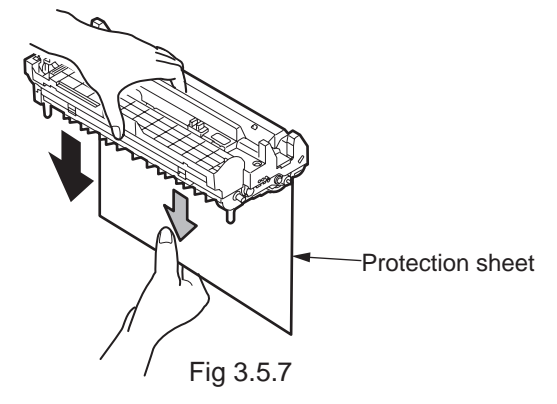

(3) Holding the image drum by its top center , lower it into place in the printer locating the pegs (A & B) at each end into their slots in the sides of the printer cavity (C) .

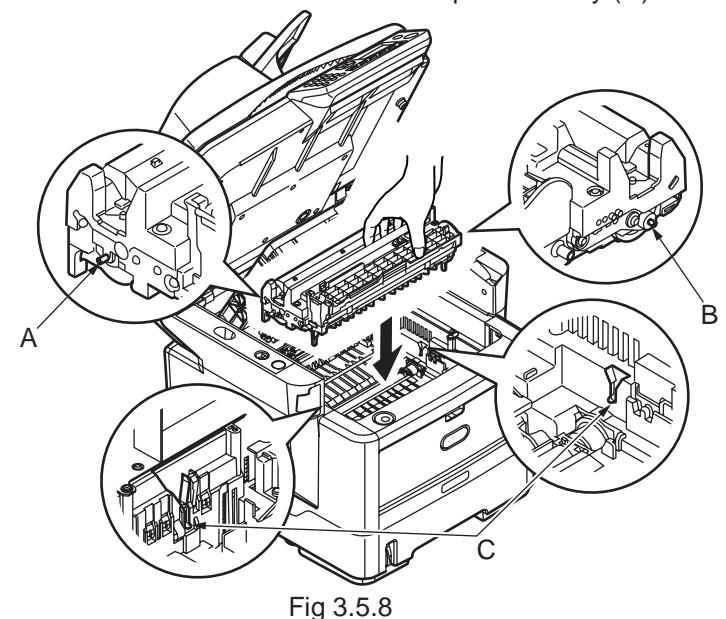

(4) Release the lock by pushing the knob of the toner cover in the direction of the arrow and remove the toner cover.

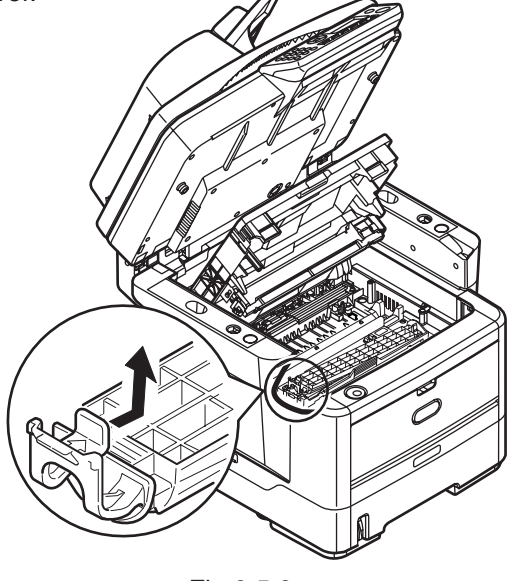

Fig 3.5.9

- (5) Gently shake the cartridge from end to end several times to loosen and distribute the toner evenly inside the cartridge.
- (6) Remove the wrapping material and peel off the adhesive tape from the underside of the cartridge.

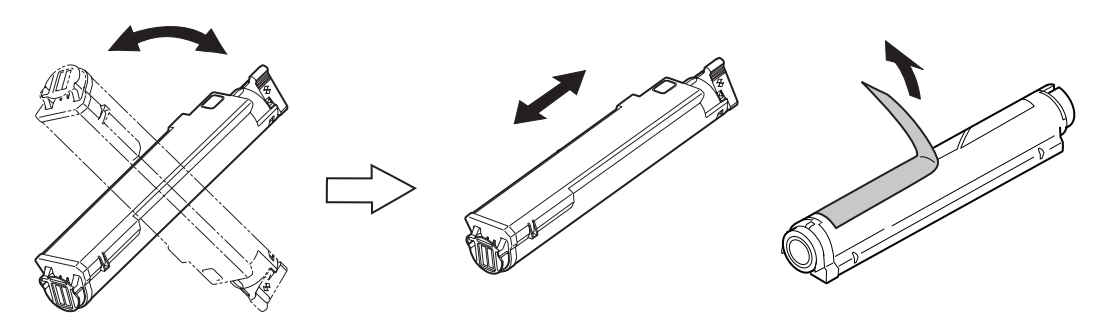

Fig 3.5.10

(7) Holding the cartridge by its top center with the coloured lever to the right, lower it into the printer over the image drum unit from which the toner cover was removed.

Insert the left end of the cartridge into the top of the image drum unit first, push it against the pins on the drum unit then lower the right end of the cartridge down onto the image drum unit.

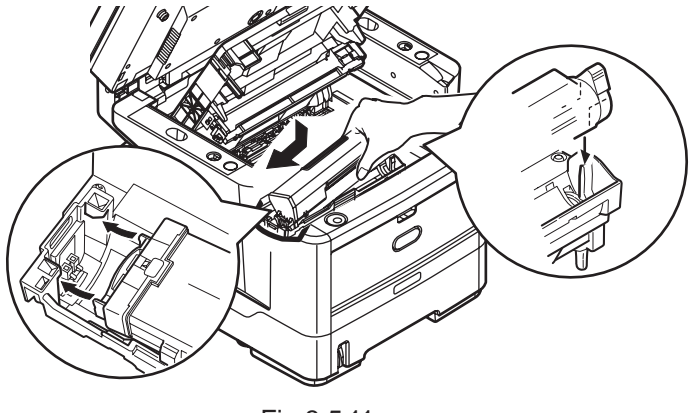

Fig 3.5.11

(8) Pressing gentry down on the cartridge to ensure that it is firmly seated , push the coloured lever towards the rear of the printer.

This will lock the cartridge into place and release toner into the image drum unit.

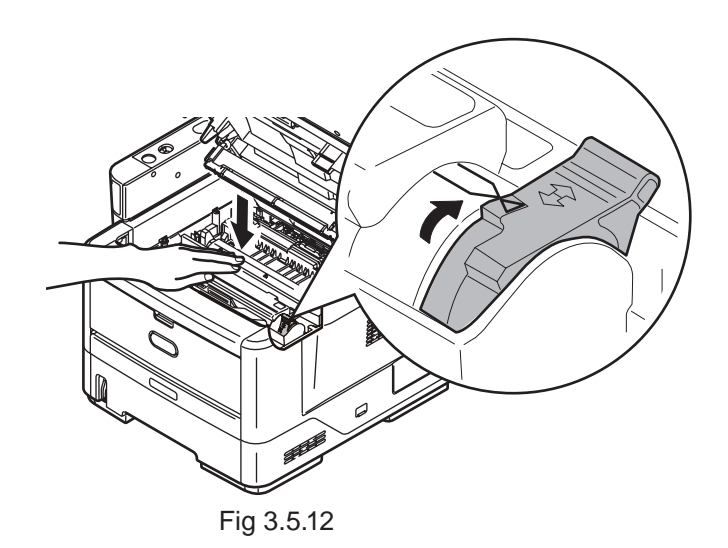

- **Note!** The starter toner (the toner cartridge attached to the product at the time of(purchase) can print approximately 1,000 sheets of A4 paper in case of 5% coverage. (1,500 sheets of A4 paper in case of ISO-pattern.)
  - Confirm whether the lever of the toner cartridge is turned fully in the direction of the arrow when Toner Empty Messages are displayed in the LCD.

## Unlocking Scanning head

The scan unit is locked during transport to protect the scanning mechanism from being damaged. Be sure to unlock the scan unit before using the machine.

- (1) Open the ADF Doc Lid.
- (2) Move the lock switch to the "Unlocked position".(The lock switch is located on the left corner on the flat bed.)
- (3) Close the ADF Doc Lid.

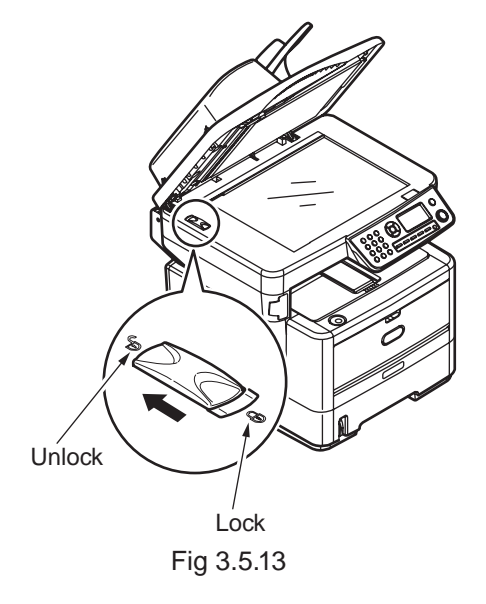

- *Note:* If you need to move your MFP or Scanner unit for repair or any other reason, be sure to lock your Scanner before moving. To lock your Scanner, please do the following, 1. Turn off your MFP.
  - 2.If the scanning head is not located at the left end, turn the MFP on to return the scanning head to the left end. After the scanning head is returned to the left end, turn the power supply off.
  - 3. Move the lock switch to the "Locked Position".

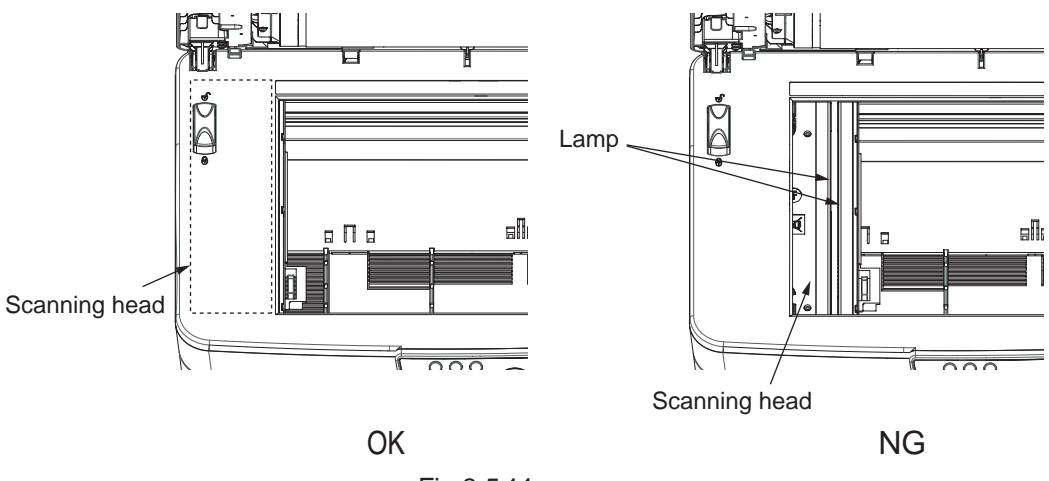

Fig 3.5.14

## Load Paper in Paper Cassette

(1) Pull out the paper cassette.

Note! Do not remove the cork on the plate.

(2) Conform the paper guide to the paper size and fix it firmly.

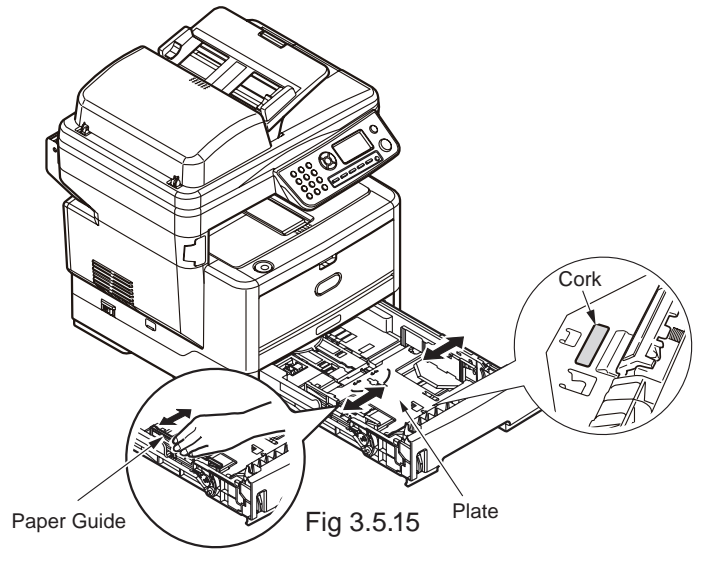

(3) Shuffle the sheets of paper and arrange up, down, left and right properly.

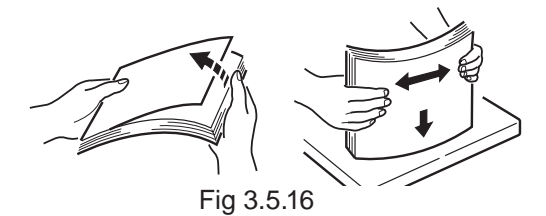

- (4) Make the printable side down and set the paper.
  - *Note!* Place the paper in front of the paper cartridge.
    - Set the paper not to exceed "▽"mark of the paper guide. (250 sheets weighing 70kg)
- (5) Fix the paper by the paper stopper.
- (6) Return the paper cassette to the MFP.

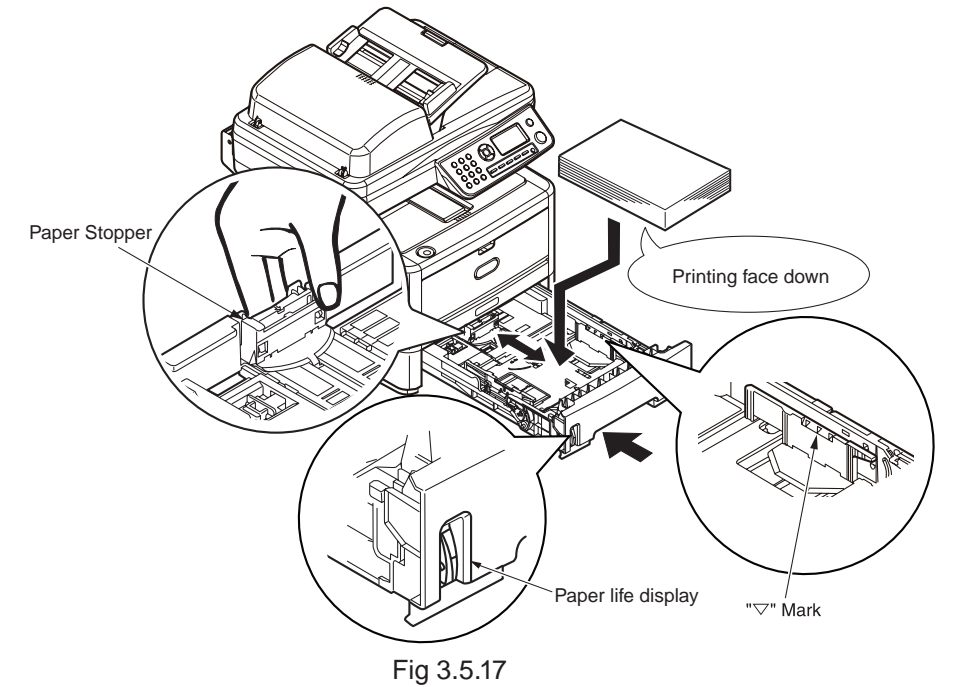

# Load Paper in the Manual Feed Opening

(1) Put a finger in the dent at the center of the manual feed opening and pull forward.

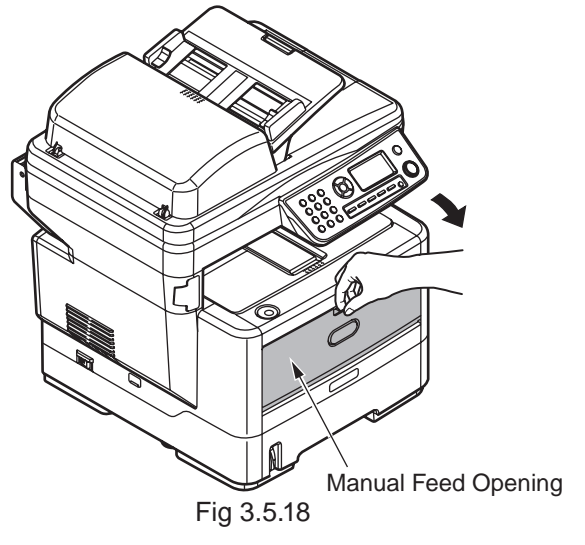

- (2) Conform the manual feeding guide to the size of the paper.
- (3) Arrange the left and right of the paper.

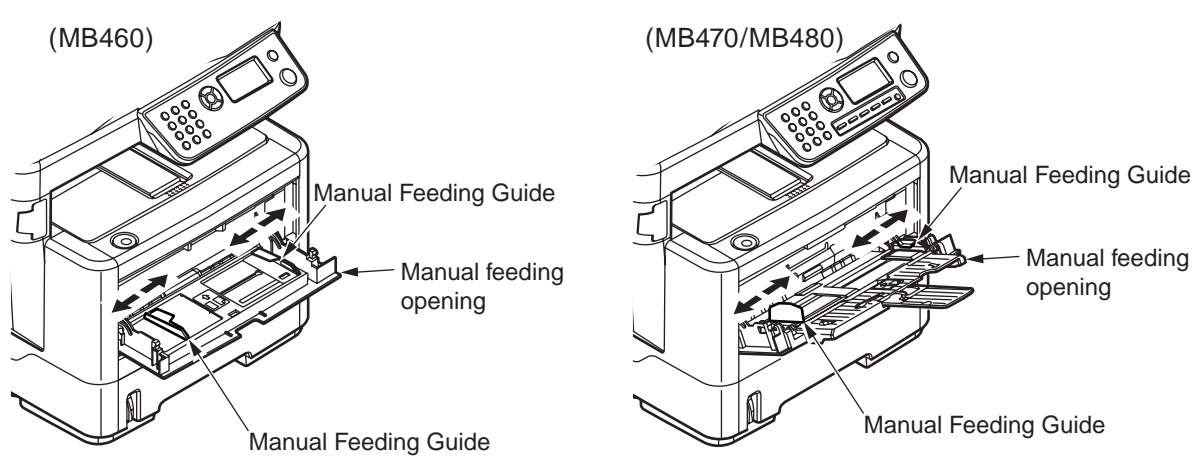

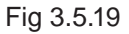

(4) Make the printing side up and insert the paper straight to the rear end along the manual feed guide.

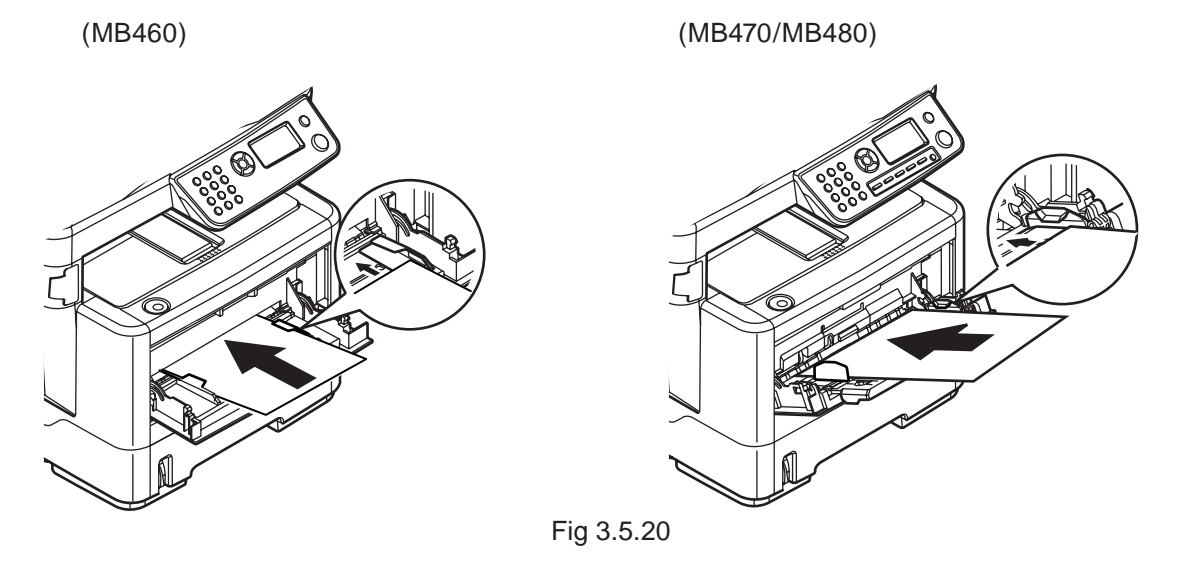

# Placing the Original

#### In the Auto Document Feeder

- (1) Make sure your document is free of staples, paper clips and is not tore out.
- (2) If you have multiple pages, fan your document(s) to avoid occasional paper jam. The ADF holds up to 50 pages at one time.

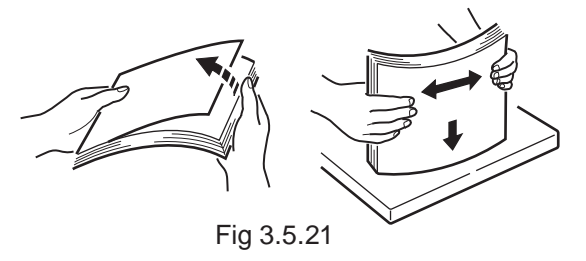

(3) Place your document(s) with the text FACE UP in the ADF.

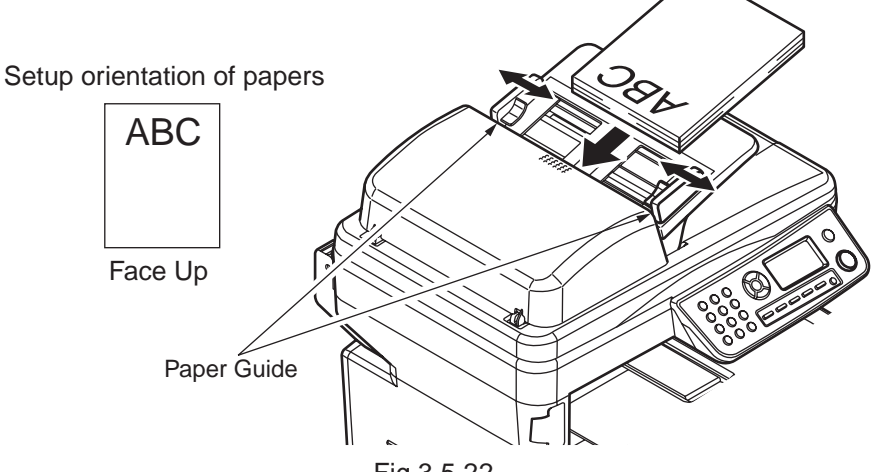

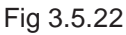

(4) Adjust the Paper Guides to center the document(s) in the ADF.

## On the Document Glass

(1) Place your original with the text face down on the document glass.

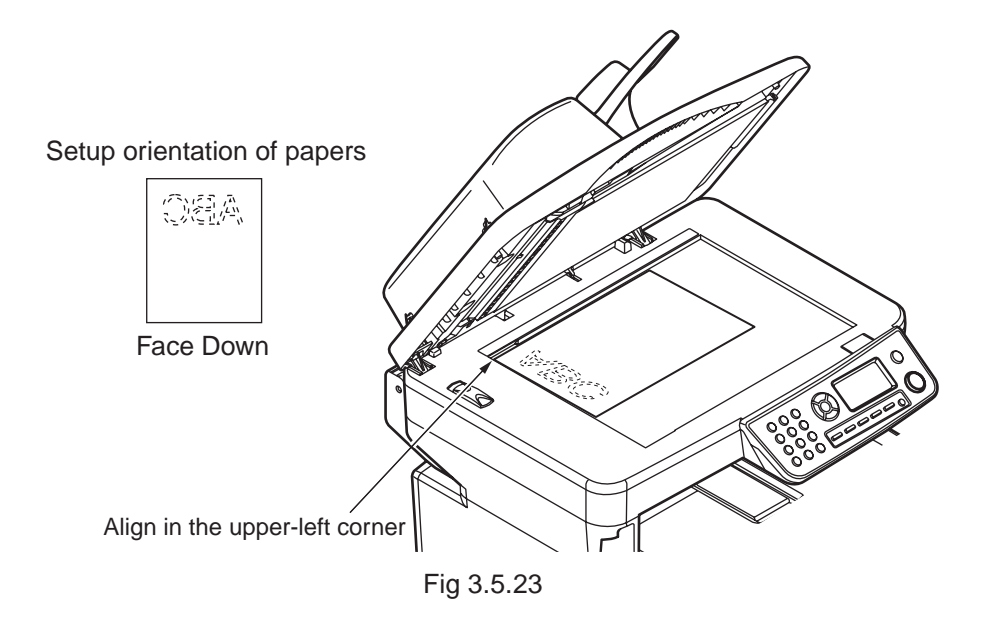

# 3.5.2 Power Cable Connection

#### Conditions for Power Supplies

 Observe the following conditions: Alternate Current (AC)
 : 110 ~127VAC(Range 99~140VAC)/220 ~240VAC(Range 198~264VAC)

Power Supply Frequency : 50Hz or 60Hz±2%

- Use a voltage regulator when the power supply is not stable.
- The maximum power consumption of this MFP is 800W. Confirm that the power supply has sufficient extra capacity.

Table 3.5.1

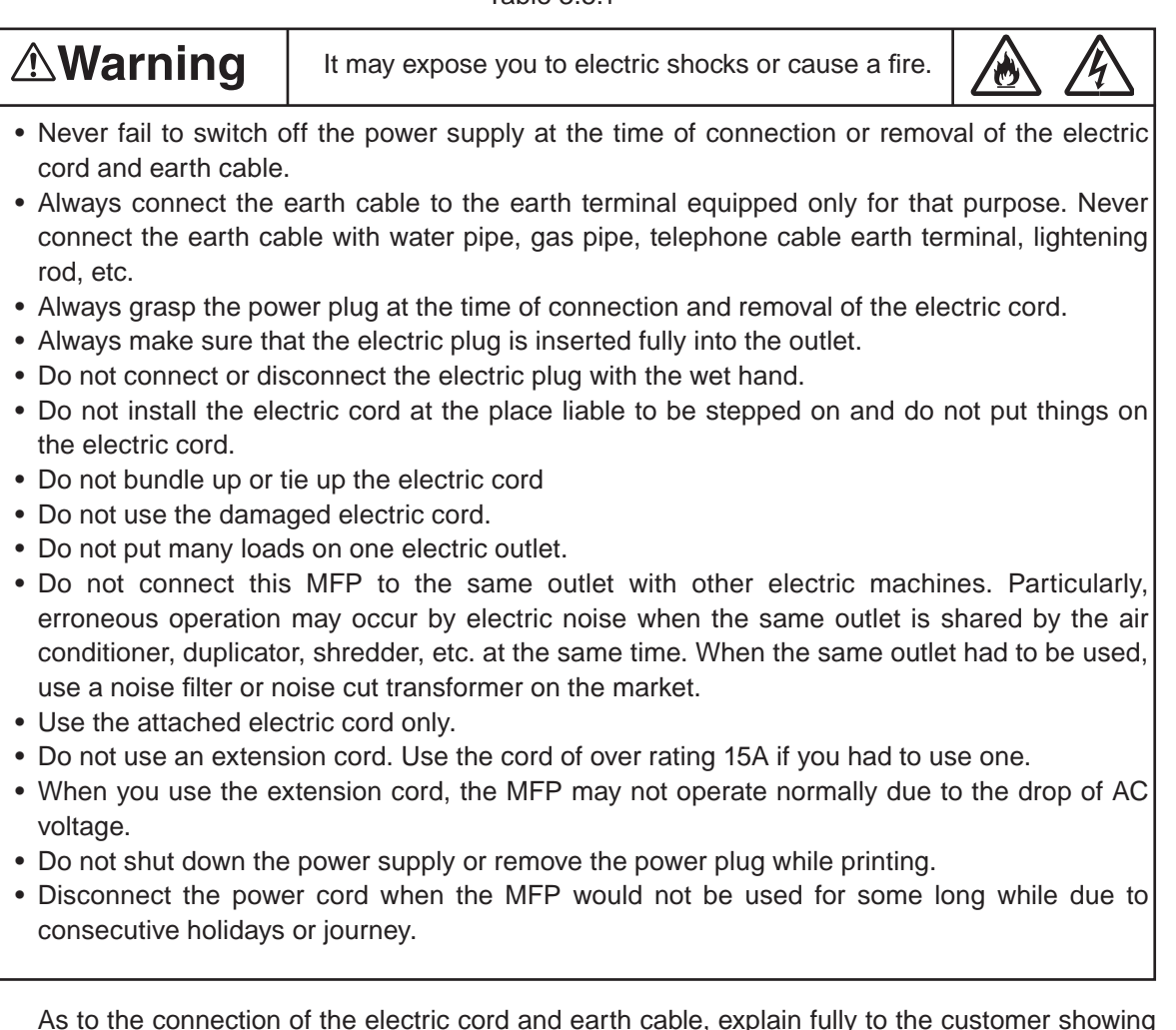

As to the connection of the electric cord and earth cable, explain fully to the customer showing the User's Manual.

# Connect Power Supply Cord

*Note!* Be certain the power switch is placed in the OFF (O) position.

- (1) Insert the electric cord in the MFP.
- (2) Connect the earth wire to the earth terminal of the AC power source outlet.
- (3) Connect the AC power cord insertion plug to the AC power source outlet.

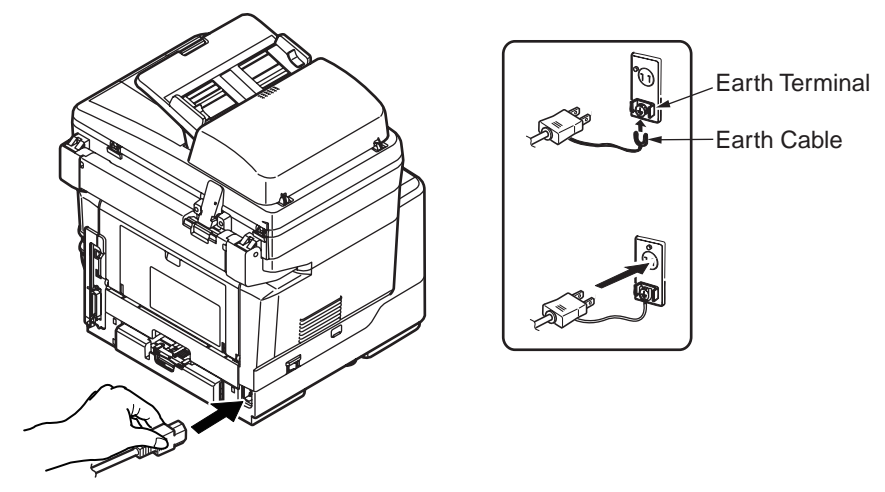

Fig 3.5.24

Press ON (I) of Power Switch

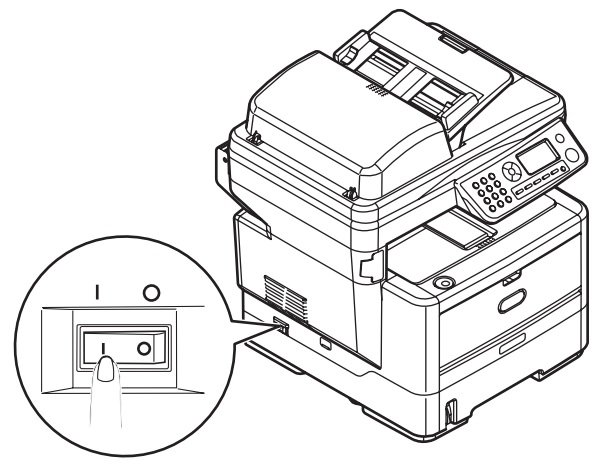

Fig 3.5.25

- 3.5.3 Installation of Optional Components
- (1) Extension Memory Installation

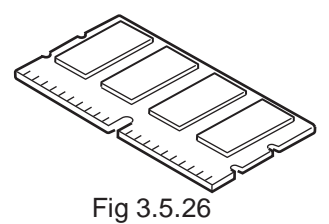

Table 3.5.2

| Туре           | On-board | Memory slot | Total |
|----------------|----------|-------------|-------|
| N/A (Standard) | 64MB     | -           | 64MB  |
| 64MB option    |          |             |       |
| DIMM           | 64MB     | 64MB        | 128MB |
| MEM64D         |          |             |       |
| 256MB option   |          |             |       |
| DIMM           | 64MB     | 256MB       | 320MB |
| MEM256D        |          |             |       |

- *Note!* You must use genuine Oki Original. Otherwise, the memory will not work.
  - A 64MB memory is installed as standard in the memory slot. If you use a 256MB memory, remove the 64MB memory before use.

Switch the power supply of the MFP off and pull out the electric cord.

Note! If installed with the switch on, an electric shock or a trouble to the MFP may occur.

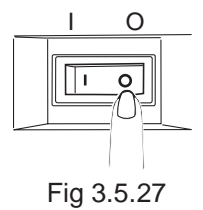

Open the memory cover.

 Release the lock by pushing the knob of the memory cover in the direction of the arrow and open the memory cover.

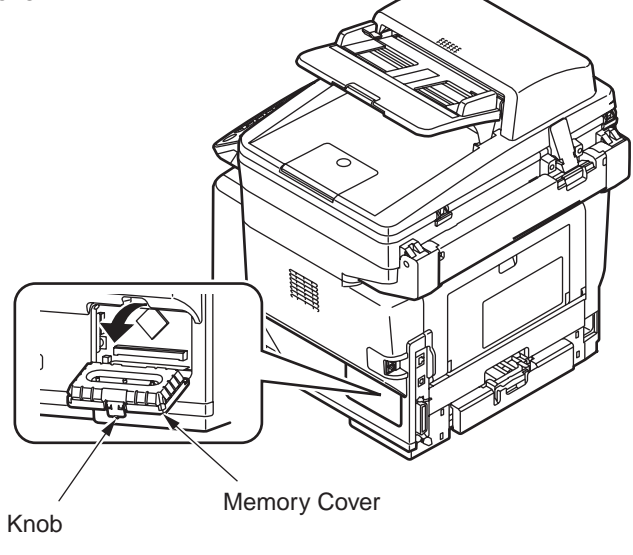

Fig 3.5.28

Install the memory.

Note! Do not touch electronic parts and connector terminal.

- 1) Neutralize static electricity by letting the bag touch the metal part before taking out the memory from the bag.
- Pay attention to the direction of the memory. There is a cut on the terminal part of the memory to fit it into the connector of the slot.
- 3) Insert the memory in the empty slot and bring it down to the circuit board side.

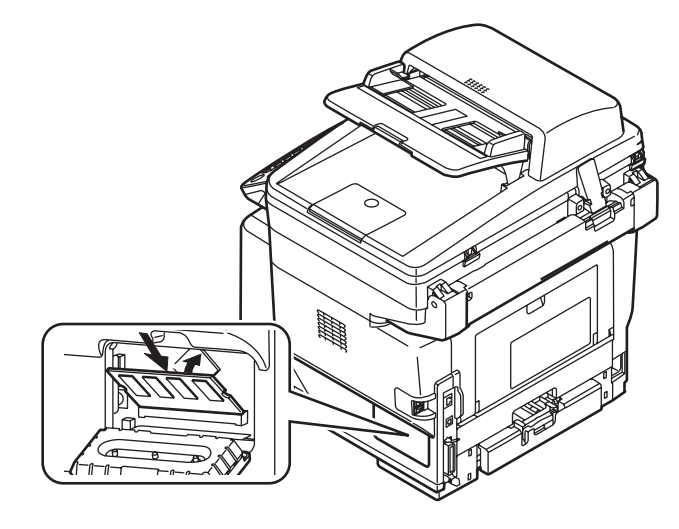

Fig 3.5.29

Close the memory cover.

1) Close the memory cover. Confirm that it is firmly locked.

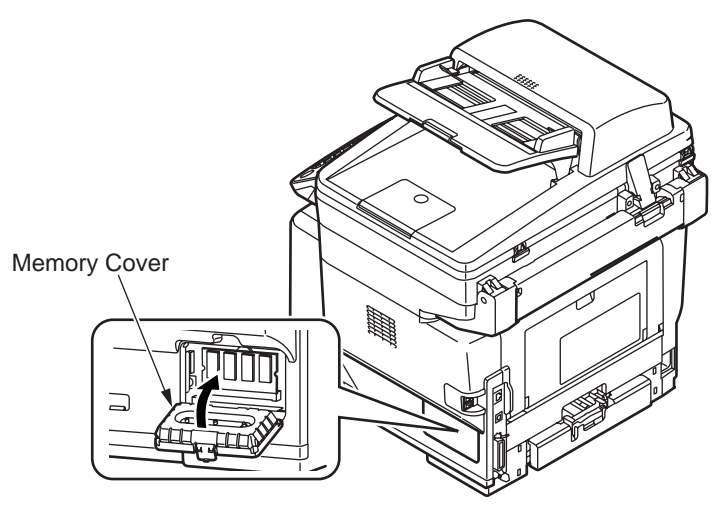

Fig 3.5.30

(2) Installation of second tray unit

This tray is intended to increase the amount of paper that can be loaded in the MFP. It holds 530 sheets of 70kg ream weight paper, allowing to print 1110(MB480) sheets continuously when combined with the standard paper cassette and multi-purpose tray.

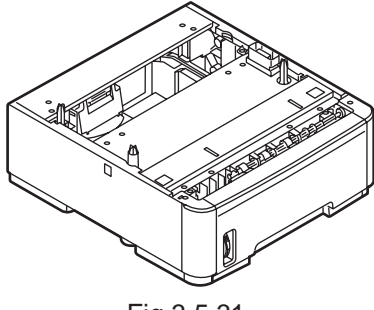

Fig 3.5.31

Turning OFF the MFP power and disconnecting the power cord

*Note!* If an expansion memory is installed with the power switched ON, the MFP may be broken.

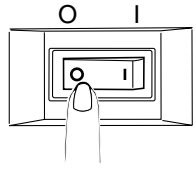

Fig 3.5.32

Placing the MFP on the second tray unit.

Note! The MFP weighs Approx. 19kg (MB480).

- 1) Align the holes in the bottom of the MFP to the protrusions of the second tray unit.
- 2) Place the MFP gently on the second tray unit.

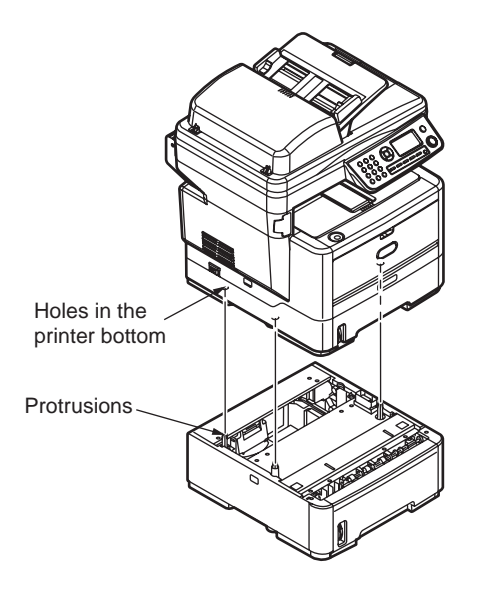

Fig 3.5.33

3) Remove the four Cover-pieces in the direction of the arrow. Do not put or drop the Cover-pieces inside the MFP.

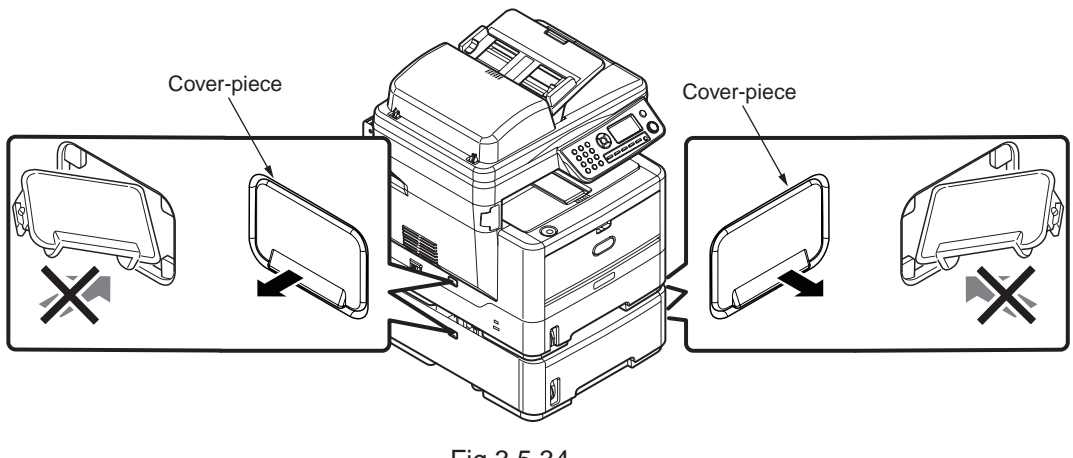

Fig 3.5.34

4) Attach the two 2nd-pieces as shown in Fig. 3.5.35. To detach the second tray unit, follow the same procedure inversely.

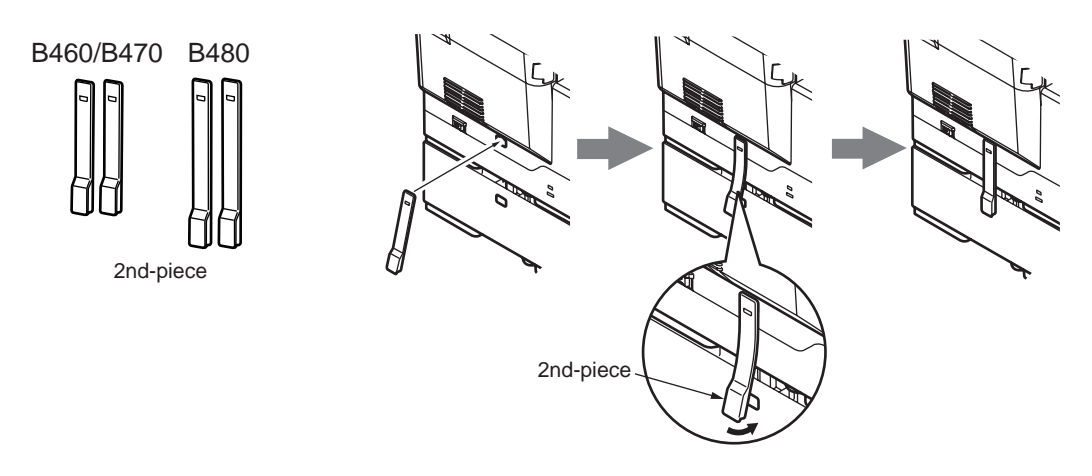

Fig 3.5.35

## 3.5.4 Confirm the Recognition of Option

In order to confirm that the items of option are correctly installed, conduct the menu map printing referring to "3.6 Configuration Page Print".

 Confirm Recognition of Additional Memory Confirm the contents of the configuration pages.

Confirm the total memory size displayed as "TOTAL MEMORY SIZE" in the header portion.

| Cor                                                                      | figurat                                                                                                    | ion                                                                                                    |                                                                    |
|--------------------------------------------------------------------------|----------------------------------------------------------------------------------------------------|----------------------------------------------------------------------------------------------------|--------------------------------------------------------------------|
| Serial<br>CU Ve<br>PU Ve<br>PCL P<br>Scann<br>Dupley<br>Total M<br>Flash | Number: A<br>rsion:B0.56<br>rsion:00.06<br>rogram Ver<br>ar Version:1<br>Installed<br>Installed<br>Installe | sset Numbe<br>[ 101.18 U0<br>10 [ PI02.0i<br>sion:04.44 [<br>.0.0 Fax Ve<br><u>ray1-44 T</u><br>e:320 MB<br><del>IB [ F30 ]</del> | r:<br>0.70 S0.0<br>8 T200.00<br>04.30 X0<br>9 rsion:3.0<br>ray2:A4 |
| Netwo                                                                    | k Version:0                                                                                                    | 0.17 Web                                                                                                    | Remote:0                                                           |
| Engine                                                                   | :18220 K:2                                                                                                    | 68. T:0. I:1.                                                                                                    | ADE T:0                                                            |

Fig 3.5.36

(2) Confirm Recognition of second tray Confirm the contents of the configuration pages. Confirm the displayed as "Tray 2" in the header portion.

| Carial Nu  | abor Accet Number            |
|------------|------------------------------|
| CLI Vorsio | 1Der: Asset Number:          |
| PLI Versio | n.00.06.10 [ Plo2.09 T200.00 |
| PCL Prog   | am Version:04 44 [ 04 30 X0  |
| Scanner V  | ersion:1.0.0 Fax Version:3.0 |
| Duplex:Ins | talled Trav1:A Trav2:A4      |
| Total Mem  | ory Size:320 Mb              |
| Flash Men  | nory:8 MB [ F50 ]            |
| OEL T1:L   |                              |
| Network V  | ersion:00.17 Web Remote:00   |

Fig 3.5.37

#### 3.6 Configuration Page Print

Make sure that the MFP operates normally.

- (1) Set sheets of A4 paper in the tray.
- (2) From the panel menu, select "Menu".(Press the down button to go to "Menu" and then press the enter button.)
- (3) Select "Print Information".(Press the down button to go to "Print Information" and then press the enter button.)
- (4) Select "Configuration".
- (5) Select "Execute".

(Sample) MB460

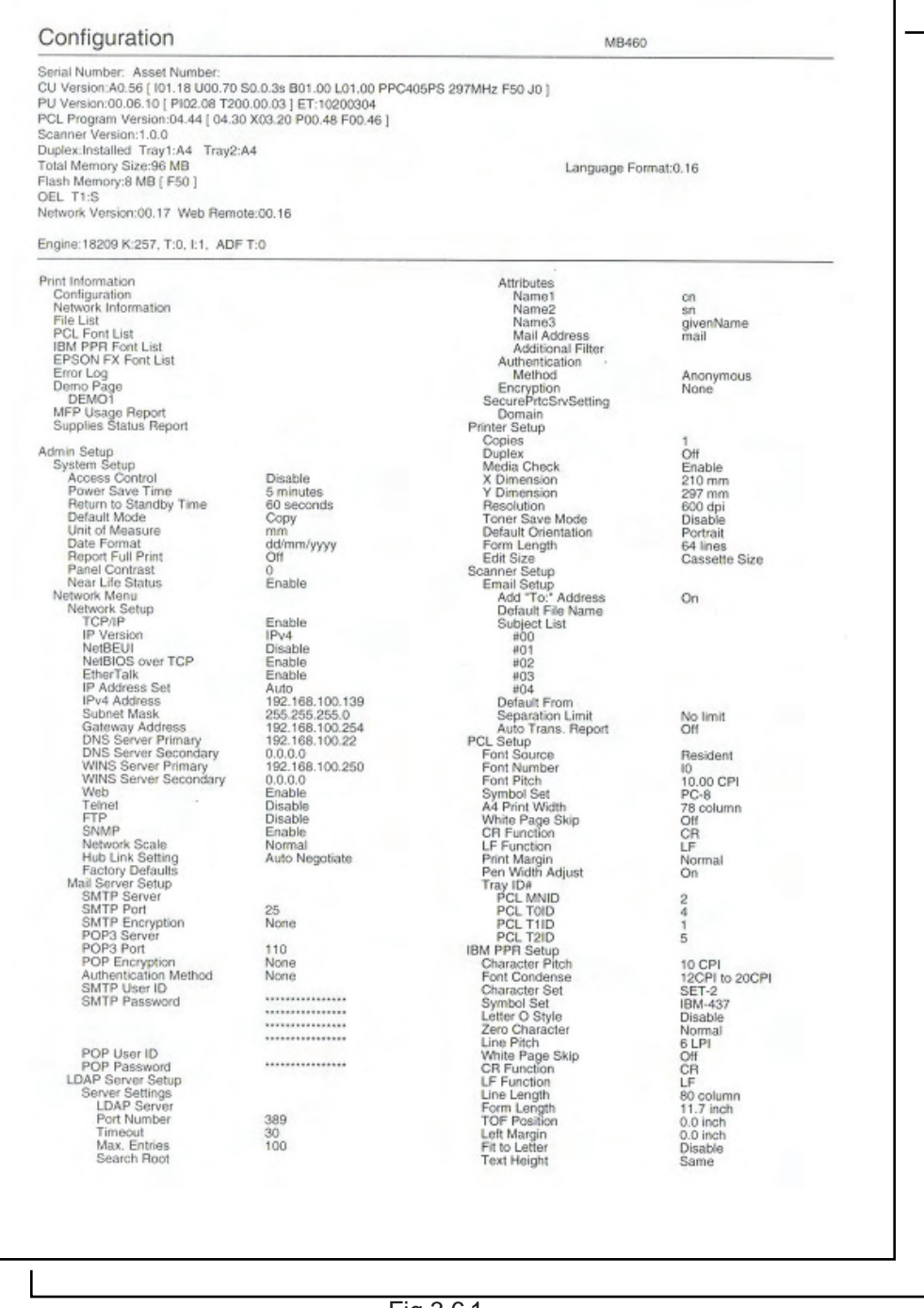

Fig 3.6.1

# (Sample) MB470

| Serial Number: Asset Number:<br>20 Version:80.56 [ 101.18 U00.70 5<br>20 Version:00.06.10 [ 2002.08 T20)<br>20 Program Version:10.0 Fax Version:<br>20 Jec. Installed Trav1:A4 Trav2:<br>20 Jec. Installed Trav1:A4 Trav2: | 30.0.3s B01.00 L01.00 PPC4<br>0.00.03   ET:10200304<br>X03.20 P00.48 F00.46   PS<br>3.03<br>44 | 05PS 297MHz F50 J0 ]<br>E Program Version:3015, PSE14 |                      |
|----------------------------------------------------------------------------------------------------|------------------------------------------------------------------------------------------------|-------------------------------------------------------|----------------------|
| Total Memory Size:96 MB<br>Flash Memory:8 MB [ F50 ]                                                                                                    |                                                                                                | Language Forr                                         | nat:0.16             |
| letwork Version:00.17 Web Remo                                                                                                    | te:00.16                                                                                       |                                                       |                      |
| ngine:18207 K:255, T:0, I:1, ADF                                                                                                    | T:0, Fax S: 0:00.00, Fax R: 0                                                                  | 0:46:42                                               |                      |
| Print Information                                                                                                    |                                                                                                | Search Root                                           |                      |
| Network Information                                                                                                    |                                                                                                | Name1                                                 | cn                   |
| File List<br>PCL Font List                                                                                                    |                                                                                                | Name2                                                 | shachlama            |
| PS Font List                                                                                                    |                                                                                                | Mail Address                                          | mail                 |
| IBM PPR Font List                                                                                                    |                                                                                                | Additional Filter                                     |                      |
| Error Log                                                                                                    |                                                                                                | Method                                                | Anonymous            |
| Demo Page<br>DEMO1                                                                                                    |                                                                                                | Encryption<br>SecurePricSrySetting                    | None                 |
| MFP Usage Report                                                                                                    |                                                                                                | Domain                                                |                      |
| Supplies Status Report                                                                                                    |                                                                                                | Copies                                                | 1                    |
| Idmin Setup<br>System Setup                                                                                                    |                                                                                                | Duplex<br>Media Cheek                                 | Off                  |
| Access Control                                                                                                    | Disable                                                                                        | X Dimension                                           | 210 mm               |
| Power Save Time<br>Return to Standby Time                                                                                                    | 5 minutes<br>60 seconds                                                                        | Y Dimension<br>Resolution                             | 297 mm<br>600 dni    |
| Default Mode                                                                                                    | Copy                                                                                           | Toner Save Mode                                       | Disable              |
| Date Format                                                                                                    | mm<br>dd/mm/yyyyy                                                                              | Default Orientation                                   | Portrait<br>64 lines |
| Report Full Print                                                                                                    | Off                                                                                            | Edit Size                                             | Cassette Size        |
| Near Life Status                                                                                                    | Enable                                                                                         | Email Setup                                           |                      |
| Network Menu<br>Network Setup                                                                                                    |                                                                                                | Add "To:" Address                                     | On                   |
| TCP/IP                                                                                                    | Enable                                                                                         | Subject List                                          |                      |
| IP Version<br>NetBEUI                                                                                                    | IPv4<br>Disable                                                                                | 400                                                   |                      |
| NetBIOS over TCP                                                                                                    | Enable                                                                                         | #02                                                   |                      |
| IP Address Set                                                                                                    | Auto                                                                                           | #03                                                   |                      |
| IPv4 Address<br>Subnet Mask                                                                                                    | 192.168.100.139<br>255.255.255.0                                                               | Default From<br>Separation Limit                      | No Emit              |
| Gateway Address                                                                                                    | 192.168.100.254                                                                                | Auto Trans. Report                                    | Off                  |
| DNS Server Primary<br>DNS Server Secondary                                                                                                    | 192.168.100.22                                                                                 | Clock Adjustment                                      | 08/07/2009 16:09     |
| WINS Server Primary<br>WINS Server Secondary                                                                                                    | 192.168.100.250                                                                                | Basic Setup                                           | 04                   |
| Web                                                                                                    | Enable                                                                                         | Country Code                                          | International        |
| FTP                                                                                                    | Disable                                                                                        | Local Phone No.<br>Sender ID                          |                      |
| SNMP<br>Network Scale                                                                                                    | Enable                                                                                         | MCF(Single Location)                                  | Off                  |
| Hub Link Setting                                                                                                    | Auto Negotiate                                                                                 | Error MCF                                             | Off                  |
| Factory Defaults<br>Mail Server Setup                                                                                                    |                                                                                                | Image in MCF<br>H/Modern Bate                         | Off<br>33.6 Khrs     |
| SMTP Server                                                                                                    | 25                                                                                             | TAD Mode                                              | ТуреЗ                |
| SMTP Encryption                                                                                                    | None                                                                                           | CNG Detection                                         | Off                  |
| POP3 Server<br>POP3 Port                                                                                                    | 110                                                                                            | T/F Timer Prg.<br>Remote Receive No.                  | 20 seconds           |
| POP Encryption                                                                                                    | None                                                                                           | Ring Response                                         | 1 ring               |
| SMTP User ID                                                                                                    | None                                                                                           | Speaker Volume<br>Soft Ringer Volume                  | High                 |
| SMTP Password                                                                                                    |                                                                                                | DRD Type<br>Fay Line Setup                            | Type1                |
|                                                                                                    | *********                                                                                      | Redial Tries                                          | 2 tries              |
| POP User ID                                                                                                    |                                                                                                | Redial Interval<br>Dial Tone Detection                | 3 minutes<br>Off     |
| POP Password<br>LDAP Server Setup                                                                                                    |                                                                                                | Busy Tone Detection<br>ME(Tone)/DP(P:dea)             | On                   |
| Server Settings                                                                                                    |                                                                                                | PCL Setup                                             |                      |
| Port Number                                                                                                    | 389                                                                                            | Font Source<br>Font Number                            | Resident             |
| Timeout<br>Max, Entries                                                                                                    | 30                                                                                             | Font Pitch<br>Symbol Set                              | 10.00 CPI<br>PC-8    |
|                                                                                                    |                                                                                                | opinion Ota                                           | 100                  |
|                                                                                                    |                                                                                                |                                                       |                      |
|                                                                                                    |                                                                                                |                                                       |                      |
|                                                                                                    |                                                                                                |                                                       |                      |
|                                                                                                    |                                                                                                |                                                       |                      |

Fig 3.6.2

# (Sample) MB480

| Pass Memorys Mit (F50)<br>CEL T14.<br>Network Version 00.17 Web Remote:00.16<br>Engine: 18205 K/253. T.0. 11, ADF T.0. Fax S: 0.00:00, Fax R: 0.46:42<br>Print Information<br>Network Information<br>File List<br>FOL Fort List<br>Error Log<br>Display Burger<br>Supples Status Report<br>Supples Status Report<br>Actino Stup<br>Power Save Time<br>Date Format<br>Date Format<br>Date F | Serial Number: Asset Number:<br>CU Version:80.56 [ 101.18 U00.70<br>PU Version:00.06.10 [ PI02.08 T20<br>CCL Program Version:10.44 [ 04.3<br>Scanner Version:1.0.0 Fax Version<br>Unplex.Installed Tray1:44 Tray2:<br>Total Memory Size:96 MB | S0.0.3s B01.00 L01.00 PPC4<br>0.00.03 ] ET:10200304<br>0 X03.20 P00.48 F00.46 ] PS<br>:3.03<br>A4 | 05PS 297MHz F50 J0 ]<br>E Program Version:3015, PSE14<br>Language For | mat:0.16          | _    |
|----------------------------------------------------------------------------------------------------|----------------------------------------------------------------------------------------------------|---------------------------------------------------------------------------------------------------|-----------------------------------------------------------------------|-------------------|------|
| Engine 18205 K253, T.O. 11, ADF TO, Fax S. 0.00.00, Fax F. 0.4642  Print Information Configuration Configuration Revewed information PC For List PS Font List ED Lisg PS Font List ED Lisg PS Font List ED Lisg PS Font List ED Lisg PS Font List ED Lisg PS Font List ED Lisg PS Font List ED Lisg PS Font List ED Lisg PS Font List ED Lisg ED Lisg                                                                                                    | Flash Memory:8 MB [ F50 ]<br>DEL T1:L<br>Network Version:00.17 Web Remo                                                                                                    | ote:00.16                                                                                         |                                                                       |                   |      |
| Search Root         Search Root           Configuration         Attributes         or, and attributes           PCL Fort List         Name3         growname           PS Fort List         Maines         growname           IBM PPR Fort List         Additional Filter           IBM PPR Fort List         Additional Filter           IBM PPR Fort List         Additional Filter           IBM PPR Fort List         Additional Filter           Demo Page         Method         Aronymous           Demo Page         Method         Anonymous           Demo Page         Copies         Of           Demo Page         Domain         207 nm           Optimum Stupping Stutus Report         Disable         X Dimension         210 nm           Access Control         Simules         Y Dimension         237 nm           Power Size Time Time         Copies         Of         Scanner Satup           Access Control         Brabile         X Dimension         207 nm           Date Of Massure         Of         Scanner Satup         Oa dimension           Network Meru         Made Check         Erable         Copies           Network Meru         IP Address Sot         Or         Or <tr< th=""><th>Engine:18205 K:253, T:0, I:1, ADF</th><th>T:0, Fax S: 0:00:00, Fax R: 0</th><th>0:46:42</th><th></th><th></th></tr<>                                                                                                    | Engine:18205 K:253, T:0, I:1, ADF                                                                                                    | T:0, Fax S: 0:00:00, Fax R: 0                                                                     | 0:46:42                                                               |                   |      |
| Administration         Attributes           Market         Attributes           PCL Font List         Name1           PCL Font List         Name3           IBM PPR Font List         Attributes           IBM PPR Font List         Attributes           IBM PPR Font List         Attributes           Error Log         Attributes           Symples Status Report         Attributes           Status Report         Berling           MFP Usage Report         SecureProcess/Detting           Supplies Status Report         Copies           Copies         1           Supplies Status Report         Copies           Supplies Status Report         Copies           Copies         1           Power Save Time         5 minutes           Obsconds         Resolution           Partial Mode         Copies           Of Massure         mm           Part Return to Standby Time         60 seconds           Default Mode         Copies           Copies         1           Part Contrast         O           Near Life Status         Enable           Part Contrast         O           Network Setup         Enable                                                                                                    | Print Information                                                                                                    |                                                                                                   | Search Root                                                           |                   |      |
| File List     Function     off       PCL Fort List     Name3     gn       PS Fort List     Mail Address     mail       EPSON FX Fort List     Authentication     mail       EPSON FX Fort List     Authentication     mail       EPSON FX Fort List     Authentication     Monor       EPSON FX Fort List     Authentication     None       EPSON FX Fort List     Authentication     None       Debtoi     Security Friction     None       Supplies Status Report     Finitian     Off       System Salup     Ocipies     1       Copies     1     Off       System Salup     Ocipies     1       Petun to Status     Finitian     Off       Petun to Status     Orm     Disable     1       Date Format     Off     Ocipies     1       Date Format     Off     Ocipies     1       Date Format     Off     Scanner Save Mode     Object List       Network Menu     Email Stutp     On     Email Stutp       Network Menu     Default File Name     On     On       Network Menu     Emails     Scanner Save     On       Network Menu     Emails     Scanner Save     On       PV4 Address     192.168.                                                                                                    | Network Information                                                                                                    |                                                                                                   | Attributes                                                            |                   |      |
| PCL Fort List       Name3       mile Address       mail         IBM PPT Fort List       Mail Address       mail       Mail Address       mail         IBM PPT Fort List       Mail Address       mail       Mail Address       mail         IBM PPT Fort List       Mail Address       mail       Mail Address       mail         Demo Page       Method       Anonymous       Mone         Demo Page       Domain       Domain       Domain         Supplies Status Report       Copies       1       Duplex         Access Control       Disable       Monession       210 nm         Power Save Time       6 seconds       Resolution       600 dpi         Default Mode       Copy       Tomession       210 nm         Pate I Mode       MonWyyy       Default Orientation       60 dpi         Default Mode       MonWyyy       Default Orientation       60 dpi         Paner Light Print       Off       Gasenter Size       On         Net Lief Status       Enable       Email       Email         Paner Light Print       Off       Scanner Setup       On       On         Net Lief Status       Enable       #00       Mol       Mol       Mol                                                                                                    | File List                                                                                                    |                                                                                                   | Name1                                                                 | cn                |      |
| Ibit PPT Far         Mail Address         mail           Error Log         Additional Filter         Mail Address         mail           Error Log         Additional Filter         Mail Model         Anonymous           Supplex Status Report         Secure PricSv Setting         None         None           System Setup         Copies         1         Off           System Setup         Disable         Yomension         207           Power Save Time         5 minutes         Printer Setup         Off           Power Save Time         5 minutes         Y Dimension         207           Pacess Control         Disable         X Dimension         201 mm           Power Save Time         60 seconds         Resolution         600 dpl           Date Format         mm         Off         Disable         Disable           Panel Contrast         0         Scanner Setup         Cassette Size           Network Menu         Add To: "Address         On         Scanner Setup           Network Menu         Add To: "Address         On         Scanner Setup           Network Menu         Add To: "Address         On         Scanner Setup           Network Menu         Add To: "Address         On <t< td=""><td>PCL Font List</td><td></td><td>Name3</td><td>givenName</td><td></td></t<>                                                                                                    | PCL Font List                                                                                                    |                                                                                                   | Name3                                                                 | givenName         |      |
| EPSON FX Font List     Authentication     Anonymous       Error Log     Method     Anonymous       Demo Page     Domain     None       DEMO1     SocurePrtS/vSetting     None       dmin Setup     Copies     1       System Setup     Copies     1       Access Control     Disable     X Dimension     237 mm       Power Save Time     60 seconds     Resolution     600 dpi       Detaut Mode     mm     Portait     60 seconds       Papel Contrast     0     Scands pr     Cassette Size       Near Life Status     Enable     Cassette Size     Cassette Size       Network Menu     IPv4 status     Enable     Cassette Size       Network Setup     Enable     803     Ford Access Control     No       Network Menu     IPv4 status     Enable     Subject List     Cassette Size       Network Setup     TCP/IP     Enable     803     Ford Access Control     No       IPv4 address Set     Auto     803     Ford Access Control     No       IPv4 address Set     Auto     803     Ford Access Control     Ford Access Control       IPv4 address Set     Auto     803     Ford Access Control     Ford Access Control       IPv4 address     192 168 100 .1                                                                                                    | IBM PPR Font List                                                                                                    |                                                                                                   | Mail Address<br>Additional Filter                                     | mail              | -    |
| Ender<br>DetAdi<br>DEMO1         Method<br>Security ion<br>Security ion<br>Secu                                             | EPSON FX Font List                                                                                                    |                                                                                                   | Authentication                                                        |                   |      |
| DEMO1     SecurePriceSreating     Institute       Supplies Status Report     Domain     Printer Setup     Off       Supplies Status Report     Duplex     Off       Arrise Setup     Duplex     Off       Arrise Setup     Media Check     Enable       Arrise Setup     Media Check     Enable       Arrise Standby Time     60 seconds     Y Dimension     220 mm       Data Format     60 seconds     Y Dimension     220 mm       Data Format     ddimn/yyyy     Form Length     Deable       Data Format     ddimn/yyyy     Form Length     Deable       Default Mode     Copy     Cassettle Size     Cassettle Size       Near Life Status     Enable     Enable     Cassettle Size       Near Life Status     Enable     Brail Setup     Cassettle Size       I PV Actions     IPV4     Stubpic List     IPV4       NetBIOS over TCP     Enable     #00     Beparation Limit     No limit       NetBIOS over Princes     125 255 255 255 255 255 255 255 255 255                                                                                                    | Demo Page                                                                                                    |                                                                                                   | Method                                                                | Anonymous         |      |
| Domain     Domain       chrine Setup     Copies     1       System Setup     Domain     Copies     1       Gonzess Control     Disable     Media Check     Erable       Power Save Time     60 seconds     Heading     20 mm       Power Save Time     60 seconds     Resolution     20 mm       Default Mode     Copy     Toner Save Mode     Disable       Date Format     dd/mm/ynyy     Form Length     64 lines       Panel Contrast     0     Scanner Setup     Cassette Size       Near Life Status     Enable     Enable     Cassette Size       Nettropper Full Print     Off     Beat Form     Cassette Size       Netropper Status     Enable     Enable     Cassette Size       NettBEU     Disable     #00     Beat Form       NetBEUS over TCP     Enable     #03       NetBEUS over TCP     Enable     #03       Subnet Mask     252.525.50     Separation Linit     No limit       ONS Server Primary     10.0.0250     Basic Setup     Off       State Print     Disable     #03     Off       Not Server Primary     10.0.0250     Basic Setup     Off       Not Server Primary     10.0.0250     Basic Setup     Off                                                                                                    | DEMOT<br>MEP Lisage Report                                                                                                    |                                                                                                   | SecurePrtcSrvSetting                                                  | 140110            |      |
| Access Control     Disable     Diplex     Off       System Setup     Access Control     Disable     Ximmension     210 nm       Power Save Time     5 minutes     Y Dimension     220 nm       Pateur to Standby Time     60 seconds     Resolution     60 00 dpi       Date Format     minm/m/wyvy     Disable     Y Dimension     20 nm       Panel Contrast     0     Scanner Setup     Cassette Size       Network Menu     Add To' Address     On       Network Menu     Add To' Address     On       Network Menu     Add To' Address     On       Network Menu     Bable     #00       Network Menu     Bable     #01       Network Menu     Add To' Address     On       Network Menu     Bable     #02       Network Menu     Bable     #03       Network Menu     Bable     #03       Network Menu     Bable     #03       Network Menu     Bable     #03       Network Menu     Bable     #03       Notever Primary     192 168 100 138     Desalul From       Subnet Mask     255 255 0.0     Separation Linit     Notimit       DNS Server Primary     192 168 100 22     Fask Setup     Off       DNS Server Primary                                                                                                    | Supplies Status Report                                                                                                    |                                                                                                   | Domain<br>Printer Setup                                               |                   |      |
| Duplex         Duplex         Off           Average Same Time         5 simulates         X Dimension         210 mm           Average Same Time         5 simulates         Y Dimension         210 mm           Patum to Standby Time         6 seconds         Resolution         600 dpi           Default Mode         Constraint         600 dpi         600 dpi           Date Format         dd/mm/yyyy         Default Orientation         Portrait           Report Full Print         Off         Scanner Satup         Cassette Size           Near Life Status         Enable         Email Solup         Cassette Size           Network Menu         Add To* Address         On           Network Setup         Enable         #00         Scanner Satup           Network Menu         Bisable         #01         #02           Nettork Setup         Disable         #02         #04           NetBECI version         IPv4 4 #00         #03         #04           NetBECI version         IPv4 4 #00         Basi 100 139         #04           NetBECI version         IPv4 4 #00         Basi 255, 255, 0         Basi 26 etup         Basi 26 etup           DNS Server Primary         192, 168, 100, 22         Fax Setup <td< td=""><td>dmin Setup</td><td></td><td>Copies</td><td>1</td><td></td></td<>                                                                                                    | dmin Setup                                                                                                    |                                                                                                   | Copies                                                                | 1                 |      |
| Access Control       Disable       X Dimension       210 mm         Power Save Time       60 seconds       Resolution       600 dpi         Return to Standby Time       60 seconds       Resolution       600 dpi         Default Mode       Copy       Toner Save Mode       Disable         Unit of Measure       mm       Default Mode       64 lines         Date Format       dd/mm/yyyy       Form Length       64 lines         Panel Contrast       0       Scanner Setup       Cassette Size         Network Menu       Add To? Address       On         Network Menu       Add To? Address       On         Network Menu       Enable       #00         Network Menu       Brable       #00         Network Menu       Add To?       Add To?         Network Menu       Brable       #00         Network Menu       Brable       #00         Network Menu       Brable       #00         Network Menu       Brable       #03         Network Menu       Disable       #03         PO4 didress       126.8100.254       Add To?         Subject Mask       126.8100.254       Aduto Trains. Report         DNS Server Primary       192.1                                                                                                    | System Setup                                                                                                    |                                                                                                   | Media Check                                                           | Enable            |      |
| Free control         Solution         Solution                                                                                                    | Access Control<br>Power Save Time                                                                                                    | Disable<br>5 minutes                                                                              | X Dimension                                                           | 210 mm            |      |
| Default Mode         Copy         Toner Save Mode         Disable           Date Format         dd/mm/yyy         Form Length         64 lines           Report FullPrint         Off         Scanner Setup         Cassette Size           Near Life Status         Enable         Email Setup         Cassette Size           Network Menu         Add "To," Address         On           Network Setup         Default File Name         On           TCP/IP         Enable         #00           Network Setup         Default File Name         On           NetBEUI         Disable         #01           NetBEUI         Bisable         #03           IP Address Set         Auto         #04           IP Address         192.168.100.254         Auto Trans. Report         Off           DNS Gerver Pinary         192.168.100.254         Auto Trans. Report         Off           DNS Gerver Pinary         192.168.100.250         Basic Setup         Off           WINS Server Pinary         192.168.100.250         Basic Setup         Off           WINS Server Pinary         192.168.100.250         Basic Setup         Off           WINS Server Pinary         192.168.100.250         Basic Setup         Off                                                                                                    | Return to Standby Time                                                                                                    | 60 seconds                                                                                        | Resolution                                                            | 297 mm<br>600 dpi |      |
| Date Format     idfmm/yyyy     Default Otherhalton     Portrait       Report Full Print     Of     Edin Size     Classette Size       Near Life Status     Enable     Panel Contrast     O       Network Menu     Final Size     Classette Size       Network Setup     Disable     #O       TCP/IP     Enable     #O2       Hever Life Status     Enable     #O       Network Setup     Disable     #O       NetBEUI     Disable     #O       NetBeur Mask     255 255 .55 .0     Separation Limit     No limit       Subnet Mask     255 255 .55 .0     Separation Limit     No limit       DNS Server Primary     192 :168 100.254     Auto Trans. Report     Off       DNS Server Primary     192 :168 100.250     Basic Setup     OH       DNS Server Primary     192 :168 :100.250     Basic Setup     OH       WINS Server Primary     192 :168 :100.250     Basic Setup     OH       WINS Server Primary     192 :168 :100.250     Basic Setup     OH       WINS Server Primary     192 :168 :100.250     Basic Setup     OH       WINS Server Primary     192 :168 :100.250     Basic Setup     OH       Wind Server Primary     192 :168 :100.250     Basic Setup     OH       Wind Se                                                                                                    | Unit of Measure                                                                                                    | Сору                                                                                              | Toner Save Mode                                                       | Disable           |      |
| Heport Full Print<br>Panel Contrast       Off       Edit Size       Cassette Size         Near Life Status       Enable       Email Setup       Add To," Address       On         Network Menu       Add To," Address       On       Default File Name       Default File Name         Network Setup       Finable       #00       Default File Name       On         TCP/IP       Enable       #00       NetBUS       NetBUS       NetBUS       NetBUS         NetBUS over TCP       Enable       #03       IP 44 ddress       192.168.100.139       Default File Name       No limit         Subnet Mask       255.255.255.255.255       Separation Limit       No limit       No limit         Gateway Address       192.168.100.254       Auto Trans. Report       Off         DNS Server Secondary       0.0.0       Clock Adjustment       08/07/2009 16:05         WINS Server Secondary       0.0.0       Secontre Bit       Off         Wins Server Primary       192.168.100.250       Basic Setup       Off         Wins Server Primary       192.168.100.254       Country Code       International         Telnet       Disable       Country Code       International       Off         Wins Server Primary       192.168.100.255       Basic                                                                                                    | Date Format                                                                                                    | dd/mm/yyyy                                                                                        | Form Length                                                           | 64 lines          |      |
| Near Life Status         Enable         Countrie Setup           Network Menu         Add 'To: Address         On           Network Setup         Add 'To: Address         On           IP Version         IPv4         Subject List           IP Version         IPv4         s00           NetBIOS over TCP         Enable         #00           IP Address         Setup         #03           IPv4 Address         192 168 100 139         Default Frie           Subnet Mask         255 255 255 255 0         Setup Tom           Gateway Address         192 168 100 22         Fax setup         08/07/2009 16:05           DNS Server Primary         192 168 100 22         Fax setup         08/07/2009 16:05           WINS Server Secondary         0.0.0         Clock Astup tot         08/07/2009 16:05           WINS Server Secondary         0.0.0         Server Secondary         0.0.0           Wins Server Pimary         192 168 100 250         Baaderup         International           FTP         Disable         Courrer Ode         International           Veb         Enable         Courrer Ode         International           SMMP         Enable         MCF(Single Location)         Off           Mail Serve                                                                                                    | Panel Contrast                                                                                                    | Off                                                                                               | Edit Size                                                             | Cassette Size     | - 23 |
| Pretwork Menu         Add To <sup>2</sup> Address         On           Network Setup         Default File Name         On           TCP/IP         Enable         Subject List           IP Version         IP-44         #00           NetBEUI         Disable         #01           NetBESO over TCP         Enable         #02           EtherTalk         Enable         #03           IP Address Set         Auto         #04           IPAdress Set         Auto         #04           Subnet Mask         255255.0         Separation Limit         No limit           Gateway Address         192.168.100.254         Auto Trans. Report         Off           DNS Server Primary         192.168.100.250         Basic Setup         Off           WINS Server Psecondary         0.0.0         Clock Adjustment         08/07/2009 16:05           WINS Server Psecondary         0.0.0.0         Basic Setup         Off           Versite         Clock Adjustment         08/07/2009 16:05         Server Primary           Simper Seture Primary         192.168.100.250         Basic Setup         Off           Wind Server Primary         0.0.0         Server Primary         0.0.0           Webork Scale         Normal                                                                                                    | Near Life Status                                                                                                    | Enable                                                                                            | Email Setup                                                           |                   |      |
| TCP/IP     Enable     Default Fire Name       IP Version     IP-4     \$00       NetBEUI     Disable     \$01       NetBEUI     Enable     \$02       EnerTalk     Enable     \$02       EnerTalk     Enable     \$03       IP-4 Address Set     Auto     \$04       IP-4 Address Set     192.168.100.139     Default From       Subnet Mask     255.255.255.255.255     Separation Umit     No limit       Gateway Address     192.168.100.254     Auto Trans. Report     Off       DNS Server Primary     192.168.100.250     Basic Setup     Off       DNS Server Secondary     0.0.0     Clock Adjustment     08/07/2009 16:05       WINS Server Secondary     0.0.0.0     Server Secondary     Off       Wink Server Secondary     Disable     County Code     International       Teinel     Disable     Sender ID     International       Web     Enable     MCFingle Location)     Off       Network Scale     Normal     MCF/Kingle Location)     Off       Nal Server Setup     How Negotate     Table     3.6 Kbps       SMTP Port     25     Tel Proity Mode     Off       Mail Server Setup     None     CNG Detection     Off       SMTP Password                                                                                                    | Network Menu<br>Network Setup                                                                                                    |                                                                                                   | Add "To:" Address                                                     | On                |      |
| IP Version     IPv4     #00       NetBEUI     Disable     #01       NetBEUI     Enable     #02       EtherTalk     Enable     #03       IP Address     Separation Limit     No limit       Gateway Address     192.168.100.139     Default From       Subnet Mask     255.255.255.0     Separation Limit     No limit       Gateway Address     192.168.100.224     Fax Setup     Off       DNS Server Primary     192.168.100.254     Auto Trans. Report     Off       DNS Server Secondary     0.0.0     Clock Adjustment     08/07/2009 16:05       WINS Server Secondary     0.0.0.0     Server Bit     Off       Wins Server Secondary     0.0.0.0     Server Bit     Off       Web     Enable     Country Code     International       FTP     Disable     Sender ID     Simp       SMMP     Enable     MCF(Single Location)     Off       Network Scale     Normal     MCF(Muft Location)     Off       Mal Server Setup     HModem Rate     33.6 Kbps       SMTP Port     25     TaD Mode     Off       SMTP Server     TAD Mode     Off       POPS Port     110     Remote Receive No.     Off       POP Server Setup     Soft Ringer Volume <td>TCP/IP</td> <td>Enable</td> <td>Subject List</td> <td></td> <td></td>                                                                                                    | TCP/IP                                                                                                    | Enable                                                                                            | Subject List                                                          |                   |      |
| NetBIOS over TCP     Enable     202       EtherTalk     Enable     #03       IP Address     Set     Auto       Subnet Mask     255.255.255.0     Beparation Limit     No limit       ONS Server Primary     192.168.100.224     Fax Setter     Off       DNS Server Primary     192.168.100.224     Fax Setter     08/07/2009 16:05       DNS Server Primary     192.168.100.224     Fax Setter     08/07/2009 16:05       WINS Server Primary     192.168.100.250     Basic Setup     Off       WINS Server Primary     192.168.100.250     Basic Setup     Off       Wins Server Secondary     0.0.0     Country Code     International       Veb     Enable     Country Code     International       FTP     Disable     Sander ID     Factory Defaults     Off       SMMP     Enable     MCF(Single Location)     Off       Hub Link Setting     Auto Negotiate     Error MCF     Off       Mail Server Setup     TAD Mode     Type3     Off Setup       SMTP Server     TAD Mode     Type3     Off Setup       SMTP Port     25     Tal Priority Mode     Off       POP Server     Fax Line Setup     Soft Press     Off       SMTP Password     None     Setup Time Pres <td< td=""><td>NetBEUI</td><td>IPv4<br/>Disable</td><td>#00</td><td></td><td></td></td<>                                                                                                    | NetBEUI                                                                                                    | IPv4<br>Disable                                                                                   | #00                                                                   |                   |      |
| Einer talk     Enable     #03       IP Address Set     Auto     #04       IPAdress Set     192.168.100.139     Default From       Subnet Mask     25525.25.0     Separation Limit     No limit       Gateway Address     192.168.100.254     Auto Trans. Report     Off       DNS Server Primary     192.168.100.250     Basic Setup     08/07/2009 16:05       WINS Server Primary     0.0.0     Clock Adjustment     08/07/2009 16:05       WINS Server Secondary     0.0.0.0     Service Bit     Off       WNS Server Secondary     0.0.0.0     Service Bit     Off       WiNS Server Secondary     0.0.0.0     Service Bit     Off       WiNS Server Secondary     0.0.0.0     Service Bit     Off       WiNS Server Secondary     0.0.0.0     Service Bit     Off       Wink Server Secondary     0.0.0.0     Service Bit     Off       Web     Enable     Local Phone No.     Enable     Country Code     International       FTP     Disable     Local Phone No.     Off     Mait Server Setup     Off       SMTP Port     Enable     MCF(Single Location)     Off     Off       SMTP Port     25     Tal Pronty Mode     Off     TAD Mode     Type3       SMTP Port     25 <td< td=""><td>NetBIOS over TCP</td><td>Enable</td><td>#02</td><td></td><td></td></td<>                                                                                                    | NetBIOS over TCP                                                                                                    | Enable                                                                                            | #02                                                                   |                   |      |
| IPv4 Address     192.168.100.139     Default From       Subnet Mask     25525255.0     Separation Limit     Not limit       Gateway Address     192.168.100.254     Auto Trans. Report     Off       DNS Server Primary     192.168.100.254     Auto Trans. Report     Off       DNS Server Primary     192.168.100.250     Basic Setup     OB/07/2009 16:05       WINS Server Secondary     0.0.0     Basic Setup     Off       WINS Server Secondary     0.0.0.0     Basic Setup     Off       Wins Server Secondary     0.0.0.0     Basic Setup     Off       Wins Server Secondary     0.0.0.0     Basic Setup     Off       Wins Server Secondary     0.0.0.0     Server Setup     Off       FIP     Disable     Local Phone No.     International       FTP     Disable     Normal     MCF(Single Location)     Off       Hub Link Setting     Auto Negotiate     Error MCF     Off       Factory Defaults     Image in MCF     Off     Himage in MCF     Off       SMTP Parer     TAD Mode     Type3     St 6 Kbps       SMTP Parer     TAD Mode     Off     Yep3 Server       SMTP Parer     TAD Mode     Off     Yep3       SMTP Parer     TAD Mode     Off     Yep3 <t< td=""><td>IP Address Set</td><td>Auto</td><td>#03<br/>#04</td><td></td><td></td></t<>                                                                                                    | IP Address Set                                                                                                    | Auto                                                                                              | #03<br>#04                                                            |                   |      |
| Dublet mask     255,255,259,0     Separation limit     No limit       Gattoway Address     192,168,100,254     Auto Trans. Report     Off       DNS Server Primary     192,168,100,22     Fax Setup     08/07/2009 16:05       WINS Server Secondary     0.0.0     Clock Adjustment     08/07/2009 16:05       WINS Server Secondary     0.0.0     Server Secondary     Off       Wins Server Secondary     0.0.0     Server Secondary     Off       Wins Server Secondary     Enable     Country Code     International       Teinet     Disable     Sender ID     International       SNMP     Enable     MCF(Single Location)     Off       Network Scale     Normal     MCF(Mult Location)     Off       Mail Server Setup     HdModem Rate     33.6 Kbps       SMTP Server     TAD Mode     Type3       SMTP Server     TAD Mode     Off       SMTP Server     TAD Mode     Off       POP3 Port     25     Tell Prointy Mode     Off       POP3 Server     Soft Perspense     Trimet Region Server     None       SMTP Password     Time     Primet Right     Seconds       POP User ID     None     Separation     Off       SMTP Password     Time     Setup     Timet Pright                                                                                                    | IPv4 Address                                                                                                    | 192.168.100.139                                                                                   | Default From                                                          |                   |      |
| UNS Server Primary     192.168.100.22     Fax Setup     08/07/2009 16:05       DNS Server Secondary     0.0.0     Clock Adjustment     08/07/2009 16:05       WINS Server Secondary     192.168.100.250     Basic Setup     Off       Wins Server Secondary     0.0.0     Service Bit     Off       Web     Enable     Country Code     International       Telnet     Disable     Location)     Off       SNMP     Enable     MCF(Single Location)     Off       Network Scale     Normal     MCF(Single Location)     Off       Mail Server Setup     HMModem Rate     33.6 Kbps       SMTP Server     TAD Mode     Type3       SMTP Server     TAD Mode     Off       SMTP Server     TAD Mode     Off       POP3 Port     25     Tel Priority Mode     Off       POP3 Server     Time Prg,     20 seconds       POP Server     Soft Primer Prg,     20 seconds       SMTP Password     Time     Prge1     Tight       POP User ID     None     Setup     Mcflail Interval     3 minutes       POP User ID     Deal     Soft Plass     2 tries       POP User ID     Busit Tone Detection     Off       POP User ID     Mcflail Interval     3 minutes                                                                                                    | Gateway Address                                                                                                    | 192.168.100.254                                                                                   | Auto Trans. Report                                                    | No limit<br>Off   |      |
| Wink Server Primary     192.06     Odd Adjustment     08/07/2009 16:05       Wink Server Secondary     0.0.0     Basic Setup     Off       Web     Enable     Country Code     International       Teinet     Disable     Local Phone No.     International       FTP     Disable     Local Phone No.     Off       SMMP     Enable     MCF(Single Location)     Off       Network Scale     Normal     MCF(Multi Location)     Off       Hub Link Setting     Auto Negotiate     Error MCF     Off       Factory Defaults     Image in MCF     Off       SMTP Port     25     Tel Priority Mode     Off       SMTP Port     25     Tel Priority Mode     Off       POP3 Server     Trig Proport     Off     Off       POP3 Server     None     Fing Response     1 ring       SMTP Destory     None     Speaker Volume     Middle       SMTP Password     Soft Ringer Volume     Middle     Middle       POP Server ID     None     Speaker Volume     Middle       SMTP Password     Soft Ringer Volume     Middle     Soft Ringer Volume       POP Password     Mone     Speaker Volume     Middle       Suff Password     DED Type     Tring     Soft Ringer Volume </td <td>DNS Server Primary<br/>DNS Server Secondary</td> <td>192.168.100.22</td> <td>Fax Setup</td> <td>00/07/0000 10 07</td> <td></td>                                                                                                    | DNS Server Primary<br>DNS Server Secondary                                                                                                    | 192.168.100.22                                                                                    | Fax Setup                                                             | 00/07/0000 10 07  |      |
| WINS Server Secondary     0.0.0     Service Bit     Off       Web     Enable     Country Code     International       Telnet     Disable     Local Phone No.       FTP     Disable     Samor Disable       SNMP     Enable     Local Phone No.       STP     Disable     MCF(Single Location)     Off       Network Scale     Normal     MCF(Mult Location)     Off       Hub Link Setting     Auto Negotiate     Error MCP     Off       SMTP Defaults     Auto Negotiate     Error MCP     Off       SMTP Port     25     TAD Mode     Type3       SMTP Port     25     Tal Priority Mode     Off       SMTP Port     25     Tal Priority Mode     Off       SMTP Port     25     Tal Priority Mode     Off       POP3 Server     Tif Imer Prg.     20 seconds       POP3 Server     None     Speaker Volume     Middle       SMTP Password     None     Speaker Volume     Middle       SMTP Password     DRD Type     Type 1     Trig       POP User ID     Mone     Busy Tone Detection     On       Server Setup     Dial Tone Detection     Off       Server Setup     MF(Tone)/DP(Pulse)     MF       Server Setings     POL S                                                                                                    | WINS Server Primary                                                                                                    | 192.168.100.250                                                                                   | Basic Setup                                                           | 08/07/2009 16:05  |      |
| Teinet     Disable     Country Code     International       FTP     Disable     Local Phone No.       SMMP     Disable     Sender ID       Network Scale     Normal     MCF(Single Location)     Off       Network Scale     Normal     MCF(Mult Location)     Off       Network Scale     Normal     MCF(Mult Location)     Off       Network Scale     Normal     MCF(Mult Location)     Off       Mail Server Setup     HMModem Rate     33.6 Kbps       SMTP Server     TAD Mode     Off       SMTP Server     TAD Mode     Off       POPS Server     TAD Mode     Off       POPS Server     T/F Timer Prg.     20 seconds       POPS Server     T/F Imer Prg.     20 seconds       POP Server     Soft Riger Volume     Middle       SMTP Password     None     Speaker Volume     Middle       SMTP Password     Soft Ringer Volume     High       POP User ID     None     Speaker Volume     Might       POP User ID     Mone     Busy Tone Detection     Off       POP User ID     Mone     Busy Tone Detection     Off       POP Password     MF(Tone)/DP(Pluse)     MF       Server Setup     Font Source     Resident Tios       Server                                                                                                    | WINS Server Secondary<br>Web                                                                                                    | 0.0.0.0<br>Enable                                                                                 | Service Bit                                                           | Off               |      |
| F1F     Disable     Sender ID       SNMP     Enable     MCF(Single Location)     Off       Network Scale     Normal     MCF(Mult Location)     Off       Hub Link Setting     Auto Negotiate     Error MCF     Off       Factory Defaults     Image in MCF     Off       Mail Server Setup     HW Modem Rate     33.6 Kbps       SMTP Server     TAD Mode     Off       SMTP Server     TAD Mode     Off       POPS Server     TAD Mode     Off       POPS Server     TGF Inter Prg.     20 seconds       POPS Port     110     Remote Receive No.       POP Encryption     None     Speaker Volume     Middle       SMTP Password     DRD Type     Type1     Fax Line Setup       SMTP Password     Error Source     Redial Interval     3 minutes       POP User ID     Deater Do     Dial Tone Detection     Off       POP User ID     Busy Tone Detection     Off       POP Server Setup     MF(Tone)/DP(Pluse)     MF       Server Settings     Fort Source     Resident       UDAP Server     389     Fort Source     Resident       Max. Entries     100     Some Source     Resident                                                                                                    | Teinet                                                                                                    | Disable                                                                                           | Local Phone No.                                                       | International     |      |
| Network Scale     Normal     MCF House Location     Off       Hub Link Setting     Auto Negotiate     Error MCF     Off       Factory Defaults     Off     Off       Mail Server Setup     TAD Men late     33.6 Kbps       SMTP Server     TAD Men late     Type3       SMTP Port     25     Tel Priorie     Off       POPS Server     Tel Priorie     Off       POPS Server     CNG Destaction     Off       POPS Server     Tring     Off       POPS Server     Tring     Off       POP Server     Tring     Off       POP Server     Tring     Off       POP Locryption     None     Speaker Volume     Middle       SMTP Password     Soft Finger Volume     Hiddle       SMTP Password     Soft Finger Volume     Hiddle       POP User ID     Bedial Interval     3 minutes       POP User ID     Bust     Off       POP User ID     Bust     Off       POP Server     Bust     Off       LDAP Server     Fort Source     Resident for       Port Setup     Fort Source     Resident       Max. Entries     100     Fort Number     10       Max. Entries     100     Source     Pole                                                                                                    | SNMP                                                                                                    | Enable                                                                                            | Sender ID<br>MCE(Single Location)                                     | Off               |      |
| Thou Link Getung     Auto Negotiate     Error MCF     Off       Factory Defaults     Image in MCF     Off       Mail Server Setup     TAD Mode     Type3       SMTP Fort     25     Tel Priority Mode     Off       SMTP Fort     25     Tel Priority Mode     Off       POP3 Server     T/F Timer Prg.     20 seconds       POP5 Server     T/F Timer Prg.     20 seconds       POP5 Server     T/F Timer Prg.     20 seconds       POP5 Server     None     Ring Response     1 ring       POP5 Server     Soft Finger Volume     Middle       POP5 Server     Soft Finger Volume     Middle       POP Liser ID     None     Soft Finger Volume     Middle       SMTP Password     Trice Setup     Type1     Factory Off       POP User ID     POP Detection     Off     Off       POP Password     Busy Tone Detection     On       LDAP Server     Busy Tone Detection     On       Server Settings     POL Setup     MF       LDAP Server     389     Font Number     Io       Max. Entries     100     Sumber Setup     Sore Poil                                                                                                    | Network Scale                                                                                                    | Normal                                                                                            | MCF(Multi Location)                                                   | Off               |      |
| Mail Server Setup     Hinder Rate     33.6 Kbps       SMTP Server     TAD Mode     Type3       SMTP Encryption     None     CNG Detection     Off       POP3 Server     T/F Timer Prg.     20 seconds       POP3 Server     T/F Timer Prg.     20 seconds       POP5 Server     T/F Timer Prg.     20 seconds       POP5 Server     110     Remote Receive No.     Off       POP5 Server     None     Speaker Volume     Middle       SMTP Password     DRD Type     Type1       SMTP Password     DRD Type     Type1       POP Liser ID     Soft Ringer Volume     High       POP Password     Dial Tone Detection     Off       POP Assword     MF(Tone)/DP(Pulse)     MF       Server Setup     PCL Setup     MF       LDAP Server     Font Source     Resident       Port Setup     100     Somber     10.00 CPI                                                                                                    | Factory Defaults                                                                                                    | Auto Negotiate                                                                                    | Error MCF<br>Image in MCF                                             | Off               |      |
| SMTP Port     25     Tel Priority Mode     Type3       SMTP Encryption     None     CNG Detection     Off       POP3 Server     T/F Timer Prg.     20 seconds       POP4 Port     110     Remote Receive No.     Off       POP Encryption     None     Ring Response     1 ring       Authentication Method     None     Speaker Volume     Middle       SMTP User ID     Soft Ringer Volume     High       SMTP Password     DRD Type     Type1       POP User ID     Redial Tries     2 tries       POP Password     Busy Tone Detection     Off       POP Password     MF(Tone)/DP(Pluse)     MF       Server Settings     POL Setup     Font Source     Resident       LDAP Server     30     Font Number     10       Maxe. Entries     100     Sumber 10     O                                                                                                    | Mail Server Setup                                                                                                    |                                                                                                   | H/Modem Rate                                                          | 33.6 Kbps         |      |
| SMTP Encryption     None     CNG Detection     Off       POP3 Server     T/F Timer Prg.     20 seconds       POP5 Port     110     Remote Receive No.     Off       POP Encryption     None     Ring Response     1 ring       Authentication Method     None     Speaker Volume     Middle       SMTP Vasr     DRD Type     Type1       Recial Tries     2 tries       POP User ID     Recial Interval     3 minutes       POP User ID     Busy Tone Detection     Off       POP User ID     MF(Tone)/OP(Pluse)     MF       POP Password     Fort Source     Resident Ties       POP Appender     Fort Source     Interval       Busy Tone Detection     Off     Off       LDAP Server     Fort Source     Resident       Port Number     389     Fort Number     Io       Timeout     30     Fort Pitch     10.00 CPI       Max. Entries     100     Surver Set     PC                                                                                                    | SMTP Port                                                                                                    | 25                                                                                                | Tel Priority Mode                                                     | Type3<br>Off      |      |
| POP3 Port     110     Remote Receive No.     Off       POP Encryption     None     Ring Response     1 ring       Authentication Method     None     Speaker Volume     Middle       SMTP User ID     Soft Ringer Volume     High       SMTP Password     DRD Type     Type1       Fax Line Setup     Redial Tries     2 tries       POP User ID     Redial Interval     3 minutes       POP Password     Dial Tone Detection     On       LDAP Server     FOX Source     MF(Tone)/DP(Pulse)       Server Settings     PCL Satup     MF       LDAP Server     Font Source     Resident       Port Number     389     Font Number     10       Timeout     30     Font Pitch     10.00 CPI       Max. Entries     100     Surver Set     PC.e                                                                                                    | SMTP Encryption<br>POP3 Server                                                                                                    | None                                                                                              | CNG Detection                                                         | Off               |      |
| POP Encryption     None     Ring Response     Fring       Authentication Method<br>SMTP User ID     None     Soft Ringer Volume     High       SMTP Dassword     DRD Type     Type1       Fax     Fax     Fax     Time Setup       POP User ID     Redial Tries     2 tries       POP Password     Dial Tore Detection     On       LDAP Server Setup     MF(Tone)/DP(Pulse)     MF       Sarver Settings     POL Satup     Font Source       Pont Number     389     Font Number     10       Timeout     30     Font Pitch     10.00 CPI       Max. Entries     100     Surver Set     Por Pitch                                                                                                    | POP3 Port                                                                                                    | 110                                                                                               | Remote Receive No.                                                    | 20 seconds<br>Off |      |
| SMTP User ID     Note     Speaker volume     Middle       SMTP Password     Soft Ringer Volume     High       SMTP Password     DRD Type     Type1       Fax Line Setup     Redial Tries     2 tries       POP User ID     Redial Interval     3 minutes       POP Password     Dial Tore Detection     On       LDAP Server Setup     MF(Tone)/DP(Pulse)     MF       Server Settings     POL Setup     Font Source       Pot Number     389     Font Number     10       Timeout     30     Font Pitch     10.00 CPI       Max. Entries     100     Surver Set     Pol                                                                                                    | POP Encryption<br>Authentication Method                                                                                                    | None                                                                                              | Ring Response                                                         | 1 ring            |      |
| DRD Type Type1<br>Type1<br>Fax Line Setup<br>POP User ID<br>POP Password<br>POP Password<br>LDAP Server<br>Server Settings<br>LDAP Server<br>Port Number<br>100<br>Timeout<br>Max. Entries<br>100<br>Server Settings<br>POL Setup<br>POL Setup<br>POL Setup<br>Font Source<br>Font Source<br>Font Source<br>Font Source<br>Font Source<br>Font Source<br>POL Setup<br>Font Source<br>POL Setup<br>Font Source<br>POL Setup<br>Font Source<br>Port Number<br>100<br>Setup<br>Font Source<br>Port Source<br>Port Source<br>P                                                                                                    | SMTP User ID                                                                                                    |                                                                                                   | Soft Ringer Volume                                                    | High              |      |
| POP User ID<br>POP User ID<br>POP Password<br>POP Password<br>LDAP Server Settings<br>LDAP Server Settings<br>LDAP Server Settings<br>LDAP Server Settings<br>LDAP Server Settings<br>LDAP Server I<br>DAP Server Settings<br>LDAP Server I<br>DAP Server I<br>DAP Server I<br>DAP Server I<br>DAP Server I<br>DAP Server I<br>DAP Server I<br>POR Source I<br>Font Number II<br>Max. Entries I<br>100 Symbol Set PC-8                                                                                                    | SMTP Password                                                                                                    | ***********                                                                                       | DRD Type<br>Fax Line Setur                                            | Type1             |      |
| POP User ID     Bedial Interval     3 minutes       POP Password     Dial Tone Detection     Off       POP Password     Busy Tone Detection     On       LDAP Server Settings     MF(Tone)/DP(Pulse)     MF       LDAP Server     Font Source     Resident       POT Number     389     Font Source     IO       Timeout     30     Font Pitch     10.00 CPI       Max. Entries     100     Symbol Sat     PC-8                                                                                                    |                                                                                                    | ********                                                                                          | Redial Tries                                                          | 2 tries           |      |
| POP Password         Busy Tone Detection         On           LDAP Server Setup         Busy Tone Detection         On           Server Settings         PCL Setup         MF           LDAP Server         Font Source         Resident           Port Number         389         Font Source         Resident           Timeout         30         Font Pitch         10.00 CPI           Max. Entries         100         Sumber 0         Summer                                                                                                    | POP User ID                                                                                                    |                                                                                                   | Redial Interval<br>Dial Tone Detection                                | 3 minutes         |      |
| Server Settings         MF(Tone)/DP(Pulse)         MF           LDAP Server         POL Setup         Resident           Port Number         389         Font Source         Resident           Timeout         30         Font Pitch         10.00 CPI           Max. Entries         100         Sumber Source         Port Pitch                                                                                                    | POP Password                                                                                                    | ***********                                                                                       | Busy Tone Detection                                                   | On                |      |
| LDAP Server Font Source Resident<br>Port Number 389 Font Number 10<br>Timeout 30 Font Pitch 10.00 CPI<br>Max. Entries 100 Symbol Sat PC-8                                                                                                    | Server Settings                                                                                                    |                                                                                                   | MF(Tone)/DP(Pulse)<br>PCL Setup                                       | MF                |      |
| Timeout         30         Font Number         I0           Timeout         30         Font Pitch         10.00 CPI           Max. Entries         100         Swmbol Sat         PC.e.                                                                                                    | LDAP Server                                                                                                    | 290                                                                                               | Font Source                                                           | Resident          |      |
| Max. Entries 100 Symbol Set PC-8                                                                                                    | Timeout                                                                                                    | 30                                                                                                | Font Number<br>Font Pitch                                             | 10<br>10.00 CPI   |      |
| eymod edd                                                                                                    | Max. Entries                                                                                                    | 100                                                                                               | Symbol Set                                                            | PC-8              |      |
|                                                                                                    |                                                                                                    |                                                                                                   |                                                                       |                   |      |
|                                                                                                    |                                                                                                    |                                                                                                   |                                                                       |                   |      |

Fig 3.6.3

# 3.7 Network Information Print

Confirm the network information print.

(1) Push the TEST switch beside the network connector on the back of the MFP for 5 seconds and release. Then the network information will be printed.

(Sample) In case of MB460

| System Informat                                                                                                    | ion                                                                                                    |                                       | Asset Number                 |                                       |
|----------------------------------------------------------------------------------------------------|----------------------------------------------------------------------------------------------------|---------------------------------------|------------------------------|---------------------------------------|
| General Informat                                                                                                    | tion                                                                                                    |                                       |                              |                                       |
| Device Name<br>Short Device Name<br>Firmware Version<br>Web Remote<br>MAS Address<br>HUB Link Soliting<br>HUB Link Stellus<br>HUB Link Stellus                                                                                                    | OKI-W8460-38F275<br>M8460-38F275<br>00.16<br>00:00 57 38:F2:75<br>Auto Nagotiale<br>OK (1008ASE-TX)<br>Use on PackaSE-TX                                                                                                    | FULL)                                 | File Version (WE/WPDF/LD-LO) | 00 18 / 00 18 / 00 04 / 00 10 / 00 09 |
| IDEEDIN'I (V Deen w                                                                                                    | Packets Transmitta<br>Total Packets Rece                                                                                                    | id<br>awart                           | Ead Packela Received         |                                       |
| Protocol ON/OFF<br>TCP/IP<br>NetBEU                                                                                                    | Enable                                                                                                    |                                       | EtharTak<br>NelBIDS over TCP | Ensore                                |
| TCP/IP Configur                                                                                                    | ation                                                                                                    |                                       |                              |                                       |
| IP Address<br>Subnet: Week<br>Galaxay Address<br>Drill Screate Primary<br>Drill Server Sincordary<br>Whito Server Primary<br>Whito Server Securidery<br>Whito Regaristion Status<br>Dynamic Drill<br>Drills Host Name<br>DDNS Host Name<br>DDNS Domain Name<br>DDNS Domain Name | 192 188,100,100<br>255,255,255,0<br>0,0,3,0<br>0,0,3,0<br>0,0,0,0<br>0,0,0,0<br>0,0,0,0<br>0,0,0,0<br>0,0,0,0<br>0,0,0,0<br>0,0,0,0<br>0,0,0,0<br>0,0,0,0<br>0,0,0,0<br>0,0,0,0<br>0,0,0,0<br>0,0,0,0<br>0,0,0,0<br>0,0,0,0<br>0,0,0,0<br>0,0,0,0<br>0,0,0,0<br>0,0,0,0<br>0,0,0,0<br>0,0,0,0<br>0,0,0,0<br>0,0,0,0<br>0,0,0,0,0<br>0,0,0,0<br>0,0,0,0,0<br>0,0,0,0,0<br>0,0,0,0,0,0<br>0,0,0,0,0,0,0,0,0,0,0,0,0,0,0,0,0,0,0,0, |                                       |                              |                                       |
| Auto Discovery<br>Windows<br>Macmosh<br>Printer Name(Printer is idem/fi                                                                                                    | et by this same.)                                                                                                    | Disable<br>Enable<br>OKI-M5489-3BF275 |                              |                                       |
| EtherTalk Config<br>EtherTalk Pinner Name<br>Type Kame<br>Zone Name<br>Address<br>Noce                                                                                                    | MB460<br>LaserWinter                                                                                                    |                                       |                              |                                       |
| NBT/NetBEUI Co<br>Shor Davas Name<br>Workgroup Name<br>Master Browser Setting<br>Master Browser Setting                                                                                                    | MB400-38F275<br>MB400-38F275<br>PhtServer<br>Enable                                                                                                    |                                       |                              |                                       |
|                                                                                                    |                                                                                                    |                                       |                              | ā.                                    |
|                                                                                                    |                                                                                                    |                                       |                              |                                       |
|                                                                                                    |                                                                                                    |                                       |                              |                                       |

Fig 3.7.1

## 3.8 Connection Procedures

#### <USB Connection>

Prepare a USB Cable.

- *Note!* The cable of the MFP is not attached. Users should buy seperately.
  - Obtain the cable of USB specification by yourself.
  - Use the USB cable of Hi-Speed specification in case the connection is to be made using "HI-Speed" mode of USB2.0.

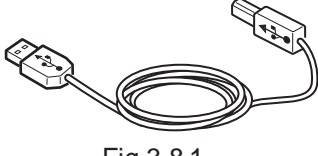

Fig 3.8.1

Switch off the power of the MFP and computer.

*Memo* Although the USB cable can be connected or removed with the switch of the computer and printer on, switch off the power of the MFP at this step in order to ensure installation of the MFP driver and USB driver later.

Connect the MFP with the computer.

- (1) Plug the USB cable into the USB interface connector of the MFP.
- (2) Plug the USB cable into the USB interface connector of the computer.
  - **Note!** Be careful not to insert the USB cable into the network interface connector. Or else it may cause troubles.

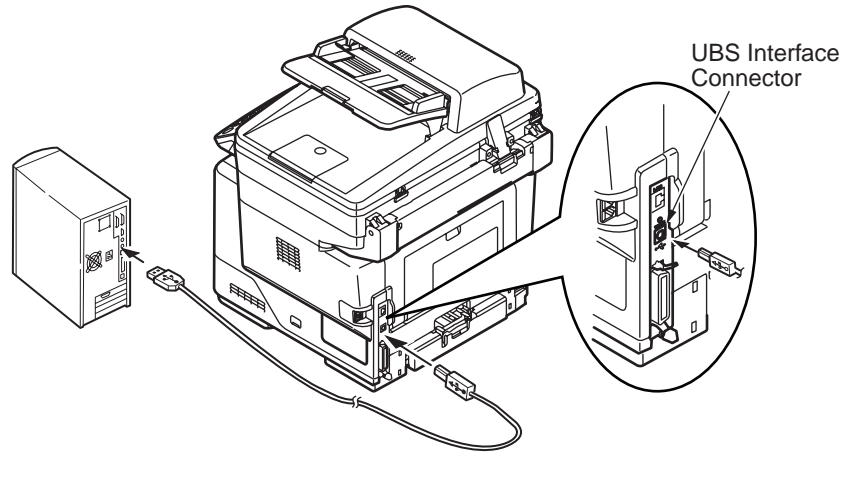

Fig 3.8.2

<LAN Cable Connection>

Prepare the LAN cable.

Switch off the power of the MFP and computer.

Connect the computer and MFP.

- (1) Plug the Ethernet cable into the network interface connector of the MFP.
- (2) Plug the Ethernet cable into the hub.

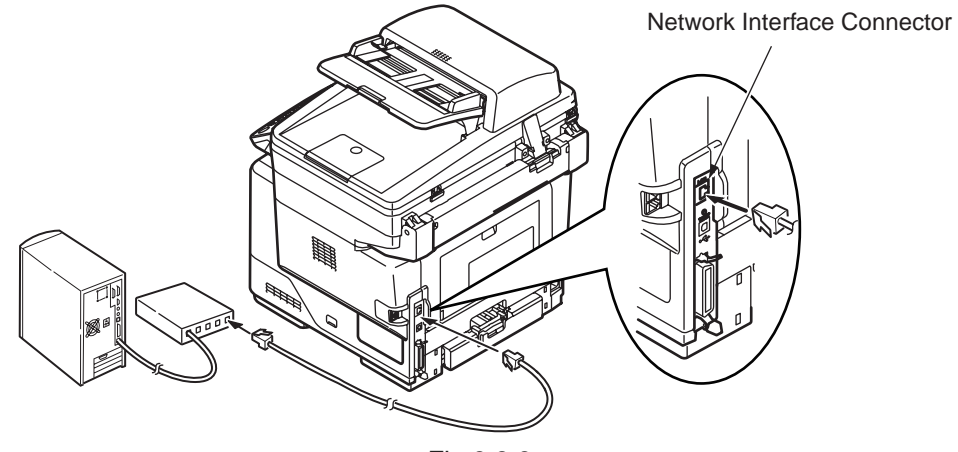

Fig 3.8.3

<TEL cable. Line Cable Connection>Note! only MB470/MB480

Prepare the TEL cable and Line cable.

#### Preparing cores

Memo Use two longer ones of two kinds cores packed with MFP.

How to attach a cores

*Memo* Wind the TEL cable and Line cable on each core 1 time and then close the core cases to fix them. The cores must be about 80~100mm away from the each connector.

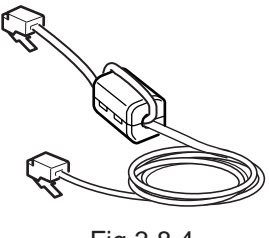

Fig 3.8.4

The places for connecting each cables

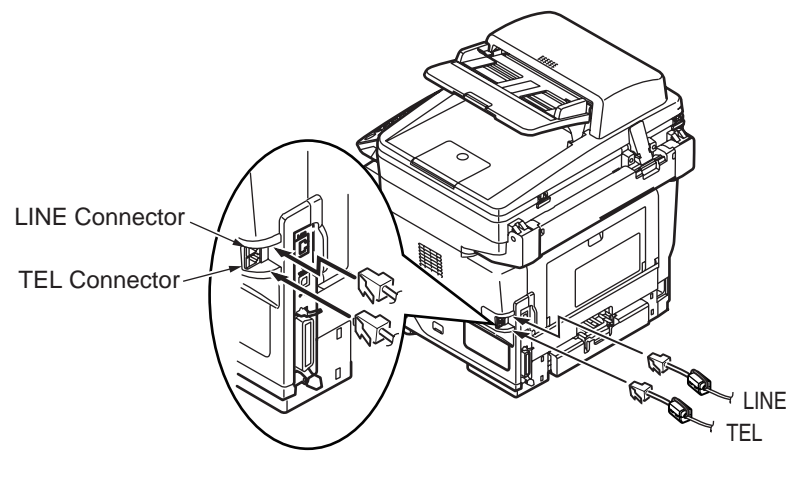

Fig 3.8.5

# The state after connecting

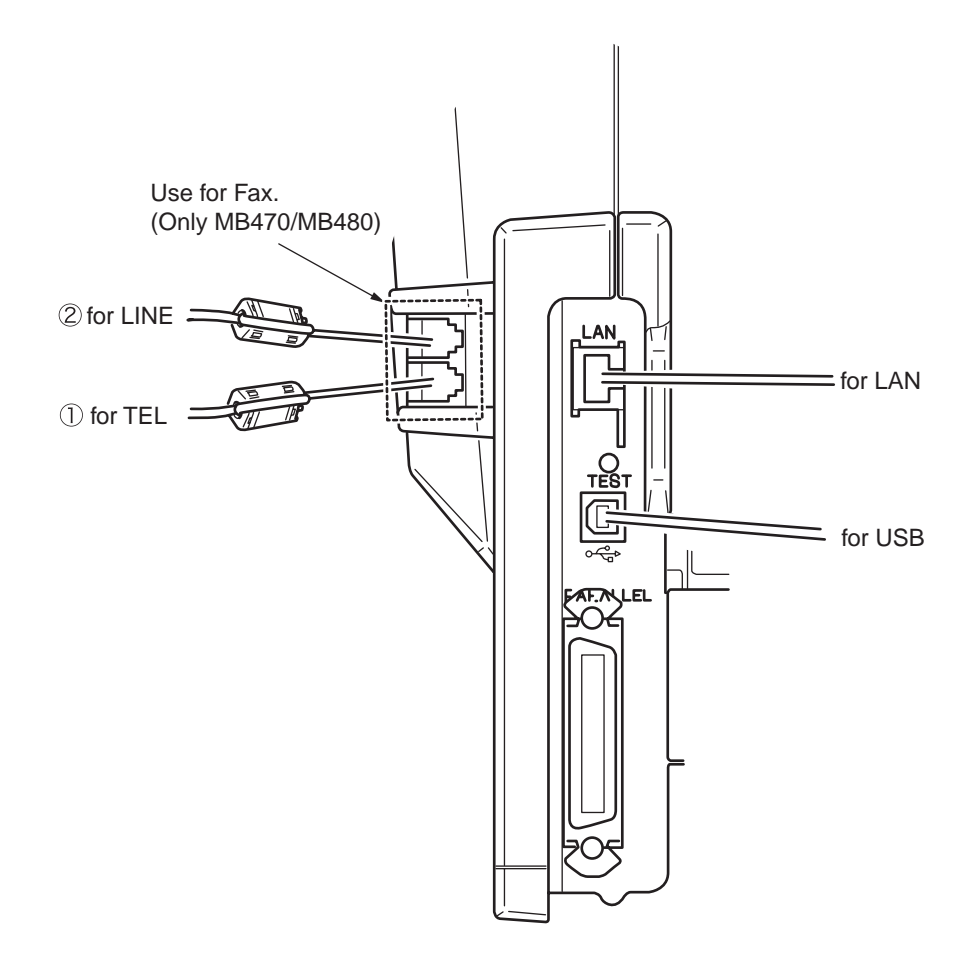

Fig 3.8.6

| Tabl | e 3 | .8.1 |
|------|-----|------|
|      |     |      |

|   | Cable    | Core Name | Part No.     | Core shape | Winding count | MB460 | MB470 | MB480 |
|---|----------|-----------|--------------|------------|---------------|-------|-------|-------|
| 1 | for TEL  | SFT-59SN  | 1051007C0001 | Long Type  | 1             | Х     | 0     | 0     |
| 2 | for LINE | SFT-59SN  | 1051007C0001 | Long Type  | 1             | Х     | 0     | 0     |

% Do not also connect to switchboard directly or exclusive use line without any conversion equipment.

# 3.9 Checking of User Paper

Set the medium the user uses, set up media type/weight, conduct menu map/demo print and confirm that the toner does not peel off.

| Tupon              | Woight                | Setting valu | es of the MFP | Setting*2 for [Media weight] |
|--------------------|-----------------------|--------------|---------------|------------------------------|
| Types              | weight                | Media weight | Media type*1  | of the printer driver        |
|                    | 55kg(64g/m2)          | Light        |               | Light                        |
| Regular<br>paper*3 | 55-64kg(64-74g/m2)    | Medium Light |               | Medium Light                 |
|                    | 65-75kg(75-87g/m2)    | Medium       | Plain         | Medium                       |
|                    | 76-89kg(88-104g/m2)   | Medium Heavy |               | Medium Heavy                 |
|                    | 90-105kg(105-120g/m2) | Heavy        |               | Heavy                        |
| Postcard*4         | -                     | -            | -             | -                            |
| Envelope*4         | -                     | -            | -             | -                            |
| Label paper        | -                     | Heavy        | Labels        | Labels                       |

#### Table 3.9.1

<sup>\*1</sup>: The set-up of the media type at the time of shipment from the factory is "Plain".

- \*2: Thickness and type of paper can be set up by the printer driver. When they are set up by the printer driver, the printer driver set-up has priority. When "Automatic Selection" is selected by "Paper Feed Method" of the printer driver or when "Printer Set-up" is selected by "Paper Thickness", printing is made by the set-up of the MFP.
- <sup>\*3</sup>: Thickness of paper for both side printing is 55~90kg in weight (64~105g/m<sup>2</sup>).

<sup>\*4</sup>: Set-up of media weight and media type is not necessary for postcards and envelopes.

# 4. REPLACEMENT OF PARTS

This section explains the field replacement procedures for parts, assemblies and component units. While those replacement procedures refer to the disassembling of parts, follow the same procedures inversely for reassembling them.

The part numbers (1, 2, etc.) employed in this manual are different from those assigned in the corresponding configuration diagrams of Disassembly for Maintenance (44306601TL) and RSPL (44306601TR/44306621TR/44306641TR).

- 4.1 Precautions on the replacement of parts
  - (1) Prior to replacing a part, be sure to disconnect the AC cord and interface cable.
    - (a) To disconnect the AC cord, always follow the procedure described below:
      - 1 Switch the power switch of printer off "O".
      - 2 Disconnect the AC insertion plug of the AC power cord from the AC power source.
      - ③ Disconnect the earth wire from the earth terminal of the AC power source outlet.
      - ④ Disconnect the AC cord and the interface cable with the printer.

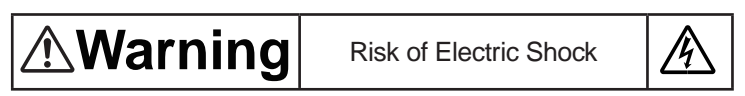

There is a risk of electric shock during replacement of the low voltage power supply.

Use insulating gloves or avoid direct contact with any conducting part of the power supply, and caution should be exercised during replacement.

The capacitor may take one minute to complete discharge after the AC cord is unplugged. Also, there is a possibility that the capacitor doesn't discharge because of a breakage of the PCB, etc., so remember the possibility of electric shock to avoid electric shock.

- (b) To reconnect the printer, always follow the procedure described below:
  - Connect the AC cord and the interface cable with the printer.
  - ② Connect the earth wire to the earth terminal of the AC power source outlet.
  - ③ Connect the AC power cord insertion plug to the AC power source outlet.
  - ④ Switch the power switch of printer on "I".

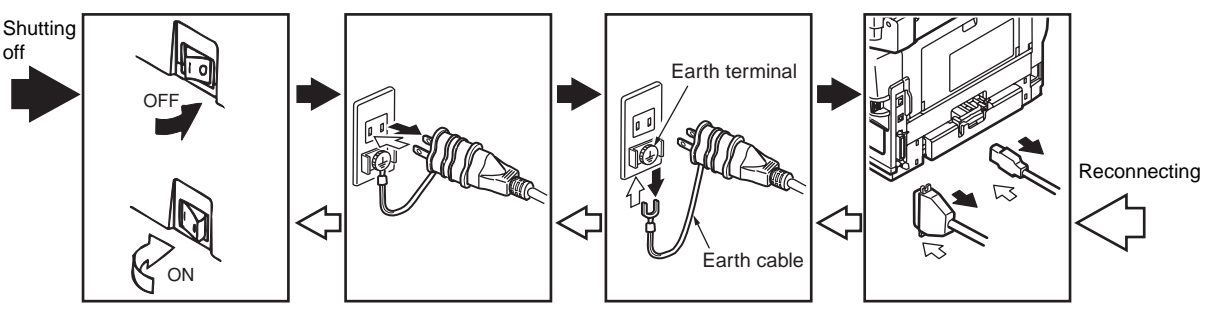

Fig 4.1.1

- (2) Do not disassemble the MFP as long as it is operating normally.
- (3) Limit disassembly to a necessary minimum. Do not remove other parts than those specified in the part replacement procedure.
- (4) Use the designated maintenance tools.
- (5) Conduct disassembly by following the specified sequential order. Failure to observe this order could damage the parts.
- (6) Screws, collars and other small parts should be attached provisionally to their original positions, since they are liable to be lost.
- (7) When handling a microprocessor, ROM, RAM and other ICs and circuit boards, do not wear gloves that tend to generate static electricity.
- (8) Printed-circuit boards should not be placed directly on an equipment or floor.

#### [Maintenance Tools]

Table 4.1.1 indicates the tools necessary to replace printed-circuit boards and component units.

| No. | Service Tools |                                           | Q' ty | Place of use  | Remarks                      |
|-----|---------------|-------------------------------------------|-------|---------------|------------------------------|
| 1   |               | No. 2-200 Philips screwdriver, Magnetized | 1     | 3~5 mm screws |                              |
| 2   |               | No. 3-100 screwdriver                     | 1     |               |                              |
| 3   |               | No. 5-200 screwdriver                     | 1     |               |                              |
| 4   |               | Digital multimeter                        | 1     |               |                              |
| 5   |               | Pliers                                    | 1     |               |                              |
| 6   |               | Handy cleaner                             | 1     |               | Refer to the following note. |
| 7   |               | E-ring pliers                             | 1     |               |                              |
| 8   |               | Tweezers                                  | 1     |               | Curved-tip<br>type           |

Table 4.1.1

Note: Use a vacuum cleaner dealing with toner. Using a common vacuum cleaner may cause fire.

Table 4.1.2 indicates the tools necessary for using maintenance utilities.

Table 4.1.2

| No. | Service Tools |                                                                   |   | Place of use | Remarks |
|-----|---------------|-------------------------------------------------------------------|---|--------------|---------|
| 1   |               | Laptop computer<br>[Must have maintenance]<br>utilities installed | 1 |              |         |
| 2   |               | USB cable                                                         | 1 |              |         |

# 4.2 Parts layout

This section explains the main parts layout of the equipment.

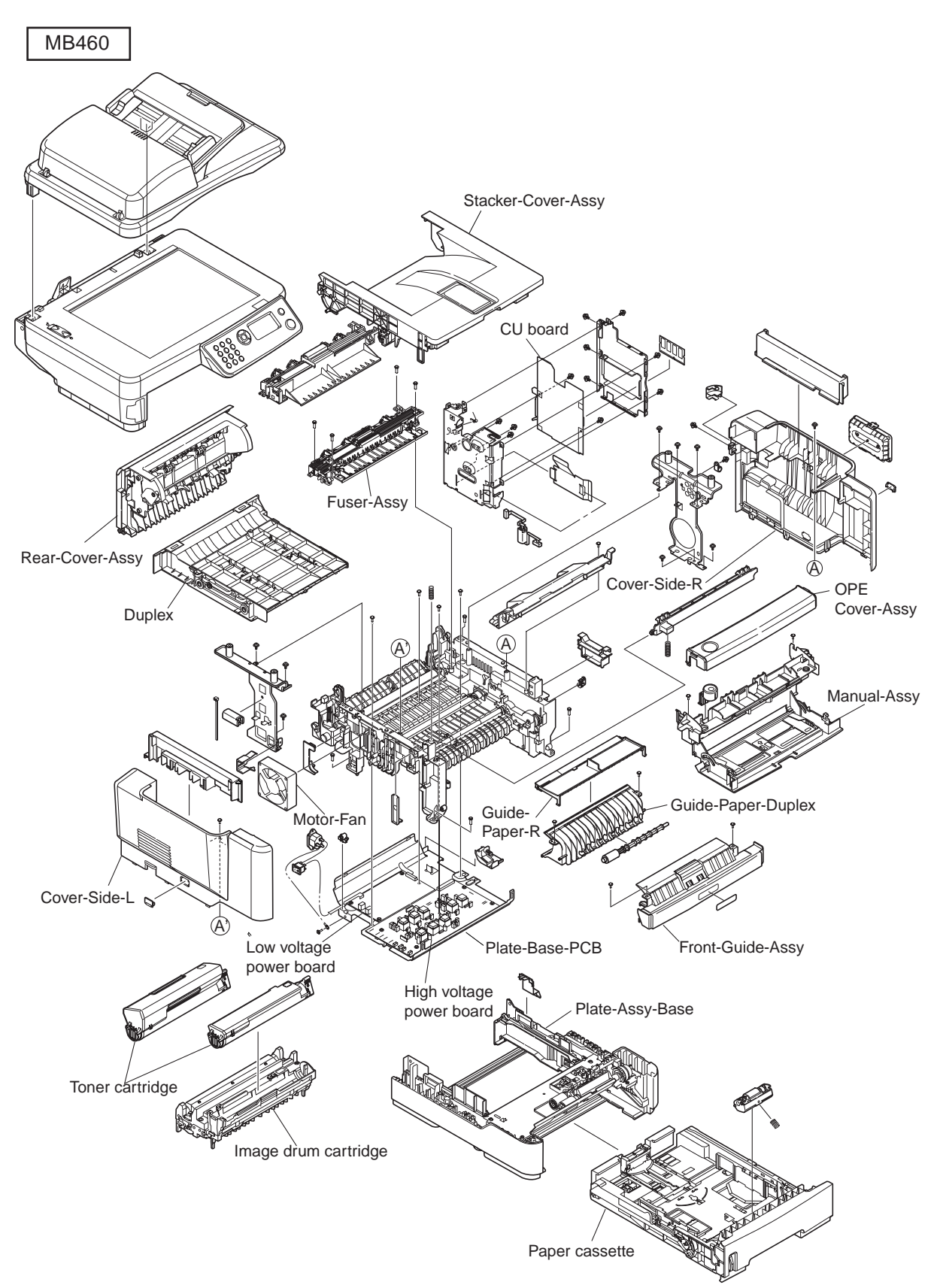

Fig 4.2.1

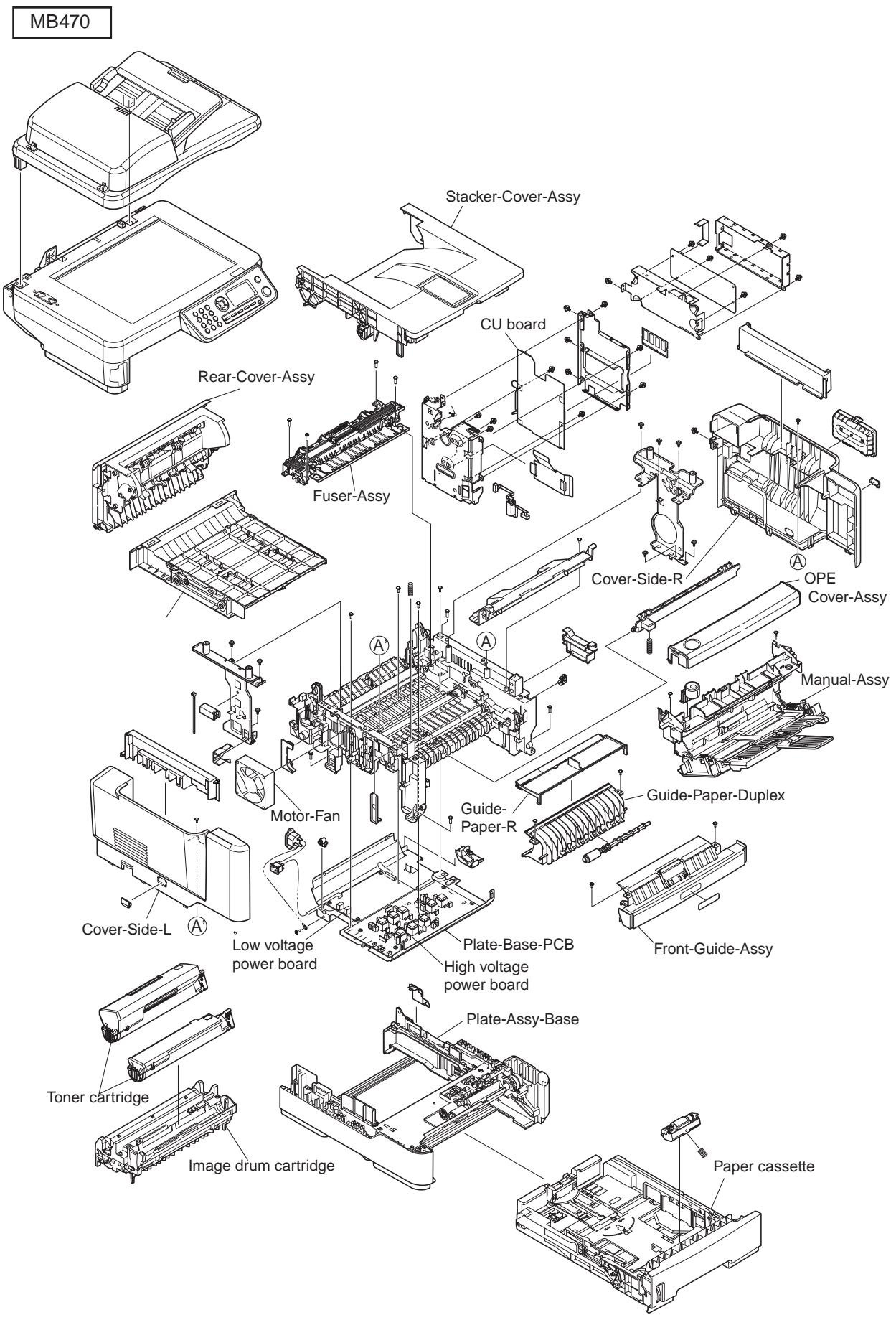

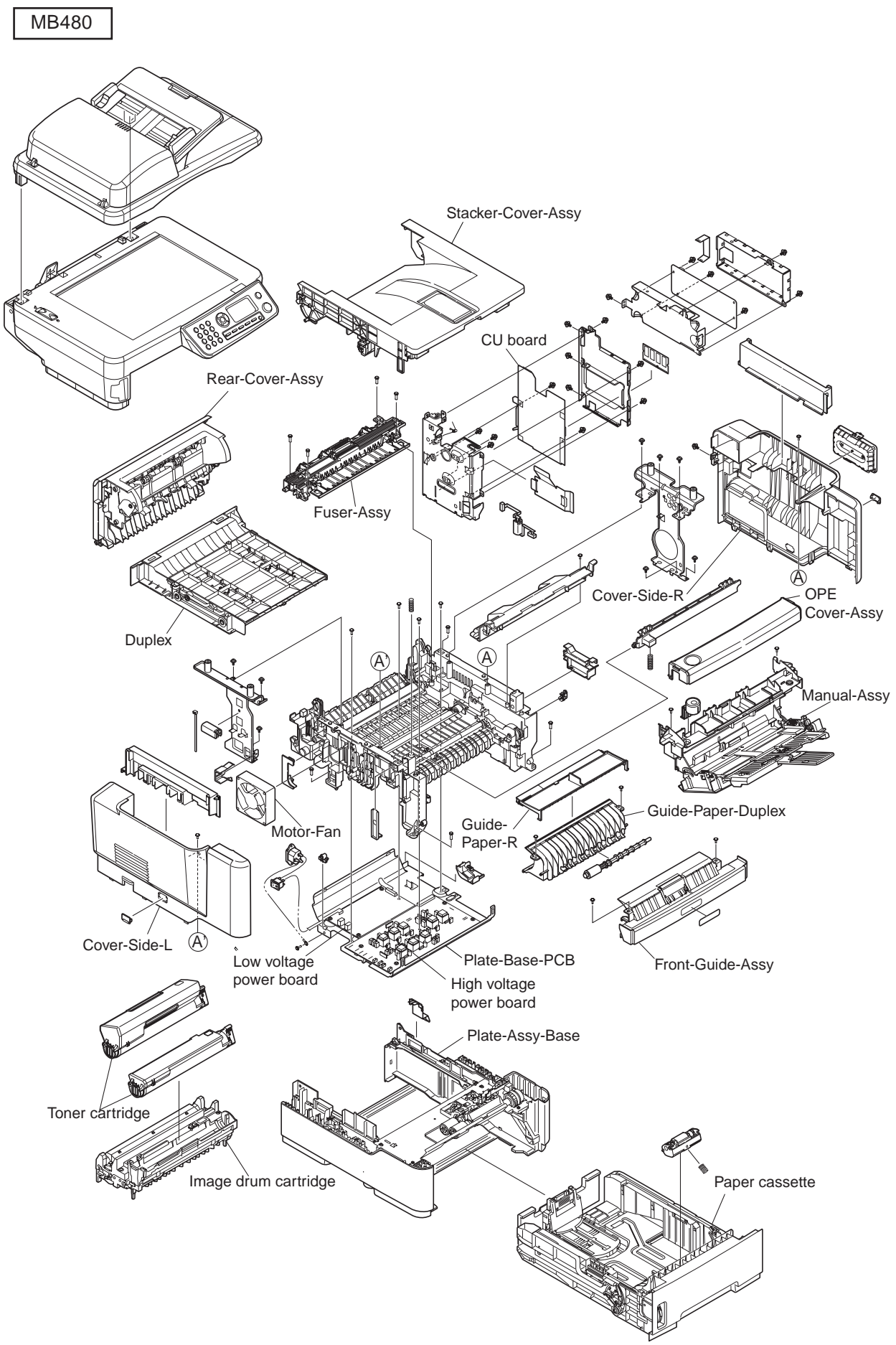

Fig 4.2.3

# [Base unit]

MB460/MB470

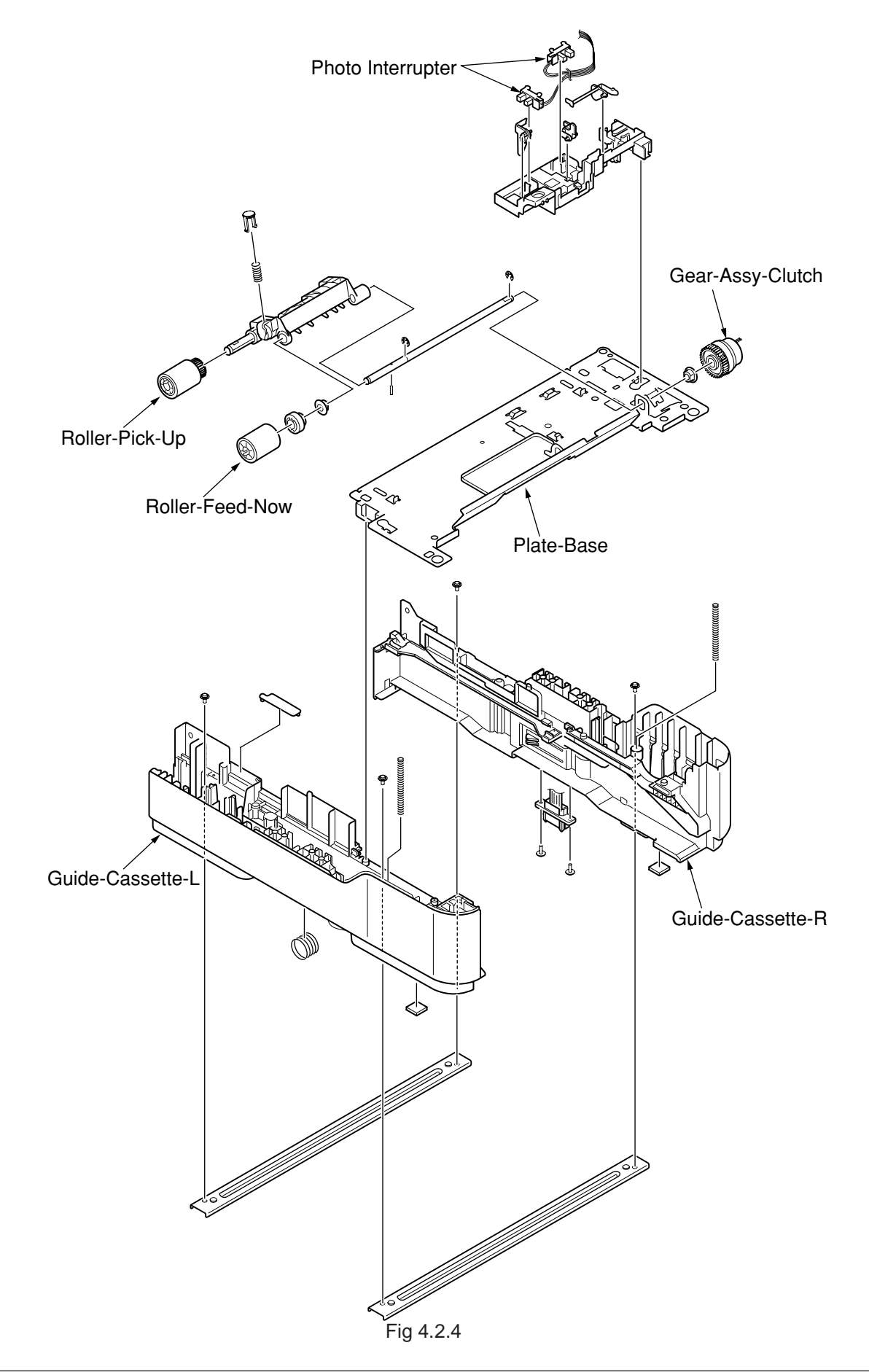

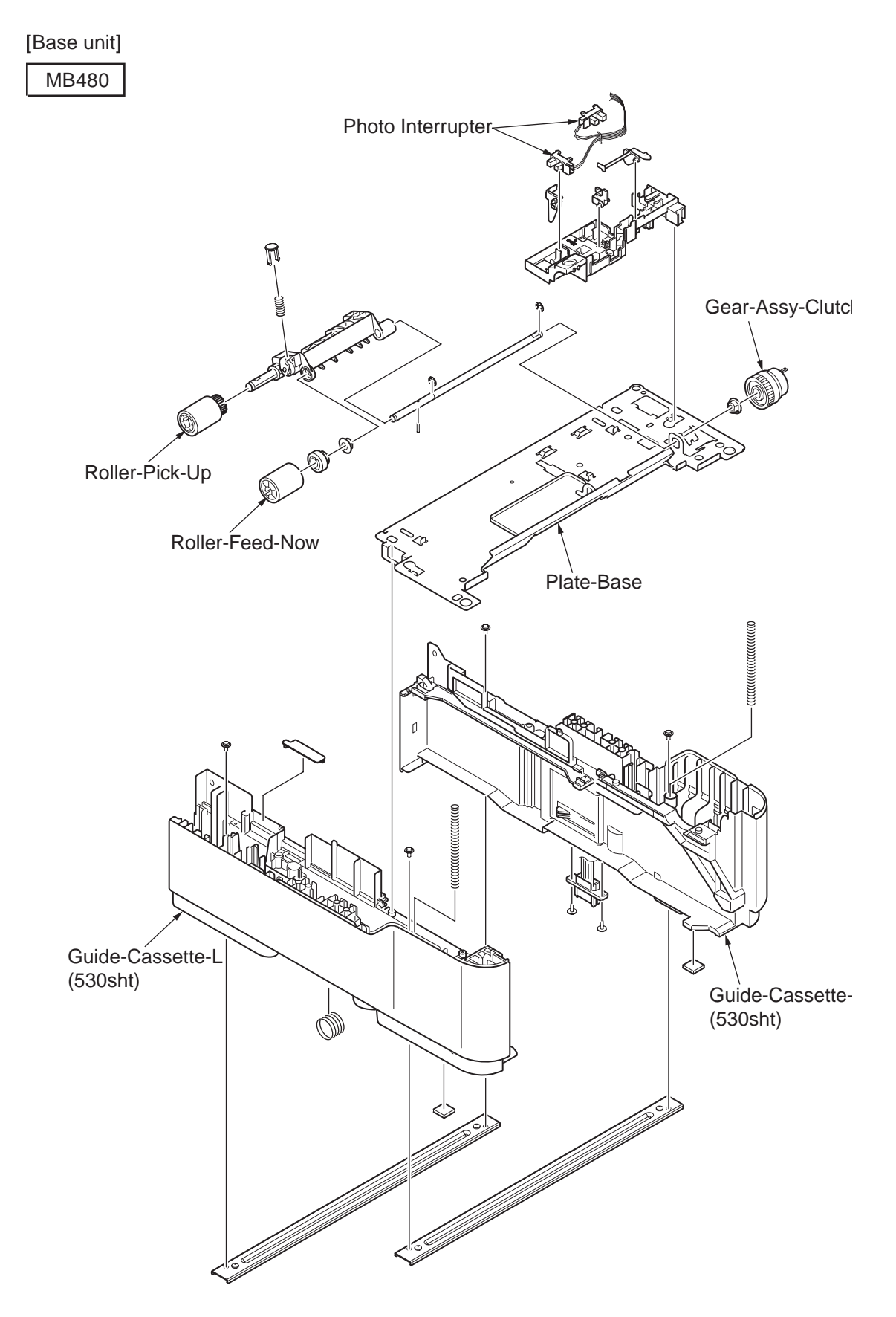

Fig 4.2.5

## 4.3 Parts replacement method

This section explains the replacement method of the parts and assemblies that are shown in the following disassembling diagram.

The explaining diagram of parts replacement procedure is MB470.

Replace part after performing the following operation.

- (1) Unplug the AC power cord from the main unit inlet by the disconnected status of power switch.
- (2) Unplug the interface cable from the main unit.

# 4.3.1 Detachment methods of the scanner and printer

#### 4.3.1.1 Cover-Side-R

- (1) Lift the scanner.
- (2) Open the Rear-Cover-Assy.
- (3) Open the Stacker-Cover-Assy.
- (4) Take out the image drum cartridge.
- (5) Remove the screw (Black) ① and the screw (Silver) ②. Remove the Cover-Side-R ③.
- (6) Installing is performed by the inverse procedure with removing.

(Note on removing / installing)

1. Beware of not to touch the DC motor inattentively (Do not rotate motor).

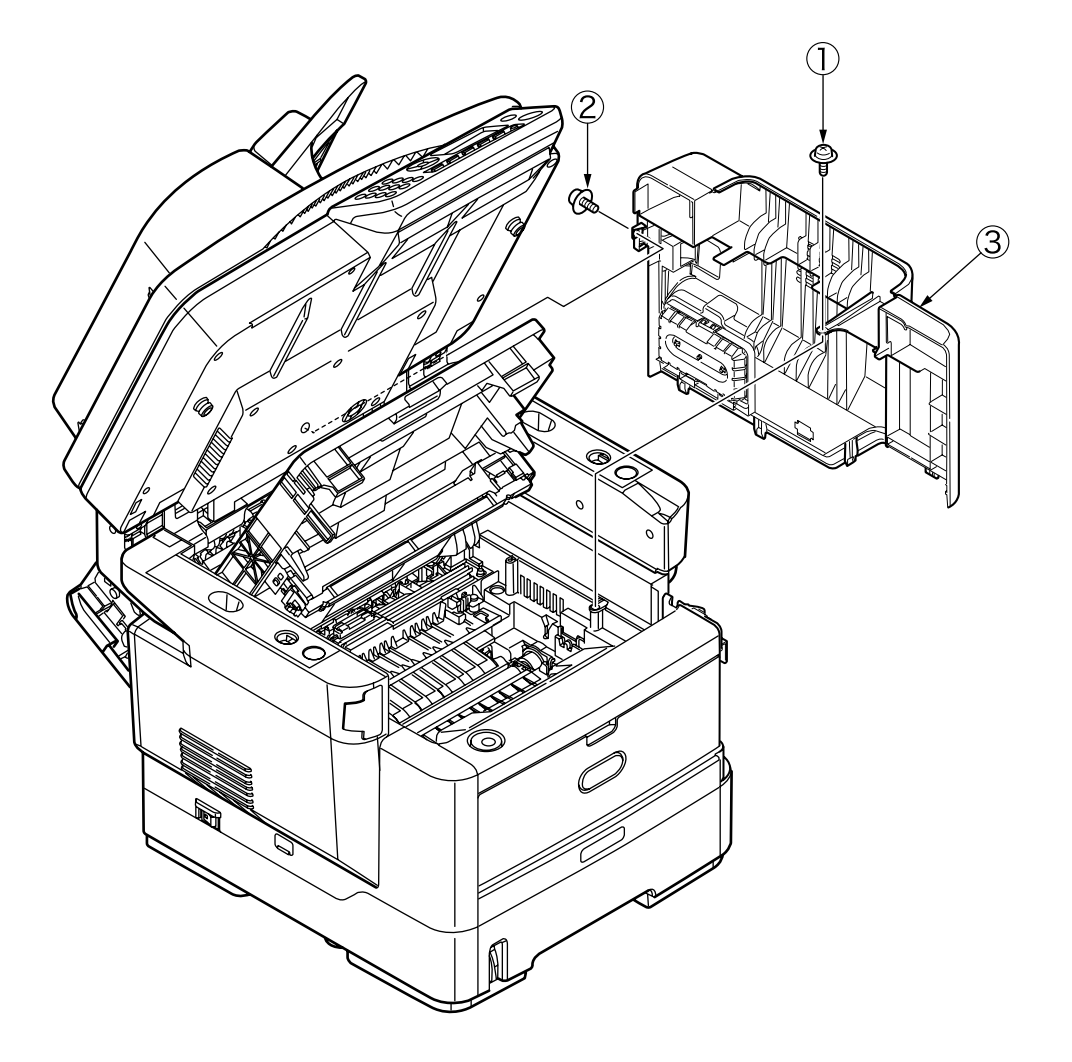

Fig 4.3.1

# 4.3.1.2 Cover-Side-L

- (1) Lift the scanner.
- (2) Open the Rear-Cover-Assy.
- (3) Open the Stacker-Cover-Assy.
- (4) Take out the image drum cartridge.
- (5) Remove the screw (Black) ①. Remove the Cover-Side-L ②.
- (6) Installing is performed by the inverse procedure with removing.

Note! Attach the Label Motor-Fan on the outside that is obviously to be seen.

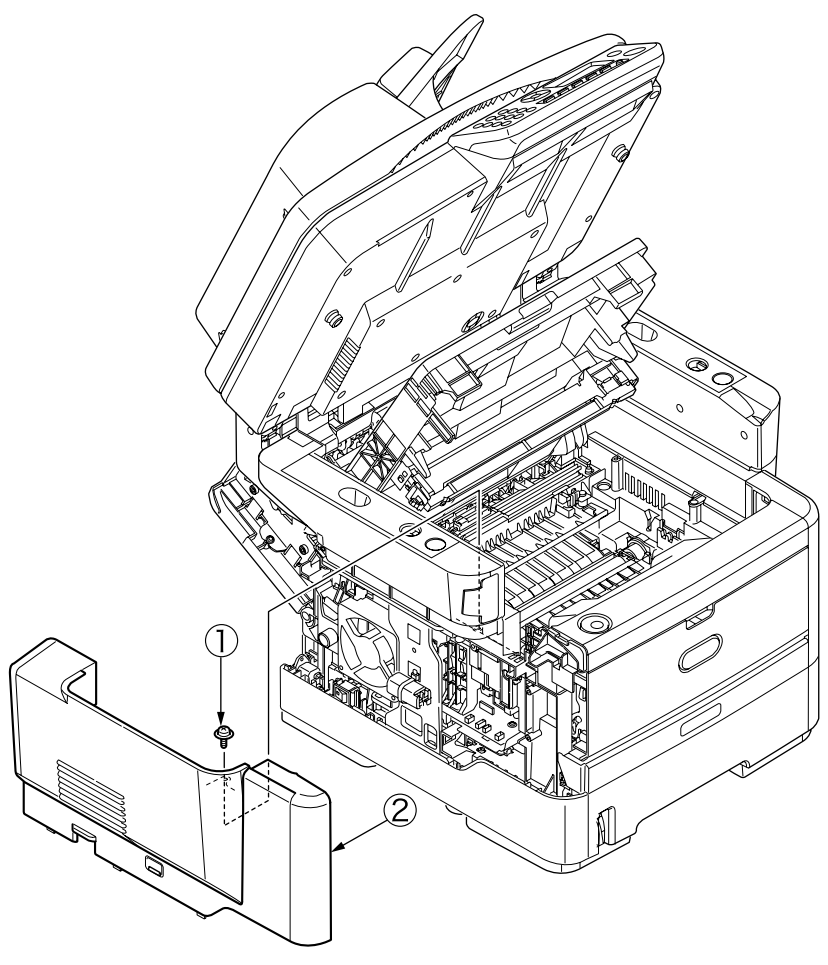

Fig 4.3.2

# 4.3.1.3 FAX Board (In case of MB470/480)

- (1) Remove the Cover-Side-R . (Refer to 4.3.1.1)
- (2) Remove the two screws(silver) ①. Remove the Plate-Shield-Cover-FAX ②.
- (3) Remove the cable connector 3 from the Board-FAX 4.
- (4) Remove the three screws(silver) (5).
- (5) Remove the Board-FAX ④.

(Note on removing / installing)

1. Beware of not to touch the DC motor inattentively (Do not rotate motor).

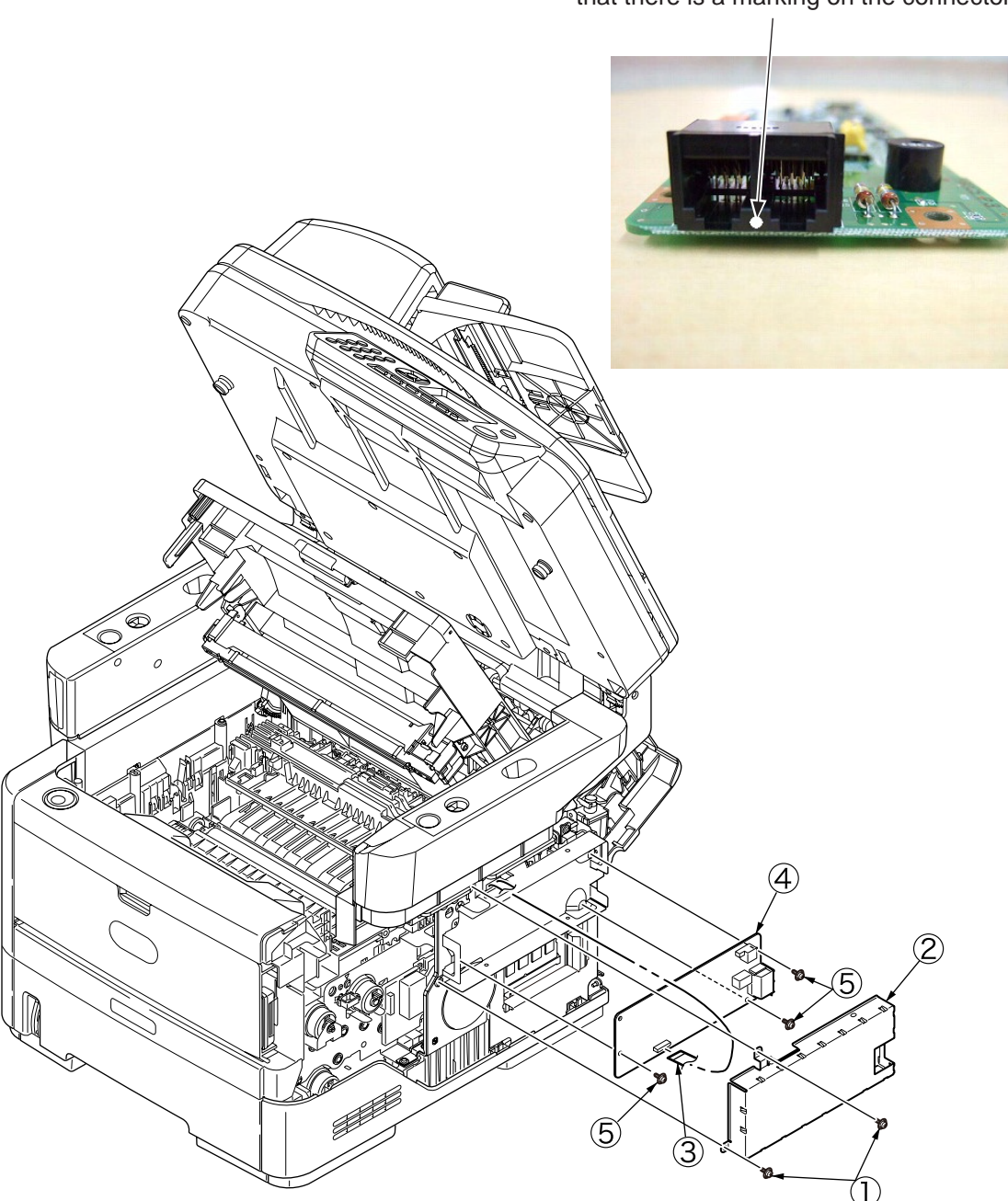

Note : When replacing the Board-FAX, make sure that there is a marking on the connector.

#### 4.3.1.4 Detachment methods of the scanner and printer

- (1) Remove the Cover-Side-R and the Cover-Side-L. (Refer to 4.3.1.1/ 4.3.1.2)
- (2) Remove the Plate-Shield-Cover-Fax and cable. (Refer to 4.3.1.3) (In case of MB470/MB480)
- (3) Remove the screw(silver) ① . Remove the Plate-Shield-Base-FAX(with Board-FAX) ② . (In case of MB470/MB480 )
- (4) Remove the screw(silver) 3. Remove the Cable-clamp 4. (In case of MB460 )
- (5) Remove the six screws(silver) (5). Remove the Plate-Shield-Cover-CU (6).

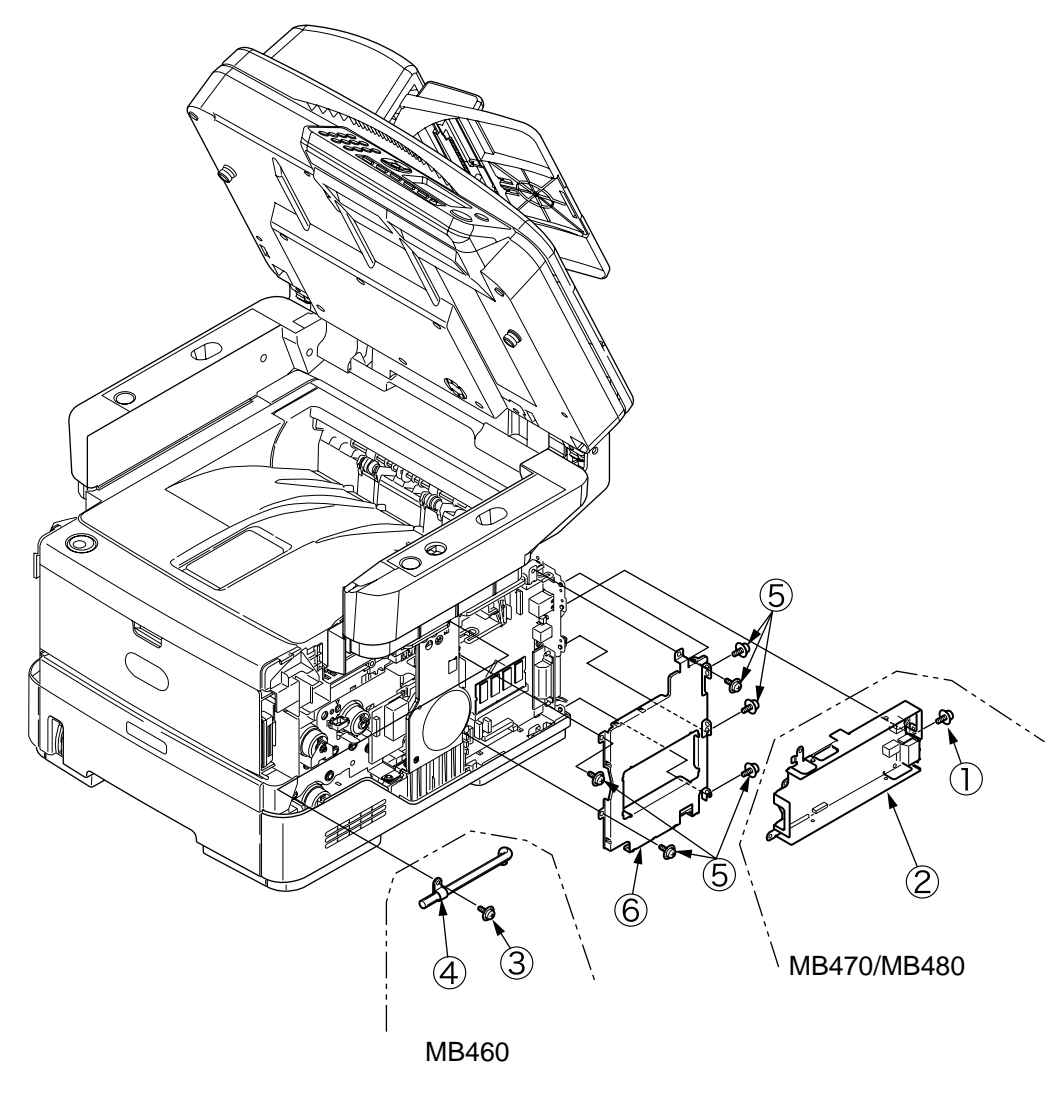

Fig 4.3.4

- (6) Remove the Scanner-cable connector  $\bigcirc$  from the Board-CU.
- (7) Remove the four screws(silver) (8).(hold the front side of the stay on each side of the printer so as not to allow the scanner to tilt back).

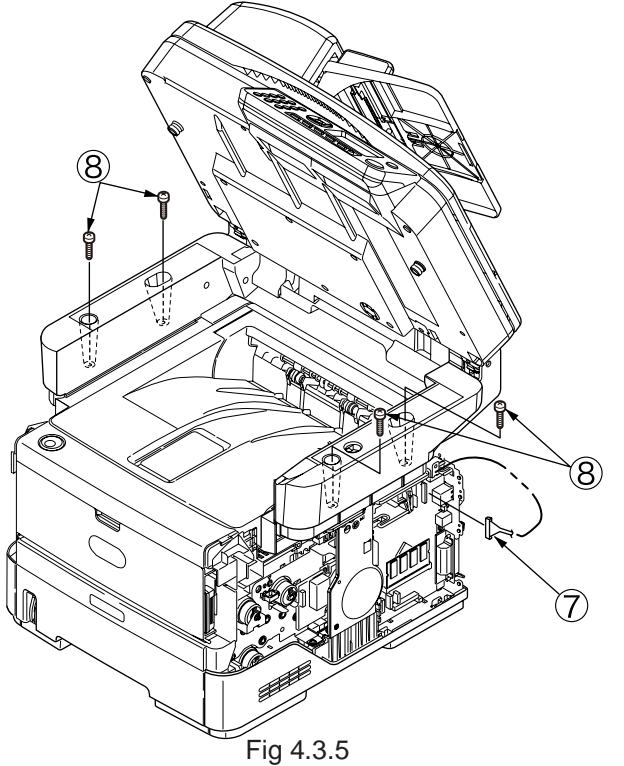

- (8) Put the scanner back in its original horizontal position.
- (9) By holding the scanner by the right and left stays and vertically lifting it up, separate the scanner from the printer.

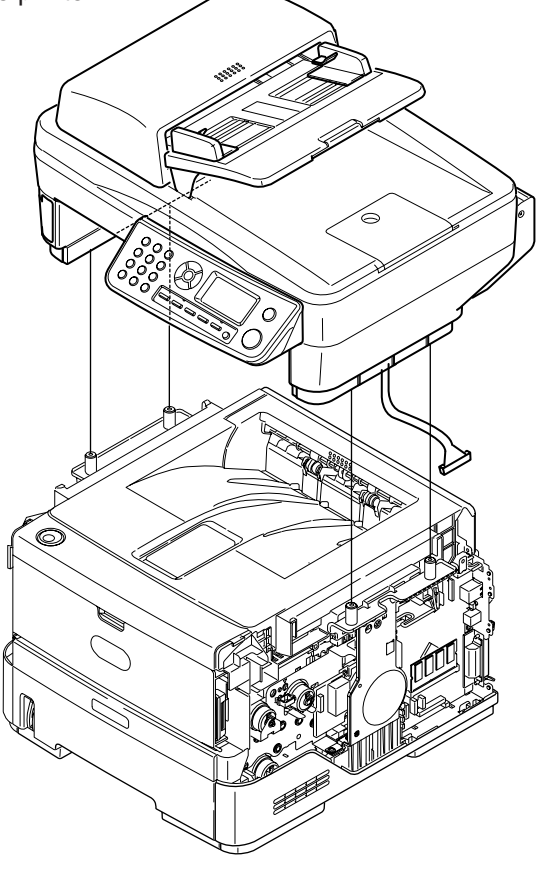

Fig 4.3.6
### 4.3.2 Scanner

## 4.3.2.1 Detachment of the paper tray

- (1) Gently open the ADF top cover.
- (2) Turn the lever in the direction of the arrow to put the frame assembly and the paper tray upright.
- (3) Remove the two screws(black) 2 , and then the paper tray 1 .

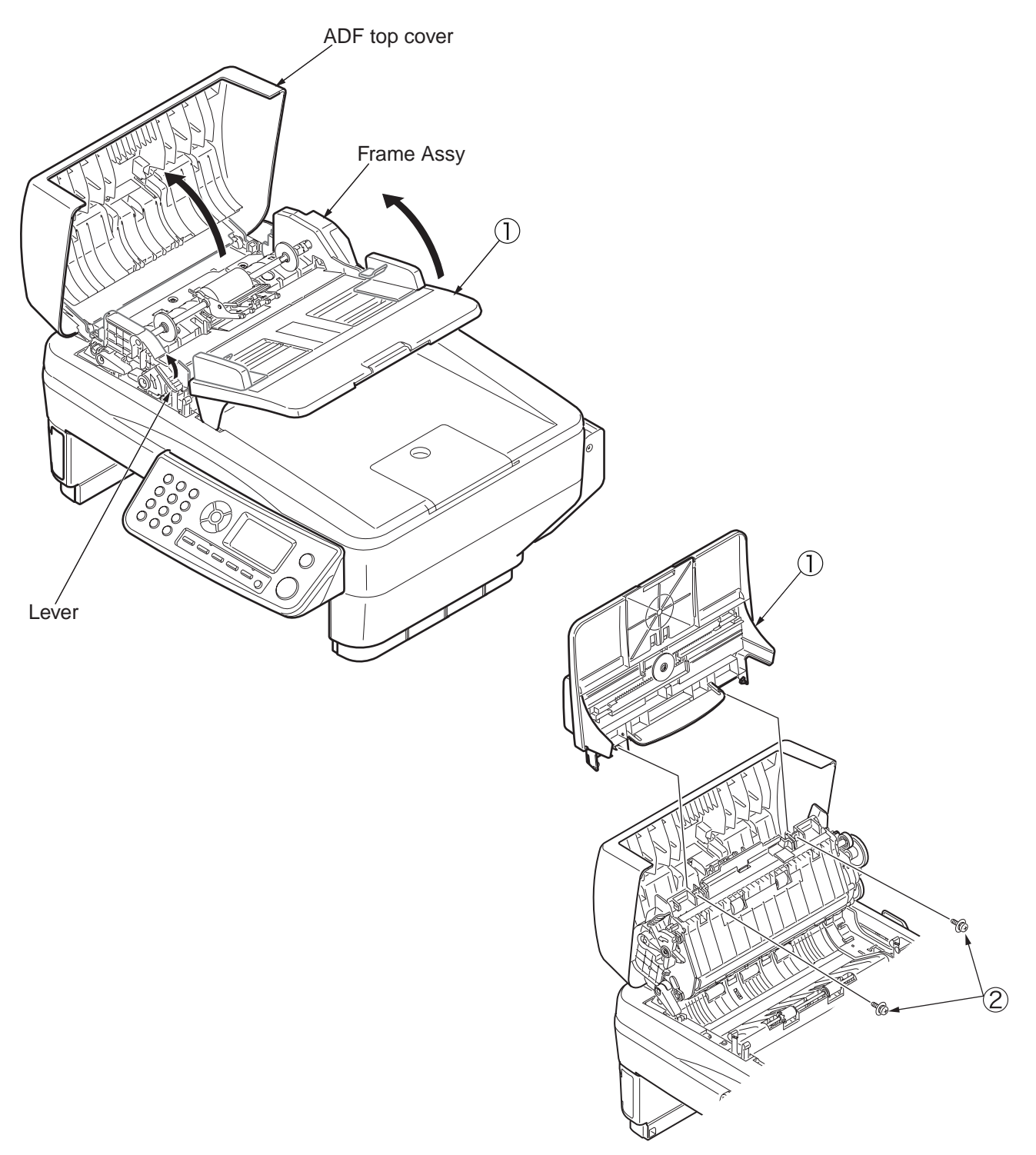

Fig 4.3.7

#### 4.3.2.2 Detachment of Pad

- (1) Open the ADF top cover. (Refer to 4.3.2.1)
- (2) As in the figure under, insert the tip of the small minus driver softly to the dent of the pad case. By this operation, the inner hooks of pad is removed in direction of the arrow (A).

*Note:* In order to cause damage to the surface of roller, please take attention to use the tool when this operation.

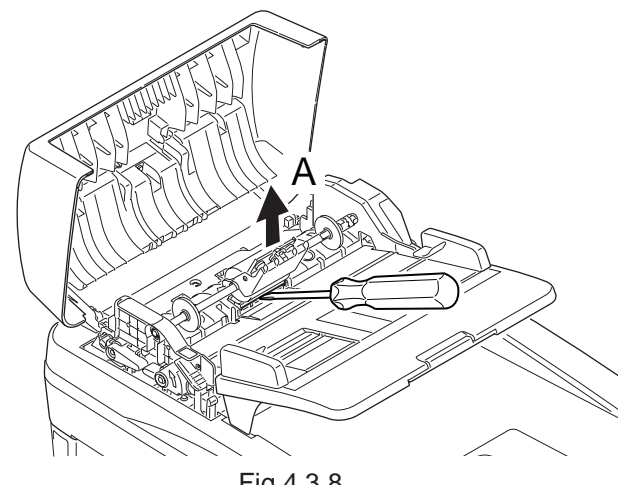

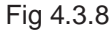

(3) Push another side of pad forward in direction of the arrow (B) with the tool inserted.

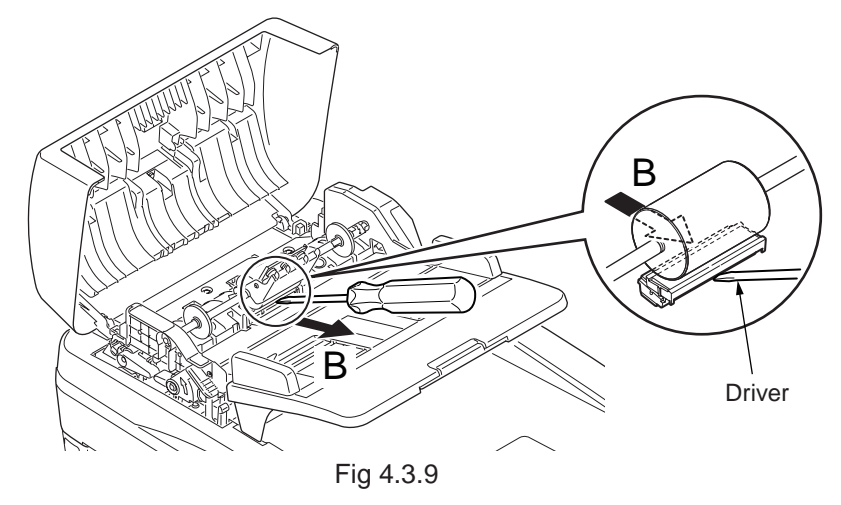

(4) Exchange to the new pad in the direction of the arrow.

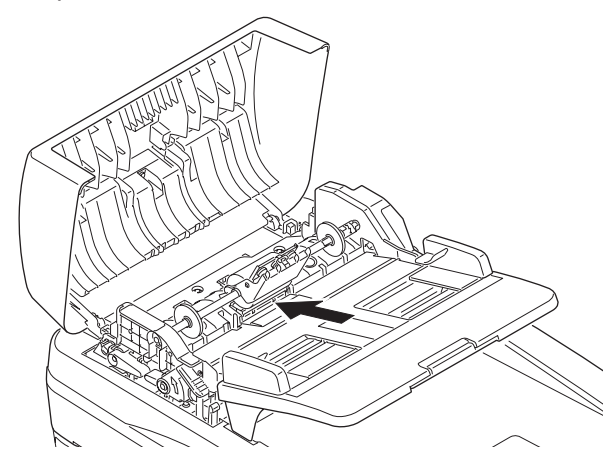

Fig 4.3.10

### 4.3.2.3 Removing ADF PCBA

- (1) Gently open the ADF top cover.
- (2) Remove the two screws(black) ① to remove the cover-gear ②.
- (3) Remove the two screws(black) ③.
- (4) Turn the lever in the direction of the arrow to put the frame Assembly ④ and the paper tray ⑤ upright.
- (5) Remove the two screws(black) 6.
- (6) Restore the frame Assembly 4 and the paper tray 5 in their original positions.
- (7) Release the frame Assembly ④ from the hook near its supporting point on each side of the scanner to remove the Assembly and the paper tray ⑤.
- (8) Remove the three screws(black)  $\bigcirc$  to remove the ground plate B, O and O.
- (9) Unplug all the connectors and remove the ADF PCBA (1).

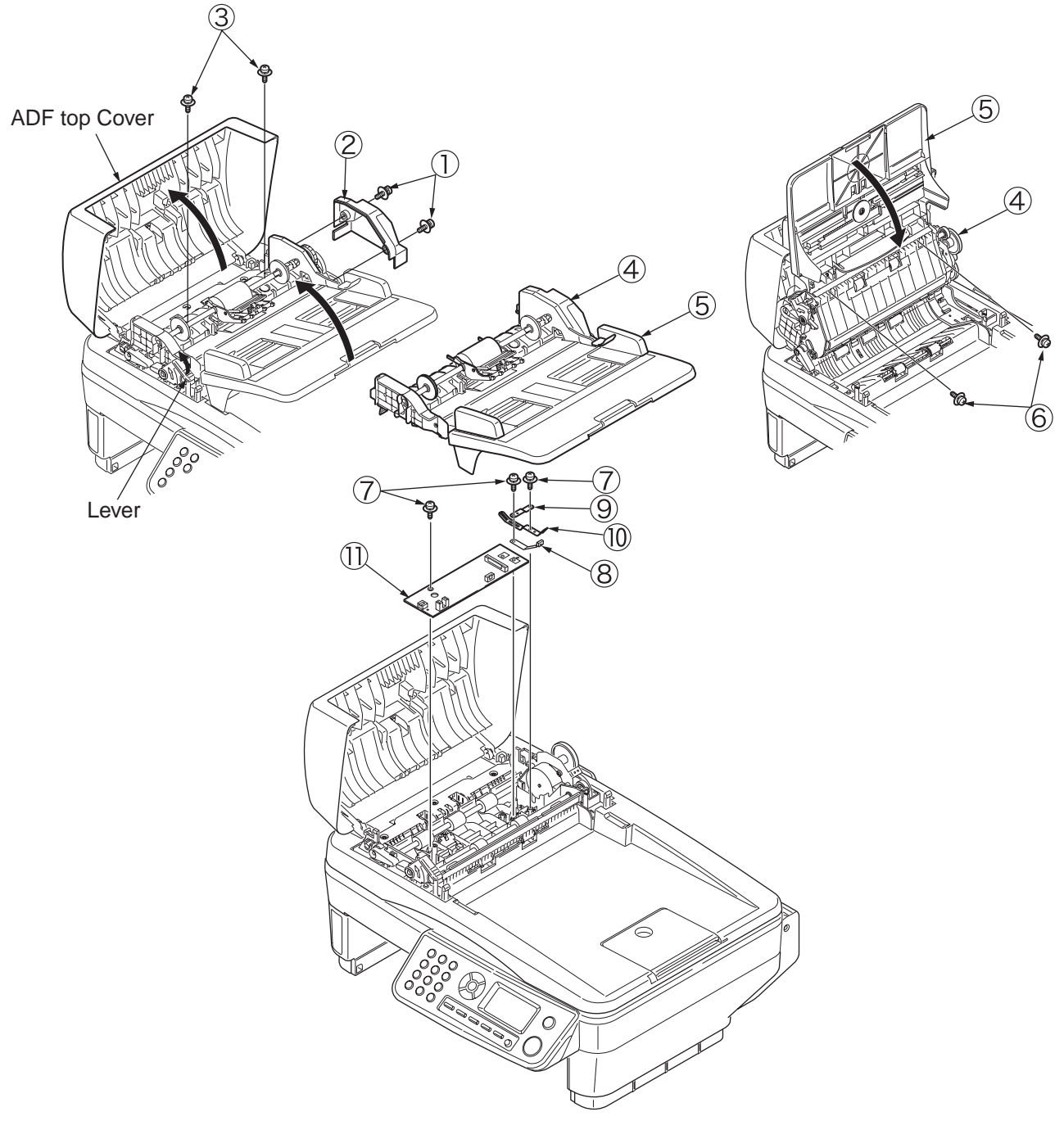

#### 4.3.2.4 Removing operation panel

- (1) By putting nails of each hand in the space at the portion of the fit between the operation panel Assembly and the flatbed on the side of the hand, disengage from the scanner the four upper hooks on the operation panel Assembly in direction of the arrow (A).
- (2) Pull the FFC cable straight out of the connector on the back of the operation panel.
  - Note: Be careful not to remove or insert the FFC cable at an angle from the connector on the back of the operation panel Assembly their terminals are damaged.

#### Removing operation panel PCBA

- (1) Pull the FFC cable out of the LCD straight in the direction of the arrow.
- (2) Remove the two screws(black) ①. Remove the Panel-Cover-Frame ②.
- (3) Remove the three screws (black) ③.Remove the operation panel PCBA ④.
  - Note: Removing or inserting the FFC cable at an angle from the connector on the back of the operation panel Assembly damages their terminals.

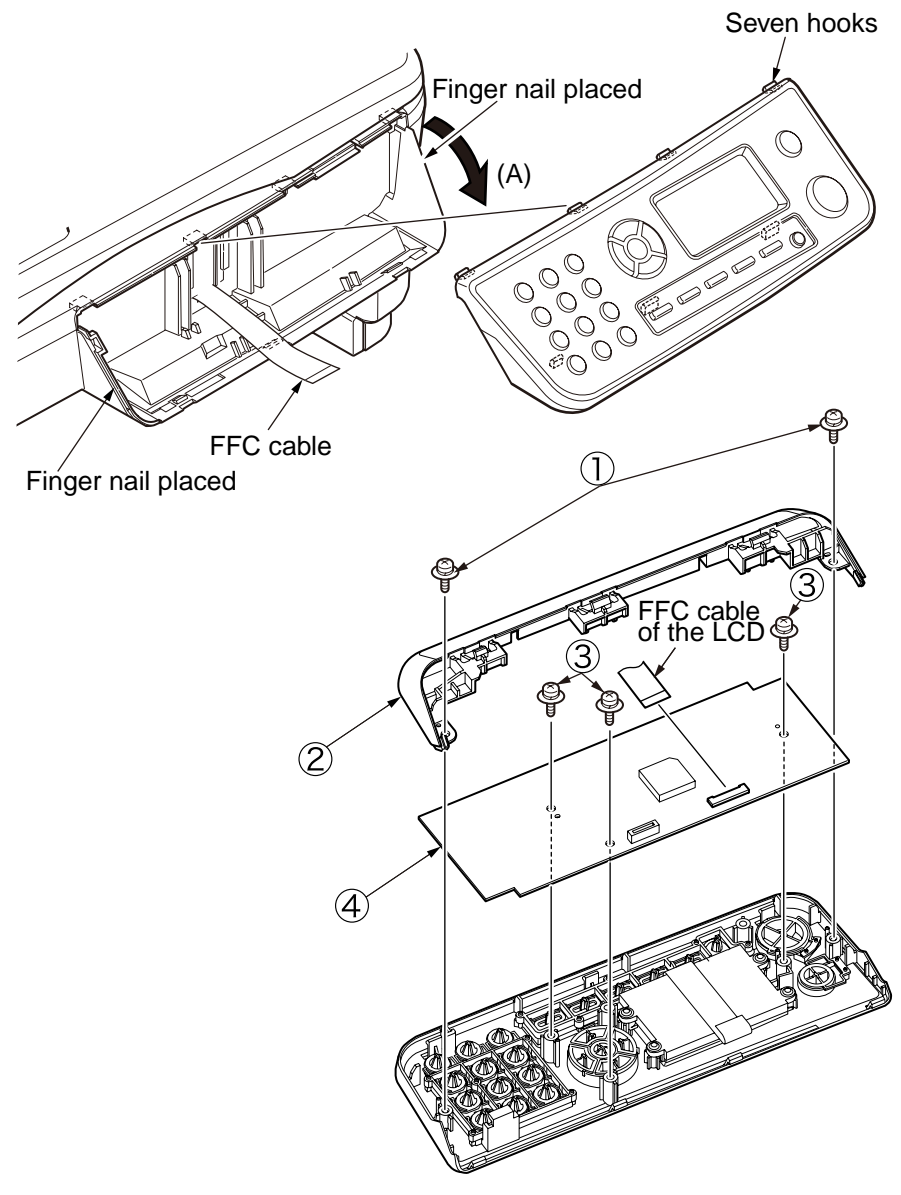

Fig 4.3.12

### 4.3.2.5 Removing the MPCBA

- (1) Turn the scanner unit upside down.
- (2) Pull up the stays L and R at the same time until they stop.
- (3) Remove the six screws (black) (1) and remove the MPCBA-cover (2).
- (4) Remove the shield-USB (6) by turning it in the direction of the arrow.
- (5) Remove the four screws (black, with washers) (3) and remove the top shield Assembly (4).
- (6) Disconnect all the connectors and remove the MPCBA board (5).
  - *Note:* Be sure to slowly move the both stays L and R at the same time. If moved separately, they may be broken.
    - To reassemble shield metal plates, position the shield metal plates in a manner so that every projection of each of the shield metal plates contacts the outside surface of the mating part. (See the illustration below.)
    - Paying attention to the fixing position of the core. (See the photo at the bottom of the next page.)
    - Hook the bent end of the shield-USB 6 into the top shield Assembly 4 and turn it in the direction of the arrow to reassemble it. (See the photo at the top left of the next page.)

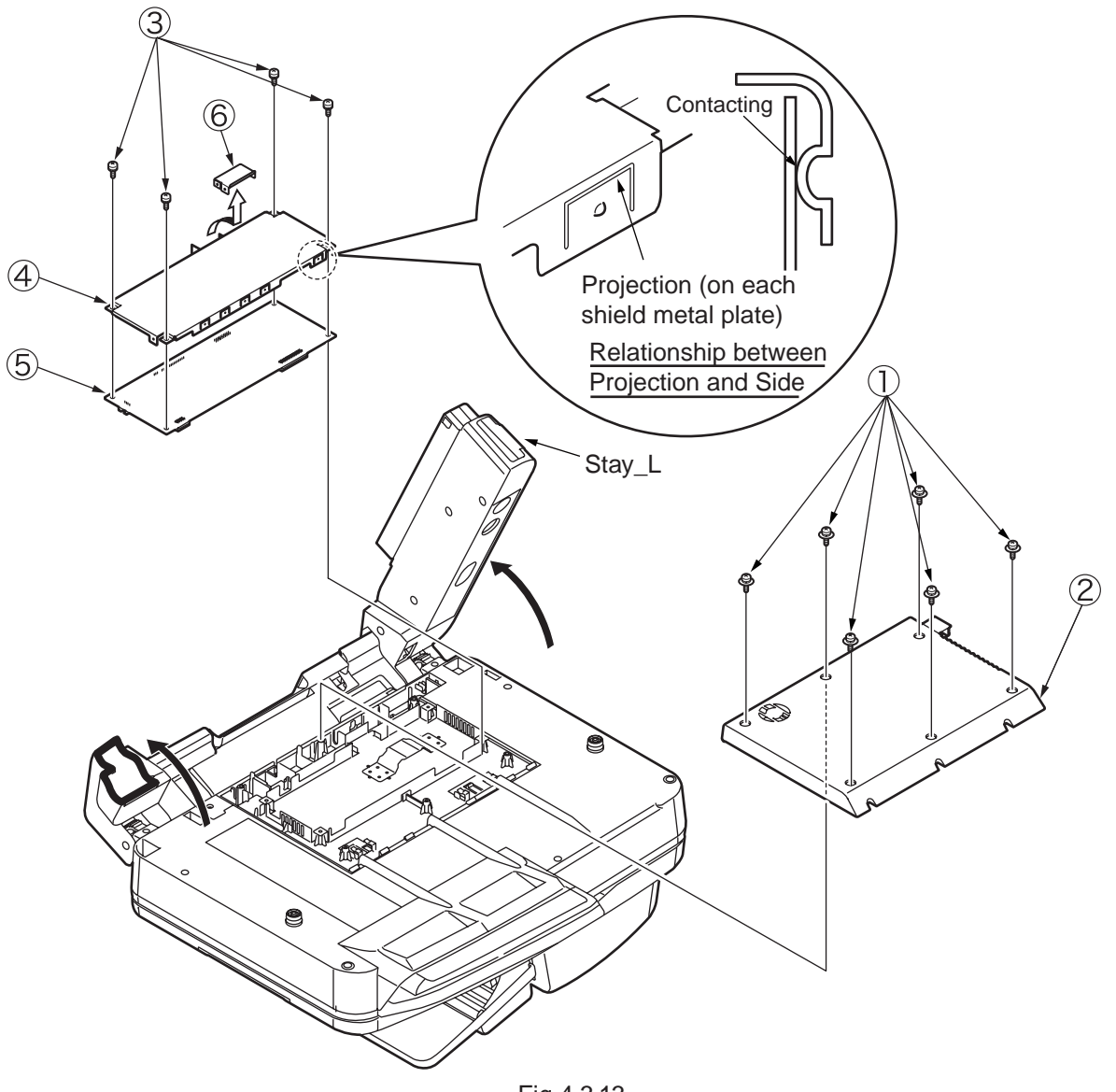

Fig 4.3.13

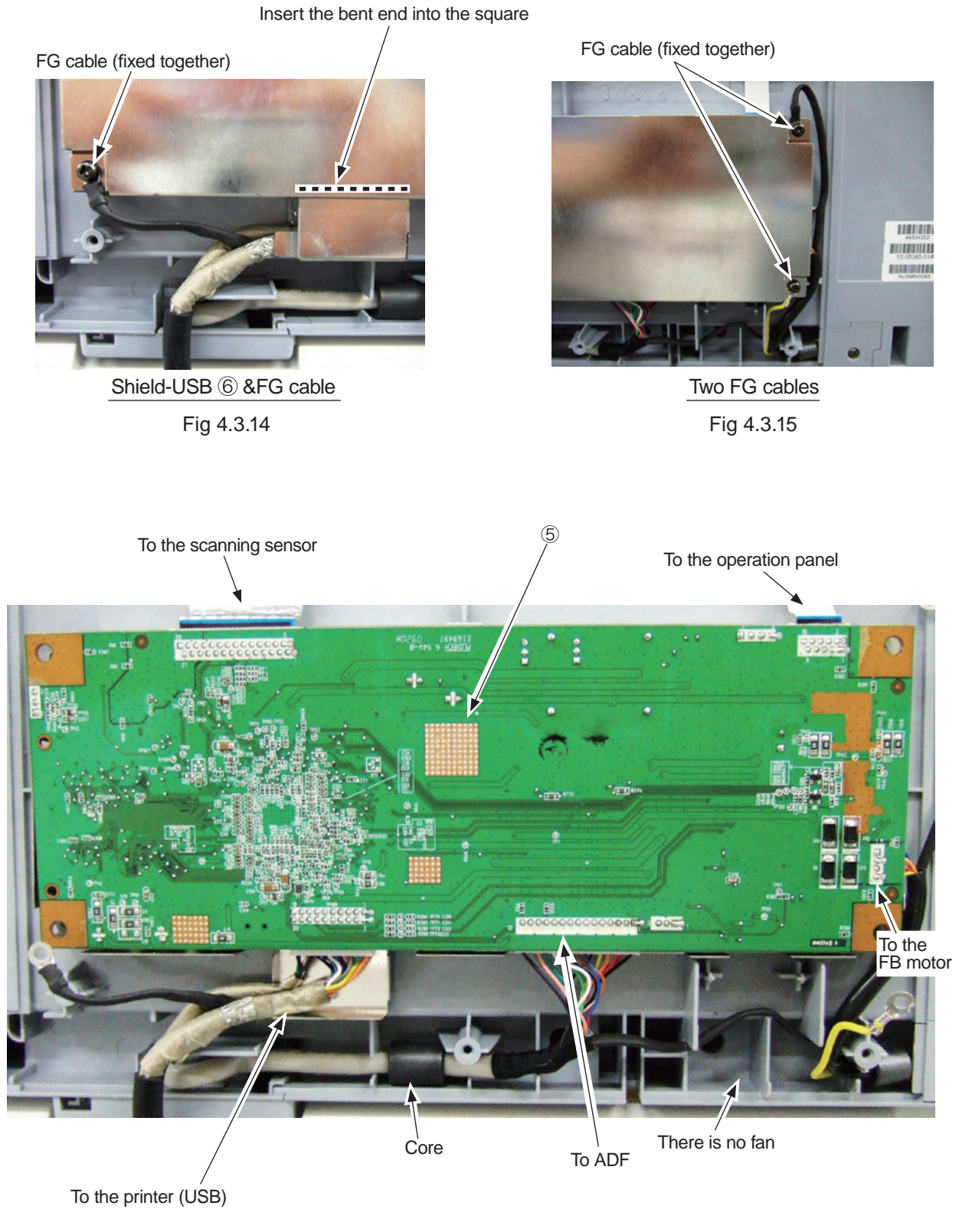

Fig 4.3.16

## 4.3.2.6 Removing ADF Assembly

Remove the two screws(black) ① to remove the base stopper ② upward at an angle.
 *Note:* Unlike the other screws used in the printer, the screws ① are long.

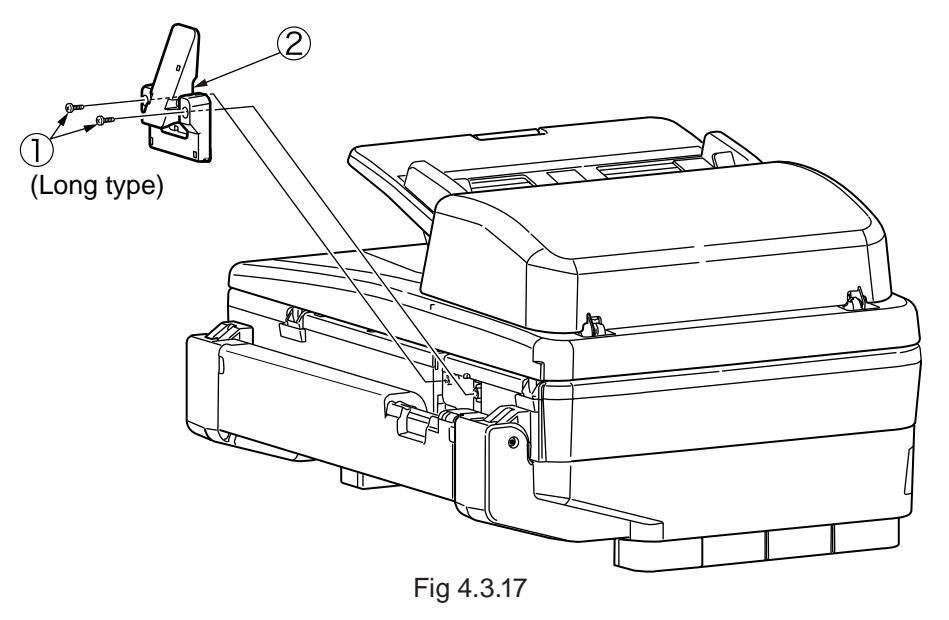

- (2) Reverse the scanner and put the stays L and R upright.
- (3) Remove the six screws(black) (3) and then the MPCBA cover (4).
- (4) Remove the ADF connector.

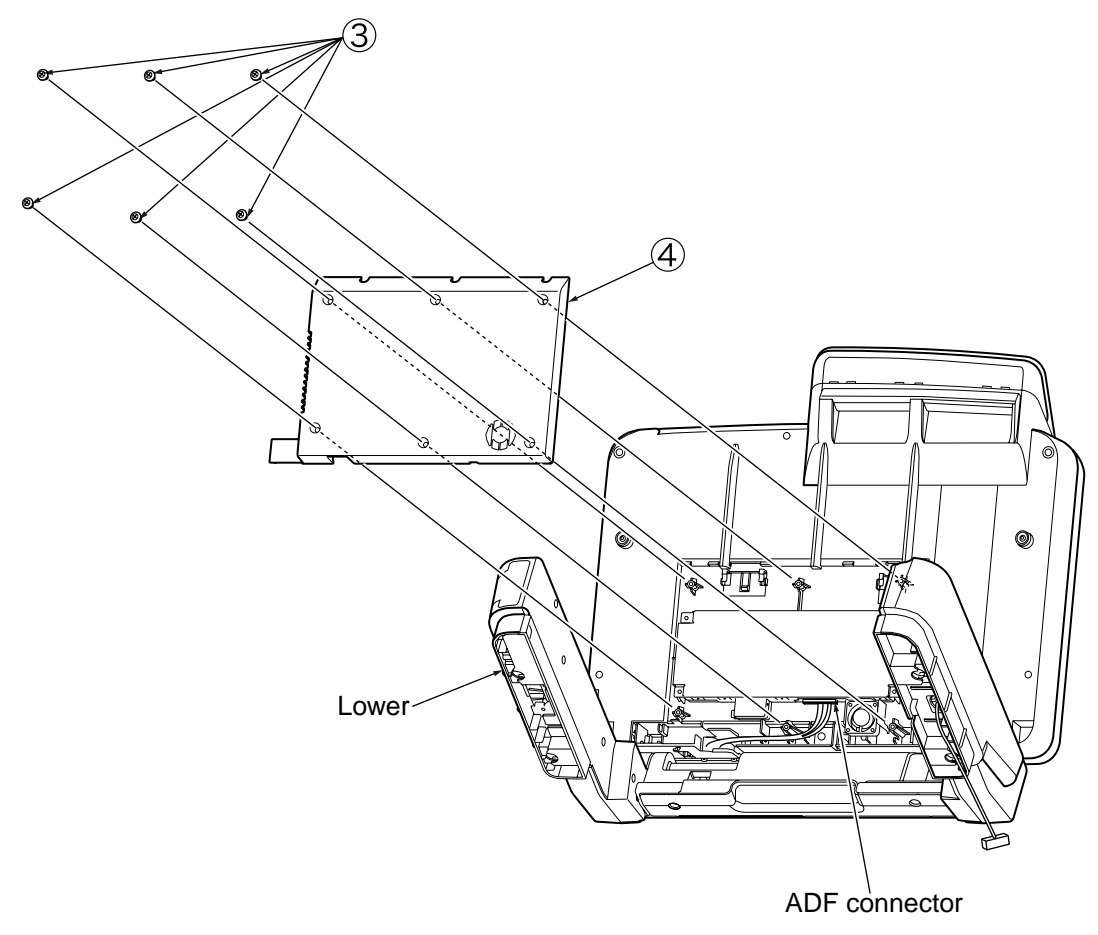

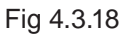

- (5) Unthread the cable through its guide groove.
- (6) Turn over the scanner again and open the document cover (the ADF assembly 5).
- (7) Slightly lift the ADF assembly (5). As illustrated, unlock each hinge of the ADF assembly (5) by inserting closed curved-tip tweezers and, in the direction of the arrow, lightly pressing the tweezers. Lift and remove the ADF assembly (5).
  - *Note:* For the structure of each hinge joint of the ADF assembly (5), see the cross-section view shown below.

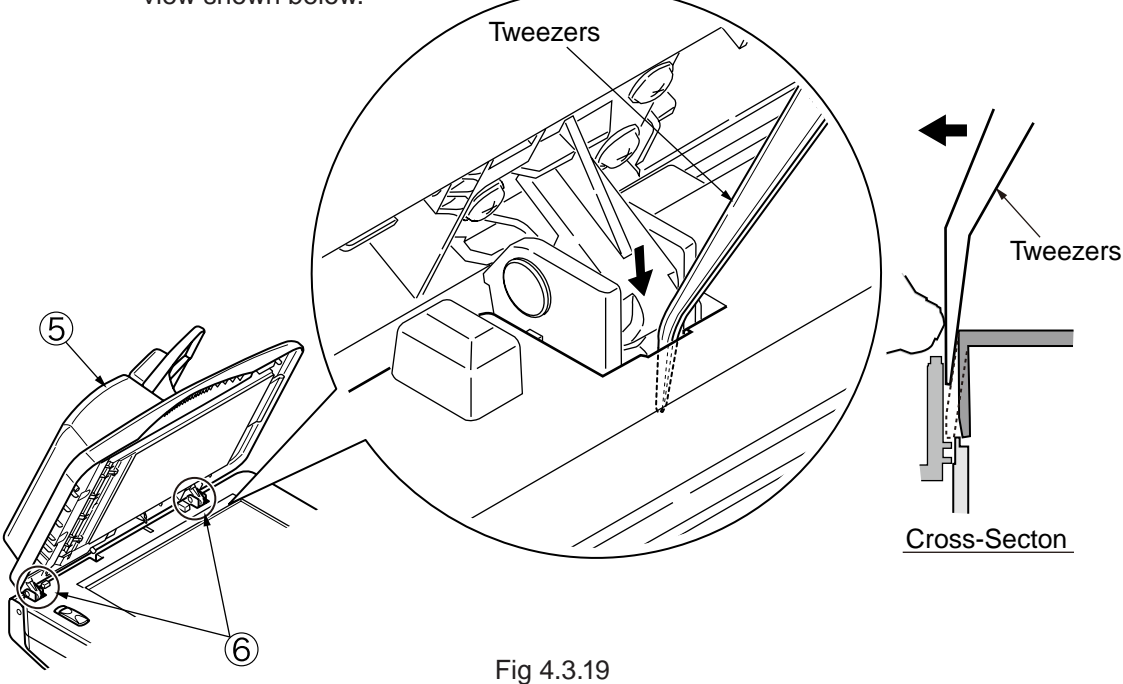

- (8) Turn the ADF Assembly (5) upside down.
- (9) Remove the six screws(black) ⑦ and then the hinge Assembly ⑥.

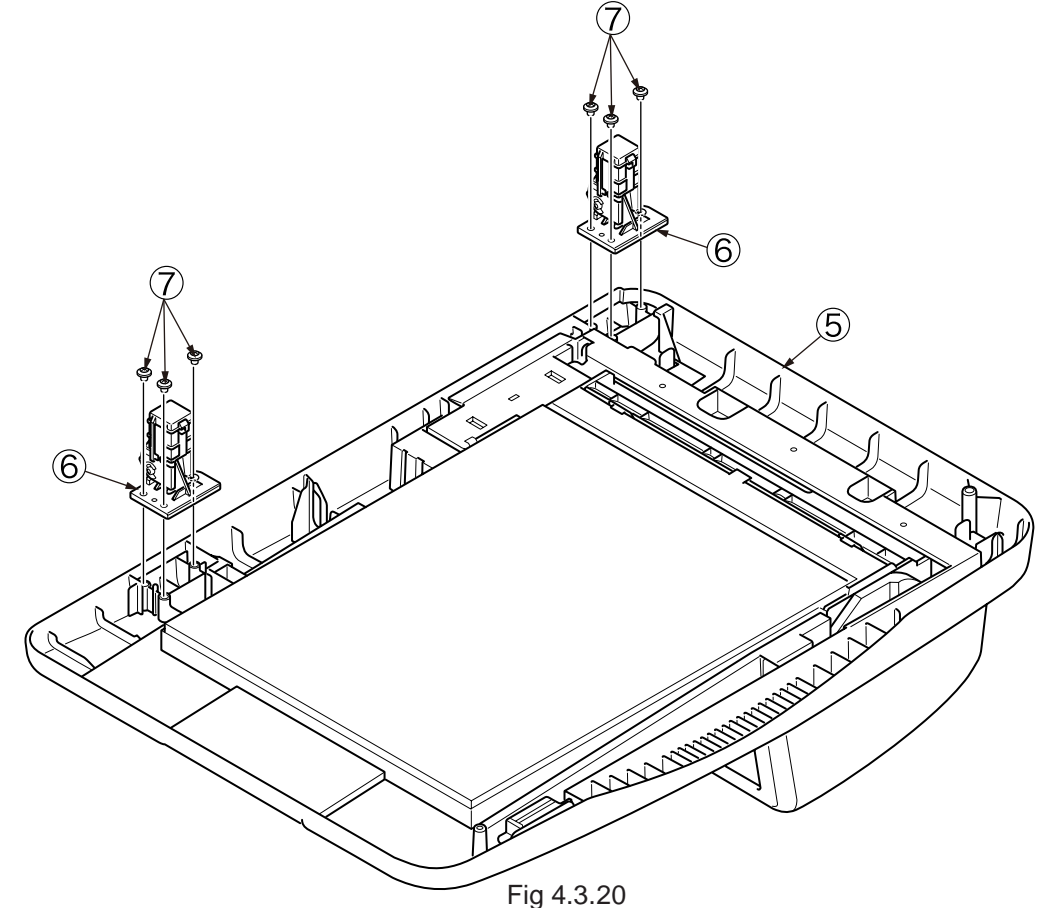

## 4.3.2.7 Removing the Window-ADF

- (1) Gently open the document cover.
- (2) Flip the sheet and remove five screws (black) ①.
- (3) Remove the Window-ADF 2.

Note: Be careful not to crease the sheet.

Be careful not to damage the glass surface with tools.

When replacing the Window-ADF O with a new Window-ADF O, remove the white protective film from the new Window-ADF O to attach.

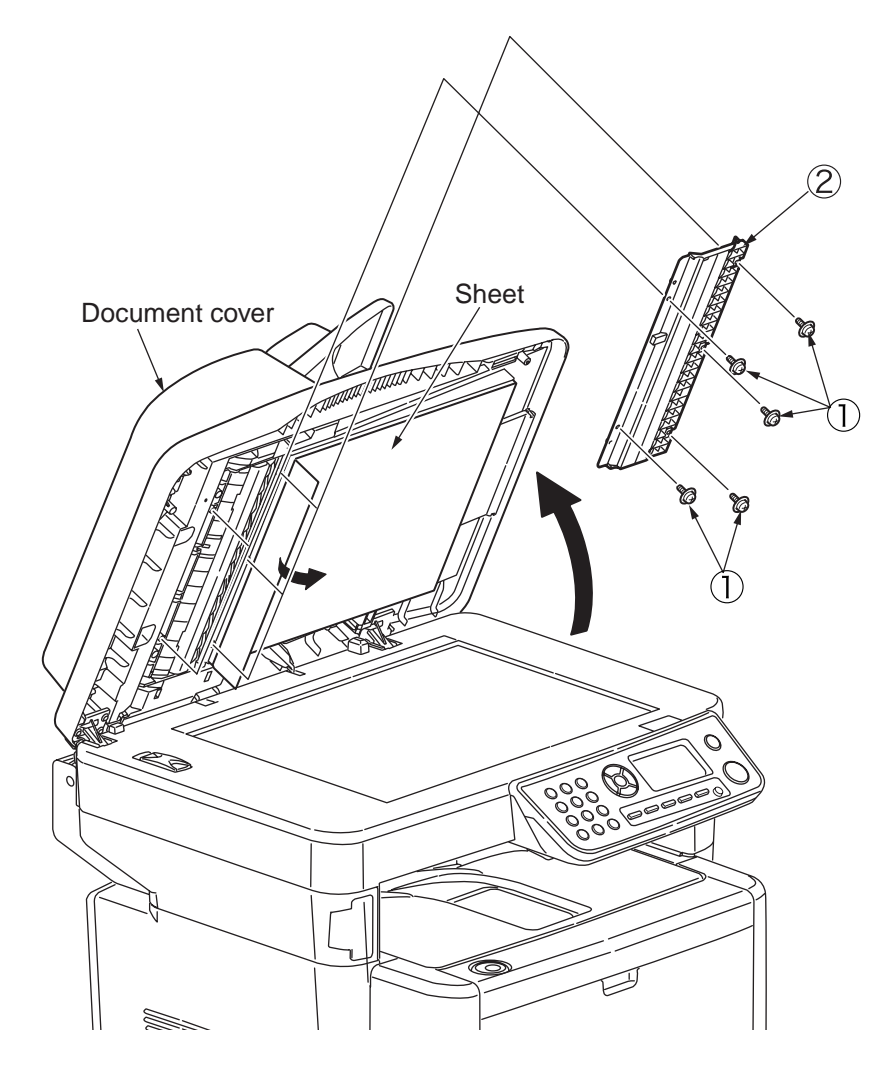

Fig 4.3.21

## 4.3.3 Printer

### 4.3.3.1 LED Head

- (1) Lift the scanner.
- (2) Open the Stacker-Cover-Assy.
- (3) Remove the Holder-Head .
- (4) Firstly open Hook A by narrow direction and then remove it. Secondly remove Hook B then remove LED Assy ②. (At this moment, the two springs ③ can be also removed jointly.)
- (5) Remove cable from the connector of LED Assy 2.
- (6) Installing is performed by the reverse procedure with removing.

Note! Beware of not to touch or press the SLA parts of LED Head directly.

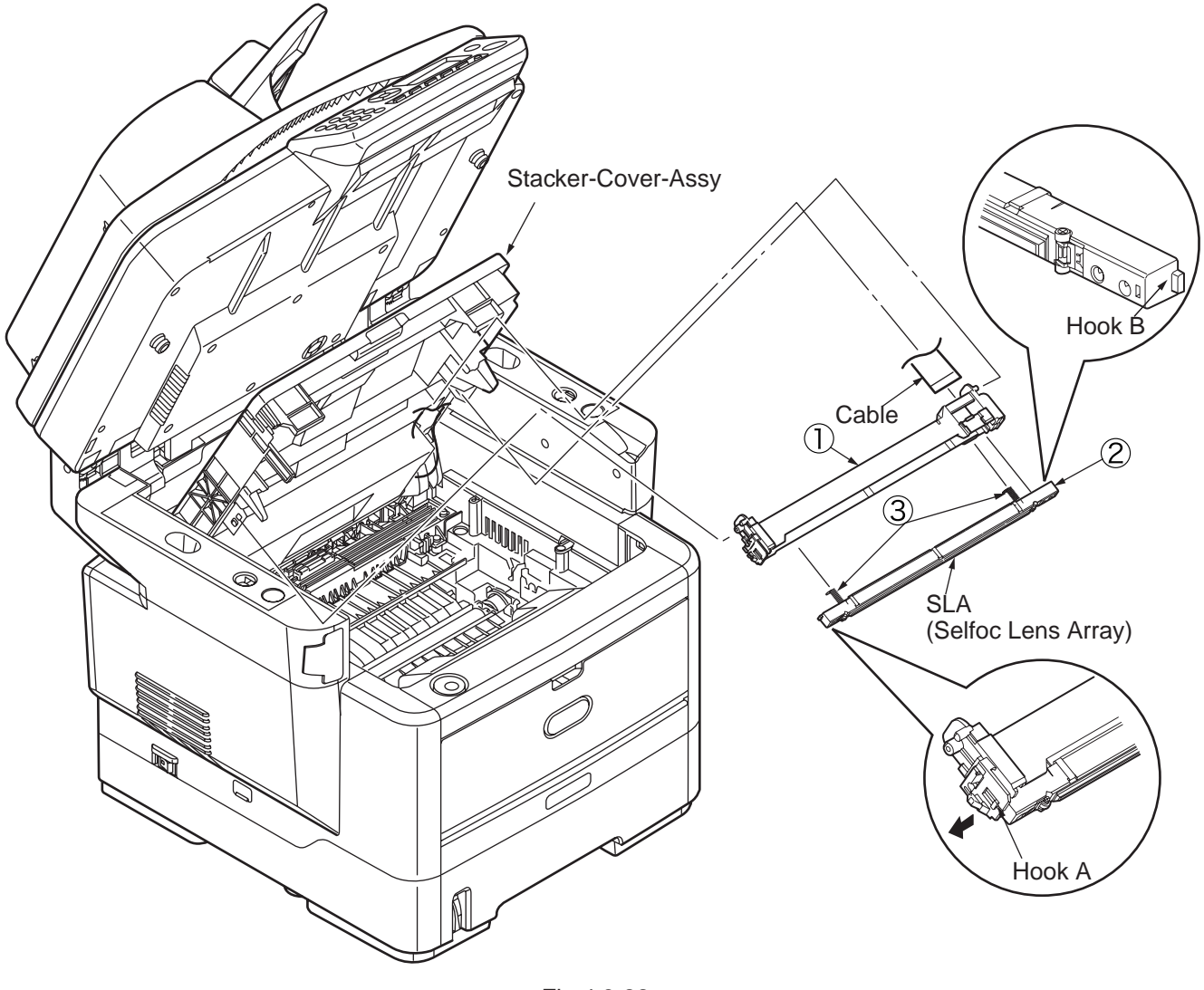

Fig 4.3.22

#### 4.3.3.2 Roller-Transfer

- (1) Lift the scanner.
- (2) Open the Stack-Cover –Assy
- (3) Remove latches in the 2 places of Gear-TR ③ and Bearing-TR ① on the conversing side. (Do not add any unnecessary pressure while removing the latch.)
- (4) Slightly slide the Roller-transfer ② to the right side and remove the post on the top of gear from the contact of Frame-Assy-Lower. Remove the latches on the 2 places of Gearing-TR ① of Gear.
- (5) Hold the Bearing-TR ① on the both side, and then lift up the Roller-Transfer ②. (At this moment, Gear-TR ③ is also removed.)
- (6) Installing is performed by the inverse procedure with removing.

- 1. Beware of not to touch the DC motor inattentively (Do not rotate motor).
- 2. While installing, pay attention to the up-and-down direction of Bearing-TR ①.
- 3. Operating carefully, not to touch Roller-Transfer 2 surface.

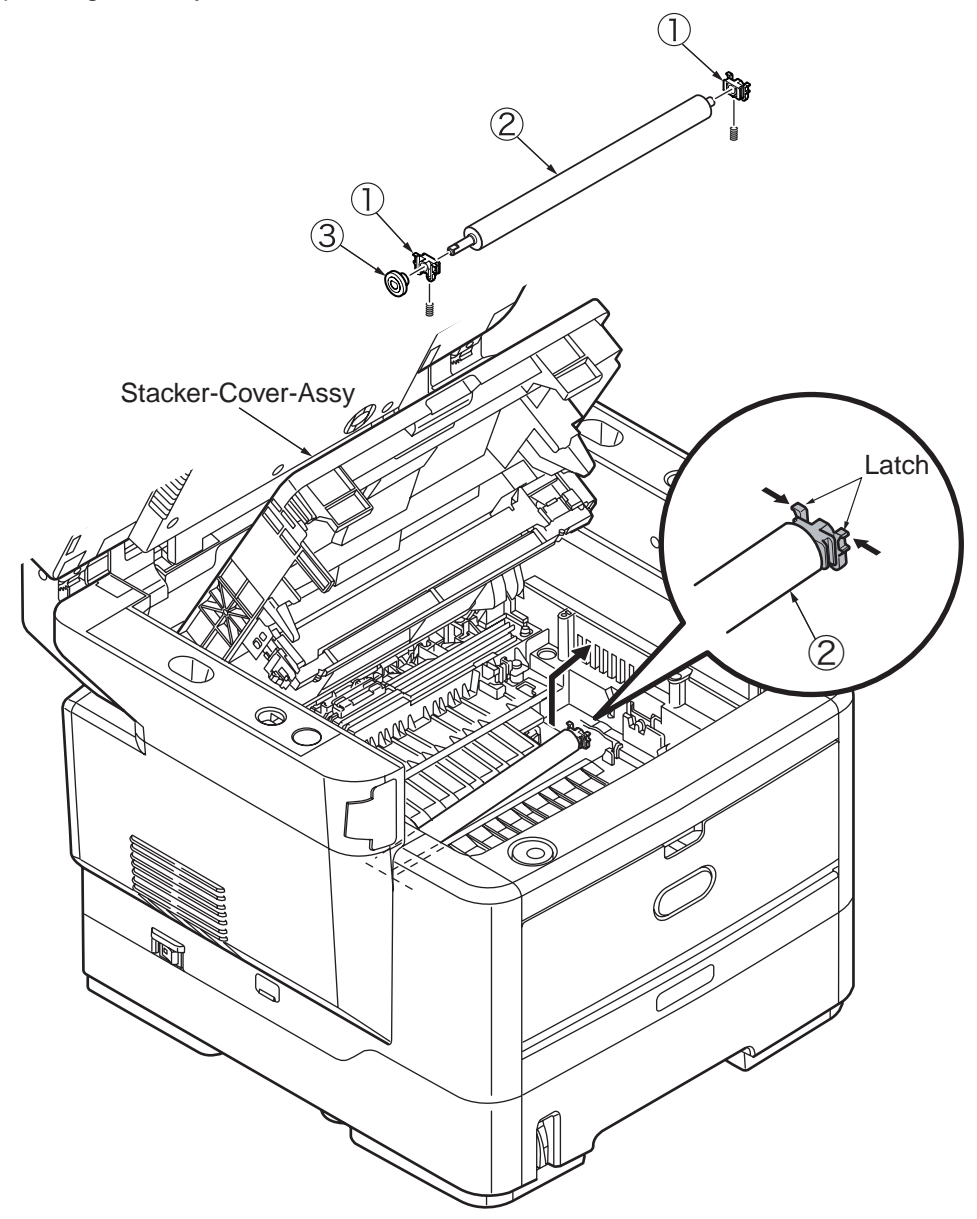

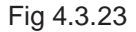

## 4.3.3.3 CU Board

- (1) Remove the Cover-Side-R. (Refer to 4.3.1.1)
- (2) Remove the Plate-shield-Cover-FAX(Refer to 4.3.1.3) (In case of MB470/480)
- (3) Remove the Plate-Shield-Base-FAX(with Board-FAX).(Refer to 4.3.1.4 (3)) (In case of MB470/480)
- (4) Remove the Cable-clamp . (Refer to 4.3.1.4(4)) (In case of MB460)
- (5) Remove the Plate-Shield-Cover-CU.(Refer to 4.3.1.4(5))
- (6) Remove the all cable connector.
- (7) Remove the two screws (Silver) ①, two screws (Silver) ②. Remove the CU board ③.
- (8) Installing is performed by the inverse procedure with removing.

- 1. Beware of not to touch the DC motor inattentively (Do not rotate motor).
- 2. Beware of not to tuck down the cable while installing the Plate-Cover-Shield-CU .

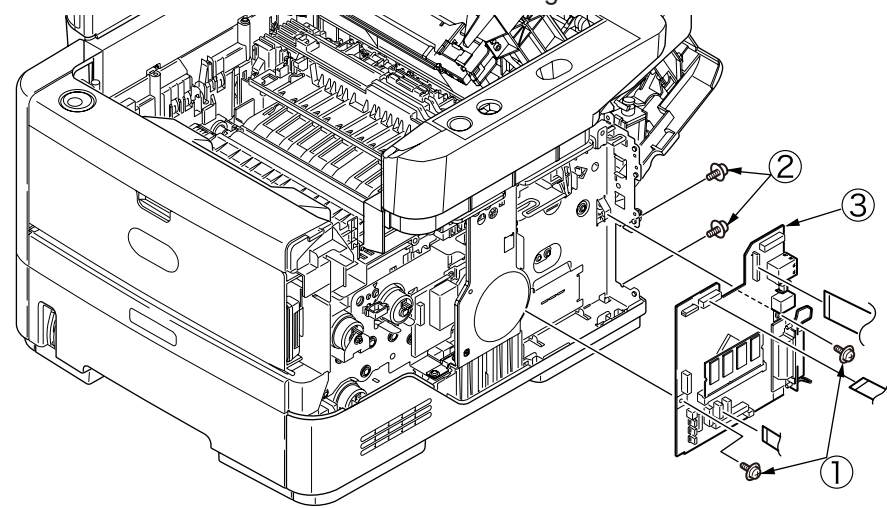

Fig 4.3.24

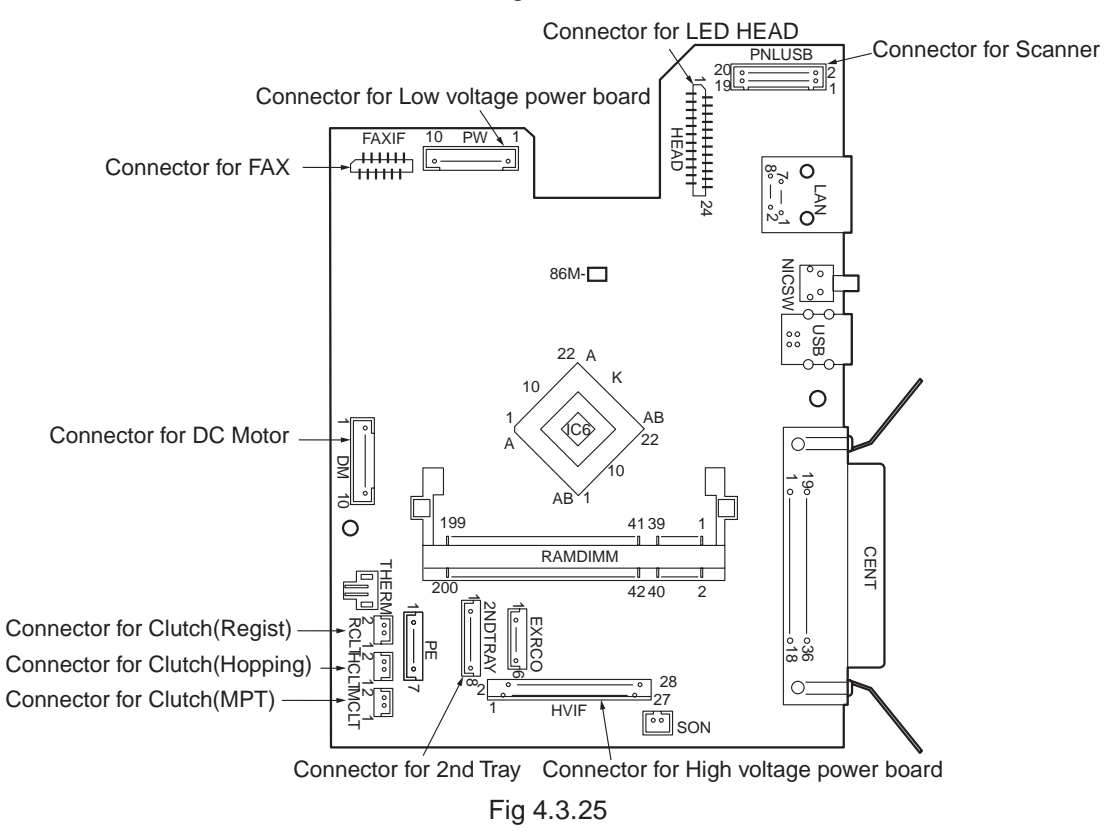

## 4.3.3.4 OP Cover Assy

- (1) Lift the scanner.
- (2) Open the Rear-Cover-Assy.
- (3) Open the Stacker-Cover-Assy.
- (4) Remove the Cover-Side-R and the Cover-Side-L. (Refer to 4.3.1.1 / 4.3.1.2)
- (5) Open the Cover-Assy-MPT.
- (6) Pull Claw A by the arrow direction. Remove the clamp by pushing Claw B as the arrow direction. Remove the OPE Cover Assy ①.
- (7) Installing is performed by the reverse procedure with removing.

(Note on removing / installing)

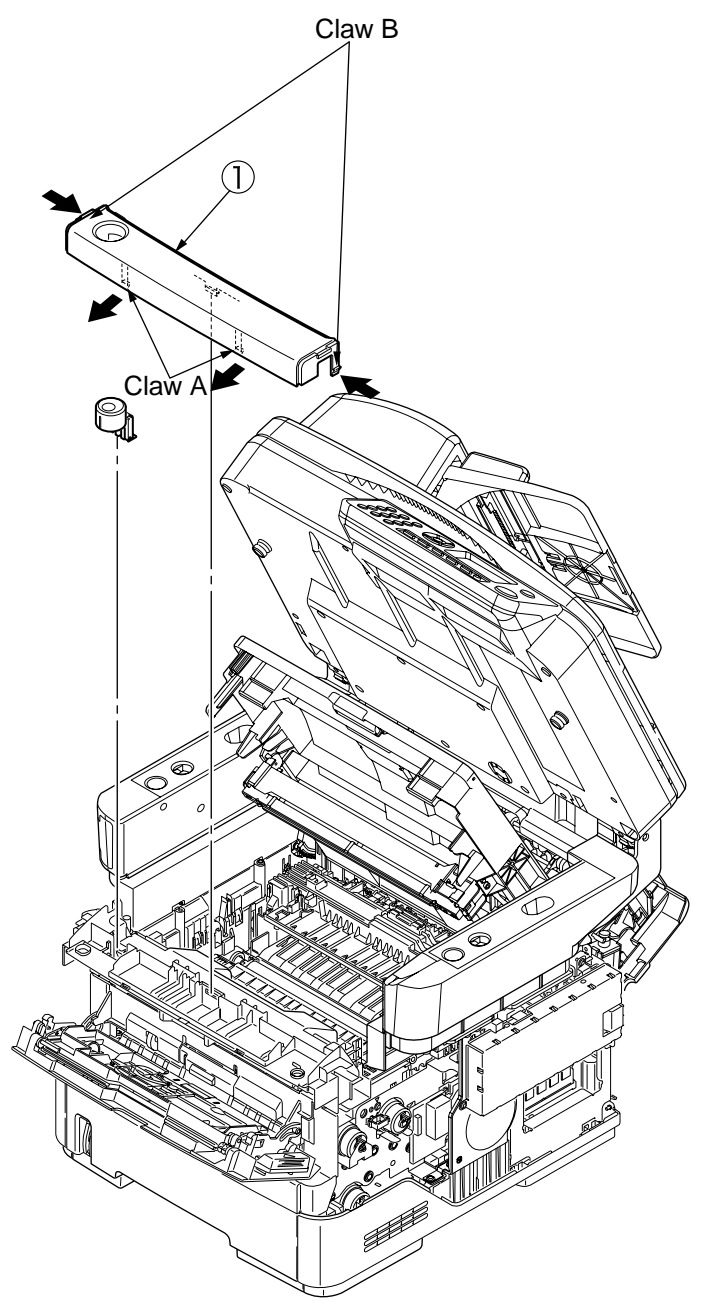

Fig 4.3.26

## 4.3.3.5 MPT-Assy (In case of MB460, it is Manual-Assy)

- (1) Lift the scanner.
- (2) Open Rear-Cover-Assy.
- (3) Open Stacker-Cover-Assy.
- (4) Remove Cover-Side-R and Cover-Side-L. (Refer to 3.3.3/3.3.4)
- (5) Remove OPE Cover-Assy. (Refer to 3.3.7)
- (6) Remove the clamp of claw by pushing by arrow A direction, and then remove Cover-Lever-Lock ().
- (7) Remove the 2 screws (Black) 2.
- (8) Open the Frame-Assy-Lower by arrow B direction, and then remove Lever-Lock-Top ③.
- (9) Holding up MPT-Assy (4) (Manual-Assy (4)) and remove it.
- (10) Installing is performed by the inverse procedure with removing.
  - Note! While removing the Lever-Lock-Top ③, it is easy to remove it by inserting the driver between the Frame-Assy-Lower and Lever-Lock-Top ③ and press the driver by Arrow C direction.

(Note on removing / installing)

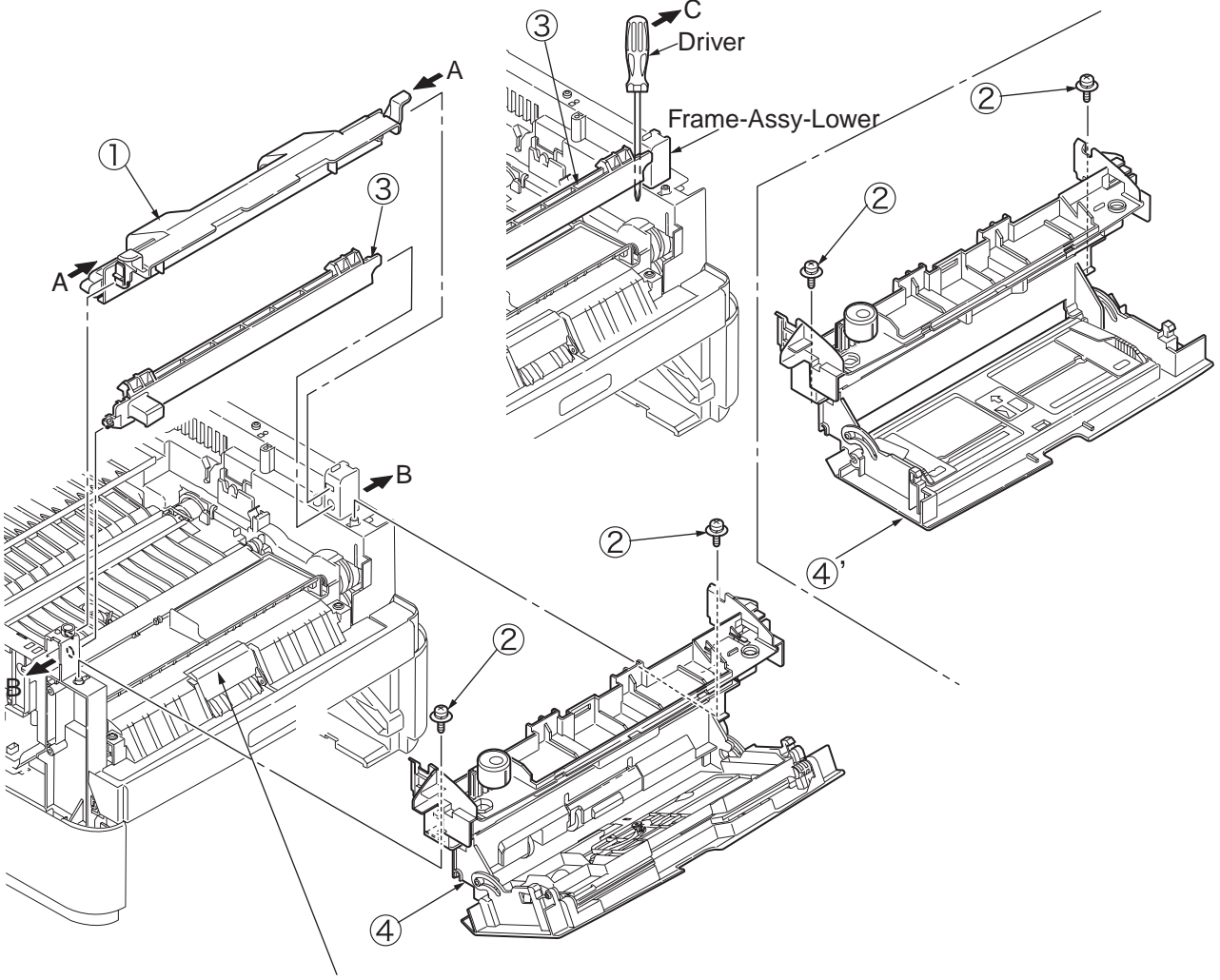

Pay attention not to let Separating- Pad- Assy pop out to your front side while installing MPT-Assy.

## 4.3.3.6 Front-Guide-Assy

- (1) Lift the scanner.
- (2) Open Rear-Cover-Assy.
- (3) Open Stacker-Cover-Assy.
- (4) Remove Cover-Side-R and Cover-Side-L. (Refer to 3.3.3/3.3.4)
- (5) Remove OPE Cover-Assy. (Refer to 3.3.7)
- (6) Remove MPT-Assy. (Refer to 3.3.9)
- (7) Remove the clamp of claw by pushing by arrow direction, and then remove Cover-Paper-R .
- (8) Remove the 2 screws (Black) ②. Remove Front-Guide-Assy ③.
- (9) Installing is performed by the inverse procedure with removing.

(Note on removing / installing)

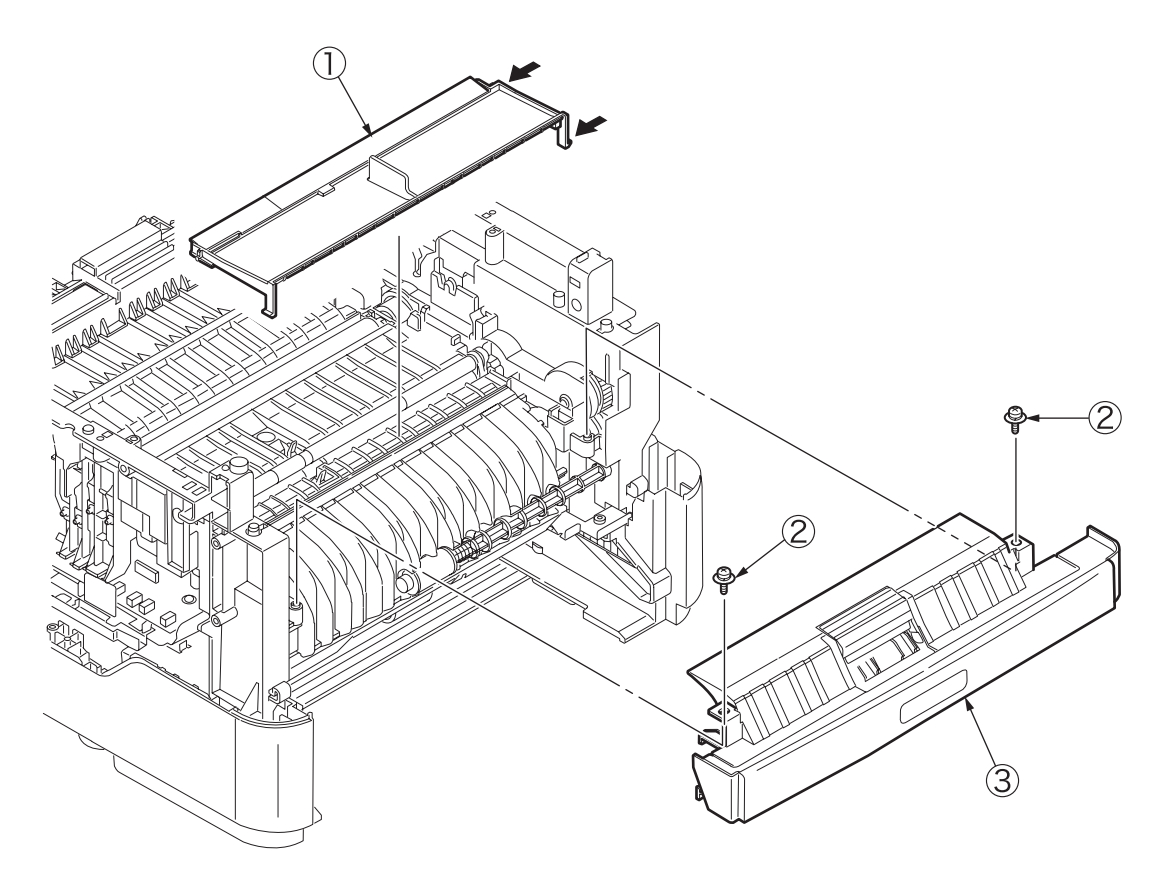

Fig 4.3.28

### 4.3.3.7 Roller-Assy-Feed

- (1) Lift the scanner.
- (2) Open Rear-Cover-Assy.
- (3) Open Stacker-Cover-Assy.
- (4) Remove Cover-Side-R and Cover-Side-L. (Refer to 3.3.3/3.3.4)
- (5) Remove OPE Cover-Assy. (Refer to 3.3.7)
- (6) Remove MPT-Assy. (Refer to 3.3.9)
- (7) Remove Guide-Assy-Front. (Refer to 3.3.10)
- (8) Remove Roller-Assy-Feed 1 by arrow direction.
- (9) Installing is performed by the inverse procedure with removing.

(Note on removing / installing)

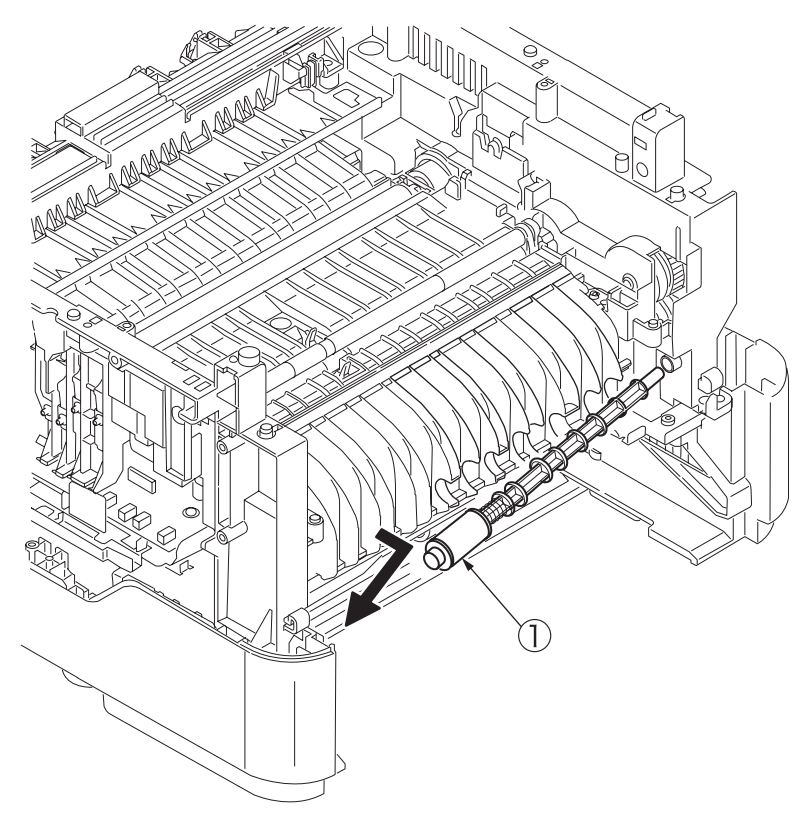

Fig 4.3.29

## 4.3.3.8 Guide-Paper-Duplex

- (1) Lift the scanner.
- (2) Open the Rear-Cover-Assy.
- (3) Open the Stacker-Cover-Assy.
- (4) Remove Cover-Side-R and Cover-Side-L. (Refer to 3.3.3/3.3.4)
- (5) Remove OPE Cover-Assy. (Refer to 3.3.7)
- (6) Remove MPT-Assy. (Refer to 3.3.9)
- (7) Remove Front-Guide-Assy. (Refer to 3.3.10)
- (8) Remove Roller-Assy-Feed. (Refer to 3.3.11)
- (9) Remove Duplex-Assy.
- (10) Remove the 2 screws (Black) ①. Remove Guide-Paper-Duplex ②.
- (11) Installing is performed by the reverse procedure with removing.

(Note on removing / installing)

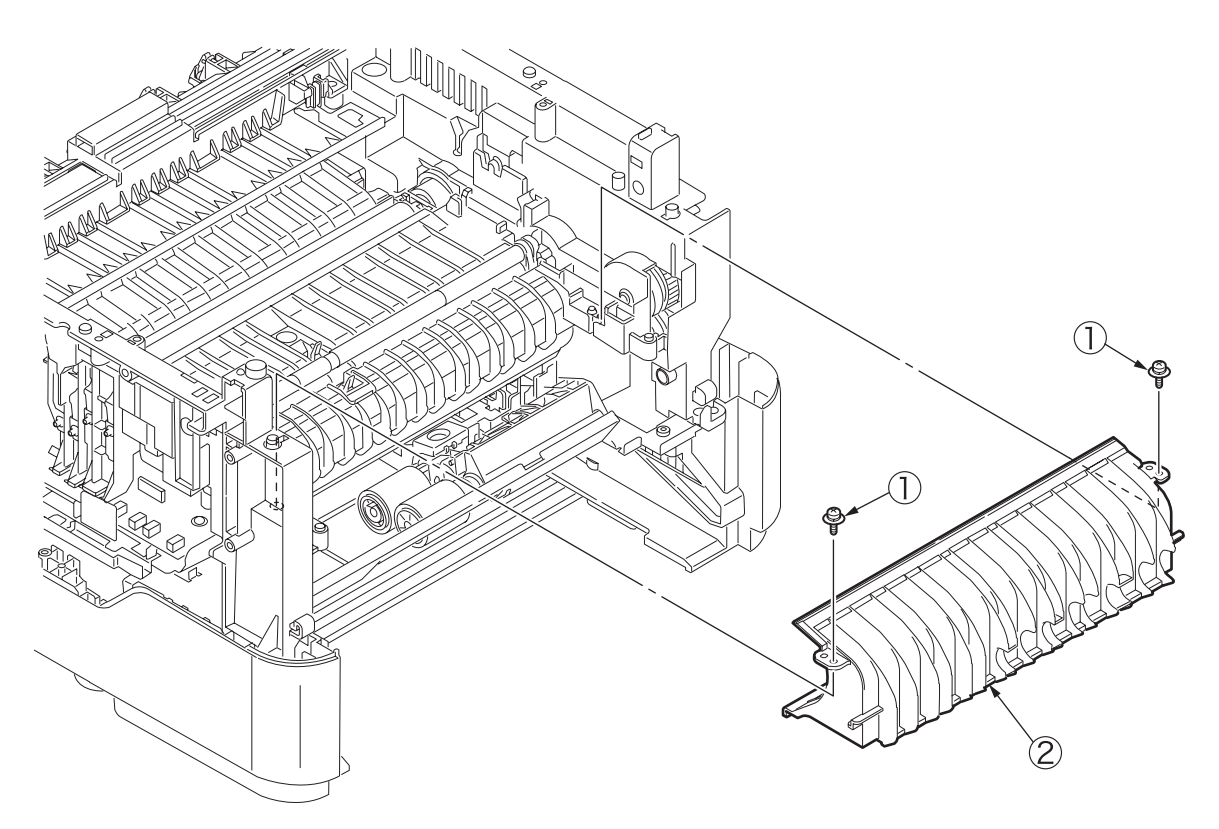

Fig 4.3.30

#### 4.3.3.9 Stacker-Cover-Assy

- (1) Detachment methods of the scanner and printer (Refer to 4.3.1.4)
- (2) Remove the clamp by pushing claw A as the arrow direction . Pull the Cover-Blank-L ① upward remove it.
- (3) Remove the clamp by pushing claw B as the arrow direction . Pull the Cover-Blank-R ② upward remove it.
- (4) Remove the LED cable from the CU board.
- (5) Remove the screw(Silver) ③.
- (6) Open the Stacker-Cover-Assy ④ by the arrow direction and remove Stacker-Cover-Assy ④ from the supporting point of Frame-Assy-Lower.
- (7) Installing is performed by the reverse procedure with removing.

(Note on removing / installing)

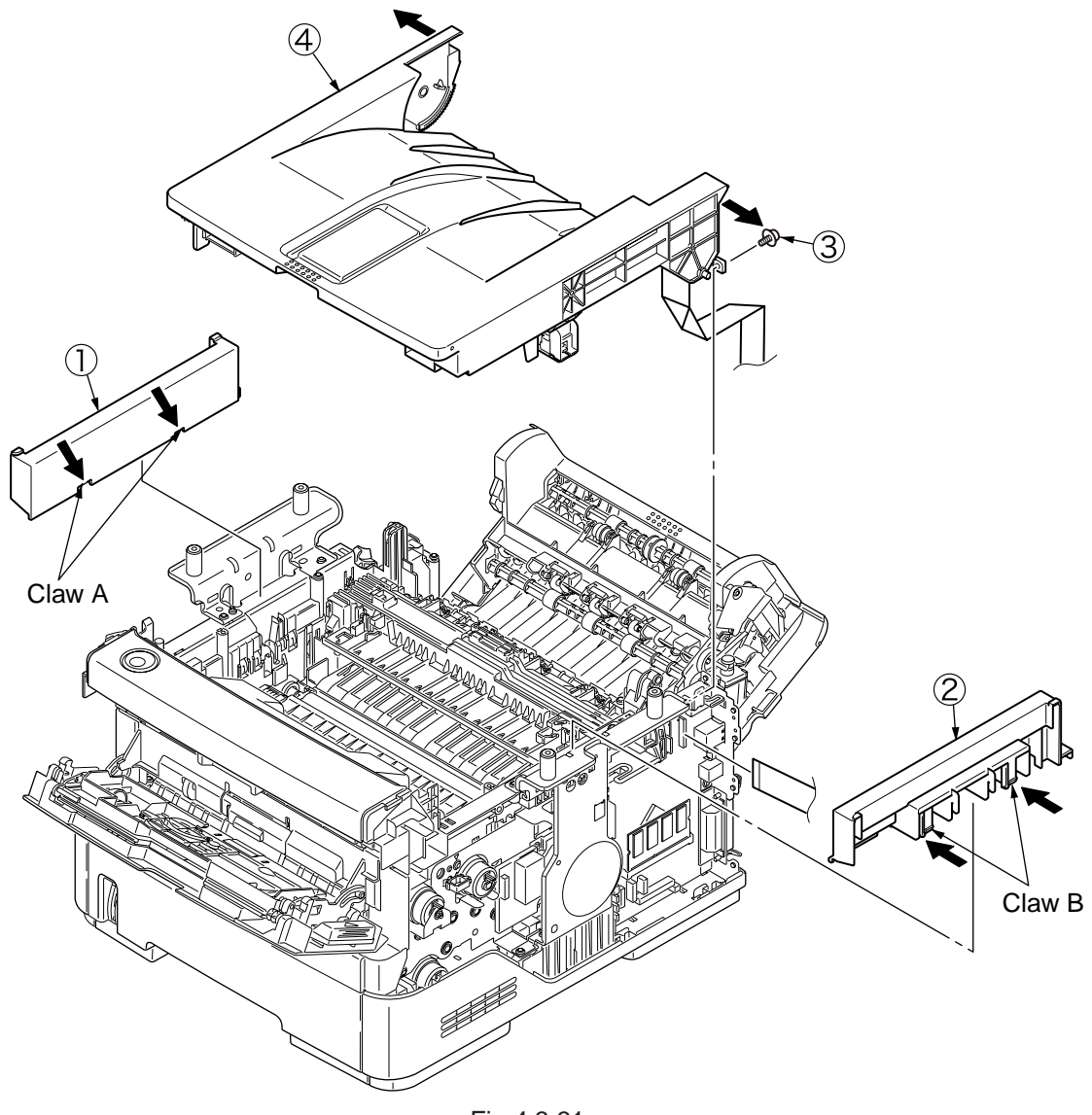

Fig 4.3.31

### 4.3.3.10 Motor-DC-Main

- (1) Detachment methods of the scanner and printer (Refer to 4.3.1.4)
- (2) Remove Stacker-Cover-Assy. (Refer to 4.3.3.9)
- (3) Remove the three screws(black) ① and the two screws(silver) ②. Remove the Plate-Stay-R ③.
- (4) Remove the connector 3 of Motor-DC-Main from the CU board.
- (5) Remove the three screws (Silver) (5) and the screw (Black) (6).
- (6) Remove the Motor-DC-Main O. Unthread the cable from the Piece-Guide .
- (7) Installing procedure is performed by the opposite order with removing.

(Note on removing / installing)

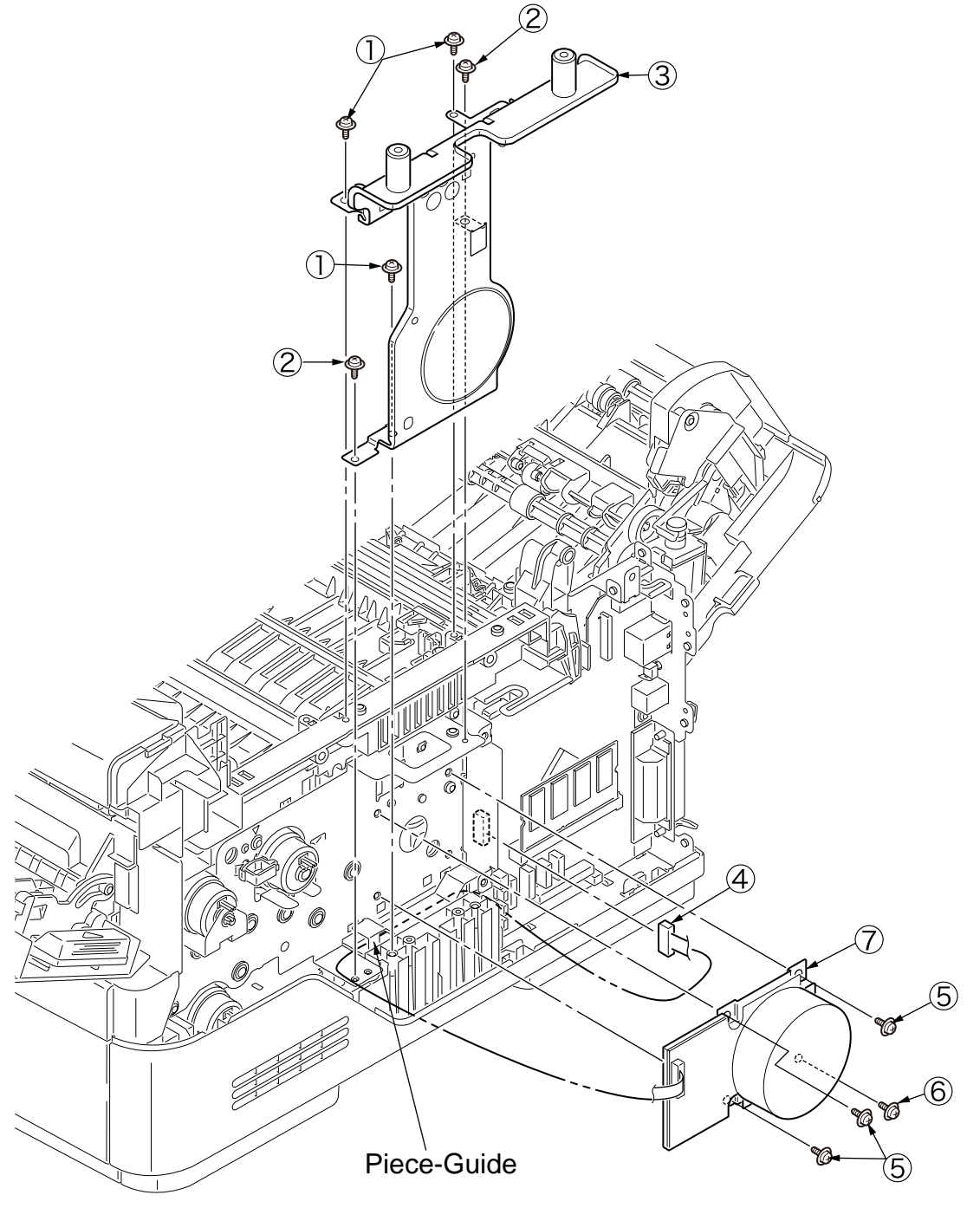

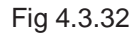

#### 4.3.3.11 Fuser-Assy

Note! Replace the Fuser-Assy by Assy unit.

It is forbidden for disassembling the Fuser-Assy, also, reusing the disassembled Fuser-Assy.

- (1) Detachment methods of the scanner and printer.( Refer to 4.3.1.4 )
- (2) Remove Stacker-Cover-Assy. (Refer to 4.3.3.9)
- (3) Unplug connector (Motor-Fan) ① and connector (thermistor) ② from high voltage power board .
- (4) Remove the three screws(black) (3). Remove the Plate-Stay-L (4).
- (5) Remove Motor-Fan (5). Remove Piece-Guide (6).
- (6) Unplug the connector  $\overline{O}$  of Fuser-Assy, which is at the back side of Piece-Guide 6.
- (7) Remove the four screws (Silver) (8). Remove the Fuser-Assy (9) by bowing down the lock at the left side.
- (8) Installing is performed by the inverse procedure with removing.

Note! Fuser-Assy (8) may be really hot, beware of handling.

- 1. Install the screw (Silver) ⑦ in its original groove. (Do not make new screw tap.)
- 2. Do not add excessive pressure while tightening the screw (Silver)  $\overline{O}$ .
- 3. Beware of not to touch the DC motor inattentively (Do not rotate the motor).
- 4. Install the Motor-Fan ④ by combining the arrow indicating Fan flowing direction and the arrow direction that is incused on the Fan-Lower.
- 5. Beware of not to deform the thermistor while replacing the Fuser-Assy.
- 6. While removing or installing FAN, do not press impeller of the FAN as shown by the following photo. In case of the impeller unfastened by mistake, do not reuse it and install a new FAN.
  Impera

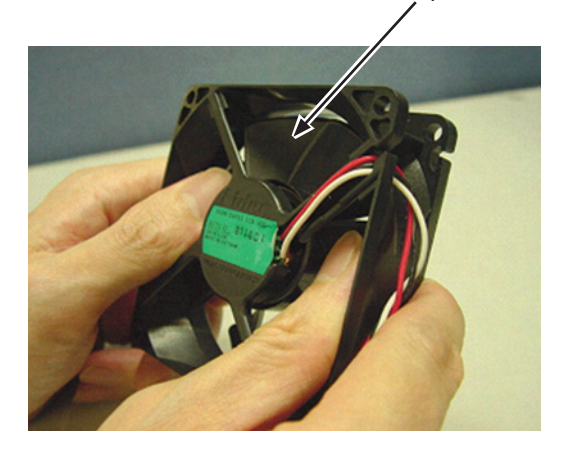

Fig 4.3.33

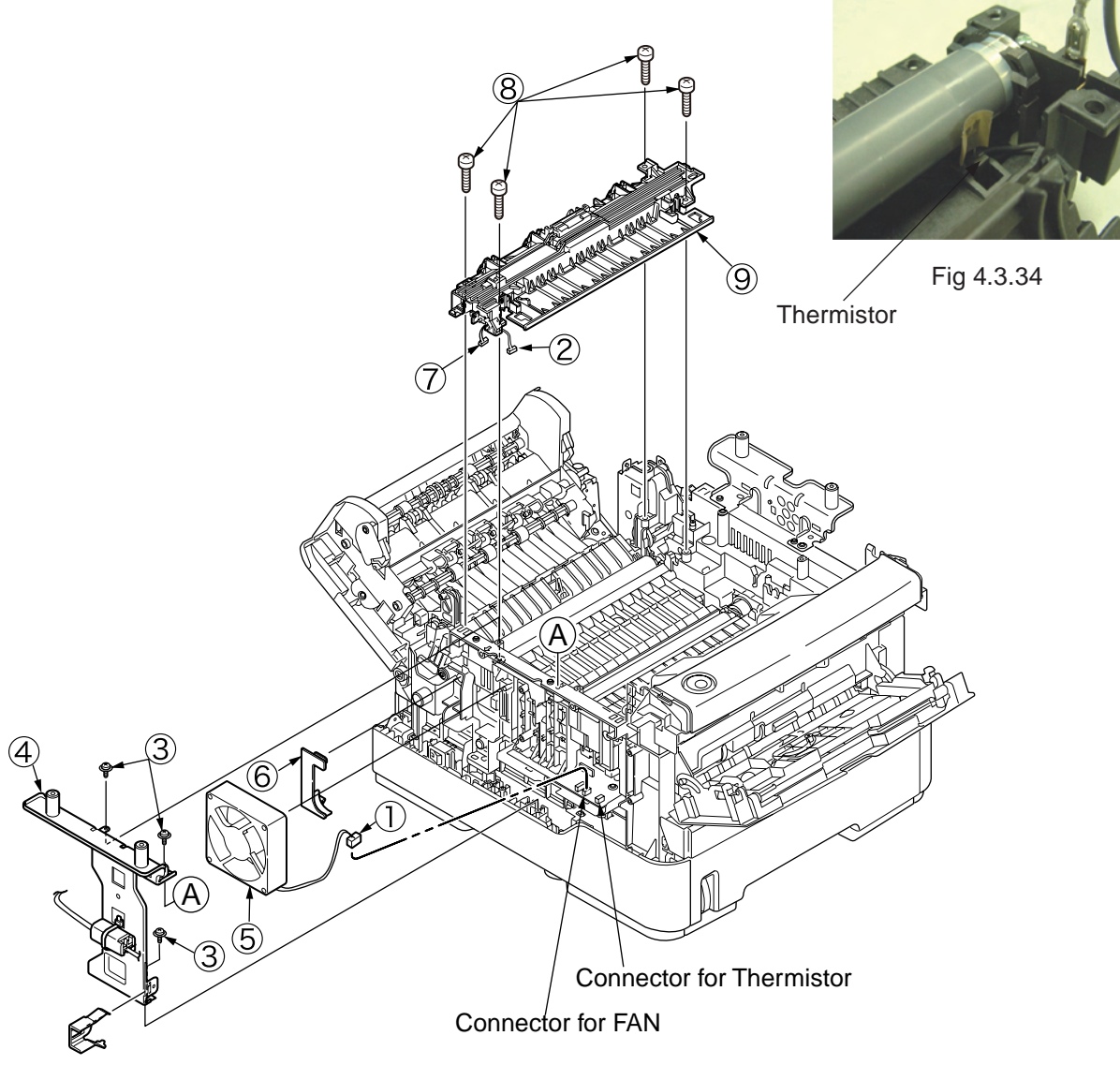

Fig 4.3.35

### 4.3.3.12 Rear-Cover-Assy

- (1) Lift the scanner.
- (2) Open the Rear-Cover-Assy.
- (3) Open the Stacker-Cover-Assy.
- (4) Remove the Cover-Side-R and the Cover-Side-L. (Refer to 4.3.1.1/ 4.3.1.2)
- (5) Remove Cover-Face Up-A ① from the supporting point with opening the right side supporting point part of Rear-Cover-Assy.
- (6) Remove the two screws (Black) 2. Remove Plate-Solenoid 3.
- (7) Remove Solenoid ④ from Rear-Cover-Assy ⑤.
   Because the plunger is not fixed, beware of not to drop or lose it.
- (8) Remove Rear-Cover-Assy (5) by bowing down the supporting point part of Rear-Cover-Assy (5) to the inner side.
- (9) Installing is performed by the inverse procedure with removing.

(Note on removing / installing)

- 1. Beware of not to touch the DC motor inattentively (Do not rotate motor).
- 2. About the installing of Rear-Cover-Assy (5), remove Cover-Face Up-A (1), make the supporting point part to a bowed situation and then perform installing.

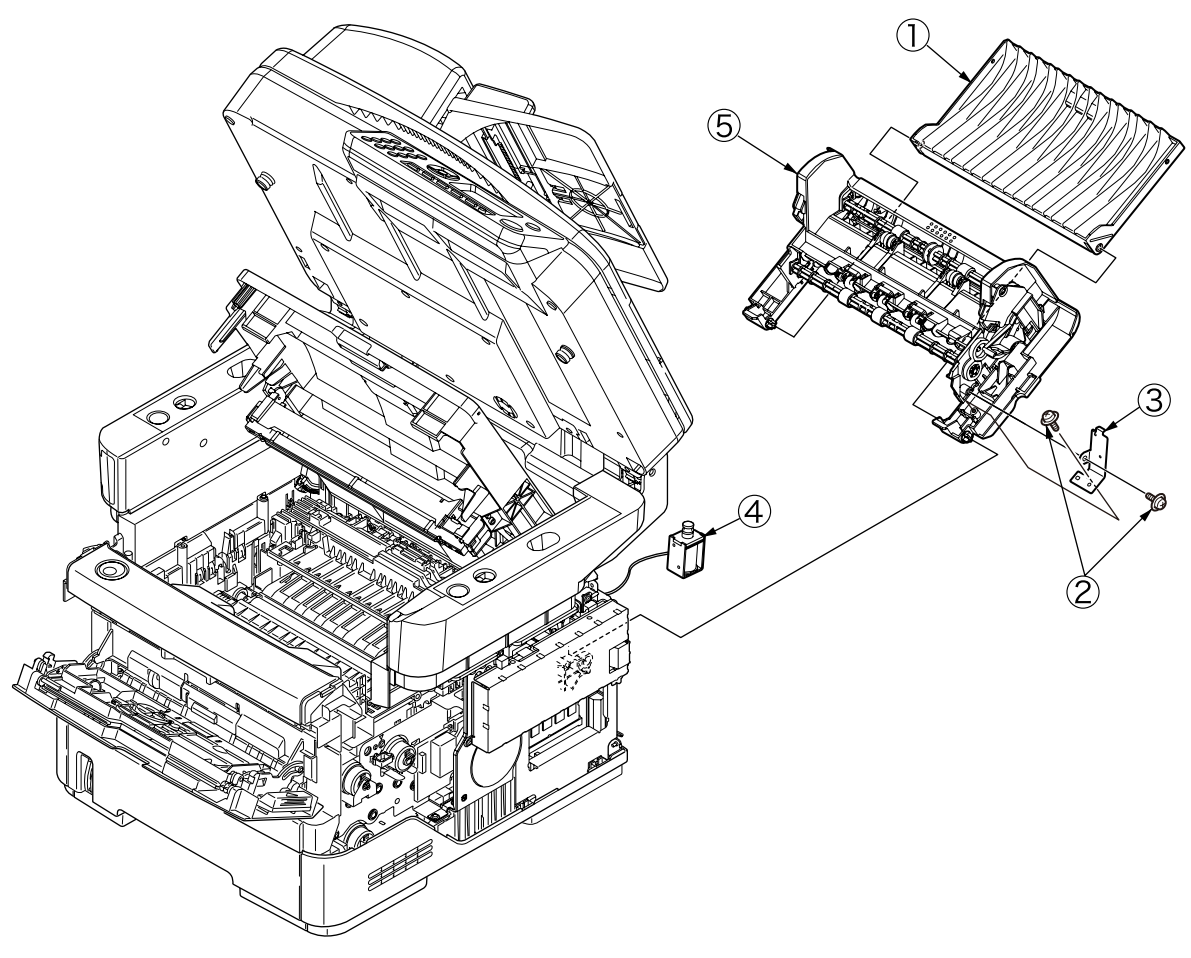

Fig 4.3.36

#### 4.3.3.13 Frame-Assy-Lower

- (1) Detachment methods of the scanner and printer. (Refer to 4.3.1.4)
- (2) Remove CU Board. (Refer to 4.3.3.3)
- (3) Remove OP Cover-Assy. (Refer 4.3.3.4)
- (4) Remove MPT-Assy. (Refer to 4.3.3.5)
- (5) Remove Front-Guide-Assy. (Refer to 4.3.3.6)
- (6) Remove Roller-Assy-Feed. (Refer to 4.3.3.7)
- (7) Remove Guide-Paper-Duplex. (Refer to 4.3.3.8)
- (8) Remove Stacker-Cover-Assy. (Refer to 4.3.3.9)
- (9) Remove Motor-DC-Main. (Refer to 4.3.3.10)
- (10) Remove the two screws (Silver) ① and the screw (Black) ②. Remove Plate-Shield-CU ③.
- (11) Pass the connector of Low Voltage Power Board through the Portion A of Plate-Bracket-Motor from above to the downward.
- (12) Remove Fuser-Assy. (Refer to 4.3.3.11)
- (13) Remove Rear-Cover-Assy. (Refer to 4.3.3.12)
- (14) Remove all the cable from Hook A of Holder-SNS, extend them and put on the right front side of the printer.
- (15) Remove connector B from high voltage power board.
- (16) Remove the four long screws (4) (Silver), the four screws (Black) (5), the short screw (Silver) (6).
- (17) Remove Hook C and Hook D of Plate-Base-PCB using minus driver.
- (18) Remove Frame-Assy-Lower  $\bigcirc$ .
- (19) Installing is performed by the inverse procedure with removing.

- 1. Beware of not to touch the DC motor inattentively (Do not rotate motor).
- 2. While installing Frame-Assy-Lower ⑦, beware of not to tuck Cable- ⑤, Cable- ⑥ and Cable- ⑥ between Frame-Assy-Lower and Plate-Base-PCB.

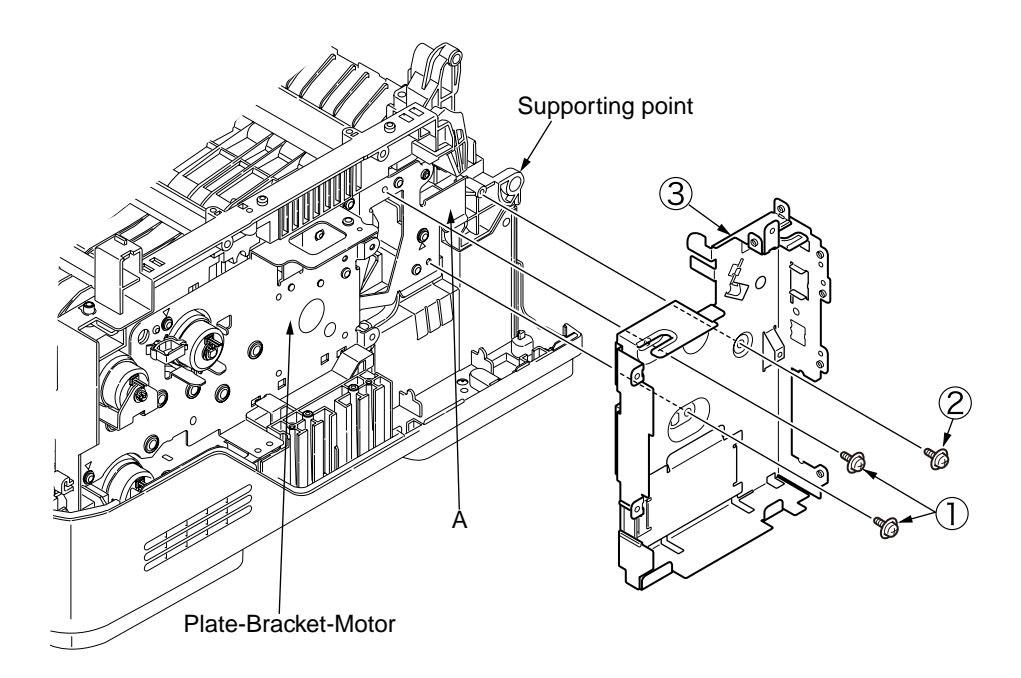

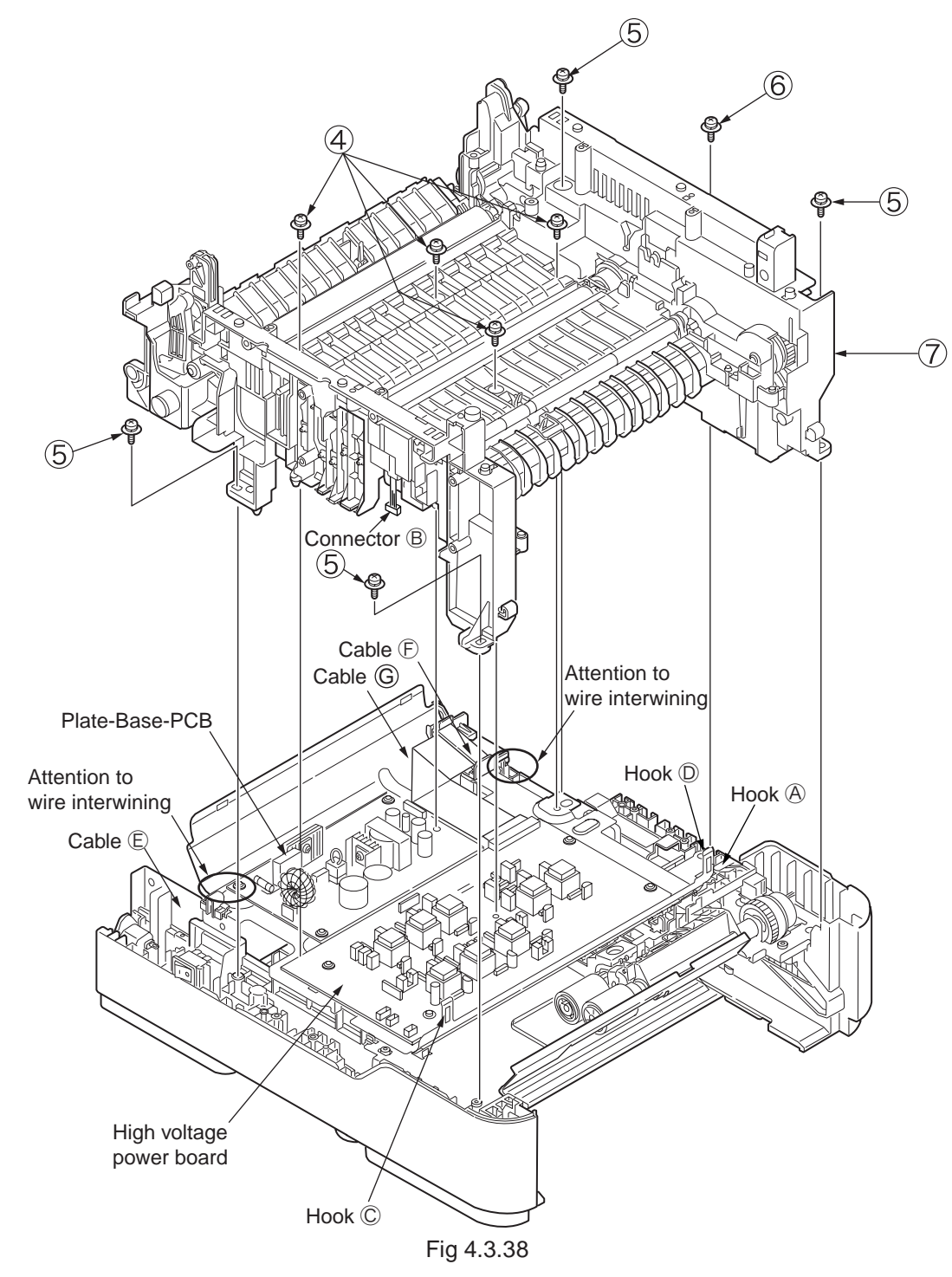

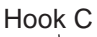

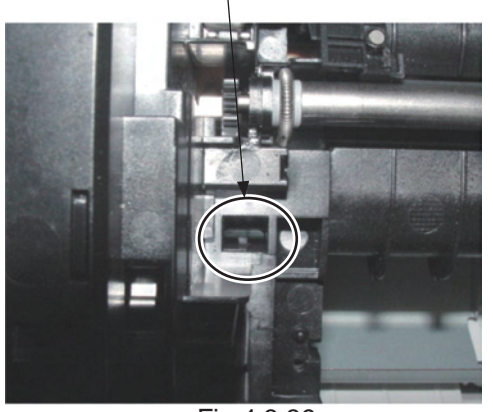

Fig 4.3.39

Hook D

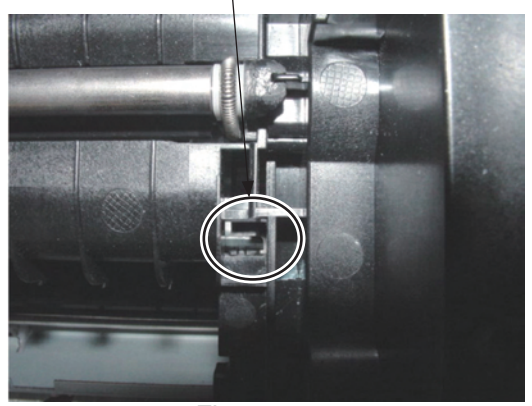

Fig 4.3.40

#### 4.3.3.14 High voltage / Low voltage power board

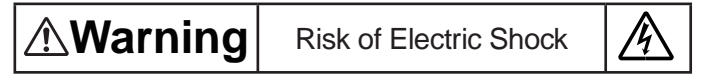

There is a risk of electric shock during replacement of the low voltage power supply.

Use insulating gloves or avoid direct contact with any conducting part of the power supply, and caution should be exercised during replacement.

The capacitor may take one minute to complete discharge after the AC cord is unplugged. Also, there is a possibility that the capacitor doesn't discharge because of a breakage of the PCB, etc., so remember the possibility of electric shock to avoid electric shock.

- (1) Detachment methods of the scanner and printer (Refer to 4.3.1.4)
- (2) Remove the Frame-Assy-Lower (Refer to 4.3.3.13)
- (3) Remove the big screw (Silver) ①. Remove the earth wire.
- (4) Remove the AC socket (2) and power switch (3). Remove Guide-Cassette-L.
- (5) Remove the three small screws (Silver) ④. Remove Low voltage power board ⑤.
- (6) Remove the four small screws (Silver) 6. Remove High voltage power board 7.
- (7) Installing is performed by the inverse procedure with removing.

- 1. Beware of not to touch the DC motor inattentively (Do not rotate motor).
- 2. Do not apply excessive pressure to the power switch ③.
- 3. While installing High voltage / Low voltage power board to the Plate-Base-PCB, do not deform the Plate-Base-PCB.
- 4. See Fig 4.3.42-47 for the routing of the FFC for the high-voltage board, and Fig 4.3.42-47 for folding the FFC.

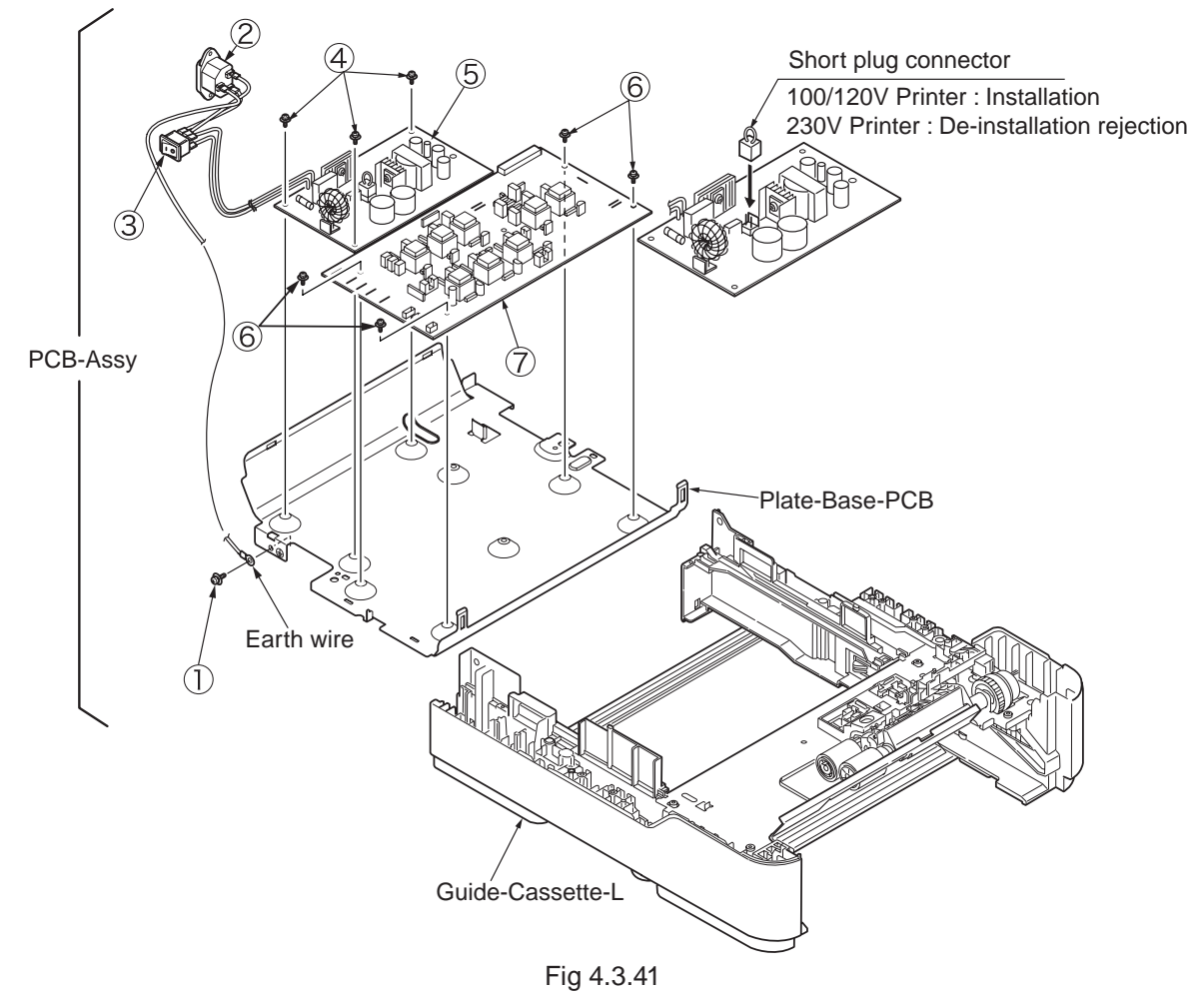

## High-voltage Board FFC Folding

 (1) FFC folded inward (text side in) 73 mm from end of high-voltage board.

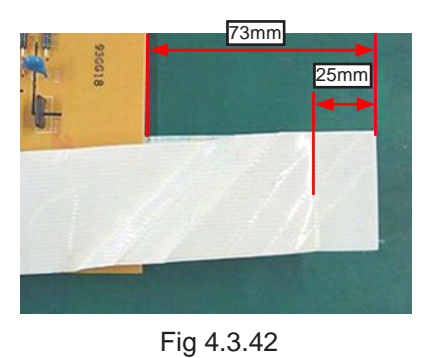

 (3) Inner (upper right) end point folded inward, diagonally at 45° angle outward to outer edge, to form corner 30 mm from

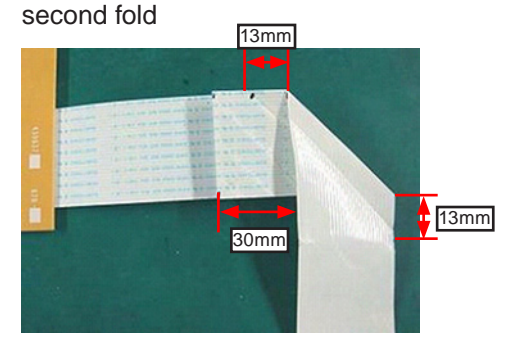

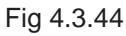

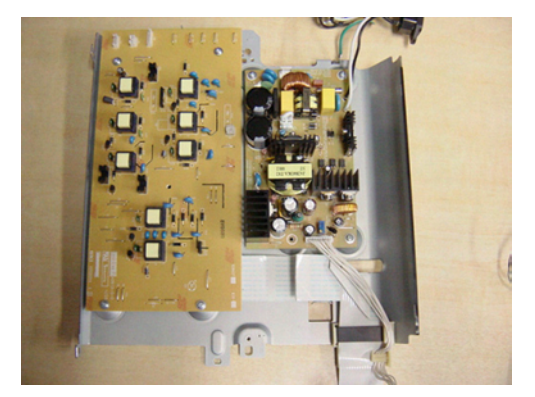

Fig 4.3.46

(2) Folded back 25 mm from first fold described in (1).

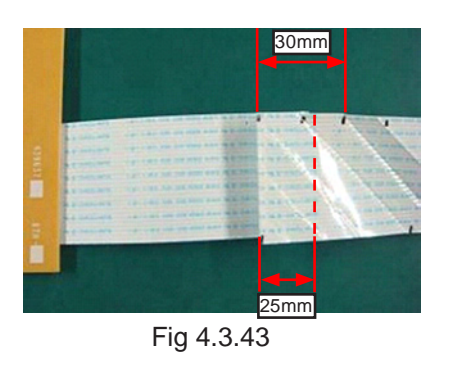

 (4) Diagonal (45°) edge folded inward 20 mm of way to form new corner 13 mm from corner described in (3) (to form about 10-mm wide shape)

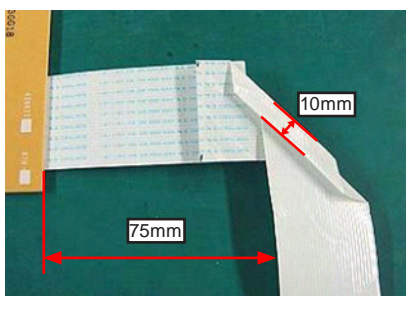

Fig 4.3.45

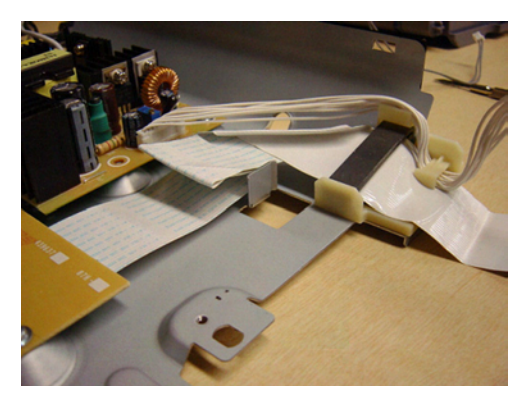

Fig 4.3.47

### 4.3.3.15 Plate-Bracket-Motor

- (1) Detachment methods of the scanner and printer (Refer to 4.3.1.4)
- (2) Remove the Frame-Assy-Lower (Refer to 4.3.3.13)
- (3) Assemble Frame-Assy-Lower as the diagram.
- (4) Remove the four screws (Black) ①. Remove Plate-Bracket-Motor ②.
- (5) Installing is performed by the inverse procedure with removing.

- 1. Beware of not to touch the DC motor inattentively (Do not rotate motor).
- 2. While installing beware of not to tuck Cable between Frame-Assy-Lower and Plate-Bracket-Motor.
- 3. Beware of not to drop the gear or scratch the surface of gear.
- 4. Because Gear-Idle-Drum-Z24-48 and Gear-Idle-Drum-Z27-82 are high precision gear, beware of handling them with particular care.

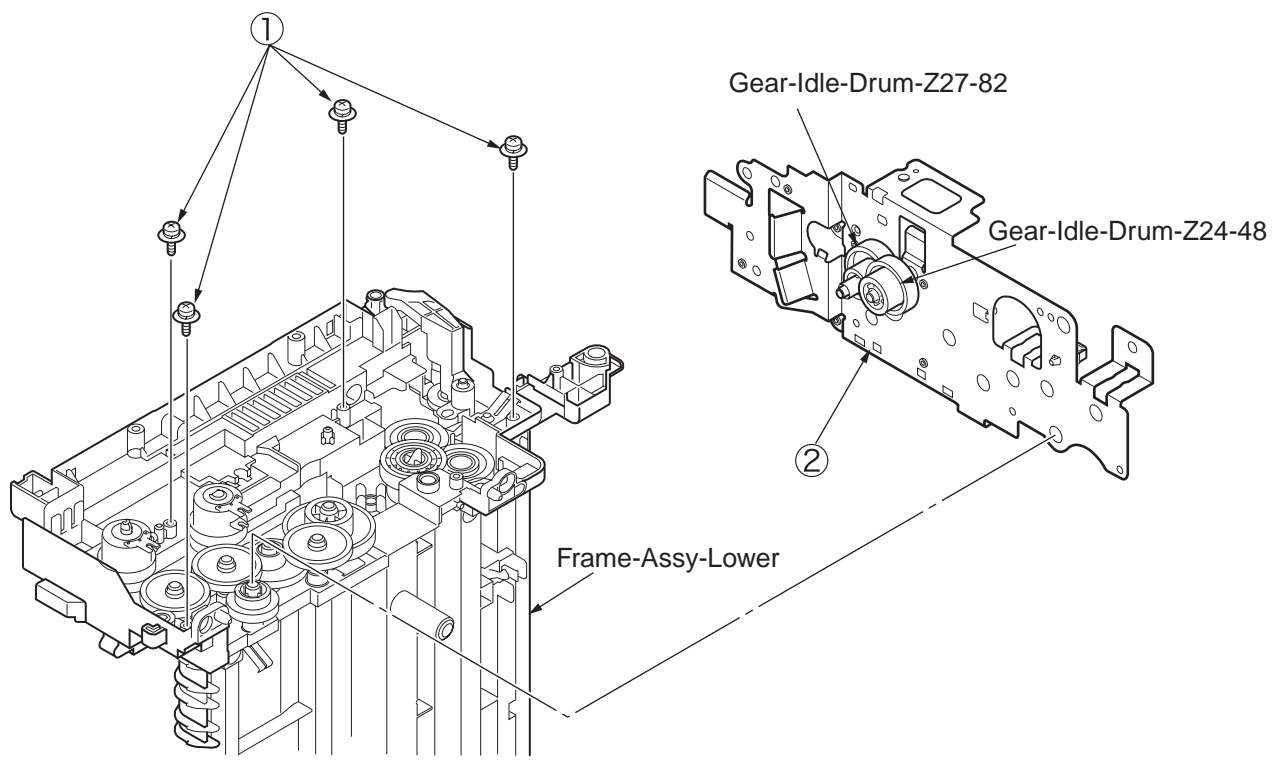

Fig 4.3.48

#### 4.3.3.16 Roller-Back up

- (1) Detachment methods of the scanner and printer. (Refer to 4.3.1.4)
- (2) Remove the Frame-Assy-Lower. (Refer to 4.3.3.13)
- (3) Remove the Plate-Bracket-Motor. (Refer to 4.3.3.15)
- (4) Remove the screw (Black) ①. Remove the collar ② and Lever-Reset-L ③.
- (5) Remove Lever-Reset-R ④.
- (6) Lift up Roller-Back up (5) and remove it. (At this moment, two of Holder-BU (6), Spring-Bias (Back up) (7), Bearing-Ball (8), and Washer-C (9) are also removed.)
- (7) Remove the collar 0 that are attached on both tops of the shaft of Roller-Back up 5.

- 1. Beware of not to touch the DC motor inattentively (Do not rotate motor).
- 2. While installing Washer-C (9), confirm it existing between contact and Holder-BU (6). (Refer to View A)

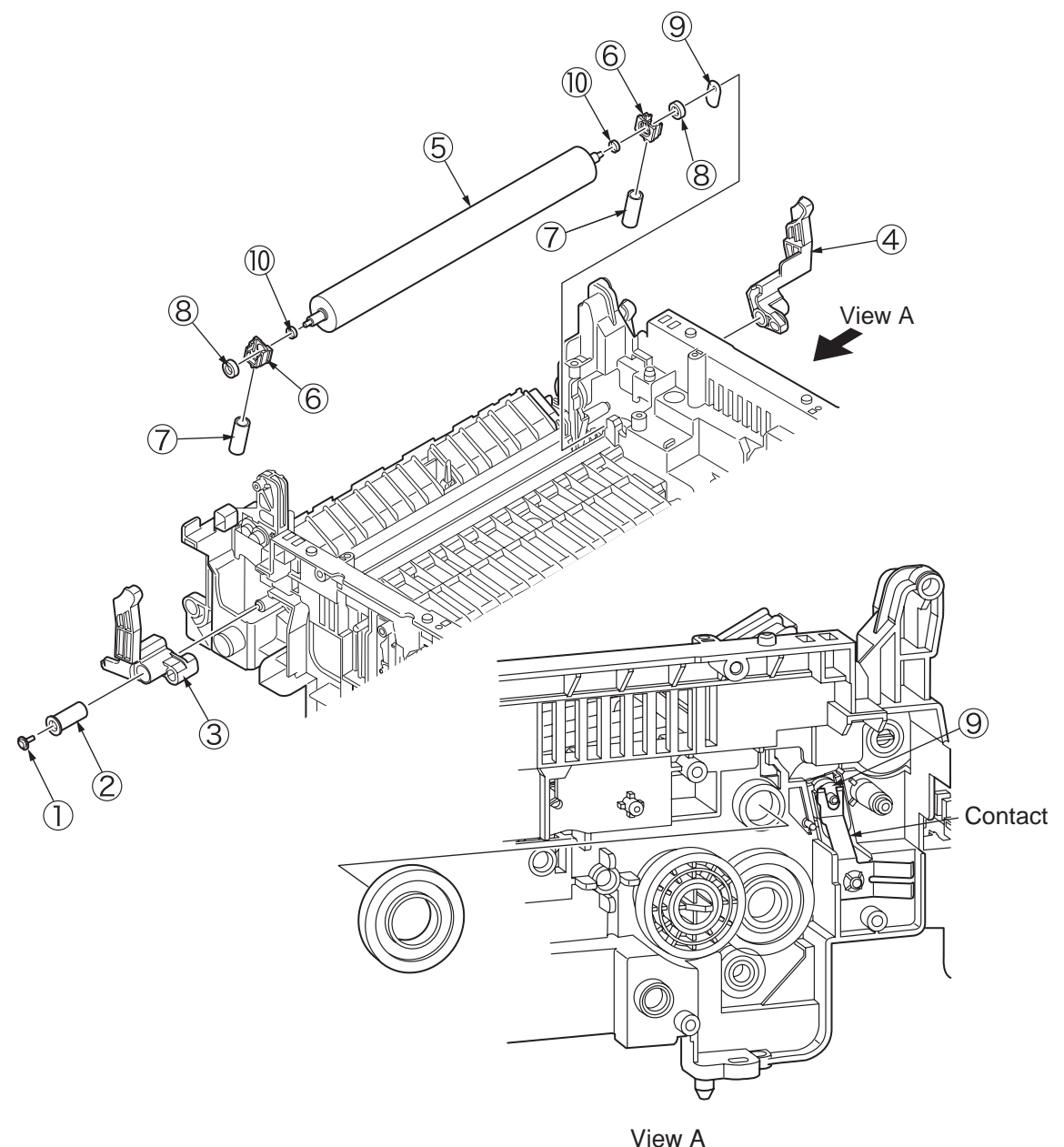

Fig 4.3.49

#### 4.3.3.17 Roller-Resist

- (1) Detachment methods of the scanner and printer. (Refer to 4.3.1.4)
- (2) Remove the Frame-Assy-Lower. (Refer to 4.3.3.13)
- (3) Remove the Plate-Bracket-Motor. (Refer to 4.3.3.15)
- (4) Remove the E ring ①. Remove the Gear-Assy-Clutch ②, Spacer-Clutch ③ and Bearing-R ④.
- (5) Remove the lock of Gear-Resist (5). Remove Gear-Resist (5), Bearing-Resist-Assy (6).
- (6) Lift up the left side of Roller-Resist-Assy O and remove it at the arrow direction.
- (7) Remove the lock of Gear-Pressure B. Remove Gear-Pressure B from Roller-Pressure G.
- (8) Remove Plate-Contact-PA ① and Holder-Resist from Roller-Resist ①. Remove Holder-Resist ③.
- (9) Installing is performed by the inverse procedure with removing.

(Note on removing / installing)

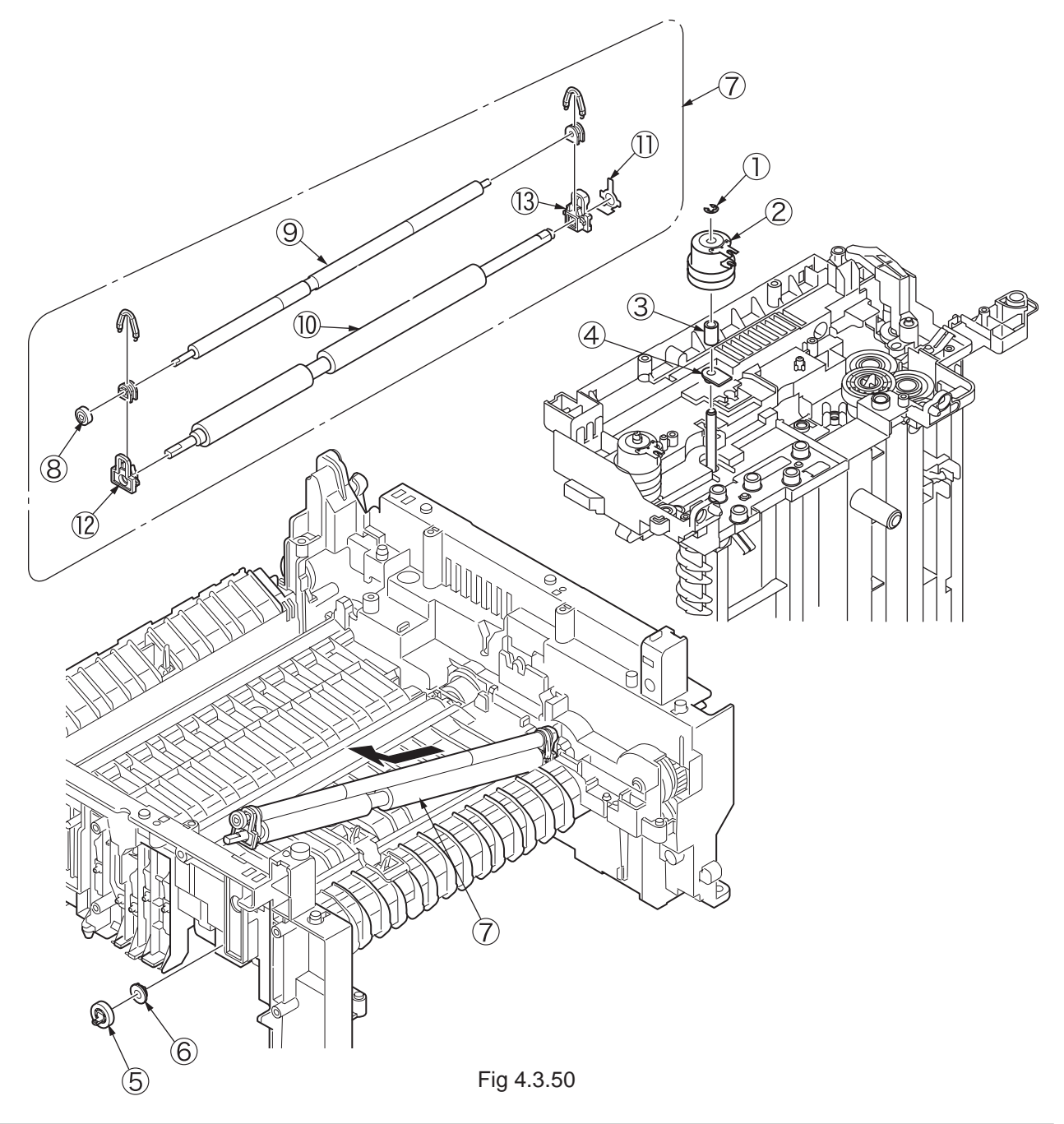

#### 4.3.3.18 Lever-In-Sensor

- (1) Detachment methods of the scanner and printer. (Refer to 4.3.1.4)
- (2) Remove the Frame-Assy-Lower. (Refer to 4.3.3.13)
- (3) Remove the Plate-Bracket-Motor. (Refer to 4.3.3.15)
- (4) Remove the two Lever-In-Sensor (Entrance and Paper). Press the Clamp of ①, press Lever-In-Sensor ① as up direction and then remove them. While remove Lever-In-Sensor ①, beware of not to loss or break Spring-Sensor-In ②, Spring-Write-Sensor ③.
- (5) Installing is performed by the inverse procedure with removing.

(Note on removing / installing)

1. Beware of not to touch the DC motor inattentively (Do not rotate motor).

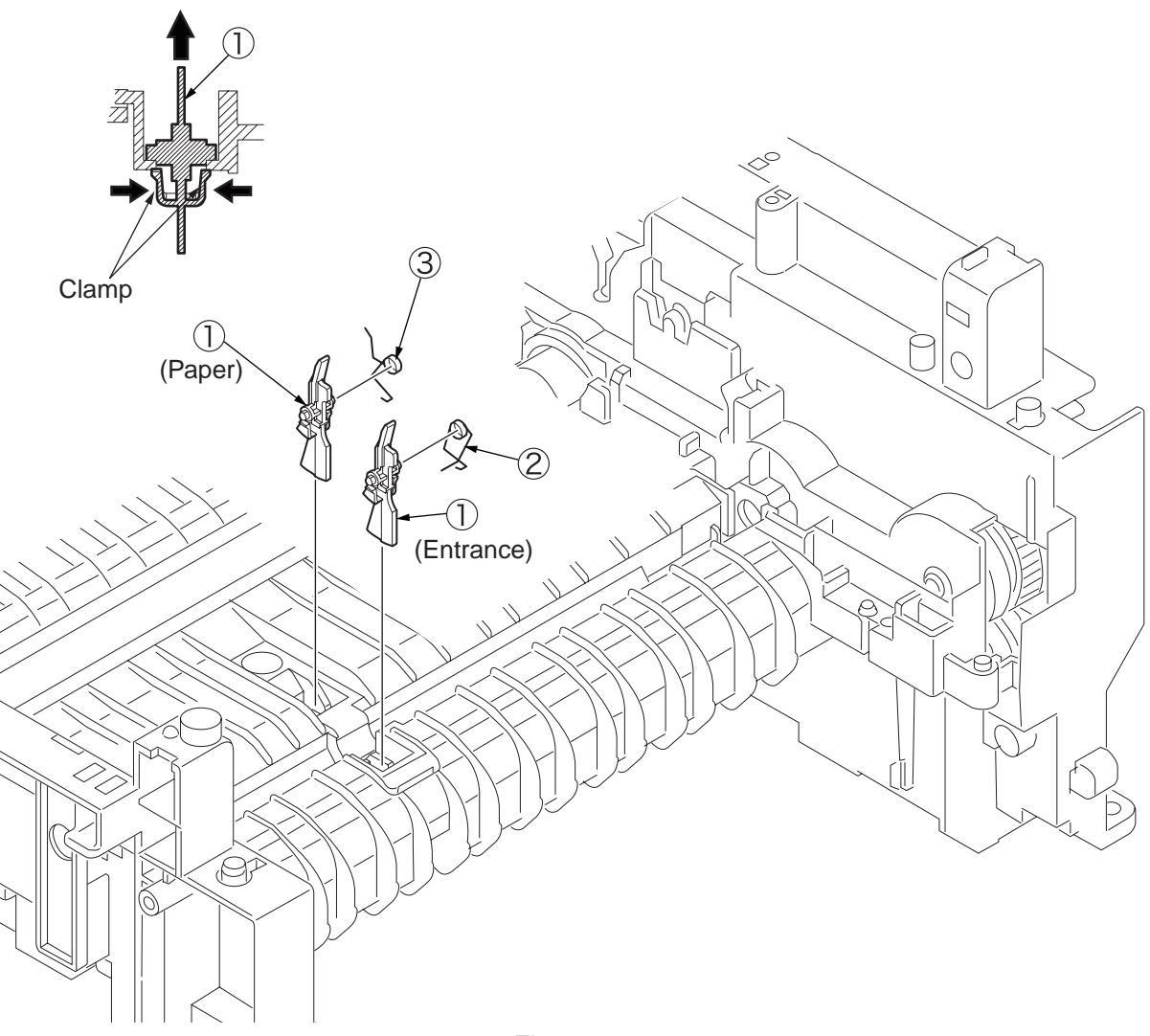

Fig 4.3.51

#### 4.3.3.19 Lever-Eject-Sensor/Photo-Interrupter

- (1) Detachment methods of the scanner and printer (Refer to 4.3.1.4)
- (2) Remove the Frame-Assy-Lower (Refer to 4.3.3.13)
- (3) Press the clamp of Lever-Eject-Sensor (Exit) ①. Press Lever-Eject-Sensor ① as down direction and remove it. While remove Lever-Eject-Sensor ①, beware of not to loss or break Spring-SNS ②.
- (4) Press the claw of Frame-Assy-Lower as the arrow direction. Remove Photo-Interrupter ③ by down direction.
- (5) Installing is performed by the inverse procedure with removing.

(Note on removing / installing)

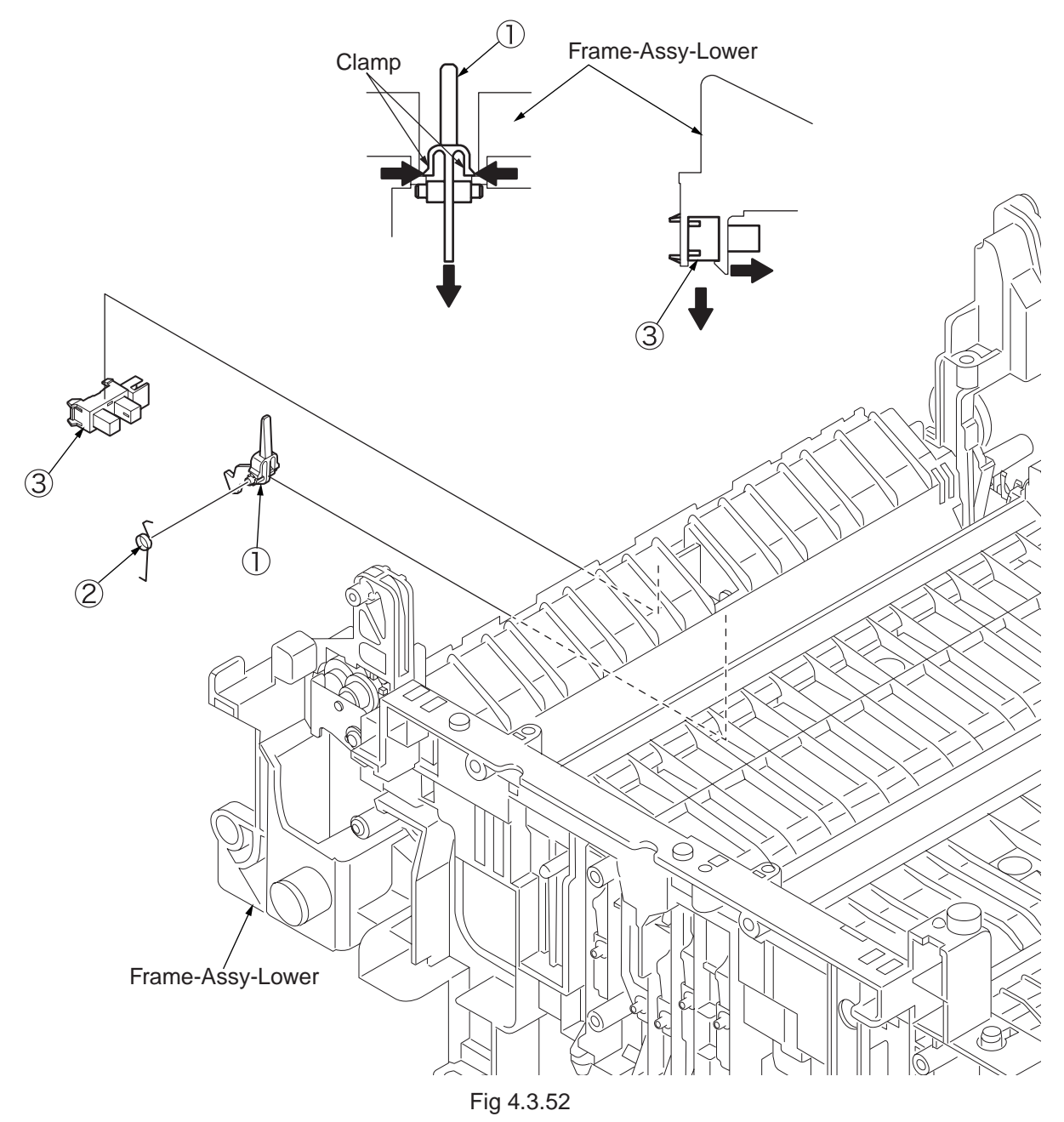

### 4.3.3.20 Lever-End/Lever-Duplex/Lever-Cassette/Gear-Assy-Clatch

- (1) Remove Frame-Assy-Lower and PCB-Assy. (Refer to 4.3.3.13 / 4.3.3.14)
- (2) Press claw A by the arrow direction. Remove Holder-SNS .
- (3) Press the clamp of Lever-End 2 by the up direction and then remove it.
- (4) Press the clamp of Lever-Duplex (3) by the up direction and then remove it.
- (5) Press the clamp of Lever-Cassette ④ by the up direction and then remove it.
- (6) Open claw B and remove Photo-Interrupter 5.
- (7) Hold up Plate-Base-Assy <sup>(6)</sup> from the claw of Guide-Cassette-L, Guide-Cassette-R and remove Plate-Base-Assy <sup>(6)</sup>.

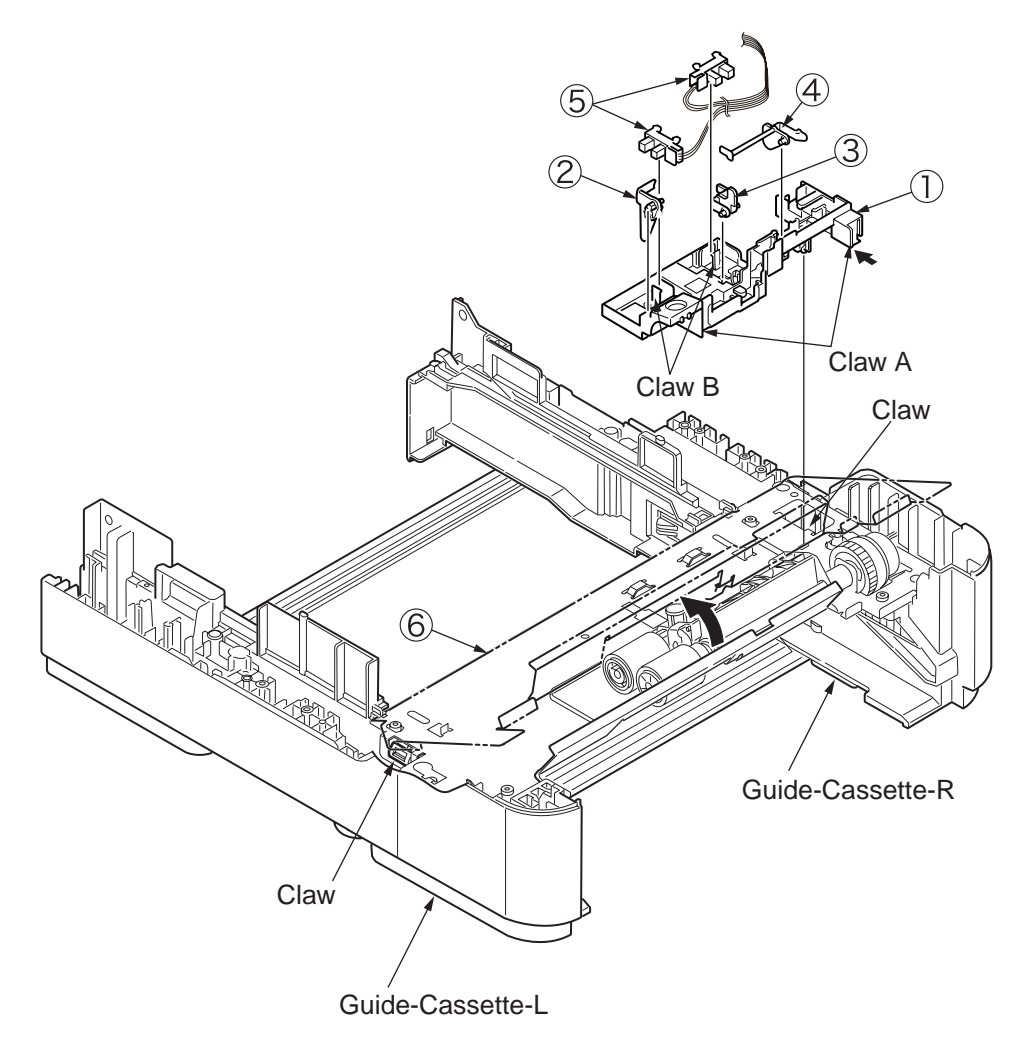

Fig 4.3.53

- Remove Feed-Roller / Clutch.
- (8) Press the Claw D by the arrow direction and remove Feed-Roller-NO (10).

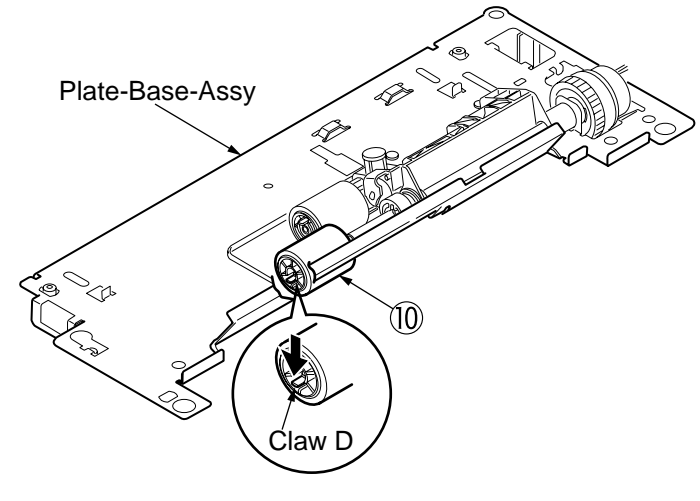

Fig 4.3.54

- (9) Remove the 2 of E ring (1), Slide Hopping-shaft by the arrow direction and remove Gear-Assy-Clutch (2).
- (10) Installing is performed by the inverse procedure with removing.

(Note on removing / installing)

1. Beware of not to touch the DC motor inattentively (Do not rotate motor).

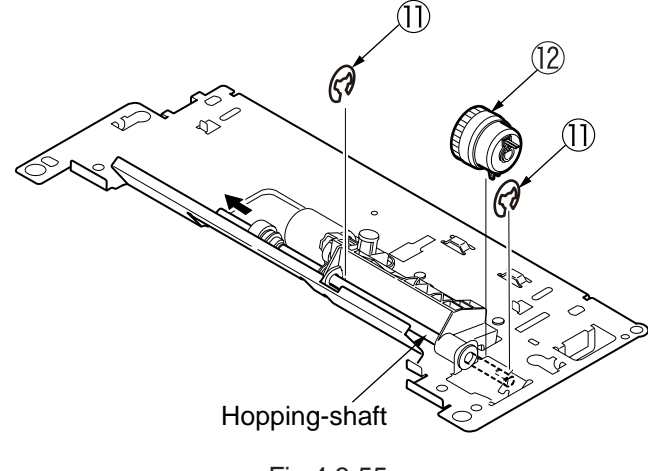

Fig 4.3.55

### 4.3.3.21 Paper feeding roller (Roller-Pick-Up,Roller-Feed-NOW,Roller-Assy-MPT)

- In the case of Tray 1, Tray (Option)
- (1) Shut off the power of Printer. Draw and take off the Paper Cassette of Tray.
- (2) Widen the claw of the 2 of Paper feeding roller (1) and remove them.

- 1. While install the Paper feeding roller (With Gear : Roller-Pick-Up), be sure to press in it till the setting sound at the deep side shaft can be heard as the confirmation of fixing.
- 2. While install the Paper feeding roller (Without Gear : Roller-Feed-NOW), be sure to press in it till the setting sound at the front side shaft can be heard as the confirmation of fixing.

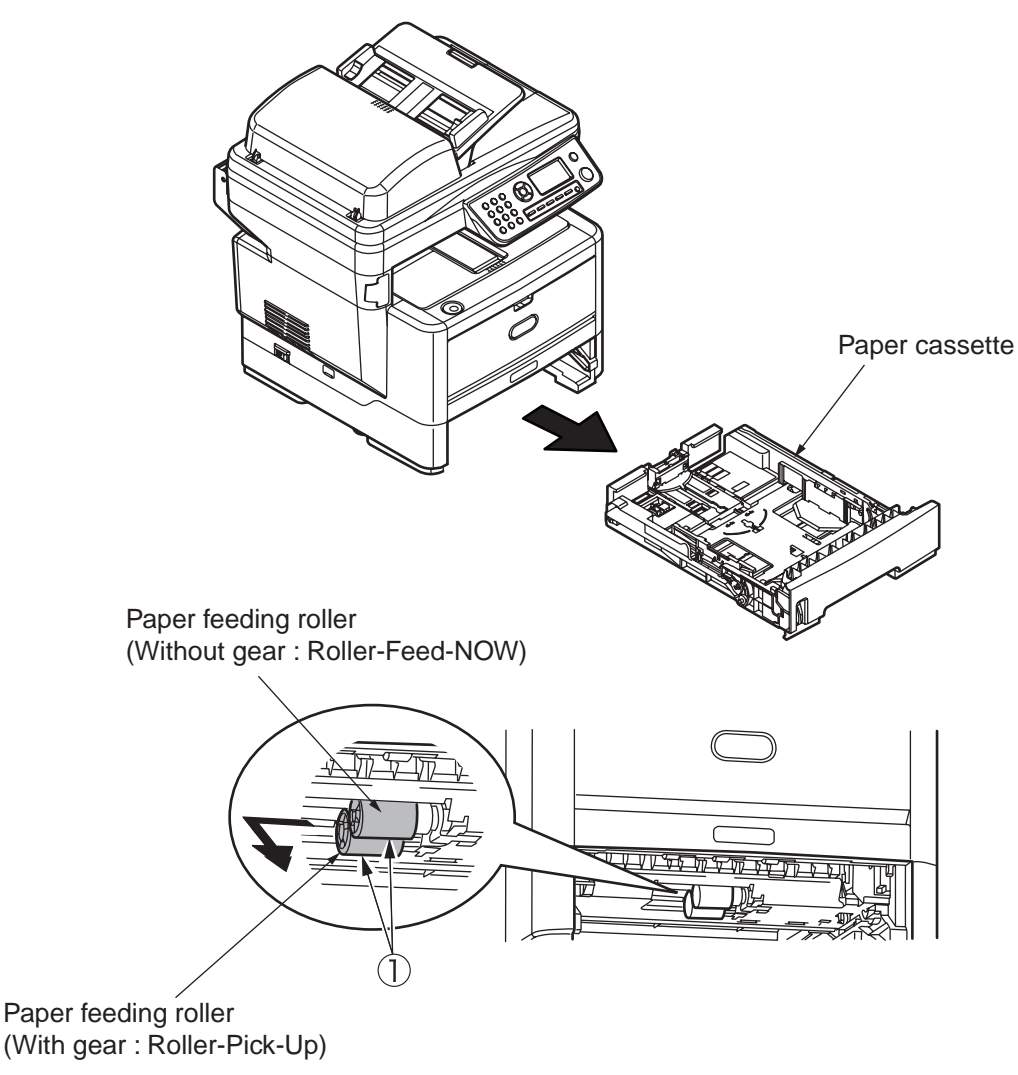

Fig 4.3.56

- In the case of Multi-purpose Tray (MB470,MB480)
- (1) Shut off the power of Printer.
- (2) Open Multi-purpose Tray, widen paper supporter.
- (3) Open the cover of Paper feeding roller of Multi-purpose Tray by up direction. Remove Roller-Assy-MPT ① by rolling it to the near side.

(Note on removing / installing)

1. While install the Paper feeding roller (Roller-Assy-MPT) ①, be sure to press it into the depths of the shaft and confirm whether it is fixed.

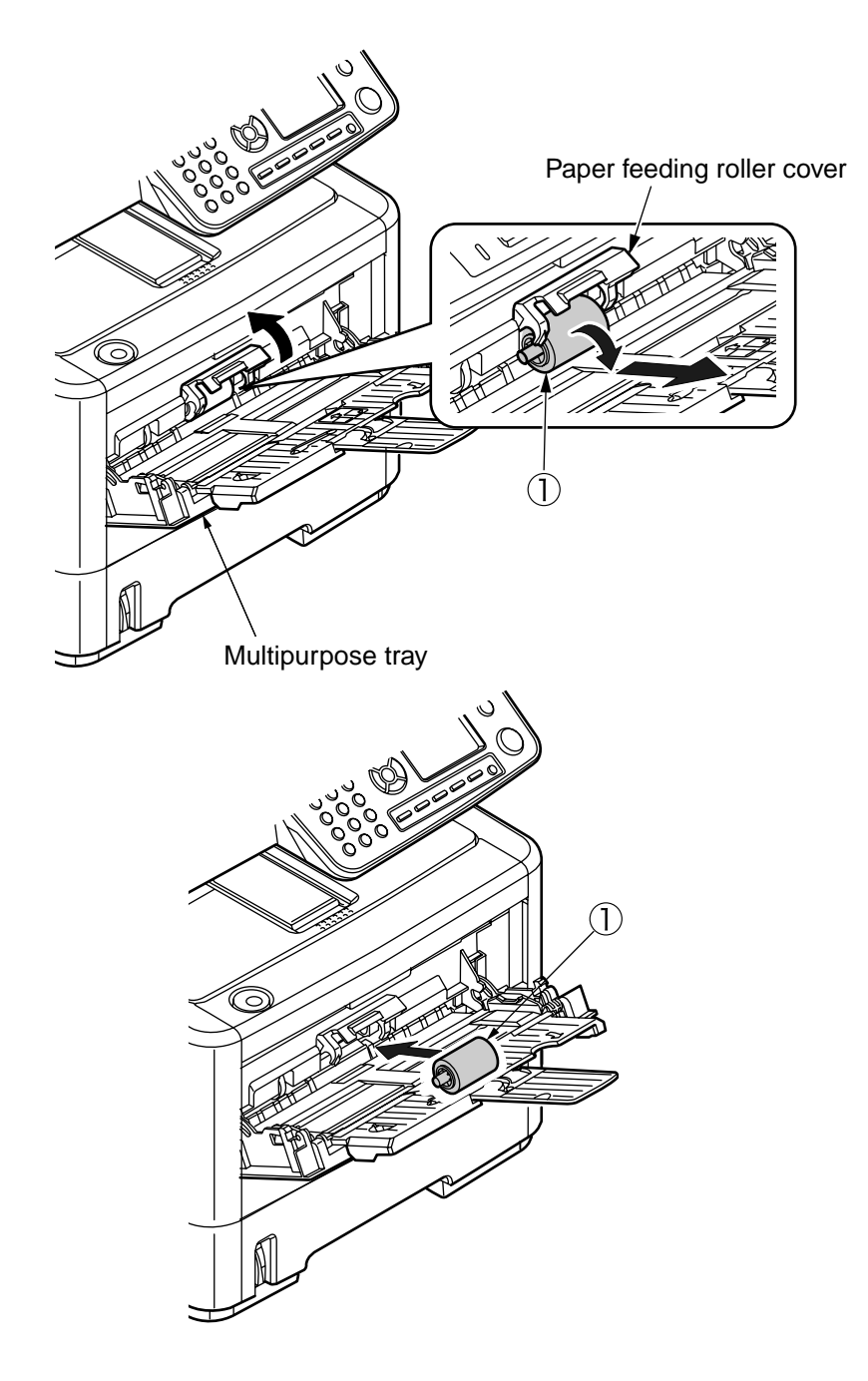

Fig 4.3.57

# 5. MAINTENANCE MENU

#### 5.1 Maintenance Menu

#### 5.1.1 Boot Menu

To go to Boot Menu, turn on the power while holding down the Right key. Pressing the Enter key or Left key with the Boot Menu screen displayed opens the password entry screen. After a password is entered, descending menu items appear. (The factory default password for Boot Menu is ""aaaaaa"".) Operating the Up key, Down key, Enter key, Left key, or Right key scrolls the menu item screen. To exit Boot Menu, press the Left key when the Boot Menu screen is displayed.

| ltem1       | ltem2    | ltem3               | Value           | Default | Function                          |
|-------------|----------|---------------------|-----------------|---------|-----------------------------------|
| Boot Menu   | Parallel | Parallel            | Enable          | *       | Sets Centronics I/F to Enable or  |
|             | Setup    |                     | Disable         |         | Disable.                          |
| *Need to    |          |                     |                 |         |                                   |
| enter the   |          | <b>Bi-Direction</b> | Enable          | *       | Sets bidirectional Centronics to  |
| password.   |          |                     | Disable         |         | Enable or Disable.                |
| Default     |          | ECP                 | Enable          | *       | Sets the ECP mode to Enable or    |
| password is |          |                     | Disable         |         | Disable.                          |
| "aaaaaa".   |          | Ack Width           | Narrow          | *       | Sets the ACK width when           |
|             |          |                     | Medium          |         | receiving compatible data.        |
|             |          |                     | Wide            |         | NARROW = 0.5µs                    |
|             |          |                     |                 |         | MEDIUM = 1.0µs                    |
|             |          |                     |                 |         | WIDE= 3.0µs                       |
|             |          | Ack/Busy            | Ack in Busy     | *       | Sets the output order of the BUSY |
|             |          | Timing              | Ack while Busy  |         | signal and ACK signal when        |
|             |          |                     |                 |         | receiving compatible data.        |
|             |          |                     |                 |         |                                   |
|             |          |                     |                 |         | ACK IN BUSY: The timing of        |
|             |          |                     |                 |         | BUSY=LOW is the same as the       |
|             |          |                     |                 |         | end of the ACK pulse.             |
|             |          |                     |                 |         | ACK WHILE BUSY: The timing of     |
|             |          |                     |                 |         | BUSY=LOW is the center of the     |
|             |          |                     |                 |         | ACK pulse.                        |
|             |          | I-Prime             | 3 microseconds  |         | Sets the ENABLE time/ DISABLE     |
|             |          |                     | 50 microseconds |         | time of I-PRIME signal.           |
|             |          |                     | Disable         | *       | 3 microseconds: Enables by nInit  |
|             |          |                     |                 |         | signal of 3µs                     |
|             |          |                     |                 |         | 50 microseconds: Enables by nInit |
|             |          |                     |                 |         | signal of 50µs                    |
|             |          |                     |                 |         | Only Centro driver is initialized |
|             |          |                     |                 |         | when receiving I-Prime in setting |
|             |          |                     |                 |         | to ENABLE.                        |

Table 5.1.1
| Item1       | Item2     | Item3      | Value    | Default | Function                            |
|-------------|-----------|------------|----------|---------|-------------------------------------|
| Boot Menu   | Parallel  | Offline    | Enable   |         | Sets Enable / Disable of a function |
|             | Setup     | Receive    | Disable  | *       | keeping the "Ready to Receive"      |
| *Need to    |           |            |          |         | status without changing I/F signal  |
| enter the   |           |            |          |         | when an alarm occurs.               |
| password.   |           |            |          |         | When this setting is enabled, I/F   |
| Default     |           |            |          |         | keeps the "Ready to Receive"        |
| password is |           |            |          |         | status when transferring to the     |
| "aaaaaa".   |           |            |          |         | offline status by pressing on the   |
|             |           |            |          |         | operation panel.                    |
|             |           |            |          |         | I/F outputs the BUSY signal only    |
|             |           |            |          |         | when the receive buffer is full or  |
|             |           |            |          |         | service calls occur.                |
|             |           |            |          |         | This menu is not displayed in       |
|             |           |            |          |         | Non-PS device. (Disable is fixed    |
|             |           |            |          |         | in Non-PS device.)                  |
|             | USB Setup | USB        | Enable   | *       | Sets USB I/F to Enable/ Disable.    |
|             |           |            | Disable  |         |                                     |
|             |           | Soft Reset | Enable   | *       | Sets the Soft Reset command to      |
|             |           |            | Disable  |         | Enable / Disable.                   |
|             |           |            |          |         | After changing the setting, the     |
|             |           |            |          |         |                                     |
|             |           | Speed      | 480 Mbps | *       | Sets the maximum transfer speed     |
|             |           | Opeeu      | 12 Mbns  |         | of LISB I/F                         |
|             |           |            | 12 10000 |         | After changing the setting the      |
|             |           |            |          |         | printer restarts after exiting the  |
|             |           |            |          |         | menu.                               |
|             |           | Serial     | Enable   | *       | Specifies Enable/ Disable of the    |
|             |           | Number     | Disable  |         | USB serial number. The USB          |
|             |           |            |          |         | serial number is used to identify a |
|             |           |            |          |         | USB device connected to PC.         |
|             |           |            |          |         | After changing the setting, the     |
|             |           |            |          |         | printer restarts after exiting the  |
|             |           |            |          |         | menu.                               |
|             |           | Offline    | Enable   |         | Sets Enable / Disable of a function |
|             |           | Receive    | Disable  | *       | keeping the "Ready to Receive"      |
|             |           |            |          |         | status without changing I/F signal  |
|             |           |            |          |         | when an alarm occurs.               |
|             |           |            |          |         | When this setting is enabled, I/F   |
|             |           |            |          |         | keeps the "Ready to Receive"        |
|             |           |            |          |         | status when transferring to the     |
|             |           |            |          |         | offline status by pressing on the   |
|             |           |            |          |         | operation panel.                    |
|             |           |            |          |         | I/F outputs the BUSY signal only    |
|             |           |            |          |         | when the receive butter is full or  |
|             |           |            |          |         | service calls occur.                |
|             |           |            |          |         | I his menu is not displayed in      |
|             |           |            |          |         | INON-PS device. (Disable is fixed   |
| 1           | 1         | 1          |          |         | I IN INON-PS device.)               |

| Item1       | Item2                | Item3               | Value   | Default  | Function                                                    |
|-------------|----------------------|---------------------|---------|----------|-------------------------------------------------------------|
| Boot Menu   | File System<br>Setup | Flash<br>Initialize | Execute | -        | Initializes the resident FLASH.<br>The following message is |
| *Need to    |                      |                     |         |          | displayed by pressing the Enter                             |
| enter the   |                      |                     |         |          | switch.                                                     |
| password.   |                      |                     |         |          | Are You Sure?                                               |
| Default     |                      |                     |         |          | Yes/No                                                      |
| password is |                      |                     |         |          | When No is selected, the                                    |
| "aaaaaa".   |                      |                     |         |          | display returns to the original                             |
|             |                      |                     |         |          | the monu is immediately exited                              |
|             |                      |                     |         |          | and initialization of the flash is                          |
|             |                      |                     |         |          | executed after rebooting.                                   |
|             |                      |                     |         |          |                                                             |
|             |                      |                     |         |          | [Conditions for display]                                    |
|             |                      |                     |         |          | •"Boot Menu -File System Setup -                            |
|             |                      |                     |         |          | Initial Lock" is "No"                                       |
|             |                      | Initial Lock        | Yes     | *        | Sets so as not to change the                                |
|             |                      |                     | No      |          | setting in accordance with the                              |
|             |                      |                     |         |          | initialization of FLASH.                                    |
|             |                      |                     |         |          | When "Print Statistics->MFP                                 |
|             |                      |                     |         |          | can be set                                                  |
|             |                      | Lang                | Execute | -        | Initializes a message file loaded in                        |
|             | Setup                | Initialize          |         |          | Flash.                                                      |
|             |                      |                     |         |          | The following confirmation                                  |
|             |                      |                     |         |          | message is displayed by the                                 |
|             |                      |                     |         |          | pressing the Enter switch.                                  |
|             |                      |                     |         |          | Are You Sure?                                               |
|             |                      |                     |         |          | Yes/No                                                      |
|             |                      |                     |         |          | When No is selected, the display                            |
|             |                      |                     |         |          | When Yes is selected, the manu                              |
|             |                      |                     |         |          | is immediately exited and                                   |
|             |                      |                     |         |          | the message is deleted after                                |
|             |                      |                     |         |          | rebooting.                                                  |
|             | Power Setup          | Power Save          | On      | *        | Sets the power save mode to                                 |
|             |                      |                     | Off     |          | Enable/ Disable.                                            |
|             |                      |                     |         |          | Transfer time to the power saving                           |
|             |                      |                     |         |          | mode in Enable is changed by                                |
|             |                      |                     |         |          | "Menu" - "Admin Setup" - "System                            |
|             |                      |                     | 0       | * 1      | Setup" - "Power Save Time".                                 |
|             | SIDIM Setup          |                     | 0       | J        | by the CSE control command (ESC                             |
|             |                      |                     | 2       | *F       | EM Pn) in MANUAL-1 ID No EX/                                |
|             |                      |                     | ~       | <b>–</b> | PPR/ESCP Emu.                                               |
|             |                      |                     | 9       |          |                                                             |
|             |                      | SIDM                | 0       |          | Sets Pn of MANUAL specification                             |
|             |                      | Manual2 ID#         | ~       |          | by the CSF control command (ESC                             |
|             |                      |                     | 3       | *        | EM Pn) in MANUAL-2 ID No.FX/                                |
|             |                      |                     | $\sim$  |          | PPR Emu                                                     |
|             |                      |                     | 9       |          |                                                             |
|             |                      |                     | U       |          | Sets Ph of IRAYU (MP Iray) by                               |
|             |                      | 11ay ID#            | 4       | *        | EM Pn) in MP Tray ID No FX/                                 |
|             |                      |                     | ~       |          | PPR/ESCP Emu.                                               |
|             |                      |                     | 9       |          |                                                             |

| Item1       | Item2      | Item3      | Value  | Default | Function                       |
|-------------|------------|------------|--------|---------|--------------------------------|
| Boot Menu   | SIDM Setup | SIDM Tray1 | 0      |         | Sets Pn of TRAY1 by the CSF    |
|             |            | ID#        | 1      | *       | control command (ESC EM Pn) in |
| *Need to    |            |            | $\sim$ |         | Tray 1 ID No.FX/PPR/ESCP Emu.  |
| enter the   |            |            | 9      |         |                                |
| password.   |            | SIDM Tray2 | 0      |         | Sets Pn of TRAY2 by the CSF    |
| Default     |            | ID#        | ~      |         | control command (ESC EM Pn) in |
| password is |            |            | 2      | *J      | Tray 2 ID No.FX/PPR/ESCP Emu.  |
| "aaaaaa".   |            |            | $\sim$ |         |                                |
|             |            |            | 5      | *E      | [Conditions for display]       |
|             |            |            | $\sim$ |         | •Tray 2 is installed.          |
|             |            |            | 9      |         |                                |

## 5.1.2 System Maintenance Menu

To go to System Maintenance Menu, turn on the power while holding down the asterisk (\*) key and the Right key simultaneously.

Pressing the Enter key or Left key with the System Maintenance screen displayed opens the password entry screen. After a password is entered, descending menu items appear.

(The factory default password for System Maintenance Menu is ""000000"".)

Operating the Up key, Down key, Enter key, Left key, or Right key scrolls the menu item screen. To exit System Maintenance Menu, press the Left key when the System Maintenance screen is displayed.

**D** (

14

| Item1       | Item2       | Item3        | Value   | Default | Function                             |
|-------------|-------------|--------------|---------|---------|--------------------------------------|
| System      | OKIUSER     |              | ODA     | *       | Sets a destination.                  |
| Maintenance |             |              | OEL     |         | JPOEM1: OEM for Japan                |
|             |             |              | APS     |         | OEMA: Overseas OEM for A4            |
| *Need to    |             |              | JP1     |         | default                              |
| enter the   |             |              | JPOEM1  |         | OEML: Overseas OEM for Letter        |
| password.   |             |              | OEMA    |         | default                              |
| Default     |             |              | OEML    |         | The device is automatically          |
| password is |             |              |         |         | rebooted after exiting the menu.     |
| "000000".   |             |              |         |         | When there are Japanese fonts,       |
|             |             |              |         |         | JP1is set as the default             |
|             | Maintenance | Format Flash | Execute | -       | Formats Flash ROM.                   |
|             | Menu        | ROM          |         |         | By executing the format, menu is     |
|             |             |              |         |         | exited, and the format of the flash  |
|             |             |              |         |         | device installed in the resident (on |
|             |             |              |         |         | board) is started.                   |
|             |             |              |         |         | (CAUTION! NIC F/W and Fax F/W        |
|             |             |              |         |         | will be erazed. See section 7.5.4)   |
|             |             | Reset        | Execute | -       | Returns the settings of EEPROM       |
|             |             | EEPROM       |         |         | to the factory default. The device   |
|             |             |              |         |         | is automatically rebooted after the  |
|             |             |              |         |         | setting change.                      |
|             |             |              |         |         | * Some special items are not         |
|             |             |              |         |         | initialized.                         |
|             |             |              |         |         |                                      |

Table 5.1.2

| ltem1       | Item2       | Item3       | Value   | Default | Function                              |
|-------------|-------------|-------------|---------|---------|---------------------------------------|
| System      | Printer     | Maintenance | Enable  |         | Sets whether to display "Print        |
| Maintenance | Maintenance | Print Menu  | Disable | *       | Information"-"Print System Status".   |
|             |             |             |         |         | If this setting is "Disable", "Engine |
| *Need to    |             |             |         |         | Status" is not displayed.             |
| enter the   |             |             |         |         | After changing the setting, the       |
| password.   |             |             |         |         | printer restarts after exiting the    |
| Default     |             |             |         |         | menu.                                 |
| password is |             | Fuse Keep   | Execute | -       | By pressing the Enter key, a          |
| "000000".   |             | Mode        |         |         | command is issued from CU to          |
|             |             |             |         |         | PU, and the device becomes            |
|             |             |             |         |         | Online.                               |
|             |             |             |         |         | Checks the operation after re-        |
|             |             |             |         |         | placing consumables with the          |
|             |             |             |         |         | power ON. (At this time, since        |
|             |             |             |         |         | the fuse of new consumables           |
|             |             |             |         |         | is not cut, the operation count       |
|             |             |             |         |         | is not added to the old con-          |
|             |             |             |         |         | sumables.)                            |
|             |             |             |         |         | The check mode is finished by         |
|             |             |             |         |         | the power off, and it becomes         |
|             |             |             |         |         | invalid by the power on next          |
|             |             |             |         |         | time.                                 |
|             | Personality | IBM PPR     | Enable  | *E      | Changes the default of sup-           |
|             |             |             | Disable | *J      | ported PDL language for each          |
|             |             | EPSON FX    | Enable  | *E      | destination.                          |
|             |             |             | Disable | *J      | PDL language disabled by              |
|             |             | ESC/P       | Enable  | *J      | the menu is not displayed in          |
|             |             |             | Disable | *E      | EMULATE of the user menu.             |
|             |             |             |         |         | (Since PCL XL does not have           |
|             |             |             |         |         | the special menu, the display         |
|             |             |             |         |         | remains unchanged if setting          |
|             |             |             |         |         | to DISABLE.)                          |
|             |             |             |         |         | When receiving the print              |
|             |             |             |         |         | data of the PDL language of           |
|             |             |             |         |         | DISABLE, INVALID DATA is              |
|             |             |             |         |         | displayed and received data is        |
|             |             |             |         |         | discarded.                            |
|             |             |             |         |         | When IBM PPR and EPSON                |
|             |             |             |         |         | FX are set to ENABLE for              |
|             |             |             |         |         | Japanese models, its opera-           |
|             |             |             |         |         | tion is not guaranteed. When          |
|             |             |             |         |         | ESC/P is set to ENABLE for            |
|             |             |             |         |         | overseas models, its operation        |
|             |             |             |         |         | is not guaranteed.                    |
|             |             |             |         |         | PS3 EMU is displayed only             |
|             |             |             |         |         | when PSE is installed.                |
|             |             |             |         |         | PCL is not disabled (Always           |
|             |             |             |         |         | use in ENABLE. Received data          |
|             |             |             |         |         | processing is performed even          |
|             |             |             |         |         | when setting to DISABLE).             |
|             |             |             |         |         | Read only. (T.B.D)                    |
|             |             |             |         |         |                                       |

| Item1                                            | Item2    | Item3            | Value                                                                              | Default | Function                                                                                                    |
|--------------------------------------------------|----------|------------------|------------------------------------------------------------------------------------|---------|----------------------------------------------------------------------------------------------------|
| System<br>Maintenance<br>*Need to<br>enter the   | Dotshift | Tray1            | -4.0 mm<br>~<br>-1.5 mm<br>-1.0 mm<br>-0.5 mm                                      |         | Sets the horizontal dot shift in<br>printing from Tray1.<br>This area is not initialized in<br>EEPROm RESET of ROM Ver.<br>UP. etc.                                                                   |
| password.<br>Default<br>password is<br>"000000". |          |                  | 0.0 mm<br>+0.5 mm<br>~<br>+3.5 mm                                                  | *       |                                                                                                    |
|                                                  |          | Tray2            | -4.0 mm<br>~<br>-1.5 mm<br>-1.0 mm<br>-0.5 mm<br>0.0 mm<br>+0.5 mm<br>~<br>+3.5 mm | *       | Sets the horizontal dot shift in<br>printing from Tray2.<br>This item is displayed when<br>Tray2 is not installed.<br>This area is not initialized in<br>EEPROM RESET of ROM Ver.<br>UP, etc.         |
|                                                  |          | Manual<br>Feeder | -4.0 mm<br>~<br>-1.5 mm<br>-1.0 mm<br>-0.5 mm<br>0.0 mm<br>+0.5 mm<br>~<br>+3.5 mm | *       | Sets the horizontal dot shift in<br>printing from Manual Slot.<br>This area is not initialized in<br>EEPROm RESET of ROM Ver.<br>UP, etc.<br>It is displayed only when Manu-<br>al Feed is installed. |
|                                                  |          | MP Tray          | -4.0 mm<br>~<br>-1.5 mm<br>-1.0 mm<br>-0.5 mm<br>0.0 mm<br>+0.5 mm<br>~<br>+3.5 mm | *       | Sets the horizontal dot shift in<br>printing from MPT.<br>This area is not initialized in<br>EEPROM RESET of ROM Ver.<br>UP, etc.<br>It is displayed only when MPT<br>is installed.                   |

| Item1       | ltem2    | Item3        | Value   | Default | Function                          |
|-------------|----------|--------------|---------|---------|-----------------------------------|
| System      | Rolling  |              | Execute | -       | PRINTING Rolling ASCII con-       |
| Maintenance | ASCII    |              |         |         | tinuous printing                  |
|             |          |              |         |         | Continuous printing of the Roll-  |
| *Need to    |          |              |         |         | ing ASCII pattern is performed    |
| enter the   |          |              |         |         | for various continuous test       |
| password.   |          |              |         |         | (noise test and engine test) in   |
| Delault     |          |              |         |         | the maker side.                   |
|             |          |              |         |         | "EXECUTE" is displayed on         |
| 000000.     |          |              |         |         | the lower line by pressing "EN-   |
|             |          |              |         |         | TER" switch while the menu is     |
|             |          |              |         |         | displayed. Then, the execution    |
|             |          |              |         |         | is determined by the pressing     |
|             |          |              |         |         | the "ENTER" switch. By press-     |
|             |          |              |         |         | ing the "Start" switch, ASCII     |
|             |          |              |         |         | continuous printing is started    |
|             |          |              |         |         | after the initialization.         |
|             |          |              |         |         | To exit this mode, press the      |
|             |          |              |         |         | "Start" switch to stop printing,  |
|             |          |              |         |         | and turn off the power, or press  |
|             |          |              |         |         | the "CANCEL" switch.              |
|             |          |              |         |         | After this operation, you can     |
|             |          |              |         |         | not return to the other mainte-   |
|             |          |              |         |         | nance mode.                       |
|             | Change   | New Pass-    | *****   | -       | Sets a new password to enter      |
|             | Password | word         |         |         | the System Maintenance            |
|             |          |              |         |         | menu.                             |
|             |          |              |         |         | The input range is 6 digits to 12 |
|             |          |              |         |         | digits of lower-case alphanu-     |
|             |          |              |         |         | meric characters.                 |
|             |          | Verify Pass- | *****   | -       | Enter the new password for        |
|             |          | word         |         |         | confirmation to enter the Sys-    |
|             |          |              |         |         | tem maintenance menu set in       |
|             |          |              |         |         | "New Password".                   |
|             |          |              |         |         | The input range is 6 digits to 12 |
|             |          |              |         |         | digits of lower-case alphanu-     |
|             |          |              |         |         | meric characters.                 |

## 5.1.3 Fax Maintenance Menu

To go to Fax Maintenance Menu, turn on the power while holding down the pound (#) key and the Right key simultaneously.

Operating the Up key, Down key, Enter key, Left key, or Right key scrolls the menu item screen. To exit Fax Maintenance Menu, press the Left key when the Fax Maintenance screen is displayed.

| Item1      | Item2       | Item3 | Value          | Default | Function                            |
|------------|-------------|-------|----------------|---------|-------------------------------------|
| Fax        | Service Bit |       | On<br>Off      |         | Setting to enable the setting for a |
| Wantenance |             |       |                | *       | The user can not access to it       |
|            |             |       |                |         | depending on a setting item when    |
|            |             |       |                |         | this setting is OFF.                |
|            |             |       |                |         |                                     |
|            | Country     |       | U.S.A.         | -       | Selects a country where the         |
|            | Code        |       | International  |         | printer is installed.               |
|            |             |       | United Kingdom |         | The Default is different depending  |
|            |             |       | Ireland        |         | on a destination.                   |
|            |             |       | Norway         |         |                                     |
|            |             |       | Finland        |         |                                     |
|            |             |       | Denmark        |         |                                     |
|            |             |       | Germany        |         |                                     |
|            |             |       | Hungary        |         |                                     |
|            |             |       | Czech/Slovakia |         |                                     |
|            |             |       | Poland         |         |                                     |
|            |             |       | Switzerland    |         |                                     |
|            |             |       | Austria        |         |                                     |
|            |             |       | Belgium        |         |                                     |
|            |             |       | France         |         |                                     |
|            |             |       | Portugal       |         |                                     |
|            |             |       | Spain          |         |                                     |
|            |             |       | Italy          |         |                                     |
|            |             |       | Greece         |         |                                     |
|            |             |       | Australia      |         |                                     |
|            |             |       | New Zealand    |         |                                     |
|            |             |       | Singapore      |         |                                     |
|            |             |       | Hong Kong      |         |                                     |
|            |             |       | Latin America  |         |                                     |
|            |             |       | China          |         |                                     |
|            |             |       | Russia         |         |                                     |
|            |             |       | Taiwan         |         |                                     |
|            |             |       | Japan          |         |                                     |
|            | Tone Send   |       | 2100 Hz        | -       | Performs the tone transmission      |
|            | Test        |       | 1850 Hz        |         | test.                               |
|            |             |       | 1650 Hz        |         | Tone is continuously transmitted    |
|            |             |       | 1100 Hz        |         | by selecting each value (pressing   |
|            |             |       |                |         | Right/Enter key). The tone          |
|            |             |       |                |         | transmission is stopped by          |
|            |             |       |                |         | pressing the Left key.              |

#### Table 5.1.3

| Item1       | Item2       | Item3 | Value           | Default | Function                            |
|-------------|-------------|-------|-----------------|---------|-------------------------------------|
| Fax         | DP Send     |       | 0~9             | -       | Performs DP transmission test.      |
| Maintenance | Test        |       | (press the key) |         | By selecting "MF Send               |
|             |             |       |                 |         | Test"(pressing Right/Enter key),    |
|             |             |       |                 |         | the device is in the wait state by  |
|             |             |       |                 |         | pressing the 0 to 9 key. Each       |
|             |             |       |                 |         | pulse is transmitted by pressing    |
|             |             |       |                 |         | the numeric key. The test is        |
|             |             |       |                 |         | finished by pressing the Left key.  |
|             | MF Send     |       | 0 ~ 9, #, *     | -       | Performs the MF transmission        |
|             | Test        |       | (press the key) |         | test.                               |
|             |             |       |                 |         | By selecting "MF Send               |
|             |             |       |                 |         | Test"(pressing Right/Enter key),    |
|             |             |       |                 |         | the device is in the wait state     |
|             |             |       |                 |         | by pressing the 0 to 9, #, and *    |
|             |             |       |                 |         | key. Each pulse is continuously     |
|             |             |       |                 |         | transmitted by pressing the         |
|             |             |       |                 |         | numeric key. The test is finished   |
|             |             |       |                 |         | by pressing the Left key.           |
|             | Modem       |       | V.34 (33.6Kbps) | -       | Performs the modem signal           |
|             | Signal Send |       | V.34 (28.8Kbps) |         | transmission test.                  |
|             | Test        |       | V.17 (14.4Kbps) |         | By selecting each value (pressing   |
|             |             |       | V.17 (12.0Kbps) |         | the Right/Enter key), the modem     |
|             |             |       | V.17 (9.6Kbps)  |         | signal is continuously transmitted. |
|             |             |       | V.17 (7.2Kbps)  |         | The transmission of the modem       |
|             |             |       | V.29 (9.6Kbps)  |         | signal is stopped by pressing the   |
|             |             |       | V.29 (7.2Kbps)  |         | Left key.                           |
|             |             |       | V.27 (4.8Kbps)  |         |                                     |
|             |             |       | V.27 (2.4Kbps)  |         |                                     |
|             |             |       | V.21 (0.3Kbps)  |         |                                     |
|             | Ring Signal |       |                 |         | Performs the ring signal            |
|             | Test        |       |                 |         | transmission test (Ringing an       |
|             |             |       |                 |         | external phone).                    |
|             |             |       |                 |         |                                     |
|             |             |       |                 |         | There are FX2 (For Japan) and       |
|             |             |       |                 |         | FX3 (For Overseas) for FAX          |
|             |             |       |                 |         | Board.                              |
|             |             |       |                 |         | For FX2, Ring Signal Test is        |
|             |             |       |                 |         | required.                           |
|             |             |       |                 |         | For FX3, Ring Signal Test is not    |
|             |             |       |                 |         | required.                           |

## 5.1.4 Print Statistics Menu

To go to Print Statistics Menu, turn on the power while holding down the Up key. Pressing the Enter key or Left key with the Print Statistics screen displayed opens the password entry screen. After a password is entered, descending menu items appear. (The factory default password for Print Statistics Menu is ""0000"".) Operating the Up key, Down key, Enter key, Left key, or Right key scrolls the menu item screen. To exit Print Statistics Menu, press the left key when the Print Statistics screen is displayed.

| Item1       | Item2      | Item3 | Value   | Default | Function                                          |
|-------------|------------|-------|---------|---------|---------------------------------------------------|
| Print       | MFP Usage  |       | Enable  | *       | Sets MFP Usage Report to                          |
| Statistics  | Report     |       | Disable |         | Enable/ Disable.                                  |
|             |            |       |         |         | When switching, the menu is                       |
| *Need to    |            |       |         |         | exited.                                           |
| enter the   |            |       |         |         | Inputs a password to enter the                    |
| password.   |            |       |         |         | print statistics menu.                            |
| Default     |            |       |         |         | The default is "0000".                            |
| password is | Group      |       | Enable  |         | Sets whether to display the group                 |
| "0000".     | Counter    |       | Disable | *       | counter in MFP Usage Report                       |
|             |            |       |         |         | Print.                                            |
|             |            |       |         |         | Enable: Displayed, Disable:Not                    |
|             |            |       |         |         | displayed                                         |
|             |            |       |         |         | [Conditions for display]                          |
|             |            |       |         |         | "Print Statistics"-"MFP Usage                     |
|             |            |       |         |         | Report" is "Enable".                              |
|             | Supplies   |       | Enable  |         | Sets Display/ Not display of                      |
|             | Report     |       | Disable | *       | the number of replaces of                         |
|             |            |       |         |         | consumables.                                      |
|             |            |       |         |         | When setting to Enable, the                       |
|             |            |       |         |         | maintenance counter is also                       |
|             |            |       |         |         | displayed.                                        |
|             |            |       |         |         | [Conditions for display]                          |
|             |            |       |         |         | <ul> <li>"Print Statistics"-"MFP Usage</li> </ul> |
|             |            |       |         |         | Report" is "Enable".                              |
|             | Reset Main |       | Execute | *       | Resets the main counter.                          |
|             | Counter    |       |         |         | The following screen is displayed.                |
|             |            |       |         |         | Are You Sure?                                     |
|             |            |       |         |         | Yes                                               |
|             |            |       |         |         | No                                                |
|             |            |       |         |         | If No is selected, the display                    |
|             |            |       |         |         | returns to the original menu. If Yes              |
|             |            |       |         |         | is selected, the group counter is                 |
|             |            |       |         |         | cleared, and the menu is exited.                  |
|             |            |       |         |         | [Conditions for display]                          |
|             |            |       |         |         | "Print Statistics"-"MFP Usage                     |
|             |            |       |         |         | Report" is "Enable".                              |

Table 5.1.4

| Item1       | Item2       | Item3    | Value   | Default | Function                                          |
|-------------|-------------|----------|---------|---------|---------------------------------------------------|
| Print       | Reset Group |          | Execute | *       | Resets the group counter.                         |
| Statistics  | Counter     |          |         |         | The following screen is displayed.                |
|             |             |          |         |         | Are You Sure?                                     |
| *Need to    |             |          |         |         | Yes                                               |
| enter the   |             |          |         |         | No                                                |
| password.   |             |          |         |         | If No is selected, the display                    |
| Default     |             |          |         |         | returns to the original menu. If Yes              |
| password is |             |          |         |         | is selected, the group counter is                 |
| "0000".     |             |          |         |         | cleared, and the menu is exited.                  |
|             |             |          |         |         | [Conditions for display]                          |
|             |             |          |         |         | <ul> <li>"Print Statistics"-"MFP Usage</li> </ul> |
|             |             |          |         |         | Report" is "Enable".                              |
|             |             |          |         |         | "Print Statistics"-"Group Counter"                |
|             |             |          |         |         | is "Enable".                                      |
|             | Reset       |          | Execute | *       | Reset the number of replaces of                   |
|             | Supplies    |          |         |         | consumables.                                      |
|             | Counter     |          |         |         | (Maintenance counter is not reset.)               |
|             |             |          |         |         | Are You Sure?                                     |
|             |             |          |         |         | Yes                                               |
|             |             |          |         |         | No                                                |
|             |             |          |         |         | If No is selected, the display                    |
|             |             |          |         |         | returns to the original menu.                     |
|             |             |          |         |         | If Yes is selected, the number                    |
|             |             |          |         |         | of replaces of consumables is                     |
|             |             |          |         |         | cleared, and the menu is exited.                  |
|             |             |          |         |         | [Conditions for display]                          |
|             |             |          |         |         | <ul> <li>"Print Statistics"-"MFP Usage</li> </ul> |
|             |             |          |         |         | Report" is "Enable".                              |
|             |             |          |         |         | "Print Statistics"-"Supplies                      |
|             |             |          |         |         | Report" is "Enable"                               |
|             | Change      | New      | ****    | -       | Sets a new password to enter the                  |
|             | Password    | Password |         |         | "Print Statistics" menu.                          |
|             |             |          |         |         | [Conditions for display]                          |
|             |             |          |         |         | "Print Statistics"-"MFP Usage                     |
|             |             |          |         |         | Report" is "Enable".                              |
|             |             | Verify   | ****    | -       | Enters the new password for                       |
|             |             | Password |         |         | confirmation to enter the "Print                  |
|             |             |          |         |         | Statistics" menu set in "New                      |
|             |             |          |         |         | Password".                                        |

## 5.2 Maintenance Utility

By using the maintenance utility you can adjust this machine. Based on the maintenance utility, users can make adjustments listed in Table 5.2.1. The details of maintenance utility are as follows.

- 1) Maintenance utility operating manual : 42678801FU01 Rev.25 or later(Japanese
  - version)
    - : 42678801FU02 Rev.25 or later(English version)
- 2) Program of the maintenance utility is as below.

\* It is possible to download a program of the maintenance utility.

(Person in charge of the manual, Window Person is available to access.)

| Applicable Operating System | File Name | Part Number                  |
|-----------------------------|-----------|------------------------------|
| Win2000/XP/Vista            | MuWin.zip | 42678801FW01 Rev.25 or later |

|    |                                            |                                                                                                    | 1                   |
|----|--------------------------------------------|----------------------------------------------------------------------------------------------------|---------------------|
|    |                                            |                                                                                                    |                     |
|    | Item                                       | Adjustment                                                                                                    | Maintenance Utility |
|    |                                            |                                                                                                    | Operation           |
| 1  | Change the main<br>(86M) circuit board     | Rewrite the set value of the EEPROM used of the main circuit board.                                                                                                    | Section 2.4.1.1.5   |
|    |                                            | Purpose of adjustment: if it's necessary to change<br>to other main circuit board in order to change<br>maintenance, users should rewrite the EEPROM data<br>to other main circuit board.                                                                                                    |                     |
| 2  | Set the information of the serial number   | Choose the recorded printer serial number in the EEPROM and change the output mode and serial number of device.                                                                                                    | Section 2.4.1.1.6.3 |
| 3  | Factory/Shipping mode                      | Switch between factory mode and shipping mode.<br>Purpose of adjustment: if it is impossible to copy the<br>EEPROM (I/F error, etc.), users can make settings of<br>the circuit board changed for maintenance. The default<br>of circuit boards for maintenance is usually set to<br>factory mode, so by this function, setting to shipping<br>mode is necessary. | Section 2.4.1.1.6.4 |
| 4  | Setting information of circuit board items | Confirm the information of serial number and the Factory/Shipping mode.                                                                                                    | Section 2.4.1.1.7   |
| 5  | USB software update                        | Update the USB software                                                                                                    | Section 2.4.2.2.1   |
| 6  | NIC software update                        | Update the NIC software                                                                                                    | Section 2.4.2.2.2   |
| 7  | Set the Mac address                        | Set the Mac address                                                                                                    | Section 2.4.2.2.5   |
| 8  | Scanner software update                    | Update the scanner software                                                                                                    | Section 2.4.1.2.10  |
| 9  | Fax software update                        | Update the Fax software                                                                                                    | Section 2.4.1.2.11  |
| 10 | System maintenance                         | Rewriting set values for the system maintenance.                                                                                                    | Section 2.4.1.2.6   |
| 11 | Engine maintenance                         | Rewriting set values for the engine maintenance.                                                                                                    | Section 2.4.1.2.7   |
| 12 | Set the information of desired market/PnP  | Set and confirm the printer(CU) s desired market, device ID and USB ID.                                                                                                    | Section 2.4.1.2.9   |
| 13 | Engine Test item setting                   | Setting set values for engine test items.                                                                                                    | Section 2.4.2.2.7   |

#### Table 5.2.1 Maintenance Utility Adjustment Items

|    | Item                                | Adjustment                                                                                                    | Section No. of the<br>Maintenance Utility<br>Operation |
|----|-------------------------------------|----------------------------------------------------------------------------------------------------|--------------------------------------------------------|
| 14 | FUSE KEEP Mode                      | Switching to the FUSE KEEP Mode.                                                                                                    | Section 2.4.2.2.12                                     |
| 15 | Password initialize                 | Initializing the Administrator menu password.                                                                                                    | Section 2.4.2.2.13                                     |
| 16 | The function of saving net work log | Save the log files of net work                                                                                                    | Section 2.4.2.2.14                                     |
| 17 | Send to file                        | Send the specify files.                                                                                                    | Section 2.4.1.2.12                                     |
| 18 | Display the consumable counter      | Confirm the current value of consumable counter                                                                                                    | Section 2.4.1.3.1                                      |
| 19 | Confirm the setting value of menus  | Display the setting values set in the printer (CU)                                                                                                    | Section 2.4.1.3.2                                      |
| 20 | Confirm the information of printer  | Confirm the Mac address and various Firmware versions of the printer                                                                                                    | Section 2.4.1.3.3                                      |
| 21 | Confirm the memory value            | Confirm the information of memory in the printer(CU)                                                                                                    | Section 2.4.1.3.4                                      |
| 22 | Test printing                       | Execute the local printing function and the transmission<br>of specified files.Purpose of adjustment: to confirm<br>the operation of printer unit and the transmission of<br>downloaded files. | Section 2.4.1.4.1                                      |

## 5.3 Variou s printing of the MFP unit with controller

#### Configuration print

Print the information of program version and composition of the controlling parts. Operation:

- From the panel menu, select "Menu".
- (Press the Down key to go to "Menu" and then press the Right key (or Enter key))
  ② Select "Print Information".
  - (Press the Down key to go to "Print Information" and then press the Right key (or Enter key))
- ③ Select "Configuration".
   (Press the Down key to go to "Configuration" and then press the Right key (or Enter key))
- ④ Be sure that "Execute" is display. Press the Enter key.

#### Network Information printing

Operation:

- ① From the panel menu, select "Menu".
- (Press the Down key to go to "Menu" and then press the Right key (or Enter key)) ② Select "Print Information".
- (Press the Down key to go to "Print Information" and then press the Right key (or Enter key))
- Select "Network Information".
   (Press the Down key to go to "Network Information" and then press the Right key (or Enter key))
- ④ Be sure that "Execute" is display. Press the Enter key.

Demo printing

Print the inside demo pattern in the ROM.

Operation:

- ① From the panel menu, select "Menu".
  - (Press the Down key to go to "Menu" and then press the Right key (or Enter key))
- Select "Print Information".
   (Press the Down key to go to "Print Information" and then press the Right key (or Enter key))
- ③ Select "Demo Page".

(Press the Down key to go to "Demo Page" and then press the Right key (or Enter key)) ④ Select "DEMO1".

- (Press the Down key to go to "DEMO1" and then press the Right key (or Enter key))
- (5) Be sure that "Execute" is display. Press the Enter key.

### 5.4 Switch pressing function when power supply is turned on

When power supply of printer is turned on, the functions of usable switches are as follows.

- (1) key and Right key Despite of warning/error, always start by online mode (factory support function).
- (2) Left key and Stop key Completely initialize FLASH(resident). This mode becomes enabled only when a fatal error occurs in the flash file system.
- (3) Up key and Stop key Initialize EEPROM.This mode becomes enabled only when on error occurs in the EEPROM.

# 5.5 Settings after Parts Replacement

The necessary adjustments after the parts exchange are explained as follows.

| Replaced Part        | Adjustment                                       |
|----------------------|--------------------------------------------------|
| LED Head             | Not required.                                    |
| Image Drum Cartridge | Not required.                                    |
| Main (86M Board)     | Copy the EEPROM information; utility is required |

Table 5.5.1

- 5.5.1Notes when exchanging the main circuit board and EEPROM setting after the exchange of 86M circuit board
  - When it is possible to access to the EEPROM of the circuit board to be removed (When neither SERVICE CALL 40 [CU EEPROM Error] nor SERVICE CALL 105 [Engine EEPROM Error] is displayed.)
    - (1) By using the Board replacement function of the maintenance utility (maintenance utility operation manual, Section 2.4.1.1.5 Board replacement function), retrieve information about the EEPROM from the circuit board that is to be removed, and store the information temporarily in the HDD of PC.
    - (2) By using the Board replacement function of the maintenance utility (maintenance utility operation manual, Section 2.4.1.1.5 Board replacement function), copy the information about the EEPROM information stored in the HDD of PC by (1) to the EEPROM of a new circuit board to be installed.
    - **Note:** When using the maintenance utility to get the EEPROM information or writing the information, please set the printer to "forcible ONLINE mode" following the procedures in 5.3.(1), then EEPROM can be accessed.
  - 2. When it is impossible to access to the EEPROM of the circuit board to be removed

When SERVICE CALL 40 [CU EEPROM Error] or SERVICE CALL 105 [Engine EEPROM Error] is displayed on the status monitor by handling the circuit board to be removed, or when the EEPROM data cannot be read out, perform maintenance with the maintenance utility according to the following procedure after replacing with a new circuit board.

- (1) [When facing OEL]
  - (1-1)Set the PU serial number

(Maintenance utility operation manual, Section 2.4.1.1.6 Board setting) SAP serial number can be applied to the device. The SAP serial number is displayed in the highest rung of the serial number label. It is a 12-digit number including production place (2 digits), production year (2 digits), sequence number (6 digits) and revision number (2 digits).

- PU serial number is a 10-digit number which is basically the same as SAP serial number except that it has no the 2-digit revision number.
- Set on the menu of [Section 2.4.1.1.6.3 Set the information of the serial number] of [Section 2.4.1.1.6 Board setting].

 If you want to specify the PU serial number, please add a "0" (a normal-width zero) then input the 11-digit number. (Please notice that when read out, the number will be 10 digits.)

As shown in the following image, on the menu of [PU serial number setting], eliminate the 2-digit revision number then add a normal-width zero to the 10-digit number and input it.

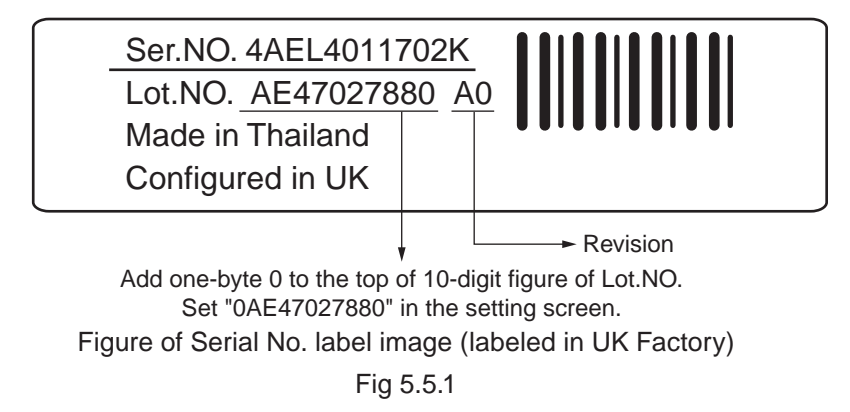

- PU serial number will be output to the Printer Serial Number column in the header of Status Page. For this reason, check of PU serial number is performed by printing
  - Status Page.
- After the configuration in the UK factory, when facing OEL, the PU serial number is taken as Lot Number and shown in the Lot Number: column of the last line which is in the header of the Status Page.
- (1-2) Set the CU serial number

SAP serial number can be applied to the device. The SAP serial number is displayed in the highest rung of the serial number label. It is a 12-digit number including production place (2 digits), production year (2 digits), sequence number (6 digits) and revision number (2 digits).

- CU serial number is given an original number which is within 12 digits in the UK factory.
- Please notice that if you set the CU serial number, the menu setting in CU will be reset (back to the default setting). (For reference, Maintenance utility operation manual)
- On the menu of 2.4.1.1.6.3 Set the information of the serial number] of [Section 2.4.1.1.6 Board setting], set the [Choose printer serial number] to [CU serial number] and [Output mode] to [Show both].
- If you want to specify the CU serial number, please input the 12-digit number. (When read out, it will be 12 digits, too.)

Input 12 digits for Ser. NO. Input "4AEL4011702K".

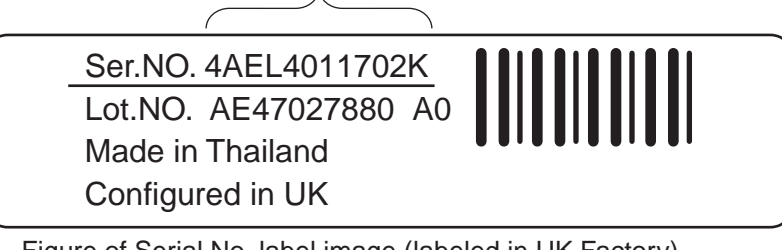

Figure of Serial No. label image (labeled in UK Factory) Fig 5.5.2

- CU serial number is shown in the Printer Serial Number Column in the header of Status Page. Therefore, the confirmation of the CU serial number after the change can be done by printing the Status Page.
- The PU serial number is shown in the Lot Number: column of the last line which is in the header of the MenuMap.
- (2) [When not facing OEL]
  - (2-1) Set the PU serial number

(Maintenance utility operation manual, Section 2.4.1.1.6 Board setting) SAP serial number can be applied to the device. The SAP serial number is displayed in the highest rung of the serial number label. It is a 12-digit number including production place (2 digits), production year (2 digits), sequence number (6 digits) and revision number (2 digits).

- PU serial number is a 10-digit number which is basically the same as SAP serial number except that it has no the 2-digit revision number.
- Set on the menu of [Section 2.4.1.1.6.3 Set the information of the serial number] of [Section 2.4.1.1.6 Board setting].
- If you want to specify the PU serial number, please add a "0" (a normal-width zero) then input the 11-digit number. (Please notice that when read out, the number will be 10 digits.)

As shown in the following image, on the menu of [PU serial number setting], eliminate the 2-digit revision number then add a normal-width zero to the 10-digit number and input it.

Add one-byte 0 to the top of 10-digit figure of 12-digit SAP serial number to set. Set "0AE01234567" in the setting screen of PU serial number.

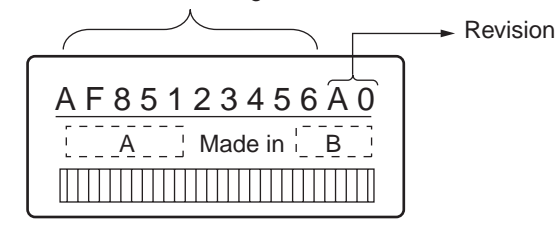

Figure of Serial No. label image

Fig 5.5.3

• PU serial number will be output to the Printer Serial Number column in the header of Status Page. For this reason, check of PU serial number is performed by printing

Status Page.

- After the configuration in the UK factory, when facing OEL, the PU serial number is taken as Lot Number and shown in the Lot Number: column of the last line which is in the header of the Status Page.
- (2-2) Set the CU serial number

CU serial numbe setting is unnecessary When not facing OEL.

- (3) To be applied for every model.
  - (3-1) Switch to shipping mode

When engine control circuit board has been exchanged, it will become factory mode. Therefore you can change it to Shipping Mode.

- Change to the menu of [Section 2.4.1.1.6.4 Factory/Shipping mode] in the [Section 2.4.1.1.6 Board setting] of the maintenance utility.
- (3-2) Set the desired market [Method of Confirmation: Status Page printing]

Because the default setting is ODA, the desired market must be set at shipment.

*Note!* This setting will be stored in the EEPROM of the 86M circuit board.

- 1. Maintenance circuit board:For international sales/ODA/OEL/APS facing
  - maintenance circuit board, this setting is left as default at shipment.
- 2. Set the desired market :Set by PJL command or maintenance utility.
  - 3. Explanation

:PN286MFP/PN287MFP is a common ROM both for domestic and international markets. When used in devices of different desired markets, it is necessary to set the desired market (the default is ODA facing)

This setting will be stored in the EEPROM of the 86M circuit board.

This setting in maintenance circuit board is left as default at shipment, when put in use, this setting will be executed. If the program version is changed, it will return to the initial value.

**Note!** Because of the EEPROM exchange (engine control circuit board), the life information of ID, etc. has been cleared. Please notice that there may appear some errors in the life management until the following unit exchange is done.

| Item                       | Description                                                | Count Description                                                                                                    |
|----------------------------|------------------------------------------------------------|----------------------------------------------------------------------------------------------------|
| Image drum unit            | Life counts of image drum units                            | Values converted on a A4-size-paper basis from<br>numbers of revolutions after installation of new im-<br>age drum units. |
| Total number of sheets fed | Printer life count                                         | Total number of sheets fed sheets fed.                                                                                    |
| Pages                      | Numbers of pages<br>impressed (images)<br>with image drums | Numbers of pages impressed (images) from in-<br>stallation of new image drum units.                                       |

Table 5.5.2

# 6. PERIODIC MAINTENANCE

### 6.1 Periodic Replacement Parts

The following parts should be replaced at a specified cycle. The above mentioned regular parts exchange should be done by users.

Table 6.1.1

| Name                 | Conditions                                              | Cleaning   | Remarks     |
|----------------------|---------------------------------------------------------|------------|-------------|
| Toner Cartridge      | After printing approx. 3,500 pages                      | • LED head | Consumables |
| Image Drum Cartridge | After printing approx. 25,000<br>pages<br>See 1.4 (15). |            | Consumables |

**Note!** After using a normal cartridge, the starter toner cartridge (attached at the printer purchase) can not be used. Use the starter toner cartridge first, and then, use the normal toner after [LOW TONER] is displayed.

#### 6.2 Cleaning

Remove toner powder and dust in the printer inner section. Clean the inside of and the periphery of the printer with the cloth as needed. Clean the printer inner section with the handy cleaner (maintenance tool).

*Note!* Do not touch the image drum, LED lens array, and LED head terminal.

## 6.2.1 CLEANING PAGE FUNCTION

The printer has the charging roller cleaning function implemented by the user. The following shows the procedure in the printer operation panel.

- (1) From the panel menu , Select the [Menu] [Printer Menu] [Printer Adjust] [Cleaning] [Execute] .
- (2) Feed a piece of A4 paper in the multi-purpose tray or the manual feeder slot.
- (3) Press the "start" Button. (In case of MB470/MB480)
- (4) The toner attached with the image drum is transferred on the paper fed, and paper is fed under the condition where the remaining toner is printed. While this processing is in progress, LCD shows the [Print Cleaning Page] message is displayed.
- (5) The display on LCD is returned to [Function].

### 6.3 Cleaning of LED lens array

If the vertical white lines, and white belt (white spot, pale printing) occur in printing as shown below, the LED lens array should be cleaned or the toner cartridge should be replaced.

**Note!** As for the LED lens array, clean it with soft tissues or soft cloth after eliminating static electricity of a maintenance tool.

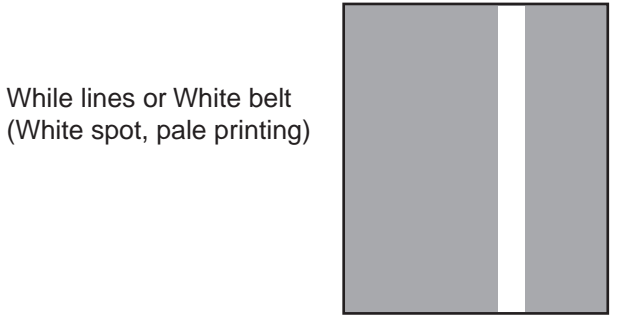

# CLEANING LED HEAD

If there appear line breaks or white lines, or the letters and characters are blurred, please clean your LED head.

(1) Switch off the power supply.

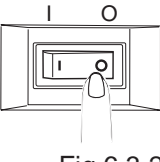

Fig 6.3.2

- (2) Lift the scanner.
- (3) Press OPEN button and open the top cover.

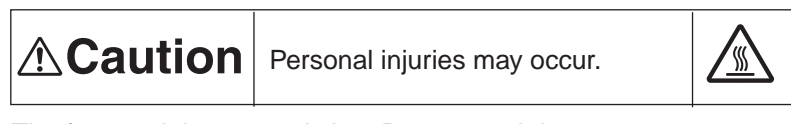

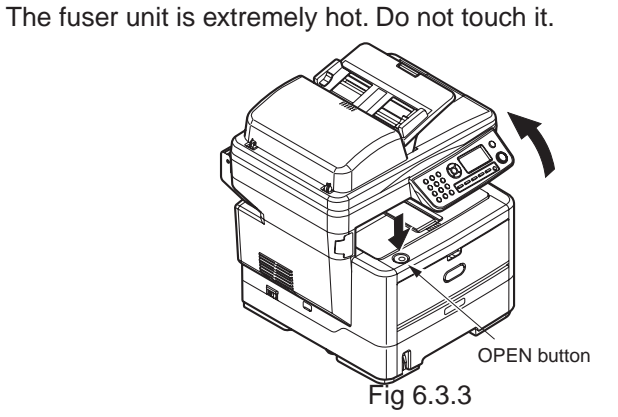

- (4) Lightly wipe the lens (4 points) of the LED head with soft tissues.
  - **Note!** Do not use solvents as methyl alcohol or thinner, as they might cause damage to the LED head.

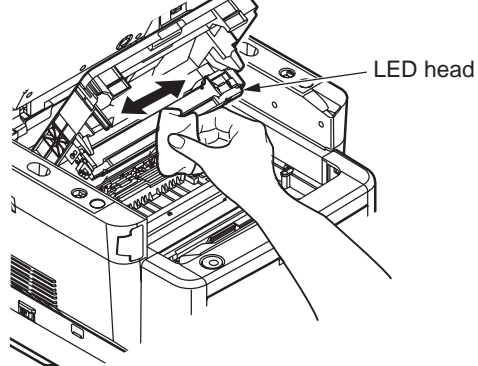

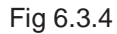

- (5) Close the top cover.
- (6) Lower the scanner.

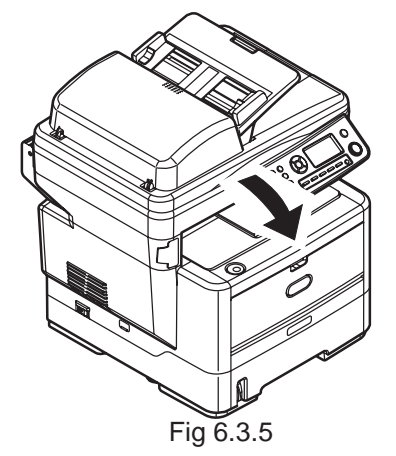

6.4 Cleaning the pick-up roller

If there appear vertical lines on the printing side, please clean the pick-up roller.

Note! In order not to cause damage to the surface of roller, please use soft cloths to clean it.

# CLEANING PAPER FEEDING ROLLER AND PAD

If [391: paper jam] happens frequently, please clean your paper feeding roller and pad.

- (1) Draw out the paper cassette.
- (2) Get the cloths wet and wring it out. Then use the cloths to wipe paper feeding roller (large) and paper feeding roller (small).

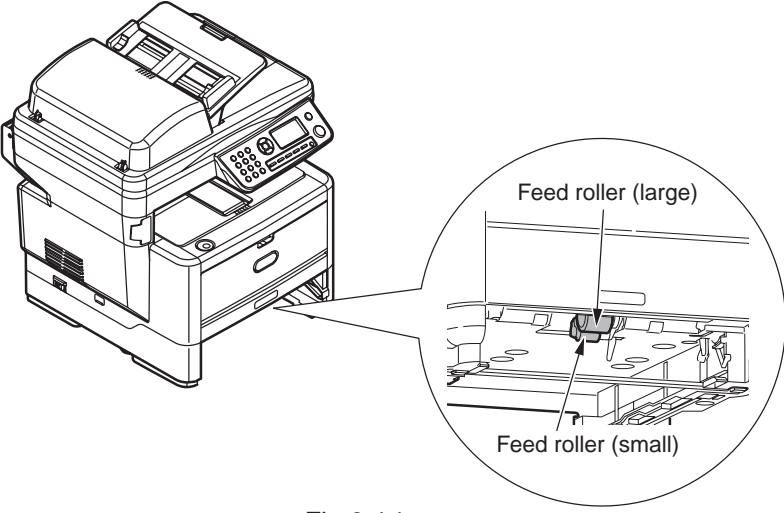

Fig 6.4.1

(3) Get the cloths wet and wring it out. Then use the cloths to wipe the pad part of paper cassette.

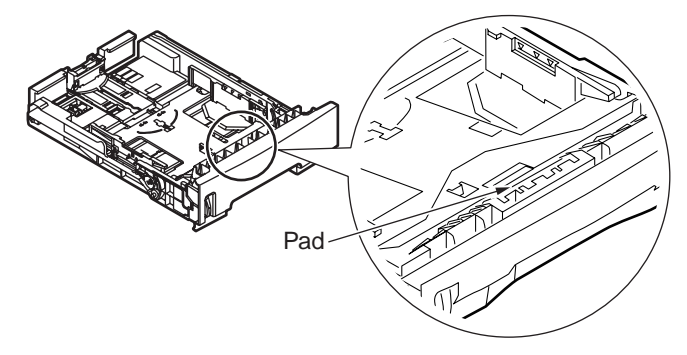

Fig 6.4.2

6.5 Cleaning the inside of the MFP

# CLEANING THE INSIDE OF THE MFP

(1) Switch off the power supply.

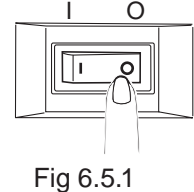

- Fig.c
- (2) Lift the scanner.
- (3) Press OPEN button and open the top cover.

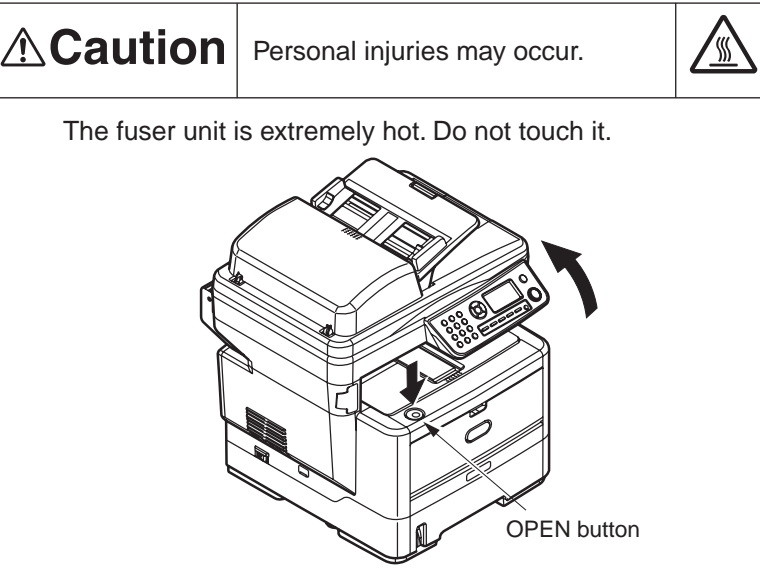

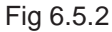

- (4) Take out the image drum cartridge.
  - 1. Take out the image drum cartridge and put them on a flat surface.
  - 2. Cover the image drum cartridge with black paper.
- **Note!** The image drum (the green cylinder) is very easy to be damaged, please be careful when handling it.
  - Don't put the image drum cartridges in direct sunlight or strong light (above1500 lux). And don't put them in indoor lighting condition for more than 5 minutes.

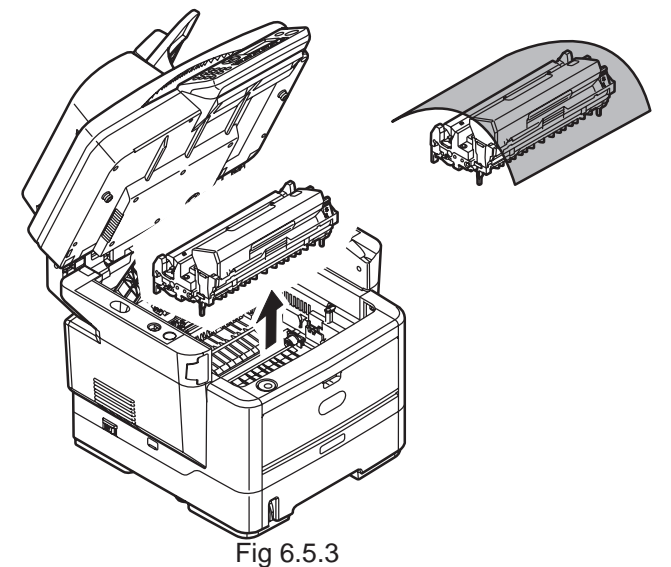

(5) Get the cloths wet and wring it out. Then use the cloths to wipe any paper dust of the Guide-Paper-R

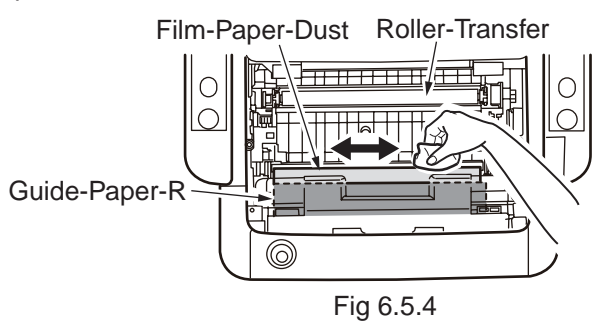

- (6) Gently put the image drum cartridge back into your MFP.
- (7) Close the top cover.
- (8) Lower the scanner.

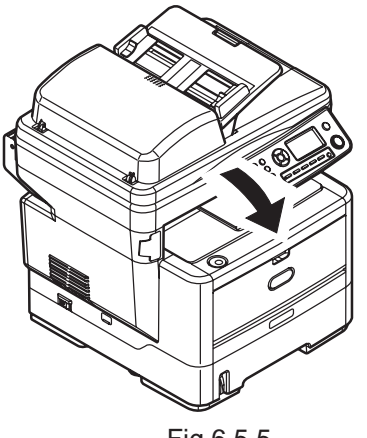

Fig 6.5.5

6.6 Cleaning the papaer path in the ADF

When dirt is found on an image read by the ADF.

- (1) Thrn off the power of MFP.
- (2) Open the ADF Top cover.
- (3) Pinch the ADF lock lever and turn the Kernel Assy up until it is locked.

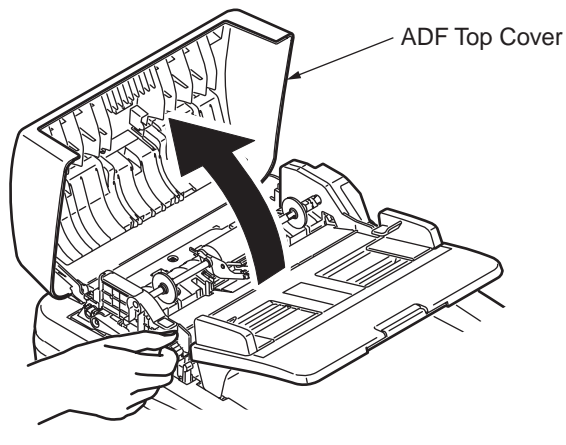

Fig 6.6.1

(4) Using a soft cloth, remove dirt with a sweeping action to the direction of the arrow.

*Caution!* Do not use benzin, thinner and alcohol.

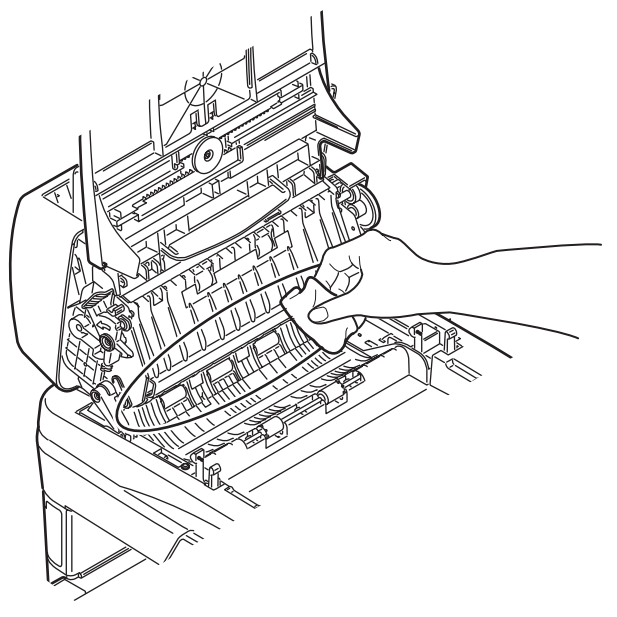

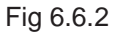

- (5) Get back the Kernel Assy to the initial position.
- (6) Close the ADF Top Cover.

6.7 Cleaning the underside of the ADF

When dirt is found on an image read by the ADF.

- (1) Open the ADF Doc Lid.
- (2) Wipe the A part (transparent) to remove dirt with a soft cloth.

Caution! Do not use benzin, thinner and alcohol.

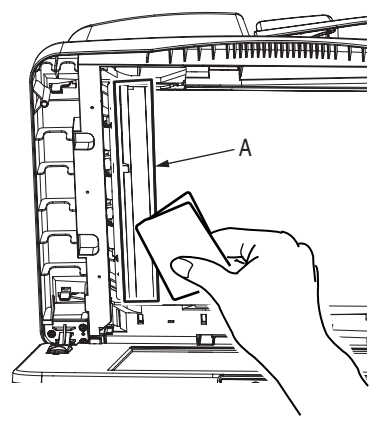

Fig 6.7.1

- (3) Close the ADF Doc Lid.
- 6.8 Cleaning the Flatbed glass.

When dirt is found on an image read by the Flatbed glass.

- (1) Open the ADF Doc Lid.
- (2) Wipe the Flatbed glass to remove dirt with a soft cloth.

#### Caution! Do not use benzin, thinner and alcohol.

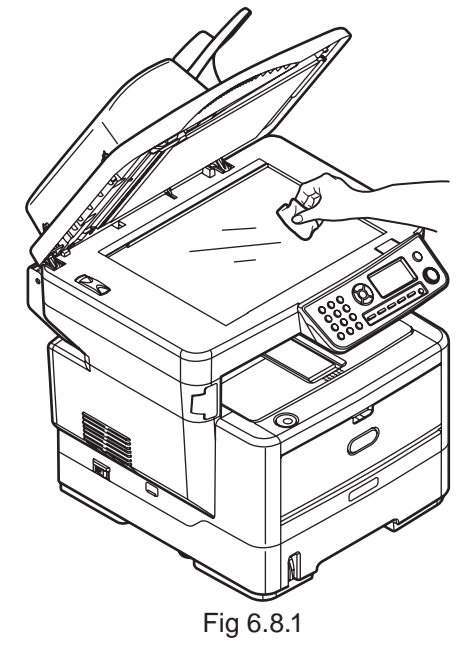

(3) Close the ADF Doc Lid.

# 7. TROUBLESHOOTING PROCEDURES

- 7.1 Precautions prior to repair
  - (1) Confirm the basic check items indicated in the User's Manual.
  - (2) Through hearing from the user, obtain information, as far in detail as possible, on the situation concerning the fault.
  - (3) Inspect the printer in a condition close to the actual situation in which the fault occurred.

#### 7.2 Items to be checked prior to taking action on abnormal images

- (1) Check to see if the printer is operated in an adequate environment.
- (2) Check to see if the consumables (toner, drum cartridges) are replaced properly.
- (3) Check to see if the right paper is used. See the paper specifications.
- (4) Check to see if the drum cartridges are installed properly.

### 7.3 Precautions when taking action on abnormal images

- (1) Do not bring your hand or any object in contact with the surface of the OPC drum.
- (2) Do not expose the OPC drum to direct sun.
- (3) Do not touch the fuser unit, which can be very hot.
- (4) Do not expose the image drums to light for over five minutes at the room temperature.

# 7.4 Preparations for troubleshooting

(1) Display of LCD

The breakdown situation of this machine is display in LCD.

Do an appropriate trouble repair based on information displayed in LCD.

### 7.5 Troubleshooting method

If a trouble occurs in the printer, search for it by the following procedure:

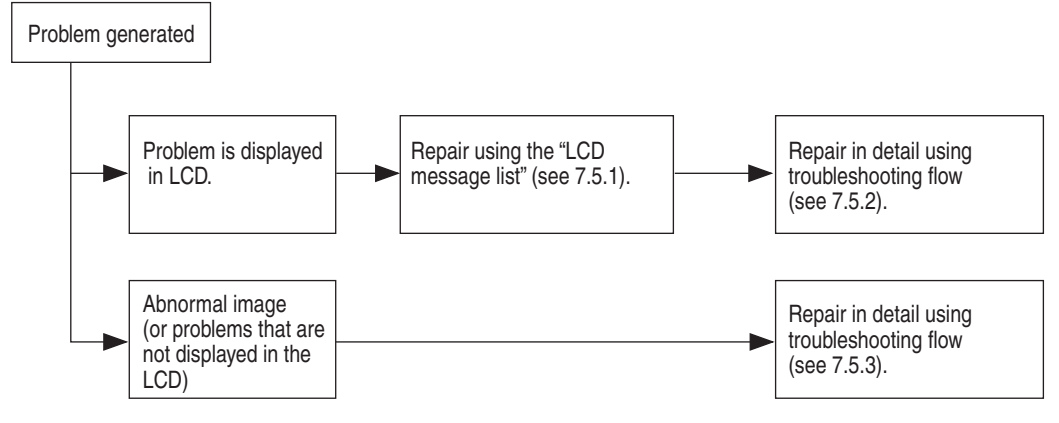

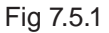

# 7.5.1 LCD Message List

- (1) Status. Warning. Alarm
- (1)-(a) Status during idle mode

The Staus Warning Alarm list is recorded in Table 7.5.1.

#### Table 7.5.1 Staus Warning Alarm list

| No | Level          | Function                                    | Status Message         | PJLStatus |
|----|----------------|---------------------------------------------|------------------------|-----------|
|    | 20101          |                                             |                        | Code      |
| 1  | Initializing   | This message is displayed before            | Initializing           | -         |
|    |                | co r/w booled up aller turning on a         |                        |           |
| 2  | Initializing   | The controller side is initializing         | "OKI PRINTING          | -         |
|    | in iticalizing | "OKI PRINTING SOLUTIONS" Logo               | SOLUTION" Bitmap Image |           |
|    |                | is displayed in initializing.               |                        |           |
| 3  | Initializing   | Indicates that EEPROM of the                | EEPROM Reset           | -         |
|    | _              | controller side is being reset.             |                        |           |
|    |                | The condition that EEPROM is reset          |                        |           |
|    |                | includes the followings.                    |                        |           |
|    |                | <ul> <li>Changes of CU ROM (when</li> </ul> |                        |           |
|    |                | disagreement of CU F/W version is           |                        |           |
|    |                | detected)                                   |                        |           |
|    |                | Changes of destination channel              |                        |           |
|    |                | EEPROM (System maintenance                  |                        |           |
|    |                |                                             |                        |           |
|    |                | • OEM set of PJL command                    |                        |           |
| 4  | Initializing   | RAM checking. The rate of checked           | RAM Check              | -         |
|    |                | capacity to the total capacity is           | nnn%                   |           |
|    |                | displayed on the 2nd line.                  |                        |           |
|    |                | If RAM checking is completed, it will       |                        |           |
|    |                | change to the display of Sys2.              |                        |           |
| 5  | Initializing   | Displays that the content of Flash          | Flash Memory Check     | -         |
|    |                | memory is being checked.                    |                        |           |
|    |                | It is displayed it when Resident/           |                        |           |
|    |                | are detected or "Format Flash ROM"          |                        |           |
|    |                | of a system maintenance menu is             |                        |           |
|    |                | performed.                                  |                        |           |
|    |                | The function mentioned above is             |                        |           |
|    |                | secret to users. Therefore, this status     |                        |           |
|    |                | does not occur in a user environment.       |                        |           |
| 6  | Initializing   | Displays that Flash memory is being         | Flash Memory Format    | -         |
|    |                | formatted.                                  |                        |           |
|    |                | It is displayed it when Resident/           |                        |           |
|    |                | Option Flash memory not fomented            |                        |           |
|    |                | are detected, or "Format Flash ROM"         |                        |           |
|    |                | nerformed                                   |                        |           |
|    |                | The function mentioned above is             |                        |           |
|    |                | secret to users. Therefore, this status     |                        |           |
|    |                | does not occur in a user environment.       |                        |           |
|    |                |                                             |                        |           |
|    |                |                                             |                        |           |

| No. | Level        | Function                                                                                                    | Status Message                             | PJLStatus<br>Code |
|-----|--------------|----------------------------------------------------------------------------------------------------|--------------------------------------------|-------------------|
| 7   | Initializing | Displays that normal Online mode<br>starts.<br>Data (Job) from an external portion<br>is processed even though an error<br>takes place after Online (ready) state<br>once this mode starts.<br>Displays Error or Warning on a<br>panel.<br>If a power supply is turned on as<br>pressing '1' key and Right key, it will<br>enter into this mode.<br>This function is secret to users.<br>Therefore, this status does not occur<br>in a user environment. | Status Mode                                | -                 |
| 8   | Initializing | Displays that a printer is a special<br>mode to conduct the update of the<br>NIC program (Controller firmware)<br>This mode starts by turning on power<br>with pressing Start switch.                                                                                                    | Program Update Mode                        | -                 |
| 9   | Initializing | The network is in initializing.                                                                                                    | Wait a Moment<br>Network Initializing      |                   |
| 10  | Initializing | The network is in initializing.                                                                                                    | Wait a Moment<br>Network Initializing      | 30993             |
| 11  | Initializing | Displays that a printer is a special<br>mode to conduct the update of the<br>NIC program (Controller firmware)<br>This mode starts by turning on power<br>with pressing Start switch.                                                                                                    | Program Update Mode                        | -                 |
| 12  | Initializing | The network is in initializing.                                                                                                    | Wait a Moment<br>Data Receive              | -                 |
| 13  | Initializing | Displays that the NIC program data to update has been received.                                                                                                    | Wait a Moment<br>Data Received OK          | -                 |
| 14  | Initializing | Displays that an error takes place<br>while the NIC program data to update<br>is being received.<br>%DLCODE%<br>1:Size Error<br>2:Check SUM Error<br>3:Printer Model No. Error<br>4:Module I/F Version Error<br>5:FAT Version Error                                                                                                    | Check Data<br>REC Data Error<br><%DLCODE%> | -                 |
| 15  | Initializing | Displays that the NIC program data to update is being written.                                                                                                    | Wait a Moment<br>Data Writing              | -                 |
| 16  | Initializing | Displays that the NIC program data to update has been written.                                                                                                    | Power Off/On<br>Data Written OK            | -                 |

| No. | Level        | Function                                                                                                    | Status Message                               | PJLStatus<br>Code |
|-----|--------------|----------------------------------------------------------------------------------------------------|----------------------------------------------|-------------------|
| 17  | Initializing | Displays that an error takes place<br>while the NIC program data to update<br>is being written.<br>%DLCODE%<br>1:Memory alloc Error<br>2:Download File Error<br>3:Device Free space acquirement<br>Error<br>4:Device Free area Shortage Error<br>5:File Write Error<br>6:CU-F/W Mismatch Error | Check Data<br>Data Write Error<br><%DLCODE%> | -                 |
| 18  | Normal       | A MFP is in power save mode.<br>Displayed in a combination of other<br>message in the first line.                                                                                                    | Power Save                                   | 10094             |
| 19  | Normal       | Requests to enter PIN ID.                                                                                                    | Enter PIN<br>◀ J                             | -                 |
| 20  | Normal       | Requests to enter Admin Password<br>for the moving to Admin Menu.<br>After this message display for 3sec.,<br>move to Screen Entry for the entering<br>Password.                                                                                                    | Enter Password                               | -                 |
| 21  | Normal       | Requests to enter Admin Password<br>for the moving to Boot Menu.<br>After this message display for 3sec.,<br>move to Screen Entry for the entering<br>Password.                                                                                                    | Enter Password                               | -                 |
| 22  | Normal       | Displays that Access Control is enabled.                                                                                                    | Access Control<br>Enabled                    | 10843             |
| 23  | Normal       | Displays that Access Control is disabled.                                                                                                    | Access Control<br>Disabled                   | 10844             |
| 24  | Normal       | Displays that the documents on ADF are removing.                                                                                                    | Wait a Moment<br>Removing Document           | 10848             |
| 25  | Warning      | Toner amount is low.<br>In case of MENU"LOW<br>TONER=Continue",                                                                                                    | Toner Low                                    | 10081(K)          |
|     |              |                                                                                                    | Press Start Button                           | 40004/1/)         |
| 26  | vvarning     | authorized 3rd party. (RFID Licensed to 3rd party)                                                                                                    | Non OEM Toner Detected                       | 10924(K)          |
| 27  | Warning      | The Region ID of tener certridge is                                                                                                    | Press Start Button                           | 10054(1/2)        |
| 21  | vvarning     | not proper to the distribution channel.                                                                                                    | Toner Regional Mismatch                      | 10904(K)          |
|     |              |                                                                                                    | Press Start Button                           |                   |

| No. | Level   | Function                                                                                                    | Status Message        | PJLStatus<br>Code |
|-----|---------|----------------------------------------------------------------------------------------------------|-----------------------|-------------------|
| 28  | Warning | The chip of RFID is not compatible.                                                                                                    | Non Genuine Toner     | 10950(K)          |
|     |         |                                                                                                    | Press Start Button    |                   |
| 29  | Warning | The life of the drum (warning).<br>Displayed in a combination of other<br>message in the first line. The printer<br>stops at the point when it reaches the                                                 | Image Drum Near Life  | 10076(K)          |
| 30  | Warning | drum life (Shifts to error, )<br>Notifies the toner is empty. This is a                                                                                                    | Press Start Button    | 10965(K)          |
|     |         | warning only.<br>This appears when the cover was<br>opened and closed just after the                                                                                                    | Toner Empty           | ( )               |
|     |         | toner empty error occurred.<br>Also this occurred instead of the<br>toner empty error, if the "TONER<br>EMPTY PRINT CONTINUE" setting<br>was 'ON'.                                                         | Press Start Button    |                   |
| 31  | Warning | Notifies the life of the drum. This is a<br>warning only.<br>This appears when the cover was<br>opened and closed just after the                                                                           | Image Drum Life       | 10969(K)          |
|     |         | drum life error occurred.<br>Also this occurred instead of the<br>drum life error, if the "DRUM LIFE<br>PRINT CONTINUE" setting was 'ON'.<br>This occurs when toner empty error<br>occurs at the same time | Press Start Button    |                   |
| 32  | Warning | %TRAY%: The tray is empty. Treated<br>as Warning until printing to the empty<br>tray is designated.                                                                                                    | %TRAY% Empty          | 16012<br>16013    |
|     |         | In this case, Leisus I/F :<br>corresponding bits of both LFTERR<br>and LFTERR2 should be '0'.<br>%TRAY%<br>Tray1<br>Tray2                                                                                  | Press Start Button    |                   |
| 33  | Warning | Display that Address Book have no<br>Email address and Group Address<br>data.                                                                                                    | Address Book<br>Empty | 30945             |
| 34  | Warning | Display that Phone Book has no                                                                                                    | Phone Book            | 30944             |
| 35  | Warning | Toner cartridge is not installed, or                                                                                                    | Етпрту                | 10938 (K)         |
|     |         | RFID is undetectable although toner<br>cartridge is installed.<br>This is a warning only.                                                                                                    | Toner Not Installed   |                   |
|     |         |                                                                                                    | Press Start Button    |                   |

| No. | Level   | Function                                                                                                    | Status Message                 | PJLStatus<br>Code |
|-----|---------|----------------------------------------------------------------------------------------------------|--------------------------------|-------------------|
| 36  | Warning | The thing that abnormality is detected<br>in the toner sensor is shown.<br>Operation is possible usually.<br>When the setting of the engine is | Toner Sensor Error             | 10071             |
|     |         | Factory mode, it is assumed the state of the error.                                                                                            | Press Start Button             |                   |
| 37  | Warning | (ERR 163)<br>Notifies the life of the drum. This is a                                                                                          |                                | 10060             |
|     | Warning | warning only.<br>This appears when the cover was<br>opened and closed just after the                                                           | Image Drum Life                | 10000             |
|     |         | drum life error occurred.<br>Also this occurred instead of the<br>drum life error, if the "DRUM LIFE<br>PRINT CONTINUE" setting was 'ON'.      | Press Start Button             |                   |
| 38  | Warning | Display that the Selected Email                                                                                                    | Destination                    | -                 |
|     |         | Addresse no., Group Address no.,                                                                                                    | Non Entry                      |                   |
|     |         | Speed Dial no. and Group Dial no.                                                                                                    |                                |                   |
|     |         | This massage is used common                                                                                                    |                                |                   |
|     |         | Address Book and Phone Book                                                                                                    |                                |                   |
| 39  | Warning | Display that the Otkey Selected                                                                                                    | Destination                    | -                 |
|     | Ū.      | Speed Dial no.wasn't registered of address data.                                                                                               | Non Entry                      |                   |
| 40  | Warning | Display that initialization of fax board                                                                                                    |                                | -                 |
|     |         | is failed.                                                                                                    | Fax Firmware Error             |                   |
|     |         | Or fax board is not installed.                                                                                                    | Service Call                   |                   |
|     |         |                                                                                                    | Continue<br>Proce Start Button |                   |
| 41  | Error   | Reporting of the controller unit                                                                                                    | Wait a Moment                  | -                 |
|     |         | %CODE% is a decimal value (one                                                                                                    | Rebooting <%CODE%>             |                   |
|     |         | digit) and represents the reason to                                                                                                    |                                |                   |
|     |         | reboot.                                                                                                    |                                |                   |
|     |         | 0 Reboot due to a reason other                                                                                                    |                                |                   |
|     |         | than the followings.                                                                                                    |                                |                   |
|     |         | 1 Reboot due to PJLCommand.                                                                                                    |                                |                   |
|     |         | 2 Rebool in accordance with a                                                                                                    |                                |                   |
|     |         | 3 Reboot due to guit operator of                                                                                                    |                                |                   |
|     |         | PostScript Language.                                                                                                    |                                |                   |
|     |         | 4 reboot by Network Utility (including                                                                                                    |                                |                   |
|     |         | Web).                                                                                                    |                                |                   |
| 42  | Error   | It is shown that a printer is shutting                                                                                                    | Shutting down                  | -                 |
|     |         | aown.                                                                                                    |                                |                   |
|     |         | which processing is started with                                                                                                    |                                |                   |
|     |         | button 4 seconds or more after the                                                                                                    |                                |                   |
|     |         | completion of initialization processing                                                                                                    |                                |                   |
|     |         | of a printer.                                                                                                    |                                |                   |

| No. | Level | Function                                                                                                    | Status Message                                                                              | PJLStatus<br>Code |
|-----|-------|----------------------------------------------------------------------------------------------------|---------------------------------------------------------------------------------------------|-------------------|
| 43  | Error | It is shown that the printer completed<br>shutdown processing. (The backlight<br>of LCD puts out the light)                                                                                                    | Turn off power<br>Shutdown OK                                                               | -                 |
| 44  | Error | Displays that the entered PIN ID is incorrect.                                                                                                    | Incorrect ID                                                                                | -                 |
| 45  | Error | Displays that the entered password is incorrect.                                                                                                    | Incorrect Password                                                                          | -                 |
| 46  | Error | Displays that the entered password is incorrect.                                                                                                    | Incorrect Password                                                                          | -                 |
| 47  | Error | Displays that CU has the<br>configuration processing (Plug and<br>Play) with scanner unit.<br>If this processing is failed, "Sys36"<br>message is displayed.                                                                                                    | Wait a Moment<br>Checking Scanner                                                           | 30958             |
| 48  | Error | Displays that scanner unit is<br>disconnected.<br>CU retry to detect scanner unit after<br>Power Off/ On.                                                                                                    | Power Off/On<br>Check Scanner<br>Detection Failed                                           | 40724             |
| 49  | Error | When a power supply is switched<br>on, it is shown that a reading sensor<br>cannot read the center position of<br>ADF correctly.<br>If equipment is turned on setting a<br>document to Flatbed, this error will<br>occur.<br>The document of Flatbed is removed<br>and it restores by pushing the Start<br>key | ADF Center Position Error<br>Please remove a document<br>from Flatbed<br>Press Start Button | 40760             |
| 50  | Error | That ScannerFW downloads went<br>wrong.<br>An error display does not disappear<br>until it re-switches on a power supply.                                                                                                    | Power Off/On<br>Scanner FW Download<br>Error                                                | 40755             |
| 51  | Error | Memory capacity overflows due to<br>the following reason.<br>Press Start switch so that it<br>continues. Install expansion RAM or<br>decrease the data amount.<br>- Too much print data in a page.<br>- Too much Macro data.<br>- Too much DLL data.<br>- After frame buffer compres<br>Error:420              | Press Start Button for<br>Restoration<br>Memory Overflow                                    | 30097             |
| 52  | Error | Toner ends.<br>Error 413 : Black<br>Warning status takes effect at Cover<br>Open/Close.<br>Select function screen is displayed<br>by pressing Start button.                                                                                                    | Install Toner<br>Continue<br>Press Start Button                                             | 40028(K)          |

| No. | Level | Function                                                                                                    | Status Message          | PJLStatus<br>Code |
|-----|-------|----------------------------------------------------------------------------------------------------|-------------------------|-------------------|
| 53  | Error | The signature ID of toner cartridge is<br>not proper to the distribution channel,<br>but the group of signature ID is<br>proper (OKI regional mismatch).<br>As probable missing to measure the<br>amount of toner, the printer notifies<br>error status and stop printing.<br>Error 557: Black                                                                                                    | Toner Regional Mismatch | 40947(K)          |
| 54  | Error | The signature ID of toner cartridge is<br>not proper to the distribution channel,<br>and the group of signature ID is not<br>proper (OEM channel mismatch).<br>Error 617: Black                                                                                                    | Incompatible Toner      | 40910(K)          |
| 55  | Error | The signature ID of toner cartridge is<br>not proper to the distribution channel,<br>and the group of signature ID is<br>protected (OEM mismatch).<br>Error 623: Black                                                                                                    | Incompatible Toner      | 40906(K)          |
| 56  | Error | The signature ID of toner cartridge<br>can not be recognized (Unauthorized<br>third party).<br>As probable missing to measure the<br>amount of toner, the printer notifies<br>error status and stop printing.<br>Error 553: Black<br>Four following behavior is carried out<br>by mode of operation.<br>1.Only warning display .(This error is<br>not displayed).<br>2.Warning status takes effect at<br>Cover Open/Close.<br>3.With no automatic concentration<br>compensation .<br>4.This error is displayed and it stops.                | Non Genuine Toner       | 40943(K)          |
| 57  | Error | <ul> <li>Toner cartridge is not installed, or</li> <li>RFID is undetectable although toner cartridge is installed.</li> <li>Error 613: Black</li> <li>Four following behavior is carried out by mode of operation.</li> <li>1.Only warning display .(This error is not displayed).</li> <li>2.Warning status takes effect at Cover Open/Close.</li> <li>3.With no automatic concentration compensation .</li> <li>4.This error is displayed and it stops.</li> <li>Select function screen is displayed by pressing Start button.</li> </ul> | Toner Not Installed     | 40902(K)          |

| No. | Level | Function                                                                                                    | Status Message                                                   | PJLStatus<br>Code       |
|-----|-------|----------------------------------------------------------------------------------------------------|------------------------------------------------------------------|-------------------------|
| 58  | Error | One of the following status.<br>-Something is wrong with the toner<br>sensor.<br>-The toner cartridge is not installed.<br>-The toner cartridge lever is not<br>locked.<br>-The image drum is not installed.<br>If the engine setting is Shipping<br>mode, error display appears as this.<br>If the engine setting is Factory mode,<br>Service Call(163) error display<br>appears.<br>Error 543: Black | Check Toner Cartridge<br>Toner Sensor Error                      | 40959(K)                |
| 59  | Error | Inappropriate size paper was fed from<br>a tray. Check the paper in the tray or<br>check for Multiple-feed. Open and<br>close the cover to perform recovery<br>printing, and continue.<br>In this state, Leisus I/F : OPJAM bit<br>#7 should be '0'.<br>Error:400                                                                                                    | Open Upper Cover<br>Paper Size Error                             | 30034                   |
| 60  | Error | Paper jam occurred during paper<br>feeding from Manual Feed Tray.<br>Error 390 : MANUAL<br>* Manual feeder machinery only                                                                                                    | Check Manual Feeder<br>Paper Jam                                 | 40077                   |
| 61  | Error | Paper jam occurred during paper<br>feeding from MP Tray.<br>Error 390 : MP Tray<br>* MPTray machinery only                                                                                                    | Check MP Tray<br>Paper Jam                                       | 40077                   |
| 62  | Error | Paper jam occurred during paper<br>feeding from tray.<br>%TRAY%<br>Error 391: Tray1<br>Error 392 : Tray2                                                                                                    | Open Upper Cover<br>Paper Jam<br>%TRAY%                          | 40077                   |
| 63  | Error | Jam has occurred in paper path.<br>Error 380 : Feed<br>Error 381 : Transport<br>Error 382 : Exit                                                                                                    | Open Upper Cover<br>Paper Jam                                    | 40078<br>40078<br>40079 |
| 64  | Error | Jam has occurred in paper path.<br>Error 389 : Printing Page Lost                                                                                                    | Open Upper Cover<br>Paper Jam                                    | 40819                   |
| 65  | Error | Jam has occurred nearby DUPLEX<br>unit.<br>Error 372 : Misfeed from Duplex                                                                                                    | Open Rear Cover<br>Paper Jam<br>To Recover, See User's<br>Manual | 40054                   |

| No. | Level | Function                                                                                                    | Status Message                            | PJLStatus<br>Code |
|-----|-------|----------------------------------------------------------------------------------------------------|-------------------------------------------|-------------------|
| 66  | Error | The life of the image drum (Alarm)<br>Warning status takes effect at Cover<br>Open/Close.<br>Error 353: Black    | Install New Image Drum<br>Image Drum Life | 40996 K)          |
|     |       | by pressing Start button.                                                                                        | Press Start Button                        |                   |
| 67  | Error | The toner cartridge is not installed.<br>Error 547: Black                                                        | Check Toner Cartridge                     | 40914 K)          |
| 60  | Error | Indiantan that the block image drum                                                                              | Install New Ioner                         | 40022(K)          |
| 00  |       | is not set properly.<br>Error 343: Black                                                                         | Check Image Drum<br>Drum Missing          | 40033(K)          |
| 69  | Error | The cover is open.                                                                                               |                                           | 40021             |
|     |       | %COVER%<br>Error 310 : Upper Cover                                                                               | Close Cover<br>%COVER%                    | 40720             |
|     |       | Error 587: Rear Cover                                                                                            |                                           |                   |
| 70  | Error | Indicates that paper feed is<br>unavailable in attempting to print from<br>Tray 1 or Tray2 due to removal of the | Install Unit<br>Tray1 or Duplex Unit Open | 40715             |
|     |       | Unit .<br>Conditions for display:                                                                                |                                           |                   |
|     |       | This occurs at the following random conditions:                                                                  |                                           |                   |
|     |       | after the page ejection while printing                                                                           |                                           |                   |
|     |       | 2:OKIDUPLEXUNITEXISTEON and<br>under the condition of online                                                     |                                           |                   |
| 71  | Error | Toner amount is low. Displayed in a                                                                              |                                           | 10081 K           |
|     |       | combination of other message in the first line                                                                   | Toner Low                                 |                   |
|     |       | In case of MENU"LOW                                                                                              |                                           |                   |
|     |       | TONER=STOP," ATTENTION LED                                                                                       | Press Start Button                        |                   |
|     |       | blinks and the printer shifts to OFF<br>Line.                                                                    |                                           |                   |
|     |       | When an Start button is pushed, or                                                                               |                                           |                   |
|     |       | when arbitrary errors occur and the                                                                              |                                           |                   |
|     |       | error is canceled, an off-line state is                                                                          |                                           |                   |
|     |       | canceled, and printing is continued                                                                              |                                           |                   |
| 72  | Error | Displays that the document iam                                                                                   |                                           | 40789             |
|     |       | occurred during the feeding or                                                                                   | Open ADF Cover                            |                   |
|     |       | scanning.                                                                                                    | ADF Document Jam                          |                   |
| 73  | Error | Displays that CCD Sensor Unit is                                                                                 |                                           | 40787             |
|     |       | locked.                                                                                                    | Power Off/On                              |                   |
|     |       |                                                                                                    | Uneck Sensor Lock Switch                  |                   |
| 74  | Error | Displays that Scapper sensor home                                                                                | Scanner Sensor LOCKED                     | 40786             |
|     |       | position error is occurred.                                                                                      | Power Off/On                              | 10700             |
|     |       |                                                                                                    | Home Position Error                       |                   |

| No. | Level | Function                                                                                                    | Status Message                                                       | PJLStatus<br>Code |
|-----|-------|----------------------------------------------------------------------------------------------------|----------------------------------------------------------------------|-------------------|
| 75  | Error | The invalid command was transmitted<br>to the scanner.<br>%CODE%<br>0x01 - 0x0F<br>%TIMING%<br>Command Container                                                                                                    | Power Off/On<br>Scanner Invalid Command<br>%TIMING%,%CODE%           | 40774             |
|     |       | Data Container<br>Response Container                                                                                                    |                                                                      |                   |
| 76  | Error | Invalid container length, protocol<br>type, container type and addition<br>data was transmitted to the scanner.<br>%CODE%<br>0x01 - 0x0F<br>%TIMING%<br>Command Container<br>Data Container                                                     | Power Off/On<br>Scanner Invalid Value<br>%TIMING%,%CODE%             | 40773             |
| 77  | Error | Response Container<br>The invalid parameter was set as<br>the command container and it was<br>transmitted to the scanner.<br>%CODE%<br>0x01 - 0x0F<br>%TIMING%<br>Command Container<br>Data Container<br>Response Container                     | Power Off/On<br>Scanner Invalid Parameter<br>%TIMING%,%CODE%         | 40772             |
| 78  | Error | Invalid data was specified in the data<br>container and it was transmitted to<br>the scanner.<br>%CODE%<br>0x01 - 0x0F<br>%TIMING%<br>Command Container<br>Data Container<br>Response Container                                                 | Power Off/On<br>Scanner Invalid Data<br>%TIMING%,%CODE%              | 40771             |
| 79  | Error | By specification that the value of<br>container length is larger than a<br>command container, or small, it was<br>transmitted to the scanner.<br>%CODE%<br>0x01 - 0x0F<br>%TIMING%<br>Command Container<br>Data Container<br>Response Container | Power Off/On<br>Scanner Invalid Command<br>Length<br>%TIMING%,%CODE% | 40770             |

| No. | Level | Function                                                                                                    | Status Message                                                    | PJLStatus<br>Code |
|-----|-------|----------------------------------------------------------------------------------------------------|-------------------------------------------------------------------|-------------------|
| 80  | Error | It was transmitted to the scanner<br>by specification that the value of<br>container length and addition data<br>length is larger than a data container,<br>or small.<br>%CODE%<br>0x01 - 0x0F<br>%TIMING%<br>Command Container<br>Data Container<br>Response Container | Power Off/On<br>Scanner Invalid Data<br>Length<br>%TIMING%,%CODE% | 40769             |
| 81  | Error | Transmission and reception of<br>a container were not performed<br>normally.<br>%CODE%<br>0x01 - 0x0F<br>%TIMING%<br>Command Container<br>Data Container<br>Response Container                                                                                          | Power Off/On<br>Scanner Line Error<br>%TIMING%,%CODE%             | 40768             |
| 82  | Error | Displays that scanner control error is occurred.                                                                                                    | Power Off/On<br>Scanner Controller Error                          | 40785             |
| 83  | Error | Displays that Scanner RAM check error is occurred.                                                                                                    | Power Off/On<br>Scanner RAM Error                                 | 40784             |
| 84  | Error | Displays that Scanner unit internal error is occurred.                                                                                                    | Power Off/On<br>Scanner Unit Error                                | 40782             |
| 85  | Error | Displays that Scanner Sensor error is occurred.                                                                                                    | Power Off/On<br>Scanner Sensor Error                              | 40781             |
| 86  | Error | Displays that Scanner home sensor<br>error is occurred.                                                                                                    | Power Off/On<br>Scanner Home Sensor<br>Error                      | 40780             |
| 87  | Error | Displays that Scanner Lamp error is occurred.                                                                                                    | Power Off/On<br>Scanner Lamp Error                                | 40779             |
| 88  | Error | Displays that Scanner Fan error is occurred.                                                                                                    | Power Off/On<br>Scanner Fan Error                                 | 40746             |
| 89  | Error | The busy state of scanner unit<br>reached the timeout.<br>%n% of LCD message is<br>StatusParameter.<br>'x' of PJLStatusCode is<br>StatusParameter.                                                                                                    | Power Off/On<br>Scanner Timeout Error<br>%n%                      | 4079x             |
| No. | Level | Function                                                                                                    | Status Message                                         | PJLStatus<br>Code |
|-----|-------|----------------------------------------------------------------------------------------------------|--------------------------------------------------------|-------------------|
| 90  | Error | This appears when the NIC<br>initialization is occurred, as the<br>setting was changed.                                                                                                    | Wait a Moment<br>Network Configuration<br>Writing      | 30956             |
| 91  | Error | A network error is occurring.                                                                                                    | Power Off/On<br>Network Error                          | 30027             |
| 92  | Error | The printer is receiving the NIC download data.                                                                                                    | Wait a Moment<br>Data Receive                          | 40967             |
| 93  | Error | The printer finished receiving the NIC download data.                                                                                                    | Wait a Moment<br>Data Received OK                      | 40967             |
| 94  | Error | An error has happened while the<br>printer is receive-processing the NIC<br>download data.<br>%DLCODE%<br>1: File size error<br>2: Check-sum error<br>3: Invalid printer model number<br>4: Invalid module I/F version<br>5: Invalid FAT version         | Check Data<br>REC Data Error<br><%DLCODE%>             | 40967             |
| 95  | Error | The printer is writing the NIC download data.                                                                                                    | Wait a Moment<br>Data Writing                          | 40967             |
| 96  | Error | The printer finished writing the NIC download data.                                                                                                    | Power Off/On<br>Data Written OK                        | 40967             |
| 97  | Error | An error has happened while the<br>printer is writing the NIC download<br>data.<br>%DLCODE%<br>1: Memory allocation error<br>2: Download file error<br>3: Device allocation error<br>4: No device space<br>5: File writing failure<br>6: CU-F/W mismatch | Check Data<br>Data Write Error<br><%DLCODE%>           | 40967             |
| 98  | Fatal | A dew is formed. (Reserved; T.B.D.)<br>* Fatal Error is not available in<br>national language.                                                                                                    | Power Off and Wait for a while<br>126:Condensing Error | -                 |
| 99  | Fatal | A fatal error occurred.<br>* Fatal Error is not available in<br>national language.                                                                                                    | Power Off/On<br>nnn:Fatal Error                        | -                 |
| 100 | Fatal | A fatal error occurred.<br>* Fatal Error is not available in<br>national language.                                                                                                    | Service Call<br>nnn:Fatal Error                        | -                 |

| No. | Level | Function                                                                                                    | Status Message                                                    | PJLStatus<br>Code |
|-----|-------|----------------------------------------------------------------------------------------------------|-------------------------------------------------------------------|-------------------|
| 101 | Fatal | A fatal error occurred.<br>'*' specifies the detailed error cause.<br>* Fatal Error is not available in<br>national language.<br>Fatal<br>096<br>231<br>128<br>168<br>169              | Service Call<br>nnn:Fatal Error *                                 | -                 |
| 102 | Fatal | A fatal error occurred.<br>'nnnnnnn' specifies the detailed<br>error cause.<br>* Fatal Error is not available in<br>national language.<br>Fatal<br>002~011<br>F0C<br>F0D<br>FFE<br>FFF | Power Off/On<br>nnn:Fatal Error<br>nnnnnnn<br>nnnnnnnn<br>nnnnnnn | -                 |

## (1)-(b) Status during execution of functions

## Table 7.5.2

| No. | Level        | Function                                                                                                    | Status Message                                           | PJLStatus<br>Code |
|-----|--------------|----------------------------------------------------------------------------------------------------|----------------------------------------------------------|-------------------|
| 1   | Initializing | Displays that the content of Flash<br>memory is being deleted.<br>Deletion is not conducted unless an<br>explicit specification is implemented<br>in PJL command.<br>The PJL command which eliminates<br>a flash memory is secret to users.<br>Therefore, this status does not occur<br>in a user environment. | Flash Memory Erase                                       | -                 |
| 2   | Initializing | The network is in initializing.                                                                                                    | (function name)<br>Wait a Moment<br>Network Initializing | 30993             |
| 3   | Normal       | 286MFP is copying.<br>## is the number of pages scanning.                                                                                                    | Copy<br>Copying<br>Page: ##                              | 10896             |
| 4   | Normal       | The copy is completed.                                                                                                    | Сору<br>Сору ОК                                          | 10895             |
| 5   | Normal       | 286MFP is canceling copy job.<br>This message displayed when the<br>copy is canceled by operator.                                                                                                    | Copy<br>Canceling                                        | 10894             |

| No. | Level    | Function                                  | Status Message            | PJLStatus<br>Code |
|-----|----------|-------------------------------------------|---------------------------|-------------------|
| 6   | Normal   | 286MFP completed canceling copy           | Сору                      | 10893             |
|     |          | job.                                      | Canceled                  |                   |
| 7   | Normal   | Registration of Copy was completed.       | Сору                      | 10774             |
|     |          |                                           | Activated                 |                   |
| 8   | Normal   | Display that the operation of ID Card     | Сору                      | -                 |
|     |          | Copy.                                     | To Scan Another Side.     |                   |
|     |          | Press Start button to continue file       | Set Doc. and Press Start  |                   |
|     |          | saving of the other side.                 | Button                    |                   |
|     |          | Press Enter Key to complete.              | To Finish.                |                   |
|     |          |                                           | Press Enter Kev           |                   |
| 9   | Normal   | Un-printed data remains in Buffer.        | Print                     | 10096             |
|     |          | Waiting for data to follow.               | Data Present              |                   |
| 10  | Normal   | A printer is printing.                    | Print                     | 10098             |
|     |          |                                           | Printing                  |                   |
| 11  | Normal   | Printing Demo Pages                       | Print                     | 10017             |
|     | Norman   |                                           | Print Demo Page           |                   |
| 12  | Normal   | Printing Menu Mans                        | Print                     | 10014             |
| 12  |          |                                           | Print Configuration       |                   |
| 13  | Normal   | Printing Font Lists                       | Print                     | 10015             |
|     |          | * PDL Only                                | Print Font                |                   |
| 14  | Normal   | Printing File Lists                       | Print                     | 10056             |
|     |          | * PDL Only                                | Print File List           |                   |
| 15  | Normal   | Printing Cleaning Page                    | Print                     | 10974             |
|     |          |                                           | Print Cleaning Page       | 10074             |
| 16  | Normal   | Printing Error Logs                       | Print                     | 10057             |
|     | litonnai | * PDL Only                                | Print Error Log           |                   |
| 17  | Normal   | Printing ROLLING ASCIL                    | Print                     | _                 |
|     | litonnai |                                           | Continuous Print          |                   |
| 18  | Normal   | Printing MEP Usage Report                 | Print                     | 10891             |
|     |          | It will be not displayed when printing    | Print MEP Usage           |                   |
|     |          | in collate copy mode.                     |                           |                   |
| 19  | Normal   | Printing Supplies Status Reprt.           | Print                     | 10890             |
|     |          |                                           | Print Supplies Status     |                   |
| 20  | Normal   | Printing Scan to Log Report.              | Print                     | 10889             |
|     |          |                                           | Print Scan to Log         |                   |
| 21  | Normal   | Printing Fax Activity Report.             | Print                     | 10888             |
|     |          |                                           | Print Fax Activity Report |                   |
| 22  | Normal   | It is shown that a network setup is       | Print                     | 10942             |
|     |          | printing.                                 | Print Network Config      |                   |
|     |          | If menu "Print Information"-"Network      |                           |                   |
|     |          | Information"-"Execute" is chosen,         |                           |                   |
|     |          | printing of a network setup will be       |                           |                   |
|     |          | started.                                  |                           |                   |
| 23  | Normal   | Collate printing. iii: The number of      | Print                     | 10099             |
|     |          | copy in printing. jjj: the total number   |                           |                   |
|     |          | of printing. When the total number        |                           |                   |
|     |          | of printing is 1, it is a normal printing | Collate Copy iii/jjj      |                   |
|     |          | display.                                  |                           |                   |
| 24  | Normal   | Copy printing. kkk: The number of         | Print                     | 10099             |
|     |          | pages in printing. III: The total number  |                           |                   |
|     |          | of printing. When the number of copy      |                           |                   |
|     |          | is 1, it is a normal printing display.    | Copy kkk/III              |                   |
|     | 1        |                                           | 1                         | (                 |

| No. | Level  | Function                              | Status Message          | PJLStatus<br>Code |
|-----|--------|---------------------------------------|-------------------------|-------------------|
| 25  | Normal | Indicates that job cancelation has    | Print                   | 10007             |
| 25  | Normai | been instructed and data is being     | Canceling               | 10007             |
|     |        | ignored until the job completion      | Cancening               |                   |
| 26  | Normal | Indicates if IAM occurs when Iam      | Drint                   | 10007             |
| 20  | Normai | Recover is OFF that job cancelation   | Canceling               | 10007             |
|     |        | has been instructed and data is being | Cancening               |                   |
|     |        | ignored until the job completion      |                         |                   |
| 27  | Normal | Indicates a job being canceled        | Print                   | 10007             |
|     |        | due to no print permit (Related to    | Canceling               | 10007             |
|     |        |                                       | Carloching              |                   |
|     |        | 1 A job received from a user who is   |                         |                   |
|     |        | denied printing                       |                         |                   |
|     |        | 2 A color job received from a user    |                         |                   |
|     |        | who is denied color printing          |                         |                   |
| 28  | Normal | Indiates that a job is being canceled | Print                   | 10007             |
|     |        | because the printer area where the    | Canceling               | 10001             |
|     |        | logs are stored has been used up      | Carlocing               |                   |
|     |        | and also "Cancel job" is specified as |                         |                   |
|     |        | an operation at the time of Log Full  |                         |                   |
|     |        | (Related to JobAccount)               |                         |                   |
| 29  | Normal | Warming up.                           | Print                   | 10003             |
|     |        | In this case, Leisus I/F : STSENG bit |                         |                   |
|     |        | #0 should be '0'.                     | Adjusting Temp          |                   |
| 30  | Normal | Downloading Scanner F/W.              | Scanner Firmware        | 10881             |
|     |        | This function is secret to users.     | Download                |                   |
|     |        | Therefore, this status does not occur |                         |                   |
|     |        | in a user environment.                |                         |                   |
| 31  | Normal | Downloading Fax board F/W.            | Fax Firmware Download   | 10880             |
|     |        | This function is secret to users.     |                         |                   |
|     |        | Therefore, this status does not occur |                         |                   |
|     |        | in a user environment.                |                         |                   |
| 32  | Normal | Indicate that a job needs to be       |                         | -                 |
|     |        | canceled because the log storing      |                         |                   |
|     |        | domain inside 286MFP is drained       |                         |                   |
|     |        | and "canceling a job" is selected for |                         |                   |
|     |        | log full.                             |                         |                   |
|     |        | StatusMessage is not displayed in     |                         |                   |
|     |        | this state because the status changes |                         |                   |
|     |        | to "Canceling" soon.                  |                         |                   |
|     |        | (JobAccount relation)                 |                         |                   |
| 33  | Normal | Data receiving, process not started   | Print                   | 10061             |
|     |        | yet.                                  | Data Arrive             |                   |
|     |        | Displayed mainly during PJL process   |                         |                   |
|     |        | without text print data or during job |                         |                   |
|     |        | spooling.                             |                         |                   |
| 34  | Normal | The status showing FILE SYSTEM        | Print                   | 10993             |
|     |        | (HDD/FLASH) is being accessed.        | File Accessing          | 40775             |
| 35  | Normal | Printing Fax Protocol Dump            | Print                   | 10779             |
|     |        |                                       | Print Fax Protocol Dump |                   |

| No. | Level  | Function                                                                        | Status Message                | PJLStatus<br>Code |
|-----|--------|---------------------------------------------------------------------------------|-------------------------------|-------------------|
| 36  | Normal | Display that connecting to mail<br>server.<br>nnnnnnnnn: mail server name or IP | Email<br>Connecting to Server | 10879             |
|     |        | address of mail server.                                                         | որորորորո                     |                   |
| 37  | Normal | Display that Email sending.                                                     | Email                         | 10878             |
|     |        | ##: The number of scanning pages.                                               | Sending                       |                   |
|     |        | nnnnnnnnn: mail server name or IP                                               |                               |                   |
|     |        | address of mail server.                                                         | Page: ##                      |                   |
|     |        |                                                                                 | nnnnnnnn                      |                   |
| 38  | Normal | Display that Email sending is                                                   | Fmail                         | 10877             |
|     |        | completed                                                                       | Sending OK                    |                   |
|     |        | nnnnnnnnn: mail server name or IP                                               |                               |                   |
|     |        | address of mail server                                                          |                               |                   |
|     |        |                                                                                 | որորորորո                     |                   |
| 39  | Normal | Display that connecting to mail server                                          | Email                         | 10876             |
|     |        | is canceled.                                                                    | Connection Canceled           |                   |
| 40  | Normal | Display that Email sending is                                                   | Email                         | 10875             |
|     |        | canceling.                                                                      | Sending Canceling             |                   |
|     |        | This message is displayed when the                                              |                               |                   |
|     |        | Email sending is canceled by the                                                |                               |                   |
|     |        | pressing Stop button.                                                           |                               |                   |
| 41  | Normal | Display that Email sending is                                                   | Email                         | 10874             |
|     |        | canceled.                                                                       | Sending Canceled              |                   |
| 42  | Normal | Display that connecting to LDAP                                                 |                               | 10845             |
|     |        | server.                                                                         | Connecting to LDAP Server     |                   |
|     |        | nnnnnnnnn: mail server name or IP                                               |                               |                   |
| 43  | Normal | Display that searcing addresses by                                              |                               | 10873             |
|     | Norman | LDAP server.                                                                    | Searching Addresses           | 10070             |
| 44  | Normal | Display that searcing addresses                                                 | LDAP                          | 10872             |
|     |        | canceled by the pressing Stop button.                                           | Canceled Address Search       |                   |
| 45  | Normal | Registration of Email was completed.                                            | Email                         | 10775             |
|     |        |                                                                                 | Activated                     |                   |
| 46  | Normal | Display that connecting to file server.                                         | Network PC                    | 10869             |
|     |        | nnnnnnnnn: file server name or IP                                               | Connecting to Server          |                   |
|     |        | address of file server.                                                         | nnnnnnnn                      |                   |
| 47  | Normal | Display that file sending.                                                      | Network PC                    | 10868             |
|     |        | ##: The number of scanning pages.                                               | Sending                       |                   |
|     |        | nnnnnnnnn: file server name or IP                                               |                               |                   |
|     |        | address of file ser                                                             | Page: ##                      |                   |
| 10  | Normal | Display that file conding is completed                                          | Notwork PC                    | 10967             |
| 40  | Normai | Display that the sending is completed.                                          | Sonding OK                    | 10007             |
|     |        | address of file server                                                          |                               |                   |
|     |        |                                                                                 |                               |                   |
|     |        |                                                                                 | nnnnnnnn                      |                   |
| 49  | Normal | Display that connecting to file server                                          | Network PC                    | 10866             |
|     |        | is canceled                                                                     | Connection Canceled           |                   |

| No. | Level  | Function                                                                                                    | Status Message                                                                                           | PJLStatus<br>Code |
|-----|--------|----------------------------------------------------------------------------------------------------|----------------------------------------------------------------------------------------------------|-------------------|
| 50  | Normal | Display that file sending is canceling.<br>This message is displayed when<br>the file sending is canceled by the<br>pressing Stop button.                                                                                                    | Network PC<br>Sending Canceling                                                                          | 10865             |
| 51  | Normal | Display that file sending is canceled.                                                                                                    | Network PC<br>Sending Canceled                                                                           | 10864             |
| 52  | Normal | Display that the operation of Job<br>Build Scan.<br>Press Start button to continue file<br>saving of the other pages.<br>Press Enter Key to complete.                                                                                                    | (function name)<br>To Continue,<br>Set Doc. and Press Start<br>Button<br>To Complete,<br>Press Enter Key | 10870             |
| 53  | Normal | Registration of Server was completed.                                                                                                    | Network PC<br>Activated                                                                                  | 10776             |
| 54  | Normal | Displays that it is in the state which<br>is waiting for a user to perform a<br>function.<br>A push on the Start key will start<br>Push Scan.                                                                                                    | Push Scan<br>Set Doc. and Press Start<br>Button                                                          | -                 |
| 55  | Normal | Displays that connecting to PC                                                                                                    | Push Scan<br>Connecting to PC                                                                            | -                 |
| 56  | Normal | Registration of Push Scan was completed.                                                                                                    | Push Scan<br>Activated                                                                                   | 10778             |
| 57  | Normal | Indicate that the job needs to be<br>canceled because the log storing<br>domain inside 286MFP is drained<br>and "canceling a job" is selected for<br>log full.<br>StatusMessage is not displayed in<br>this state because the status changes<br>to "Canceling" soon.<br>(JobAccount relation) | -                                                                                                    | -                 |
| 58  | Normal | Display that scanning.<br>##: The number of scanning pages.                                                                                                    | (function name)<br>Scanning<br>Page: ##                                                                  | 10863             |
| 59  | Normal | Display that scanning completed.                                                                                                    | Fax<br>Scanning OK                                                                                       | 10857             |
| 60  | Normal | Display that scanning is canceling.                                                                                                    | Fax<br>Scan Canceling                                                                                    | 10861             |
| 61  | Normal | Display that scanning is canceled.                                                                                                    | Fax<br>Scan Canceled                                                                                     | 10860             |
| 62  | Normal | Display that scanner is warming up.<br>The scanning is started after the<br>completion of warming up.                                                                                                    | (function name)<br>Wait a Moment<br>Warming Up                                                           | 10892             |

| No. | Level  | Function                                                                                                    | Status Message                                   | PJLStatus<br>Code |
|-----|--------|----------------------------------------------------------------------------------------------------|--------------------------------------------------|-------------------|
| 63  | Normal | Display that the calling for next<br>desitination was waited during<br>Broadcast Fax sending.<br>The calling is started to the next<br>destination after this message<br>displayed for 5sec.                               | Fax<br>Wait a Moment                             | 10842             |
| 64  | Normal | Processing Fax data sending                                                                                                    | Fax<br>Processing                                | 10836             |
| 65  | Normal | Under execution of the cancellation<br>processing performed in the midst of<br>having copied reading data to FLASH<br>from RAM.                                                                                            | Fax<br>Canceling                                 | 10835             |
| 66  | Normal | The end of the cancellation<br>processing performed in the midst of<br>having copied reading data to FLASH<br>from RAM.                                                                                                    | Fax<br>Canceled                                  | 10834             |
| 67  | Normal | Registration of Fax transmission was completed.                                                                                                    | Fax<br>Activated                                 | 10833             |
| 68  | Normal | Fax transmission is connecting.(Manual Tx)                                                                                                    | Manual Fax<br>Manual TX Start                    | 10813             |
| 69  | Normal | Processing Fax data sending                                                                                                    | Fax<br>Processing                                | 10816             |
| 70  | Normal | Display that start fax receiving.                                                                                                    | Fax<br>Receiving Start                           | 10851             |
| 71  | Normal | Display that fax receiving.<br>##: The number of scanning pages.<br>nnnnnnnnn is called fax no.                                                                                                    | Fax<br>Receiving<br>Page: ##                     | 10850             |
| 72  | Normal | Display that fax receiving completed.<br>Page: ## specifies the total pages<br>received.<br>nnnnnnnnn is called fax no.                                                                                                    | Fax<br>Receiving OK<br>Page: ##<br>nnnnnnnnn     | 10849             |
| 73  | Normal | Display that deteced Off Hook of<br>external phone during the telephone<br>calling.<br>Manual Fax receiving is stated by the<br>pressing Start button.<br>This screen is closed by On Hook<br>detection of external phone. | Telephone<br>Fax Receiving<br>Press Start Button | 10847             |
| 74  | Normal | Processing Fax data receiving                                                                                                    | Fax<br>Processing                                | 10832             |
| 75  | Normal | Display that telephone call.                                                                                                    | Telephone<br>Please Lift Handset                 | 10790             |
| 76  | Normal | Display that response telephone.                                                                                                    | Telephone<br>Telephone Busy                      | 10791             |
| 77  | Normal | Display that On Hook or Off Hook.                                                                                                    | -                                                | -                 |
| 78  | Normal | Data receiving or output processing                                                                                                    | (function name)<br>Processing                    | 10023             |

| No. | Level    | Function                                 | Status Message          | PJLStatus<br>Code |
|-----|----------|------------------------------------------|-------------------------|-------------------|
| 79  | Normal   | Display that calling.                    | (function name)         | 10856             |
|     |          | nnnnnnnn is calling fax no.              | Calling                 |                   |
|     |          |                                          |                         |                   |
|     |          |                                          |                         |                   |
|     |          |                                          | որորորորոր              |                   |
| 80  | Normal   | Display that Fax Modem sending.          | (function name)         | 10855             |
|     |          | Page: ## specifies the number of         | Sending                 |                   |
|     |          | scanning pages.                          |                         |                   |
|     |          | nnnnnnnnn is sending fax no.             | Page: ##                |                   |
|     |          |                                          | nnnnnnnn                | 40054             |
| 81  | Normal   | Display that Fax Modem sending           | (function name)         | 10854             |
|     |          | completed.                               | Sending OK              |                   |
|     |          | Page. ## specifies the total pages       | Paga: ##                |                   |
|     |          | Selli.                                   |                         |                   |
| 82  | Normal   | Display that the calling canceled by     | (function name)         | 10853             |
| 02  |          | the pressing Stop button.                | Calling Canceled        | 10000             |
| 83  | Normal   | Display that the Fax Modem sending       | (function name)         | 10852             |
|     |          | canceled.                                | Sending Canceled        |                   |
| 84  | Normal   | Indicate that the job needs to be        |                         | -                 |
|     |          | canceled because the log storing         |                         |                   |
|     |          | domain inside 286MFP is drained          |                         |                   |
|     |          | and "canceling a job" is selected for    |                         |                   |
|     |          | log full.                                |                         |                   |
|     |          | StatusMessage is not displayed in        |                         |                   |
|     |          | this state because the status changes    |                         |                   |
|     |          | (lobAccount relation)                    |                         |                   |
| 85  | Normal   | Since the access restrictions by PinID   |                         |                   |
|     |          | have no Fax Modem transmitting           |                         |                   |
|     |          | permission, it notifies the necessity of |                         |                   |
|     |          | canceling a job.                         |                         |                   |
|     |          | When this status goes up, job            |                         |                   |
|     |          | cancellation is performed and the        |                         |                   |
|     |          | status under job cancellation goes       |                         |                   |
|     |          | up.                                      |                         |                   |
|     |          | Therefore, StatusMessage is not          |                         |                   |
|     |          | displayed at the time of this status.    |                         |                   |
| 00  |          | (JobAccount relation)                    |                         | 40004(1/)         |
| 80  | vvarning | In and of MENU "LOW                      | (lunction name)         | 10081(K)          |
|     |          | TONER - Continue"                        | Toper Low               |                   |
| 87  | Warning  | It shows the toner cartridge of          | (function name)         | 10924(K)          |
|     |          | authorized 3rd party (RFID Licensed      |                         |                   |
|     |          | to 3rd party)                            | Non OEM Toner Detected  |                   |
| 88  | Warning  | The Region ID of toner cartridge is      | (function name)         | 10954(K)          |
|     |          | not proper to the distribution channel.  | ,                       |                   |
|     |          |                                          | Toner Regional Mismatch |                   |
| 89  | Warning  | The chip of RFID is not compatible.      | (function name)         | 10950(K)          |
|     |          |                                          |                         |                   |
|     |          |                                          | Non Genuine Toner       |                   |

| No. | Level   | Function                                                                                                    | Status Message                          | PJLStatus<br>Code       |
|-----|---------|----------------------------------------------------------------------------------------------------|-----------------------------------------|-------------------------|
| 90  | Warning | The life of the drum (warning).<br>Displayed in a combination of other<br>message in the first line. The printer<br>stops at the point when it reaches the<br>drum life (Shifts to error, )                                                                                                    | (function name)<br>Image Drum Near Life | 10076(K)                |
| 91  | Warning | Notifies the toner is empty. This is a<br>warning only.<br>This appears when the cover was<br>opened and closed just after the<br>toner empty error occurred.<br>Also this occurred instead of the<br>toner empty error, if the "TONER<br>EMPTY PRINT CONTINUE" setting<br>was 'ON'.                                                            | (function name)<br>Toner Empty          | 10965(K)                |
| 92  | Warning | The thing that abnormality is detected<br>in the toner sensor is shown.<br>Operation is possible usually.<br>When the setting of the engine is<br>Factory mode, it is assumed the<br>state of the error.<br>(ERR 163)                                                                                                    | (function name)<br>Toner Sensor Error   | 10071                   |
| 93  | Warning | Notifies the life of the drum. This is a<br>warning only.<br>This appears when the cover was<br>opened and closed just after the<br>drum life error occurred.<br>Also this occurred instead of the<br>drum life error, if the "DRUM LIFE<br>PRINT CONTINUE" setting was 'ON'.                                                                   | (function name)<br>Image Drum Life      | 10060                   |
| 94  | Warning | Notifies the life of the drum. This is a<br>warning only.<br>This appears when the cover was<br>opened and closed just after the<br>drum life error occurred.<br>Also this occurred instead of the<br>drum life error, if the "DRUM LIFE<br>PRINT CONTINUE" setting was 'ON'.<br>This occurs when toner empty error<br>occurs at the same time. | (function name)<br>Image Drum Life      | 10969(K)                |
| 95  | Warning | %TRAY%: The tray is empty. Treated<br>as Warning until printing to the empty<br>tray is designated.<br>In this case, Leisus I/F :<br>corresponding bits of both LFTERR<br>and LFTERR2 should be '0'.<br>%TRAY%<br>Tray1<br>Tray2<br>MP Tray                                                                                                    | (function name)<br>%TRAY% Empty         | 16012<br>16013<br>16010 |

| No. | Level   | Function                                                                                                    | Status Message                                                   | PJLStatus<br>Code |
|-----|---------|----------------------------------------------------------------------------------------------------|------------------------------------------------------------------|-------------------|
| 96  | Warning | The tray is empty or Duplex Unit                                                                                                    | (function name)                                                  | 10820             |
|     |         | open.<br>Occurs only when<br>OKIDUPLEXUNITEXIST=ON and<br>under the condition of printing                                                                                                    | Tray1 or Duplex Open                                             |                   |
| 97  | Warning | The function isn't accepted because<br>log buffer is full and also "Cancel<br>job" is specified as an operation at<br>the time of Log Full. (Related to<br>JobAccount).                                                                                                    | Copy<br>Operation Canceled<br>Log Buffer is Full<br>Job Rejected | -                 |
| 98  | Warning | Toner cartridge is not installed, or<br>RFID is undetectable although toner<br>cartridge is installed.<br>This is a warning only.                                                                                                    | Copy<br>Toner Not Installed                                      | 10938 (K)         |
| 99  | Warning | Memory overflow was occurred in the collate copy. Stays displayed until the Start key is pressed.                                                                                                    | Print<br>Collate Fail:Too Many<br>Pages                          | 40994             |
| 100 | Warning | Notifies users that jobs have been                                                                                                    | Priess Start Button                                              | 10082             |
| 100 | warning | canceled because they are not<br>permitted for printing. (Related to<br>JobAccount). Stays displayed until<br>the Start button is pressed.                                                                                                    | Invalid ID. Job Rejected<br>Press Stop Button                    | 10302             |
| 101 | Warning | Notifies users that jobs have been<br>canceled because the buffer is<br>full. (Related to JobAccount.)Stays<br>displayed until the Start button is<br>pressed.                                                                                                    | Print<br>Log Buffer is Full. Job<br>Rejected                     | 10982             |
| 102 | Warning | Invalid data was received. Press<br>the Start switch and eliminate<br>the warning. Displayed when<br>unsupported PDL command is<br>received or a spool command is<br>received without HDD.<br>* Except GDI printer<br>* PDL Only                                                                                                    | Print<br>Invalid Data<br>Press Start Button                      | 30114             |
| 103 | Warning | Manual paper feed is required.<br>Manually insert the paper shown by<br>%MEDIA_SIZE%.<br>The unit of paper size in Custom:<br>The unit specified for Manual Feeder<br>(menu setting) is used if no unit is<br>specified by the driver. When the<br>driver specifies a unit, the unit is used<br>for display.<br>Paper size displays in Custom mode:<br>" <width>x<length><unit>"<br/>ex.) 210x297mm<br/>8.5x11.0inch<br/>* Manual feeder machinery only</unit></length></width> | Print<br>Install Paper<br>Manual Feeder<br>%MEDIA_SIZE%          | 411XX             |

| No  | Level   | Function                                                                                                    | Status Message                                                          | PJLStatus |
|-----|---------|----------------------------------------------------------------------------------------------------|-------------------------------------------------------------------------|-----------|
|     | 20101   | T dilotori                                                                                                    |                                                                         | Code      |
| 104 | Warning | Manual paper feed is required.<br>Manually insert the paper shown by<br>%MEDIA_SIZE%.<br>The unit of paper size in Custom:<br>The unit specified for MPTray (menu<br>setting) is used if no unit is specified<br>by the driver. When the driver<br>specifies a unit, the unit is used for<br>display.<br>Paper size displays in Custom mode:<br>" <width>x<length><unit>"<br/>ex.) 210x297 MM<br/>8.5x11.0 INCH</unit></length></width> | Print<br>Install Paper in MP Tray<br>%MEDIA_SIZE%<br>Press Start Button | 411XX     |
|     |         | * MPTray machinery only                                                                                                    |                                                                         |           |
| 105 | Warning | A disk error is occurred, which is                                                                                                    | Print                                                                   | 32000     |
|     |         | disk write protected. Operation that                                                                                                    |                                                                         | ~ 32026   |
|     |         | does not involve a disk is available.                                                                                                    |                                                                         | 02020     |
|     |         | nnn: An identifier to Error type (For                                                                                                    |                                                                         |           |
|     |         | details, see the overview chapter.)                                                                                                    | Press Start Button                                                      |           |
| 106 | Warning | Disk-full is occurring. Because this is                                                                                                    | Print                                                                   | 32002     |
|     |         | the end of the job and disappears.                                                                                                    | File System is Full                                                     |           |
|     |         |                                                                                                    | Press Start Button                                                      |           |
| 107 | Warning | An attempt to write in a read-only                                                                                                    | Print                                                                   | 32026     |
|     |         | file was done. Because this is a                                                                                                    |                                                                         |           |
|     |         | temporary warning, it remains until                                                                                                    | File System is Write                                                    |           |
| 108 | Warning | the end of the job and disappears.                                                                                                    | Protected                                                               | 10000     |
| 100 | Warning | to the following reason. Receive                                                                                                    | Error Postscript                                                        | 40090     |
|     |         | data after this is ignored until the                                                                                                    |                                                                         |           |
|     |         | job completion. When the job                                                                                                    |                                                                         |           |
|     |         | is completely received, this is                                                                                                    |                                                                         |           |
|     |         | automatically cleared.                                                                                                    |                                                                         |           |
|     |         | - The job has a graninatical error.                                                                                                    |                                                                         |           |
|     |         | was used up.                                                                                                    |                                                                         |           |
|     |         | * PDL Only                                                                                                    |                                                                         |           |
| 109 | Warning | The function isn't accepted because                                                                                                    | Email                                                                   | -         |
|     |         | log buffer is full. (Related to                                                                                                    | Operation Canceled                                                      |           |
|     |         | JODACCOUNT).                                                                                                    | Log Butter IS Full                                                      |           |
| 110 | Warning | Display that the address isn't                                                                                                    | LDAP                                                                    | 30947     |
|     |         | searched by LDAP Server.                                                                                                    | Retry with other words                                                  |           |
|     |         | -<br>-                                                                                                    | Address isn't found                                                     |           |

| No. | Level   | Function                                                                                                    | Status Message                                                                 | PJLStatus<br>Code |
|-----|---------|----------------------------------------------------------------------------------------------------|--------------------------------------------------------------------------------|-------------------|
| 111 | Warning | Display that the serarch results is<br>over the limit values (286MFP is max.<br>100 addresses).<br>The searched addresses are<br>displayed by the pressing Start<br>button.                                   | LDAP<br>Search Results Exceeded<br>the Limit<br>Continue<br>Press Start Button | 10871             |
| 112 | Warning | Display that Address Book have no<br>Email address and Group Address<br>data.                                                                                                    | Address Book<br>Empty                                                          | 30945             |
| 113 | Warning | It is shown that the E-mail address<br>is registered to the limit into Address<br>Book.                                                                                                    | Email<br>Address Book is Full                                                  | 30942             |
| 114 | Warning | Default From(Admin Setup – Scanner<br>Setup – Email Setup) hasn't been<br>registered.                                                                                                    | Email<br>Contact Admin.<br>Default From ID is Empty                            | -                 |
| 115 | Warning | The function isn't accepted because<br>log buffer is full. (Related to<br>JobAccount).                                                                                                    | Network PC<br>Operation Canceled<br>Log Buffer is Full<br>Job Rejected         | -                 |
| 116 | Warning | Display that Profile setting wasn't entryed.                                                                                                    | Profile List<br>Empty                                                          | 30943             |
| 117 | Warning | The function isn't accepted because<br>log buffer is full. (Related to<br>JobAccount).                                                                                                    | Push Scan<br>Operation Canceled<br>Log Buffer is Full<br>Job Rejected          | -                 |
| 118 | Warning | Notifies users that jobs have been<br>canceled because the buffer is full.<br>Stays displayed until the Stop button<br>is pressed.<br>(Related to JobAccount.)                                                | PC<br>Log Buffer is Full. Job<br>Rejected<br>Press Stop Button                 | 10828             |
| 119 | Warning | The function isn't accepted because<br>log buffer is full. (Related to<br>JobAccount).                                                                                                    | Fax<br>Operation Canceled<br>Log Buffer is Full<br>Job Rejected                | -                 |
| 120 | Warning | Display that the number of Delayed<br>Fax Sending registration was already<br>full.<br>Fax stand-by screen displayed after<br>the displaying this message for 3sec.                                           | Fax<br>Operation Canceled<br>Registration is Full.                             | -                 |
| 121 | Warning | Display that the Selected Email<br>Addresse no., Group Address no.,<br>Speed Dial no. and Group Dial no.<br>wasn't registered of address data.<br>This message is used common<br>Address Book and Phone Book. | Destination<br>Non Entry                                                       | -                 |
| 122 | Warning | Display that Phone Book has no Speed Dial and Group Dial data.                                                                                                    | Phone Book<br>Empty                                                            | 30944             |

| No. | Level   | Function                                                                                                    | Status Message                                                                                         | PJLStatus<br>Code |
|-----|---------|----------------------------------------------------------------------------------------------------|----------------------------------------------------------------------------------------------------|-------------------|
| 123 | Warning | Notifies users that jobs have been<br>canceled because the buffer is full.<br>Stays displayed until the Stop button<br>is pressed.<br>(Related to JobAccount.)                                                                                                    | PC Fax<br>Log Buffer is Full. Job<br>Rejected                                                          | 10829             |
| 124 | Warning | Notifies users that jobs have been<br>canceled because they are not<br>permitted for Fax Modem Sending.<br>(Related to JobAccount). Stays<br>displayed until the Stop button is<br>pressed.                                                                                                    | PC Fax<br>Invalid ID. Job Rejected<br>Press Stop Button                                                | 10830             |
| 125 | Warning | Invalid data was received. Press Stop<br>Button and eliminate the warning.                                                                                                    | PC Fax<br>Invalid Data<br>Press Stop Button                                                            | 10827             |
| 126 | Error   | The entered PIN ID isn't accepted Copy operation.                                                                                                    | Copy<br>Contact Admin.<br>Unusable Operation                                                           | -                 |
| 127 | Error   | (function name)operation isn't<br>accepted because 286MFP is doing<br>the other functions.                                                                                                    | (function name)<br>Device Busy                                                                         | 40729             |
| 128 | Error   | The current installed paper size isn't<br>supported for copy function.<br>Copy operation can continue by the<br>pressing Start button.<br>%TRAY%<br>Tray1<br>Tray2<br>Manual Feeder<br>MP Tray                                                                                                    | Copy<br>Unsupported Size in<br>%TRAY%<br>Continue<br>Press Start Button                                | 4080y             |
| 129 | Error   | In the state where the paper is not set<br>to %TRAY%, when the Start button<br>is pushed, it is displayed.<br>Reading of a document is started by<br>pushing the Start button.<br>By pushing the Stop button, it shifts<br>to a Copy standby screen.<br>When the Start button is pushed in<br>the state where the paper is not set,<br>this message is displayed again.<br>%TRAY%<br>Tray1<br>Tray2<br>* MPTray doesn't support | Copy<br>Install Paper in %TRAY%<br>Press Start Button to<br>Continue<br>Press Stop Button to<br>Cancel | 406XX             |
| 130 | Error   | Displays that the document jam<br>occurred during the feeding or<br>scanning.                                                                                                    | (function name)<br>Open ADF Cover<br>ADF Document Jam                                                  | 40789             |

| No   | Loval | Function                               | Status Massaga            | PJLStatus |
|------|-------|----------------------------------------|---------------------------|-----------|
| INU. | Levei | Function                               | Status Message            | Code      |
| 131  | Error | Displays that CCD Sensor Unit is       | (function name)           | 40787     |
|      |       | locked.                                | Power Off/On              |           |
|      |       |                                        | Check Sensor Lock Switch  |           |
|      |       |                                        | Scanner Sensor Locked     |           |
|      |       |                                        | Press Left Key            |           |
| 132  | Error | Displays that Scanner sensor home      | (function name)           | 40786     |
|      |       | position error is occurred.            | Power Off/On              |           |
|      |       |                                        | Home Position Error       |           |
|      |       |                                        |                           |           |
|      |       |                                        | Press Left Key            |           |
| 133  | Error | Displays that scanner control error is | (function name)           | 40785     |
|      |       | occurred.                              | Power Off/On              |           |
|      |       |                                        | Scanner Controller Error  |           |
|      |       |                                        |                           |           |
|      |       |                                        | Press Left Key            |           |
| 134  | Error | Displays that Scanner RAM check        | (function name)           | 40784     |
|      |       | error is occurred.                     | Power Off/On              |           |
|      |       |                                        | Scanner RAM Error         |           |
|      |       |                                        |                           |           |
|      |       |                                        | Press Left Key            |           |
| 135  | Error | Displays that Scanner calibration      | (function name)           | 40783     |
|      |       | error is occurred during PC Scanning.  | Power Off/On              |           |
|      |       |                                        | Scanner Calibration Error |           |
|      |       |                                        |                           |           |
|      |       |                                        | Press Left Key            |           |
| 136  | Error | Displays that Scanner unit internal    | (function name)           | 40782     |
|      |       | error is occurred.                     | Power Off/On              |           |
|      |       |                                        | Scanner Unit Error        |           |
|      |       |                                        |                           |           |
|      |       |                                        | Press Left Key            |           |
| 137  | Error | Displays that Scanner Sensor error is  | (function name)           | 40781     |
|      |       | occurred.                              | Power Off/On              |           |
|      |       |                                        | Scanner Sensor Error      |           |
|      |       |                                        |                           |           |
|      |       |                                        | Press Left Key            |           |
| 138  | Error | Displays that Scanner home sensor      | (function name)           | 40780     |
|      |       | error is occurred.                     | Power Off/On              |           |
|      |       |                                        | Scanner Home Sensor       |           |
|      |       |                                        | Error                     |           |
|      |       |                                        |                           |           |
|      |       |                                        | Press Left Key            |           |
| 139  | Error | Displays that Scanner Lamp error is    | (function name)           | 40779     |
|      |       | occurred.                              | Power Off/On              |           |
|      |       |                                        | Scanner Lamp Error        |           |
|      |       |                                        |                           |           |
|      |       |                                        | Press Left Key            |           |

| No. | Level | Function                                                                                                    | Status Message                                                                                                   | PJLStatus<br>Code |
|-----|-------|----------------------------------------------------------------------------------------------------|----------------------------------------------------------------------------------------------------|-------------------|
| 140 | Error | Displays the copy operation from<br>Manual Feeder.<br>The scanning is started by Start<br>button pressed. The copy is aborted<br>if Stop button pressed.<br>In ADF copy, this message is<br>displayed after the every pages<br>printed out.<br>* Manual feeder machinery only                                                                                                    | Copy<br>Install Paper in Manual<br>Feeder<br>Press Start Button to<br>Continue<br>Press Stop Button to<br>Cancel | 40810             |
| 141 | Error | Displays that the unsupported papers<br>are installed in Trays.<br>When this error occurred during copy,<br>the copy is aborted.                                                                                                    | Copy<br>Check Paper Size<br>Paper Size Error<br>Press Stop Button                                                | 40776             |
| 142 | Error | Memory overflow was occurred in the collate copy. Stays displayed until the Stop key is pressed.                                                                                                    | Copy<br>Collate Fail:Too Many<br>Pages<br>Press Stop Button                                                      | 40775             |
| 143 | Error | Copying request is issued to an<br>empty tray.<br>When this error occurred during copy,<br>the copy is aborted.<br>%TRAY%<br>Error 491: Tray1<br>Error 492: Tray2                                                                                                    | Copy<br>Copy Canceled<br>%TRAY% Paper Empty<br>Press Stop Button                                                 | 47хуу             |
| 144 | Error | Printing request is issued to an empty<br>MPTray.<br>When this error occurred during copy,<br>the copy is aborted.<br>Error 490 : MP Tray<br>In this state, Leisus I/F :<br>corresponding bits of both LFTERR<br>and LFTERR2 should be '0'.<br>Programmer's note: When the Start<br>button was pressed, the controller (CU)<br>should send MPTPECLR command<br>to the engine (PU). The engine would<br>clear this state after receiving that<br>command.<br>This error is occurred, when the<br>MPTray is in the home position and<br>the sensor "PE SNS2" cannot detect<br>papers.<br>* MPTray machinery only | Copy<br>Copy Canceled<br>MP Tray Paper Empty<br>Press Stop Button                                                | 470XX             |

| No. | Level | Function                                                                                                    | Status Message                             | PJLStatus<br>Code |
|-----|-------|----------------------------------------------------------------------------------------------------|--------------------------------------------|-------------------|
| 145 | Error | Toner ends.<br>Warning status takes effect at Cover<br>Open/Close.<br>When this error occurred during copy,<br>the copy is aborted.<br>Error 413: Black                                                                                                    | (function name)<br>Install Toner           | 40028(K)          |
| 146 | Error | The signature ID of toner cartridge is<br>not proper to the distribution channel,<br>but the group of signature ID is<br>proper (OKI regional mismatch).<br>As probable missing to measure the<br>amount of toner, the printer notifies<br>error status and stop printing.<br>Error 557: Black                                                                                                    | (function name)<br>Toner Regional Mismatch | 40947(K)          |
| 147 | Error | The signature ID of toner cartridge is<br>not proper to the distribution channel,<br>and the group of signature ID is not<br>proper (OEM channel mismatch).<br>Error 617: Black                                                                                                    | (function name)<br>Incompatible Toner      | 40910(K)          |
| 148 | Error | The signature ID of toner cartridge is<br>not proper to the distribution channel,<br>and the group of signature ID is<br>protected (OEM mismatch).<br>Error 623: Black                                                                                                    | (function name)<br>Incompatible Toner      | 40906(K)          |
| 149 | Error | The signature ID of toner cartridge<br>can not be recognized (Unauthorized<br>third party).<br>As probable missing to measure the<br>amount of toner, the printer notifies<br>error status and stop printing.<br>Four following behavior is carried out<br>by mode of operation.<br>1.Only warning display .(This error is<br>not displayed).<br>2.Warning status takes effect at<br>Cover Open/Close.<br>3.With no automatic concentration<br>compensation .<br>4.This error is displayed and it stops.<br>Error 553: Black | (function name)<br>Non Genuine Toner       | 40943(K)          |

| No. | Level | Function                                                                                                    | Status Message                                                 | PJLStatus<br>Code |
|-----|-------|----------------------------------------------------------------------------------------------------|----------------------------------------------------------------|-------------------|
| 150 | Error | Toner cartridge is not installed, or<br>RFID is undetectable although toner<br>cartridge is installed.<br>Four following behavior is carried out<br>by mode of operation.<br>1.Only warning display .(This error is<br>not displayed).<br>2.Warning status takes effect at<br>Cover Open/Close.<br>3.With no automatic concentration<br>compensation .<br>4.This error is displayed and it stops.<br>Error 613: Black | (function name)<br>Toner Not Installed                         | 40902(K)          |
| 151 | Error | One of the following status.<br>-Something is wrong with the toner<br>sensor.<br>-The toner cartridge is not installed.<br>-The toner cartridge lever is not<br>locked.<br>-The image drum is not installed.<br>If the engine setting is Shipping<br>mode, error display appears as this.<br>If the engine setting is Factory mode,<br>Service Call(163) error display<br>appears.<br>Error 543: Black                | (function name)<br>Check Toner Cartridge<br>Toner Sensor Error | 40959(K)          |
| 152 | Error | Inappropriate size paper was fed from<br>a tray. Check the paper in the tray or<br>check for Multiple-feed.<br>In this state, Leisus I/F : OPJAM bit<br>#7 should be '0'.<br>When this error occurred during copy,<br>the copy is aborted.<br>Error:400                                                                                                    | (function name)<br>Open Upper Cover<br>Paper Size Error        | 30034             |
| 153 | Error | Paper jam occurred during paper<br>feeding from Manual Feed Tray.<br>Error 390 : MANUAL<br>* Manual feeder machinery only                                                                                                    | (function name)<br>Check Manual Feeder<br>Paper Jam            | 40077             |
| 154 | Error | Paper jam occurred during paper<br>feeding from MP Tray.<br>Error 390 : MP Tray<br>* MPTray machinery only                                                                                                    | (function name)<br>Check MP Tray<br>Paper Jam                  | 40077             |
| 155 | Error | Paper jam occurred during paper<br>feeding from tray.<br>When this error occurred during copy,<br>the copy is aborted.<br>%TRAY%<br>Error 391: Tray1<br>Error 392 : Tray2                                                                                                    | (function name)<br>Open Upper Cover<br>Paper Jam<br>%TRAY%     | 40077             |

| No. | Level | Function                                                                                                    | Status Message                                                           | PJLStatus<br>Code       |
|-----|-------|----------------------------------------------------------------------------------------------------|--------------------------------------------------------------------------|-------------------------|
| 156 | Error | Jam has occurred in paper path.<br>Error 380 : Feed<br>Error 381 : Transport<br>Error 382 : Exit                                                                                                    | (function name)<br>Open Upper Cover<br>Paper Jam                         | 40078<br>40078<br>40079 |
| 157 | Error | Jam has occurred in paper path.<br>Error 389 : Printing Page Lost                                                                                                    | (function name)<br>Open Upper Cover<br>Paper Jam                         | 40819                   |
| 158 | Error | The life of the image drum (Alarm)<br>Warning status takes effect at Cover<br>Open/Close.<br>When this error occurred during copy,<br>the copy is aborted.<br>Error 353: Black                                                                                                    | (function name)<br>Install New Image Drum<br>Image Drum Life             | 40996 K)                |
| 159 | Error | The toner cartridge is not installed.<br>Error 547: Black                                                                                                    | (function name)<br>Check Toner Cartridge<br>Install New Toner            | 40914 K)                |
| 160 | Error | Indicates that the black image drum<br>is not set properly.<br>Error 343: Black                                                                                                    | (function name)<br>Check Image Drum<br>Drum Missing                      | 40033(K)                |
| 161 | Error | The cover is open.<br>When this error occurred during copy,<br>the copy is aborted.<br>%COVER%<br>Error 310 : Upper Cover<br>Error 587: Rear Cover                                                                                                    | (function name)<br>Close Cover<br>%COVER%                                | 40021<br>40720          |
| 162 | Error | Indicates that paper feed is<br>unavailable in attempting to print from<br>Tray 1 or Tray2 due to removal of the<br>paper cassette of Tray 1 or Duplex<br>Unit .<br>Conditions for display:<br>This occurs at the following random<br>conditions:<br>1:OKIDUPLEXUNITEXIST=ON and<br>after the page ejection while printing<br>2:OKIDUPLEXUNITEXIST=ON and<br>under the condition of online<br>When this error occurred during copy,<br>the copy is aborted. | (function name)<br>Install Unit<br>Tray1 or Duplex Unit Open             | 40715                   |
| 163 | Error | Indicates removal of the paper<br>cassette of Tray 1 that is a paper<br>path in attempting to print from Tray 2.<br>(Occurs only when<br>OKIDUPLEXUNITEXIST=OFF)<br>When this error occurred during copy,<br>the copy is aborted.                                                                                                    | (function name)<br>Copy Canceled<br>Tray1 Open<br>Install Paper Cassette | 46002                   |

| No. | Level | Function                                                                                                    | Status Message                                                                   | PJLStatus<br>Code |
|-----|-------|----------------------------------------------------------------------------------------------------|----------------------------------------------------------------------------------|-------------------|
| 164 | Error | Indicates that paper feed is<br>unavailable in attempting to print from<br>Tray 1 due to removal of the paper<br>cassette of Tray 1. (Occurs only when<br>OKIDUPLEXUNITEXIST=OFF)<br>When this error occurred during copy,                                                                                                    | Copy<br>Copy Canceled<br>%TRAY% Missing<br>Install Paper Cassette                | 46012             |
|     |       | the copy is aborted.<br>%TRAY%<br>Tray1                                                                                                    |                                                                                  |                   |
| 165 | Error | This message is displayed, when a<br>paper installed in Manual Feeder with<br>Paper Supply setting is %TRAY% .<br>The message is displayed until Stop<br>button pressed.<br>Copy Stand-by screen is displayed<br>after Stop button pressed.<br>%TRAY%<br>Tray1<br>Tray2<br>* Manual feeder machinery only                                                                                   | Copy<br>Remove Paper<br>Paper Installed in Manual<br>Feeder<br>Press Stop Button | 40749             |
| 166 | Error | Toner amount is low. Displayed in a combination of other message in the first line.<br>In case of MENU"LOW<br>TONER=STOP," ATTENTION LED<br>blinks and the printer shifts to OFF<br>Line.<br>When an Start button is pushed, or<br>when arbitrary errors occur and the<br>error is canceled, an off-line state is<br>canceled, and printing is continued<br>until it is set to Toner Empty. | (function name)<br>Toner Low<br>Press Start Button                               | 10081(K)          |
| 167 | Error | The error except no-paper occurs<br>while performing the copy. And after<br>the error is restored, it is waiting for a<br>user to press a key.<br>If this error occurs during copy<br>execution, the copy under execution<br>is interrupted.                                                                                                    | Copy<br>Copy Canceled<br>Press Stop Button                                       | _                 |
| 168 | Error | No-paper error occurs while<br>performing the copy. And after the<br>paer is supplied, it is waiting for a<br>user to press a key.<br>If this error occurs during copy<br>execution, the copy under execution<br>is interrupted.<br>%TRAY%<br>Error 491: Tray1<br>Error 492: Tray2<br>Error                                                                                                 | Copy<br>Copy Canceled<br>%TRAY% Paper Empty<br>Press Stop Button                 | -                 |

| No. | Level | Function                                                                                                    | Status Message                                                                                         | PJLStatus<br>Code |
|-----|-------|----------------------------------------------------------------------------------------------------|----------------------------------------------------------------------------------------------------|-------------------|
| 169 | Error | Jam has occurred nearby DUPLEX<br>unit.<br>If this error occurs during copy<br>execution, the copy under execution<br>is interrupted.<br>Error 372 : Misfeed from Duplex                                                                                                    | (function name)<br>Open Rear Cover<br>Paper Jam<br>To Recover, See User's<br>Manual                    | 40054             |
| 170 | Error | In the state where the paper is not set<br>to %TRAY%, when the Start button<br>is pushed, it is displayed.<br>Reading of a document is started by<br>pushing the Start button.<br>By pushing the Stop button, it shifts<br>to a Copy standby screen.<br>When the Start button is pushed in<br>the state where the paper is not set,<br>this message is displayed again.<br>%TRAY%<br>Tray1<br>Tray2<br>* MPTray doesn't support | Copy<br>Install Paper in %TRAY%<br>Press Start Button to<br>Continue<br>Press Stop Button to<br>Cancel | 45XYY             |
| 171 | Error | Display that the operation of duplex copy can not be started because of inappropriate paper size.                                                                                                    | Copy<br>Invalid Size for Duplex                                                                        | -                 |
| 172 | Error | This appears during the NIC configuration data is storing into the flash memory, as the setting was changed.                                                                                                    | (function name)<br>Wait a Moment<br>Network Configuration<br>Writing                                   | 30956             |
| 173 | Error | Paper feeding is reccomended<br>because the print of back sides(odd<br>number pages) is finished during the<br>Manual Duplex print.<br>Paper is feeded from ManualFeeder.                                                                                                    | Print<br>Install Paper<br>%TRAY%<br>Duplex Request                                                     | 40830             |

| No. | Level | Function                                                                                                    | Status Message                                                                         | PJLStatus |
|-----|-------|----------------------------------------------------------------------------------------------------|----------------------------------------------------------------------------------------|-----------|
| 174 | Error | The media type in the tray and the<br>print data do not match. Load paper<br>in tray (It takes a while until the status<br>disappears after you have closed the<br>tray and the lever lifted.) (%TRAY%<br>TrayName,%MEDIA_SIZE%:<br>PaperName.%MEDIA_TYPE%:<br>MediaTypeName)<br>%TRAY%<br>Error 461 : Tray1<br>Error 462 : Tray2<br>Paper size displays in Custom mode:<br>" <width>x<length><unit>"<br/>ex.) 210x297MM<br/>8.5x11.0INCH<br/>The unit of paper size in Custom:<br/>The unit specified for measure (menu<br/>setting) is used if no unit is specified<br/>by the driver. When the driver<br/>specifies a unit, the unit is used for<br/>display.<br/>As a user pressed Start button, the<br/>printer could ignore this error at the<br/>just printing job.</unit></length></width> | Print<br>Change Paper in %TRAY%<br>%MEDIA_SIZE%<br>%MEDIA_TYPE%<br>Press Start Button  | 48xyy     |
| 175 | Error | The media type in the MPTray and<br>the print data do not match. Load<br>paper in MPTray (%MEDIA_SIZE%:<br>PaperName.%MEDIA_TYPE%:<br>MediaTypeName)<br>Paper size displays in Custom mode:<br>" <width>x<length><unit>"<br/>ex.) 210x297mm<br/>8.5x11.0inch<br/>The unit of paper size in Custom: The<br/>unit specified for measure is used<br/>if no unit is specified by the driver.<br/>When the driver specifies a unit, the<br/>unit is used for display.<br/>Error 460: MP Tray<br/>* MPTray machinery only</unit></length></width>                                                                                                    | Print<br>Change Paper in MP Tray<br>%MEDIA_SIZE%<br>%MEDIA_TYPE%<br>Press Start Button | 480yy     |

| No. | Level | Function                                                                                                    | Status Message                                                                         | PJLStatus<br>Code |
|-----|-------|----------------------------------------------------------------------------------------------------|----------------------------------------------------------------------------------------|-------------------|
| 176 | Error | The size of paper or media type in<br>the tray does not match the print<br>data.<br>Load paper in tray<br>(It takes a while until the status<br>disappears after you have closed the<br>tray and the lever lifted.)<br>%TRAY%<br>Error 461: Tray1<br>Error 462: Tray2<br>Paper size displays in Custom mode:<br>" <width>x<length><unit>"<br/>ex.) 210x297MM<br/>8.5x11.0INCH<br/>The unit of paper size in Custom:<br/>The unit specified for measure (menu<br/>setting) is used if no unit is specified<br/>by the driver. When the driver<br/>specifies a unit, the unit is used for<br/>display.<br/>As a user pressed Start button, the<br/>printer could ignore this error at the<br/>iust printing job.</unit></length></width> | Print<br>Change Paper in %TRAY%<br>%MEDIA_SIZE%<br>%MEDIA_TYPE%<br>Press Start Button  | 48xyy             |
| 177 | Error | The size of paper or media type in<br>the Manual Feeder does not match<br>the print data.<br>Load paper in MP Tray.<br>Paper size displays in Custom mode:<br>" <width>x<length><unit>"<br/>ex.) 210x297MM<br/>8.5x11.0INCH<br/>The unit of paper size in Custom:<br/>The unit specified for measure (menu<br/>setting) is used if no unit is specified<br/>by the driver. When the driver<br/>specifies a unit, the unit is used for<br/>display.<br/>Error 460 : MP Tray<br/>* MPTray machinery only</unit></length></width>                                                                                                    | Print<br>Change Paper in MP Tray<br>%MEDIA_SIZE%<br>%MEDIA_TYPE%<br>Press Start Button | 480уу             |

| No.   | Level | Function                                                                                                    | Status Message                                                                | PJLStatus |
|-------|-------|----------------------------------------------------------------------------------------------------|-------------------------------------------------------------------------------|-----------|
| 178 E | Error | Printing request is issued to an empty<br>tray.<br>Load paper.<br>(It takes a while until the status<br>disappears after you have closed the<br>tray and the lever lifted.)<br>%TRAY%<br>Error 491: Tray1<br>Error 492: Tray2<br>The paper size displaying form of the<br>custom mode is the same as above.<br>In this state, Leisus I/F :<br>corresponding bits of both LFTERR<br>and LFTERR2 should be '0' (except<br>MFTray).                                                                                                    | Print<br>Install Paper<br>%TRAY%<br>%MEDIA_SIZE%                              | 47xyy     |
| 179 E | Error | Printing request is issued to an empty<br>MPTray.<br>If it goes through a definite period of<br>time (PU firmware holds time(3 sec))<br>after a user places paper, a printer<br>will lift up the multipurpose tray, and<br>will perform re-feeding.<br>If a user pushes the Start button<br>before timeout, the printer perform<br>also re-feeding,.<br>Error 490 : MPTray<br>In this state, Leisus I/F :<br>corresponding bits of both LFTERR<br>and LFTERR2 should be '0'.<br>Programmer's note: When the<br>ONLINE button was pressed,<br>the controller (CU) should send<br>MPTPECLR command to the engine<br>(PU). The engine would clear this<br>state after receiving that command.<br>This error is occurred, when the<br>MPTray is in the home position and<br>the sensor "PE SNS2" cannot detect<br>papers. | Print<br>Install Paper<br>MP Tray Empty<br>%MEDIA_SIZE%<br>Press Start Button | 470XX     |

| No. | Level | Function                                                                                                    | Status Message                                                            | PJLStatus<br>Code                                 |
|-----|-------|----------------------------------------------------------------------------------------------------|---------------------------------------------------------------------------|---------------------------------------------------|
| 180 | Error | Memory capacity overflows due to<br>the following reason.<br>Press Start Button switch so that it<br>continues.If (Auto Continue) is on, it<br>will automatically continue after 15s.<br>Install expansion RAM or decrease<br>the data amount.<br>- Too much print data in a page.<br>- Too much Macro data.<br>- Too much DLL data.<br>- After frame buffer compress<br>Error:420                                                                                                    | Print<br>Press Start Button for<br>Restoration<br>Memory Overflow         | 30097                                             |
| 181 | Error | Indicates that message data to be updated is being processed.                                                                                                    | Wait a Moment<br>Message Data Processing                                  | 40825                                             |
| 182 | Error | Indicates that message data to be updated is being written.                                                                                                    | Wait a Moment<br>Message Data Writing                                     | 40826                                             |
| 183 | Error | Indicates that message data to<br>be updated has been written<br>successfully.                                                                                                    | Power Off/On<br>Message Data Received<br>OK                               | 40827                                             |
| 184 | Error | Indicates that writing of message<br>data to be uploaded has been failed.<br>%CODE% is a decimal value (one<br>digit) and represents the cause of<br>failure in writing.<br>1 Unknown: Cause of failure<br>unknown<br>2 DATA_ERROR: Hash check<br>error in data reading/writing, or<br>abnormal FLASH<br>3 OVERFLOW: Downloading<br>failure due to FLASH memory full<br>at starting or during writing in a<br>language file<br>4 MEMORYFULL: Memory<br>reservation failure<br>5 UNSUPPORTED_DATA:<br>Downloading data unsupported on<br>the printer | Check Data<br>Message Data Write Error<br>%CODE%                          | 40828                                             |
| 185 | Error | Paper feeding is reccomended<br>because the print of back sides(odd<br>number pages) is finished during the<br>Manual Duplex print.<br>Paper is feeded from %TRAY%.                                                                                                    | Print<br>Install Paper<br>%TRAY%<br>Duplex Request<br>Press Start Button  | 40832 (Tray1)<br>40833 (Tray2)<br>40830 (MP Tray) |
| 186 | Error | Display that SMTP server setting isn't completed.                                                                                                    | Email<br>Check SMTP Address<br>SMTP Address is Empty<br>Press Stop Button | 40767                                             |

| No. | Level    | Function                                   | Status Message           | PJLStatus |
|-----|----------|--------------------------------------------|--------------------------|-----------|
| 407 | <b>F</b> | Display that DOD2 company a string is with |                          | Code      |
| 187 | Error    | Display that POP3 server setting isn't     |                          | 40766     |
|     |          | completed.                                 | Check POP3 Address       |           |
|     |          |                                            | POP3 Address is Empty    |           |
|     |          |                                            |                          |           |
|     |          |                                            | Press Stop Button        |           |
| 188 | Error    | Display that failed to connect with        | Email                    | 40765     |
|     |          | SMTP server.                               | Check SMTP Settings      |           |
|     |          |                                            | Failed Server Connecton  |           |
|     |          |                                            |                          |           |
|     |          |                                            | Press Stop Button        |           |
| 189 | Error    | Display that failed to connect with        | Email                    | 40764     |
|     |          | POP3 server.                               | Check POP3 Settings      |           |
|     |          |                                            | Failed Server Connection |           |
|     |          |                                            |                          |           |
|     |          |                                            | Press Stop Button        |           |
| 190 | Error    | Display that failed to login in SMTP       | Email                    | 40763     |
|     |          | server.                                    | Check Login Name or      |           |
|     |          |                                            | Password                 |           |
|     |          |                                            | SMTP Login Failed        |           |
|     |          |                                            |                          |           |
|     |          |                                            | Press Stop Button        |           |
| 191 | Error    | Display that authentification is           | Email                    | 40762     |
|     |          | unsupported by SMTP server.                | Contact Network Admin    |           |
|     |          |                                            | SMTP Auth. Unsupported   |           |
|     |          |                                            |                          |           |
|     |          |                                            | Press Stop Button        |           |
| 192 | Error    | Display that failed to login in POP3       | Email                    | 40761     |
|     |          | server.                                    | Check Login Name or      |           |
|     |          |                                            | Password                 |           |
|     |          |                                            | POP3 Login Failed        |           |
|     |          |                                            | _                        |           |
|     |          |                                            | Press Stop Button        |           |
| 193 | Error    | Display that Email sending is failed.      | Email                    | 40727     |
|     |          | nnnnnnnn: mail server name or IP           | Sending Failed           |           |
|     |          | address of mail server.                    |                          |           |
|     |          |                                            | որորորորոր               |           |
|     |          |                                            | Press Stop Button        |           |
| 194 | Error    | Display that memory overflow is            | Email                    | 40759     |
|     |          | occurred during image processing           | Sending Canceled         | _         |
|     |          |                                            | Memory Overflow          |           |
|     |          |                                            |                          |           |
|     |          |                                            | Press Stop Button        |           |
| 195 | Error    | Display that LDAP Server connection        | LDAP                     | 40758     |
|     |          | is failed.                                 | Check LDAP Settings      |           |
|     |          |                                            | Failed LDAP Server       |           |
|     |          |                                            | Connection               |           |
|     |          |                                            |                          |           |
|     |          |                                            | Press Stop Button        |           |
|     | 1        | 1                                          |                          |           |

| No. | Level | Function                                                                                             | Status Message                                                                       | PJLStatus<br>Code |
|-----|-------|----------------------------------------------------------------------------------------------------|--------------------------------------------------------------------------------------|-------------------|
| 196 | Error | Display that failed to login in LDAP<br>Server.                                                      | LDAP<br>Check ID or Password<br>LDAP Login Failed                                    | 40757             |
| 197 | Error | Display that failed to communication with LDAP Server.                                               | Press Stop Button<br>LDAP<br>Contact Network Admin<br>LDAP Communication Error       | 40756             |
| 198 | Error | Display that the Serarch Root isn't find out in LDAP Server.                                         | LDAP<br>Check Search Root Setting<br>Search Root Error                               | 40754             |
| 199 | Error | Display that the search is failed by time-out.                                                       | LDAP<br>LDAP Server Busy<br>Address Search Time-out<br>Press Stop Button             | 40753             |
| 200 | Error | The entered PIN ID isn't accepted Scan to Email operation.                                           | Email<br>Contact Admin.<br>Unusable Operation                                        | -                 |
| 201 | Error | Display that failed to connect with file server.                                                     | Network PC<br>Check Server Setting<br>Failed Server Connection                       | 40751             |
| 202 | Error | Display that failed to login in CIFS or FTP server.                                                  | Network PC<br>Check ID or Password<br>Server Login Failed<br>Press Stop Button       | 40750             |
| 203 | Error | Display that file sending is failed.<br>nnnnnnnnn: file server name or IP<br>address of file server. | Network PC<br>Sending Failed<br>nnnnnnnnn<br>Press Stop Button                       | 40719             |
| 204 | Error | Display that memory overflow is occurred during image processing.                                    | Network PC<br>Sending Canceled<br>Memory Overflow<br>Press Stop Button               | 40748             |
| 205 | Error | Display that DHCP server isn't find<br>out.<br>Scan to Server operation is unusable.                 | (funtion name)<br>Check DHCP Settings<br>Getting IP Address Failed<br>Press Left Key | 40812             |

| No. | Level    | Function                                    | Status Message            | PJLStatus<br>Code |
|-----|----------|---------------------------------------------|---------------------------|-------------------|
| 206 | Error    | Display that failed to connect DNS          | (function name)           | 40752             |
| 200 | 2.1.01   | Server                                      | Check DNS Settings        | 10102             |
|     |          |                                             | Getting Target IP Failed  |                   |
|     |          |                                             |                           |                   |
|     |          |                                             | Press Stop Button         |                   |
| 207 | Error    | Display that failed to access in            | Network PC                | 40718             |
|     |          | directory of FTP server.                    | Contact Server Admin      |                   |
|     |          |                                             | Entering Directory Failed |                   |
|     |          |                                             |                           |                   |
|     | <b>F</b> |                                             | Press Stop Button         | 40745             |
| 208 | Error    | Display that failed to get file list in the |                           | 40745             |
|     |          | The file liet is used to sheek that         | Contact Network Admin     |                   |
|     |          | The file list is used to check that         | Getting File List Falled  |                   |
|     |          | FIP server have the same file name          | Drage Oter Dutter         |                   |
| 200 | Error    | Displya that the data transfer type         | Network PC                | 40744             |
| 209 |          | can be changed (FTP Server)                 | Contact Network Admin     | 40744             |
|     |          |                                             | Changing Data Transfer    |                   |
|     |          |                                             |                           |                   |
|     |          |                                             |                           |                   |
|     |          |                                             | Press Stop Button         |                   |
| 210 | Error    | Display that the file writing to FTP        | Network PC                | 40743             |
|     |          | Server is failed.                           | Contact Network Admin     |                   |
|     |          |                                             | File Writing Failed       |                   |
|     |          |                                             |                           |                   |
|     |          |                                             | Press Stop Button         |                   |
| 211 | Error    | Display that the file sending is failed     | Network PC                | 40742             |
|     |          | because of FTP Server doesn't have          | Storage Space Full        |                   |
|     |          | enough hee space in shage device.           | Storage Space Full        |                   |
|     |          |                                             | Press Stop Button         |                   |
| 212 | Error    | Display that the file sending is failed     | Network PC                | 40741             |
|     |          | by the wrong file name. (FTP Server)        | Change File Name          |                   |
|     |          |                                             | File Name Error           |                   |
|     |          |                                             |                           |                   |
| 040 | Free     | Diaplay that CIEC is all average to di      | Press Stop Button         | 40740             |
| 213 | EITOF    | Display that CIPS ISN't supported by        | Contract Natural's Admin  | 40/40             |
|     |          | Server.                                     |                           |                   |
|     |          |                                             | CIFS Unsupported          |                   |
|     |          |                                             | Press Stop Button         |                   |
| 214 | Error    | Display that failed to connect with         | Network PC                | 40739             |
|     |          | CIFS Server due to wrong common             | Check Network Share       |                   |
|     |          | folder name of network.                     | Name                      |                   |
|     |          |                                             | Connecting to CIFS Failed |                   |
|     |          |                                             | Droop Stop Button         |                   |
| 215 | Error    | Display that failed to make image file      | Network PC                | 40737             |
|     |          | in CIFS server                              | Contact Network Admin     | -0707             |
|     |          |                                             | File Writing Failed       |                   |
|     |          |                                             |                           |                   |
|     |          |                                             | Press Stop Button         |                   |

| No. | Level | Function                                | Status Message             | PJLStatus |
|-----|-------|-----------------------------------------|----------------------------|-----------|
| 216 | Error | Display that failed file sending        | Network PC 40736           |           |
| 210 |       | to CIES Server due to unknown           | Contact Network Admin      | +0750     |
|     |       |                                         | Connecting to CIES Eailed  |           |
|     |       |                                         | Connecting to Ch S r alled |           |
|     |       |                                         | Press Stop Button          |           |
| 217 | Error | The entered PIN ID isn't accented       | Network PC                 |           |
| 217 |       | Scan to Server operation                | Contact Admin              | _         |
|     |       | Scarto Server operation.                | Unusable Operation         |           |
| 218 | Error | Displays that failing to connect to PC  | Push Scan                  | 40716     |
| 210 |       | Stave displayed until the Stop key is   | Check USB Cable            | 40710     |
|     |       | brassed                                 | Connect to PC Failed       |           |
|     |       |                                         |                            |           |
|     |       |                                         | Press Stop Button          |           |
| 219 | Error | The entered PIN ID isn't accepted       | Push Scan                  | -         |
|     |       | Scan to Email operation.                | Contact Admin.             |           |
|     |       |                                         | Unusable Operation         |           |
| 220 | Error | The entered PIN ID isn't accepted       | Fax                        | -         |
|     |       | Fax Sending operation.                  | Contact Admin.             |           |
|     |       |                                         | Unusable Operation         |           |
| 221 | Error | While reading a manuscript, it is       | (function name)            | 40735     |
|     |       | shown that the buffer in a scanner      | Power Off/On               |           |
|     |       | unit became full.                       | Scanner Memory is Full     |           |
|     |       | By pushing the Left key, it shifts to a |                            |           |
|     |       | function screen.                        | Press Left Key             |           |
| 222 | Error | The invalid command was transmitted     | (function name)            | 40774     |
|     |       | to the scanner.                         | Power Off/On               |           |
|     |       | By pushing the Left key, it shifts to a | Scanner Invalid Command    |           |
|     |       | function screen.                        | %TIMING%,%CODE%            |           |
|     |       | %CODE%                                  | Press Left Key             |           |
|     |       | 0x01 - 0x0F                             |                            |           |
|     |       |                                         |                            |           |
|     |       | %TIMING%                                |                            |           |
|     |       | Command Container                       |                            |           |
|     |       | Data Container                          |                            |           |
|     |       | Response Container                      |                            | 40775     |
| 223 | Error | Invalid container length, protocol      | (function name)            | 40773     |
|     |       | type, container type and addition       | Power Utt/Un               |           |
|     |       | data was transmitted to the scanner.    | Scanner Invalid Value      |           |
|     |       | By pushing the Left key, it shifts to a | %TIMING%,%CODE%            |           |
|     |       |                                         | Press Left Key             |           |
|     |       |                                         |                            |           |
|     |       | UXU1 - UXUF                             |                            |           |
|     |       | %TIMING%                                |                            |           |
|     |       | Command Container                       |                            |           |
|     |       | Data Container                          |                            |           |
|     |       | Response Container                      |                            |           |
|     | 1     |                                         | 1                          | 1         |

| No. | Level | Function                                                                                                    | Status Message                                                                                            | PJLStatus<br>Code |
|-----|-------|----------------------------------------------------------------------------------------------------|----------------------------------------------------------------------------------------------------|-------------------|
| 224 | Error | The invalid parameter was set as<br>the command container and it was<br>transmitted to the scanner.<br>By pushing the Left key, it shifts to a<br>function screen.<br>%CODE%<br>0x01 - 0x0F<br>%TIMING%<br>Command Container<br>Data Container                                                                                         | (function name)<br>Power Off/On<br>Scanner Invalid Parameter<br>%TIMING%,%CODE%<br>Press Left Key         | 40772             |
| 225 | Error | Response Container<br>Invalid data was specified in the data<br>container and it was transmitted to<br>the scanner.<br>By pushing the Left key, it shifts to a<br>function screen.<br>%CODE%<br>0x01 - 0x0F<br>%TIMING%<br>Command Container<br>Data Container<br>Response Container                                                   | (function name)<br>Power Off/On<br>Scanner Invalid Data<br>%TIMING%,%CODE%<br>Press Left Key              | 40771             |
| 226 | Error | By specification that the value of<br>container length is larger than a<br>command container, or small, it was<br>transmitted to the scanner.<br>By pushing the Left key, it shifts to a<br>function screen.<br>%CODE%<br>0x01 - 0x0F<br>%TIMING%<br>Command Container<br>Data Container<br>Response Container                         | (function name)<br>Power Off/On<br>Scanner Invalid Command<br>Length<br>%TIMING%,%CODE%<br>Press Left Key | 40770             |
| 227 | Error | It was transmitted to the scanner<br>by specification that the value of<br>container length and addition data<br>length is larger than a data container,<br>or small.<br>By pushing the Left key, it shifts to a<br>function screen.<br>%CODE%<br>0x01 - 0x0F<br>%TIMING%<br>Command Container<br>Data Container<br>Response Container | (function name)<br>Power Off/On<br>Scanner Invalid Data<br>Length<br>%TIMING%,%CODE%<br>Press Left Key    | 40769             |

| No. | Level | Function                                                                                                    | Status Message                                                                                             | PJLStatus<br>Code |
|-----|-------|----------------------------------------------------------------------------------------------------|----------------------------------------------------------------------------------------------------|-------------------|
| 228 | Error | Transmission and reception of<br>a container were not performed<br>normally.<br>By pushing the Left key, it shifts to a<br>function screen.<br>%CODE%<br>0x01 - 0x0F<br>%TIMING%<br>Command Container<br>Data Container<br>Response Container                                                                   | (function name)<br>Power Off/On<br>Scanner Line Error<br>%TIMING%,%CODE%<br>Press Left Key                 | 40768             |
| 229 | Error | Displays that scanner unit is<br>disconnected.<br>CU retry to detect scanner unit after<br>Poer Off/ On.<br>Select function screen is displayed<br>by pressing Left key.                                                                                                    | (function name)<br>Power Off/On<br>Check Scanner<br>Detection Failed<br>Press Left Key                     | 40724             |
| 230 | Error | Displays that Scanner Fan error is occurred.                                                                                                    | Fax<br>Power Off/On<br>Scanner Fan Error<br>Press Left Key                                                 | 40746             |
| 231 | Error | The busy state of scanner unit<br>reached the timeout.<br>%n% of LCD message is<br>StatusParameter.<br>'x' of PJLStatusCode is<br>StatusParameter                                                                                                    | (function name)<br>Power Off/On<br>Scanner Timeout Error<br>%n%                                            | 4079x             |
| 232 | Error | When a power supply is switched<br>on, it is shown that a reading sensor<br>cannot read the center position of<br>ADF correctly.<br>If equipment is turned on setting a<br>document to Flatbed, this error will<br>occur.<br>The document of Flatbed is removed<br>and it restores by pushing the Start<br>key. | (function name)<br>ADF Center Position Error<br>Please remove a document<br>from Flatbed<br>Press Left Key | 40760             |
| 233 | Error | Display that failed fax receiving.<br>The message of Fax-R5 is displayed<br>after displaying this message for<br>3sec.<br>Page: ## specifies the number of<br>scanning pages.<br>nnnnnnnnn is called fax no.                                                                                                    | Fax<br>Receiving Failed<br>Page: ##<br>nnnnnnnn                                                            | 30954             |
| 234 | Error | Display that failed fax receiving.<br>This message is displayed until Stop<br>button pressed.                                                                                                    | Fax<br>Receiving Failed<br>Press Stop Button                                                               | 40726             |

| No. | Level           | Function                               | Status Message      | PJLStatus |  |
|-----|-----------------|----------------------------------------|---------------------|-----------|--|
| 005 |                 |                                        |                     | Code      |  |
| 235 | Error           | Display that memory overflow is        | Fax                 | 40725     |  |
|     |                 | occurred during fax receiving.         | Receiving Failed    |           |  |
|     |                 | The storeed fax received data can be   | Memory Overflow     |           |  |
|     |                 | printed out.                           | Drage Oten Dutter   |           |  |
| 000 | <b>F</b>        | Disaley that Fay heard interface amon  | Press Stop Button   | 40700     |  |
| 236 | Error           | Display that Fax board interface error |                     | 40730     |  |
|     |                 | occurrea.                              | Power Off/On        |           |  |
| 007 | <b>F</b> ## 0 # | Display that failed Fay Madam          | Fax board I/F Error | 20052     |  |
| 237 | Error           | Display that failed Fax Modern         | (iunction name)     | 30953     |  |
|     |                 | Sending.                               | Sending Falled      |           |  |
|     |                 | The message of Fax-532 is displayed    |                     |           |  |
|     |                 | arter displaying this message for      | Page: ##            |           |  |
|     |                 | Deno, ## enocifies the number of       |                     |           |  |
|     |                 | Page. ## specifies the number of       |                     |           |  |
|     |                 | scanning pages.                        |                     |           |  |
| 220 | Frror           | Display that failed Fax Madam          | (function name)     | 40729     |  |
| 230 | EIIO            |                                        | (iunction hame)     | 40720     |  |
|     |                 | Sending.                               | Sending Falled      |           |  |
|     |                 | hutton proceed                         |                     |           |  |
|     |                 | Page: ## specifies the number of       | Proce Stop Button   |           |  |
|     |                 |                                        |                     |           |  |
|     |                 | scanning pages.                        |                     |           |  |
| 230 | Error           | Display that Fax firmware wasn't       | (function name)     | /0811     |  |
| 200 |                 | downloaded in Fax board                | Check Fax Firmware  | 40011     |  |
|     |                 |                                        | Fax Firmware Error  |           |  |
| 240 | Error           | Display that memory overflow           | (function name)     | 40778     |  |
|     |                 | is occurred during PC Fax Job          | Memory Overflow     | 10770     |  |
|     |                 | receiving                              |                     |           |  |
|     |                 | Return to Mode Selection screen by     |                     |           |  |
|     |                 | the pressing Stop button               | Press Stop Button   |           |  |
| 241 | Error           | Display that deteced Off Hook of       | Telephone           | 30957     |  |
|     | -               | external phone during Fax stand-by     | Wait a Moment       |           |  |
|     |                 | status.                                |                     |           |  |
|     |                 | Fax stand-by screen is displayed       |                     |           |  |
|     |                 | after On Hook detected.                |                     |           |  |

## (2) Service Call Error

The service call error list is recording in Table 7.5.3.

| Table 7.5.3 | 3 service | call | error | list |
|-------------|-----------|------|-------|------|

| Display                                       | Cause                                                     | Details of error                                                            |                 | Method                                                                                                    |
|-----------------------------------------------|-----------------------------------------------------------|-----------------------------------------------------------------------------|-----------------|----------------------------------------------------------------------------------------------------|
| Service call<br>001: Error                    | Machine Check<br>Exception                                | Is the error message displayed again?                                       | Yes<br>No       | If the RAM DIMM is mounted,<br>remove it and turn the power<br>supply Off/On.<br>Replace 86M board<br>Remount RAM DIMM<br>Replace RAM DIMM |
| Service call<br>002: Error<br>2<br>005: Error | CPU Excepption                                            | Is the error message displayed again?                                       | Yes<br>No       | If the RAM DIMM is mounted,<br>remove it and turn the power<br>supply Off/On.<br>Replace 86M board<br>Remount RAM DIMM<br>Replace RAM DIMM |
| Service call<br>006: Error                    | Floating-point<br>Unavailable<br>Exception                | Is the error message displayed again?                                       | Yes<br>No       | If the RAM DIMM is mounted,<br>remove it and turn the power<br>supply Off/On.<br>Replace 86M board<br>Remount RAM DIMM<br>Replace RAM DIMM |
| Service call<br>007: Error                    | Instruction<br>Address<br>Breakpoint<br>Exception         | Is the error message displayed again?                                       | Yes<br>No       | If the RAM DIMM is mounted,<br>remove it and turn the power<br>supply Off/On.<br>Replace 86M board<br>Remount RAM DIMM<br>Replace RAM DIMM |
| Service call<br>020: Error                    | CU ROM Hash<br>Check Error<br>(resident or ROM<br>slot 1) | Is the error message displayed again?                                       | Yes<br>No       | If the RAM DIMM is mounted,<br>remove it and turn the power<br>supply Off/On.<br>Replace 86M board<br>Remount RAM DIMM<br>Replace RAM DIMM |
| Service call<br>023: Error                    | CU Font ROM<br>Hash Check<br>Error (resident)             | Is the error message displayed again?                                       | Yes<br>No       | If the RAM DIMM is mounted,<br>remove it and turn the power<br>supply Off/On.<br>Replace 86M board<br>Remount RAM DIMM<br>Replace RAM DIMM |
| Service call<br>024: Error                    | CU Font ROM<br>Hash Check<br>Error (slot 1)               | Is the error message displayed again?                                       | Yes<br>No       | If the RAM DIMM is mounted,<br>remove it and turn the power<br>supply Off/On.<br>Replace 86M board<br>Remount RAM DIMM<br>Replace RAM DIMM |
| Service call<br>030: Error                    | CU RAM<br>Check Error                                     | Is the error message displayed again?                                       | Yes             | Power supply Off/On<br>Replace 86M board                                                                                                   |
| Service call<br>031: Error                    | CU Optical RAM<br>Check Error                             | Is RAM DIMM mounted normally?<br>Does it restore by exchanging RAM<br>DIMM? | No<br>Yes<br>No | Remount RAM DIMM<br>Replace RAM DIMM<br>Replace 86M board                                                                                  |
| Service call<br>034: Error                    | RAM<br>Configuration<br>Error                             |                                                                             |                 |                                                                                                    |

| Display                                       | Cause                                                                                                  | Details of error                                                                                                    |           | Method                                                                                                    |
|-----------------------------------------------|----------------------------------------------------------------------------------------------------|----------------------------------------------------------------------------------------------------|-----------|----------------------------------------------------------------------------------------------------|
| Service call<br>040: Error                    | CU EEPROM<br>Error                                                                                     | Is the error message displayed again?                                                                                  | Yes       | Power supply Off/On<br>Replace 86M board                                                                                                    |
| Service call<br>041:Error                     | CU Flash Error<br>Flash ROM Error<br>on the CU board                                                   | Is the error message displayed again?                                                                                  | Yes       | Power supply Off/On<br>Replace 86M board                                                                                                    |
| Service call<br>042: Error<br>2<br>043: Error | Flash File<br>System Error                                                                             | It failed to the access to CU Flash<br>ROM that is attached to the 86M<br>board directly.                              |           | The compulsive initialization of<br>Flash is done. (Because NIC-<br>Firmware is deleted, please be<br>careful to it. After initialization, it is<br>necessary to write NIC-Firmware<br>by the maintenance utility).FLASH<br>FORMAT is executed by using the<br>maintenance utility.If the symptom<br>doesn't change, replace the 86M<br>board. |
| Service call<br>045: Error                    | Flash File<br>System<br>Recovery Failed                                                                | Is the error message displayed again?                                                                                  | Yes       | Power supply Off/On<br>Replace 86M board                                                                                                    |
| Service call<br>048: Error                    | PS Protection                                                                                          | A PS ROM was installed in the Non-PS device.                                                                           |           | Replace 86M board                                                                                                    |
|                                               |                                                                                                    | In MB470/MB480, the same error<br>can occur when the LED Head is<br>missing.<br>Is the LED Head connected<br>properly? | No<br>Yes | Reconnect correctry<br>Replace 86M board                                                                                                    |
| Service call<br>063: Error                    | PCI Driver Open<br>error                                                                               | Is the error message displayed again?                                                                                  | Yes       | Power supply Off/On<br>Replace 86M board                                                                                                    |
| Service call<br>065: Error                    | NIC Combination<br>Error                                                                               |                                                                                                    |           | Replace 86M board                                                                                                    |
| Service call<br>066: Error                    | FAX<br>Combination<br>Error                                                                            | Is FX-5 board used?                                                                                                    | No        | use FX-5 board.                                                                                                    |
| Service call<br>070: Error                    | PostScript<br>Internal Error                                                                           | Is the error message displayed again?                                                                                  | Yes       | Power supply Off/On<br>Replace 86M board                                                                                                    |
| Service call<br>072: Error                    | Engine I/F Error<br>I/F Error<br>between PU and<br>CU                                                  |                                                                                                    |           | Replace 86M board                                                                                                    |
| Service call<br>073: Error                    | Video Error<br>When the image<br>data sprads,<br>defect is<br>detected.<br>(Incorrect data<br>receive) | Does the error recur?                                                                                                  | Yes       | Change the PC to high spec or<br>lower the resolution, and then<br>print again.<br>Replace 86M board                                                                                                    |

| Display                                  | Cause                                                                                                    | Details of error                                                                                                    |                 | Method                                                                                                    |
|------------------------------------------|----------------------------------------------------------------------------------------------------|----------------------------------------------------------------------------------------------------|-----------------|----------------------------------------------------------------------------------------------------|
| Service call<br>074: Error<br>075: Error | Video Error<br>When the image<br>data spreads,<br>defect is<br>detected.                                                       |                                                                                                    |                 | Replace 86M board                                                                                                    |
| Service call<br>081: Error               | Difference<br>between version<br>of CU firm and<br>EEPROM                                                                      | Does the error recur?                                                                                                    | Yes             | Do EEPROM Initialization.<br>(Turn on the power supply by<br>Cover-open & pressing START<br>key & pressing CANCEL switch).<br>Because the Mac address will<br>disappear with this initialization,<br>lease reset Mac address by using<br>the maintenance utility.<br>Beplace %6M beard |
| Service call<br>104: Error               | EngineEEPROM<br>mounting check<br>is OK with turning<br>on the power<br>supply, after that,<br>lead/light error is<br>detected | Does the error recur?                                                                                                    | Yes             | Power supply Off/On<br>Replace 86M board                                                                                                    |
| Service call<br>105: Error               | Engine<br>EEPROM<br>mounting check<br>error when the<br>power supply is<br>turned on.                                          | Does the error recur?                                                                                                    | Yes             | Power supply Off/On<br>Replace 86M board                                                                                                    |
| Service call<br>106: Error               | The engine<br>control logic is<br>abnormal                                                                                     | Does the error recur?                                                                                                    | Yes             | Power supply Off/On<br>Replace 86M board                                                                                                    |
| Service call<br>120: Error               | 86M Board Fan<br>Motor Error                                                                                                   |                                                                                                    |                 | refer to 7.5.2 6                                                                                                    |
| Service call<br>121: Error               | High-voltage<br>power supply I/F<br>error                                                                                      | Is the cable between 86M board and<br>the high-voltage power supply unit<br>correctly connected?<br>Isn't there defective contact point? | No<br>Yes<br>No | Reconnect correctly.<br>Check the defective contact point<br>of high-voltage system.<br>Replace the high voltage power<br>supply.                                                                                                    |
| Service call<br>122: Error               | Power Supply<br>Fan Motor Error                                                                                                |                                                                                                    |                 |                                                                                                    |
| Service call<br>123: Error               | Environmental<br>humidity<br>abnormal/<br>humidity sensor<br>disconnection                                                     | Is the cable between the 86M board<br>and the high-voltage power supply<br>unit correctly connected?                                     | No<br>Yes       | Reconnect correctly.<br>Replace the high-voltage power<br>supply.                                                                                                    |
| Service call<br>124: Error               | Environmental<br>temperature<br>abnormality                                                                                    | Does the error recur?                                                                                                    | Yes             | Power supply Off/On<br>① Check the connector connection<br>of Thermistor.<br>② Replace Thermistor or 86M<br>board.                                                                                                    |

| Display                                  | Cause                                                                                   | Details of error                                                                                                    |                               | Method                                                                                                    |
|------------------------------------------|-----------------------------------------------------------------------------------------|----------------------------------------------------------------------------------------------------|-------------------------------|----------------------------------------------------------------------------------------------------|
| Service call<br>126: Error               | The dewy of<br>the device is<br>detected                                                | Dew condensation occurs easily<br>after the device is carried in from<br>outside.<br>After leaving it at room temperature<br>for 2 hours to half a day, turn on the<br>power again.<br>Does the error recur? | Yes                           | Turn on the power again after<br>leaving the device for hours.<br>Replace the high-voltage power<br>supply.                                                                                                    |
| Service call<br>134: Error               | LED head<br>detection<br>abnormality                                                    | Is the LED head installed correctly?<br>Does LED HEAD FUSE cut?<br>Does the error recur?                                                                                                    | No<br>Yes<br>Yes<br>No<br>Yes | Install the LED head correctly<br>Check LED HEAD FUSE<br>Replace FUSE<br>Turn on the power supply gain<br>Replace the LED head unit<br>Please refer to chapter 7.6 for<br>replace method of FUSE<br>Replace 86M board                                                                                                    |
| Service call<br>153: Error               | Defective fuse<br>cutting of ID unit                                                    | Is the ID unit installed correctly?<br>Does the error recur?<br>Does the error recur?                                                                                                    | No<br>Yes<br>Yes              | Installed ID unit again<br>Turn on the power supply again<br>Replace 86M board after check<br>the connector connection of high<br>voltage power supply.<br>Replace 86M board.                                                                                                    |
| Service call<br>163: Error               | Defective toner<br>sensor detection.<br>It does not occur<br>during shipping<br>setting | Is the toner cartridge installed?<br>Is the lock level of toner set?<br>Does the error recur?<br>Does the error recur?                                                                                       | No<br>No<br>Yes<br>Yes        | Install a toner cartridge.<br>Turn the lock lever of toner<br>cartridge to the fixed position.<br>Remove the right side cover, take<br>measures to prevent the right side<br>of the device from being exposed<br>to ambient light, and confirm that<br>the toner sensor is lighted during<br>initialization of the device.<br>Reconfirm it after replacing the<br>toner sensor Assy.<br>Replace the 86M board |
| Service call<br>167: Error               | Thermistor<br>Slope Error                                                               | Is the error message displayed?<br>Does the error recur?                                                                                                    | Yes<br>Yes                    | Turn on the power supply again<br>Turn on the power supply again<br>after storage for 30 minutes.                                                                                                    |
| Service call<br>168: Error               | Compensation.<br>Thermistor Error                                                       | Is the error message displayed?<br>Does the error recur?                                                                                                    | Yes<br>Yes                    | Turn on the power supply again<br>Turn on the power supply again<br>after storage for 30 minutes. Note)                                                                                                    |
| Service call<br>169: Error               | Upper Side<br>Thermistor Error                                                          | Is the error message displayed?<br>Does the error recur?                                                                                                    | Yes<br>Yes                    | Turn on the power supply again<br>Turn on the power supply again<br>after storage for 30 minutes.                                                                                                    |
| Service call<br>170: Error<br>171: Error | Thermistor Short<br>circuit / Open<br>circuit of the<br>fuser is detected               |                                                                                                    |                               | refer to 7.5.2 ④                                                                                                    |
| Service call<br>172: Error<br>173: Error | Thermistor<br>Temperature<br>abnormality (high<br>or low) of the<br>fuser is detected   |                                                                                                    |                               | refer to 7.5.2 ④                                                                                                    |

| Display                                                                                                    | Cause                                                                                                    | Details of error                                                                 |     | Method                                                                                                    |
|----------------------------------------------------------------------------------------------------|----------------------------------------------------------------------------------------------------|----------------------------------------------------------------------------------|-----|----------------------------------------------------------------------------------------------------|
| Service call<br>174: Error                                                                                                    | The short circuit<br>of the backup<br>roller.<br>Thermistor<br>is detected.<br>(For the high<br>temperature) |                                                                                  |     | refer to 7.5.2 ④                                                                                                    |
| Service call<br>175: Error                                                                                                    | The open circuit<br>of the backup<br>roller.<br>Thermistor<br>is detected.<br>(For the low<br>temperature)   |                                                                                  |     | refer to 7.5.2 ④                                                                                                    |
| Service call<br>176: Error<br>177: Error                                                                                                   | Temperature<br>abnormality (high<br>or low) of the<br>backup<br>roller thermistor<br>was detected            |                                                                                  |     | refer to 7.5.2 ④                                                                                                    |
| Service call<br>182: Error                                                                                                    | Tray2 Unit I/F<br>Error                                                                                      |                                                                                  |     | refer to 7.5.2 (5)                                                                                                    |
| Service call<br>190: Error                                                                                                    | System memory overflow                                                                                       | Does the error recur?                                                            | Yes | Turn on the power supply again.<br>Install an additional RAM DIMM.                                                                                                    |
| Service call<br>200: Error<br>201: Error<br>202: Error                                                                                     | PU Firmware<br>Download Error                                                                                | Error occurs when the PU firmware is rewritten                                   |     | After the power supply is turned<br>on again, try to download again.<br>(Because this processing is not<br>performed during usual operation,<br>it does not occur.)         |
| Service call<br>209:<br>Down Load<br>Error                                                                                                 | Custom Media<br>Type table<br>download failure                                                               | Failed in downloarding<br>Custom Media Type Table                                |     | After the power supply is turned<br>on again, try to download again.<br>(Because this processing is not<br>performed during usual operation,<br>it does not occur.)         |
| Service call<br>203: Error<br>204: Error<br>207: Error<br>208: Error<br>213: Error<br>214: Error<br>F0C: Error<br>FFE: Error<br>FFF: Error | CU program<br>trouble<br>(203~214 are<br>not generated in<br>usual operation)                                | Incorrect processing is performed by<br>the CU program.<br>Does the error recur? |     | Turn on the power supply again.<br>Replace 86M board.                                                                                                    |
| Service call<br>230: Error                                                                                                    | TONER Reader<br>not Installed                                                                                | TONER reader Device error.<br>Does the error recur?                              | Yes | Check the connector connection<br>of CN3 on the high voltage power<br>supply.<br>Replace the 86M board after<br>check the connector connection<br>of HVIF on the 86M board. |
| Display                                  | Cause                                                                                                    | Details of error                                                                                                   |            | Method                                                                                                    |
|------------------------------------------|----------------------------------------------------------------------------------------------------|----------------------------------------------------------------------------------------------------|------------|----------------------------------------------------------------------------------------------------|
| Service call<br>231: Error               | TONER Reader<br>I/F Error                                                                                                 | TONER reader I/F error.<br>Does the error recur?                                                                   | Yes<br>Yes | Check the connector connection<br>of CN3 on the high voltage power<br>supply.<br>Replace the 86M board after<br>check the connector connection<br>of HVIF on the 86M board. |
| Service call<br>240: Error               | Engine Program.<br>Memory Error                                                                                           | 240: Flash Memory<br>Hardware Error                                                                                |            | If the error occurs again after<br>returning on the power supply,<br>replace the board of the unit.                                                                         |
| Service call<br>905: Error<br>906: Error | Short circuit<br>error of the<br>Frame thermistor<br>(thermistor<br>defect) is<br>detected                                | Does the error recur?                                                                                              | Yes        | Turn on the power again.<br>Replace the fuser unit.<br>Replace the 86M board.                                                                                               |
| Service call<br>907: Error               | High<br>temperature<br>error of the frame<br>thermistor (over<br>150)is detected                                          | Does the error recur?                                                                                              | Yes        | Turn on the power again.<br>Replace the fuser unit.Replace<br>the 86M board.                                                                                                |
| Service call<br>908: Error               | Low temperature<br>error of the<br>Frame<br>thermistor<br>(lower than<br>[environment<br>temperature -10])<br>is detected | Does the error recur?                                                                                              | Yes        | Turn on the power again.<br>Replace the fuser unit.<br>Replace the 86M board.                                                                                               |
| Service call<br>918: Error               | Duplex Fan-0<br>Alarm Detection                                                                                           |                                                                                                    |            |                                                                                                    |
| 923: Error                               | Image Drum<br>Lock Error                                                                                                  | The ID motor does not rotate<br>correctly.<br>Is the error message displayed when<br>the power is turned on again? | Yes<br>Yes | Check if the ID unit is set<br>correctly.<br>Replace the ID unit.<br>Replace the ID motor.                                                                                  |
| Service call<br>928: Error               | Fuser Motor Lock<br>Error                                                                                                 |                                                                                                    |            |                                                                                                    |
| Service call<br>980: Error               | Media coiling<br>error to the fuser                                                                                       | Media is coiled to the fuser                                                                                       |            | Turn Off the power supply.<br>Replace the fuser.                                                                                                    |

| Display                    | Cause                                                                                     | Details of error                                                                                                    |                 | Method                                                                                                    |
|----------------------------|-------------------------------------------------------------------------------------------|----------------------------------------------------------------------------------------------------|-----------------|----------------------------------------------------------------------------------------------------|
| Service call<br>981: Error | Difference<br>between PU<br>model version<br>detected and CU<br>model version<br>detected | Does the error recur?                                                                                                    | Yes             | Turn Off/On the power supply.<br>Replace the 86M board.                                                                                                    |
|                            | High-voltage<br>power supply<br>I/F error when<br>initializing                            | Is the cable between 86M board and<br>the high-voltage power supply unit<br>correctly connected?<br>Isn't there defective contact point? | No<br>Yes<br>No | Reconnect correctly.Check the<br>defective contact point of high-<br>voltage system.<br>Replace the high voltage power<br>supply.                                   |
|                            | 86M board<br>SRAM error                                                                   | Does the error recur?                                                                                                    | Yes             | Turn Off the power supply again Replace the 86M board                                                                                                    |
|                            | CRC check error<br>of PU download<br>data                                                 | After PU data is downloaded (PU<br>fireware, custom media data, head<br>correction data), CRC check error is<br>detected.                |                 | After the power supply is turned<br>on again, try to download again.<br>(Because this processing is not<br>performed during usual operation,<br>it does not occur.) |
|                            | 86M board Flash<br>ROM hash check<br>error                                                | Does the error recur?                                                                                                    | Yes             | Turn on the power supply again<br>Replace the 86M board                                                                                                    |
| Service call<br>981: Error | 86M board Flash<br>ROM writing<br>error                                                   | Does the error recur?                                                                                                    |                 | After the power supply is turned<br>on again, try to download again.<br>(Because this processing is not<br>performed during usual operation,<br>it does not occur.) |
|                            | The<br>communication<br>error with ASIC<br>on the CU board<br>is detected                 |                                                                                                    |                 | Replace the 86M board.                                                                                                    |

*Note!* Because service call 168 error ,171 error and 175 error may occur when the temperature of printer is below zero, please restart the printer after making it warm when the temperature of printer is low.

# 7.5.2 LCD Message Troubleshooting

If you still have trouble even after using the LCD Status Message/ Trouble List, follow the troubleshooting flowchart displayed below to solve the trouble.

| No. | Trouble                                                                                                    | Flowchart No.                                 |
|-----|----------------------------------------------------------------------------------------------------|-----------------------------------------------|
| 1.  | The MFP does not work normally after tuning on the power.                                                                                   | 1                                             |
| 2.  | Jam Alert<br>Paper feed jam<br>Paper path jam<br>Paper ejection jam                                                                         | <ul><li>②-1</li><li>②-2</li><li>③-3</li></ul> |
| 3.  | Paper size error                                                                                                    | 3                                             |
| 4.  | Fuser unit error                                                                                                    | 4                                             |
| 5.  | SSIO (Synchronized serial input and output) between Printer<br>and Option Tray (Second Tray unit)<br>Error interface time out (No response) | 6                                             |
| 6.  | Fan error                                                                                                    | 6                                             |

- 1 The case where the MFP does not work normally after tuning on the power
  - Turn off the power and then, turn on the power again.

| • Is the "OKI" lo | go display            | red?                 |                                                          |                       | OKI                               |
|-------------------|-----------------------|----------------------|----------------------------------------------------------|-----------------------|-----------------------------------|
| • NO              | Is the A              | C cord pro           | operly connected?                                        |                       | PRINTING SOLUTIONS                |
|                   | • NO                  | Connec               | t the AC cord.                                           |                       | Fig 7.5.1                         |
| Yes               | Is the c<br>correctly | able to o<br>connect | connect the main board v<br>ed?                          | with the              | e low-voltage power               |
|                   | • No                  | Connec               | t the cable.                                             |                       |                                   |
| Yes               | ls +5V s              | upplied to           | the main board?                                          |                       |                                   |
|                   | (Check                | with 18 pi           | ns and 35 pins of CENT co                                | nnector               | )                                 |
|                   | ١                     | • No                 | Do+5V of the main board                                  | I and GN              | ND short out?                     |
|                   |                       |                      | (Check with 18 pins and                                  | l 35 pins             | of CENT connector)                |
|                   |                       |                      | No Replace the low-                                      | -voltage              | power.                            |
|                   | 3                     | Yes                  | Replace the main board.                                  |                       |                                   |
| ¥ Yes             | Is the connected      | able to c<br>ed?     | onnect the main board wit                                | th the s              | canner unit correctiy             |
|                   | • No                  | Connec               | t the scanner cable approp                               | riately.              |                                   |
| Yes               | Replace               | the scan             | ner unit.                                                |                       |                                   |
| Has the           | problem b             | been solv            | ed?                                                      |                       |                                   |
|                   | • No                  | Replace              | e the main board.                                        |                       |                                   |
| Yes               | Complet               | ted                  |                                                          |                       |                                   |
| Yes Is the        | e message             | e of "INIT           | ALIZING" displayed on the                                | LCD?                  | Function<br>Copy                  |
|                   | • No                  | Replace              | e the main board.                                        |                       | Menu                              |
| Yes Is the        | e message             | e of "FUN            | CTION" is displayed on the                               | ECD?                  | Fig 7.5.2                         |
|                   | • No                  | Take ac<br>(Refer te | tion according to the LCD s<br>the Section 7.5.1 for how | status m<br>to take a | essage/ Trouble List.<br>action.) |
| Yes Com           | pleted.               |                      |                                                          |                       |                                   |

Error number and jam location at paper jam

Table 7.5.5

| Name                                 | Reference | Corresponding | Jam release method                   |
|--------------------------------------|-----------|---------------|--------------------------------------|
| Tray1 paper feed jam                 | J1        | IN            | Jam release method $\textcircled{1}$ |
| Tray2 paper feed jam                 | J2        | IN            | Jam release method $\textcircled{1}$ |
| Manual/MPT paper feed jam            | J3        | IN            | Jam release method 2                 |
| Paper transport jam                  | J4        | WR            | Jam release method ③                 |
| Paper transport jam                  | J5        | WR , OUT      | Jam release method ③                 |
| Paper size error                     | J6        | WR , IN       | Jam release method ③                 |
| Paper transport jam                  | J7        | IN , WR       | Jam release method ③                 |
| Exit (paper eject jam)               | J8        | WR , OUT      | Jam release method ③                 |
| Exit (paper eject jam ( operating )) | J9        | EXIT          | Jam release method ④                 |
| Duplex paper feed jam                | J10       | IN            | Jam release method (5)               |
| Scanner ADF jam                      |           |               | Jam release method 6                 |

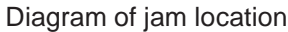

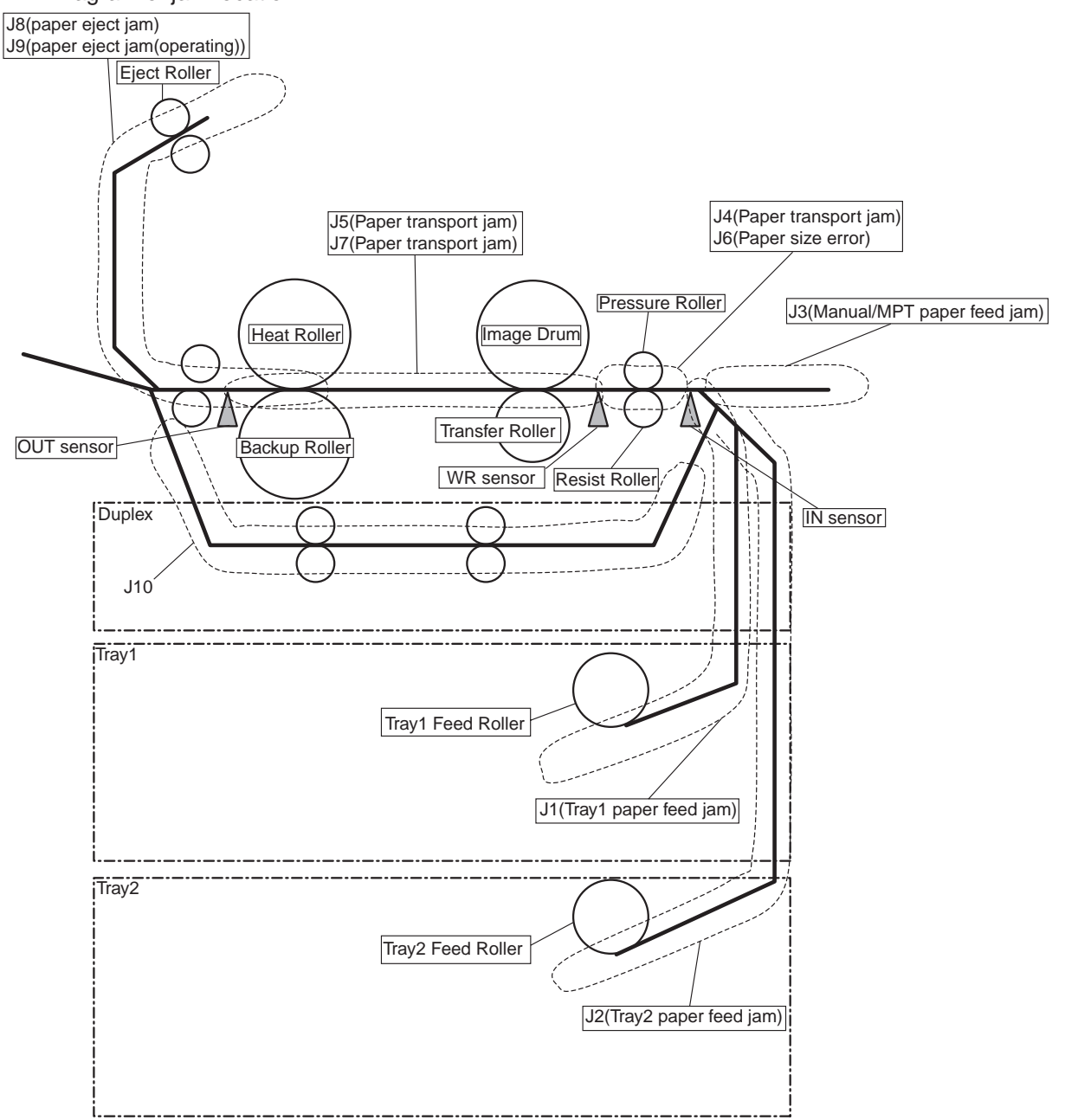

Jam Release Method ①

Remove the jammed paper.

Paper Tray Part [paper feed jam]

- (1) Remove the paper tray from the printer.
- (2) Remove any crumpled or folded paper.
- (3) Remove any paper from the underside of the printer.

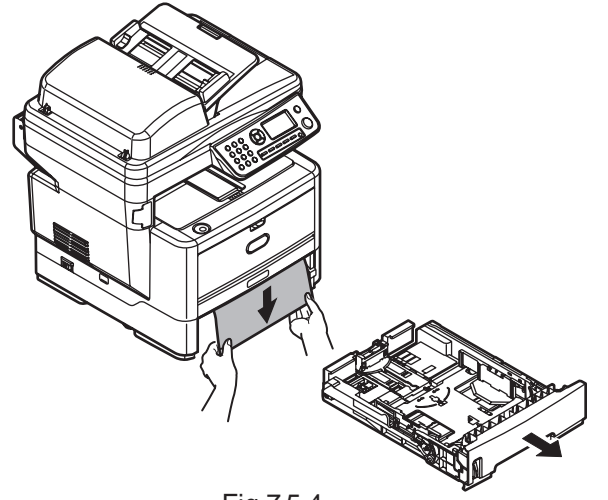

Fig 7.5.4

Jam Release Method 2

MP Tray Part [paper feed jam]

**Note!** Even if paper can be seen, when the paper can't be remove smoothly, the paper should be removed inside the printer. The fuser might be damaged if drawing the paper out from behind with too much force.

(1) Draw the paper out slowly.

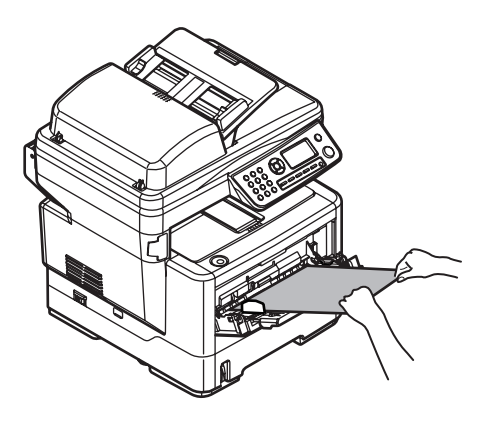

Fig 7.5.5

Jam Release Method ③

Printer inside Part [paper transport jam]

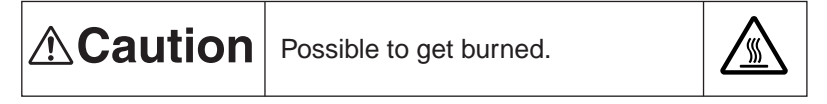

The fuser unit is extremely hot. Be careful not to touch it. If the fuser unit is hot, do not try yourself to clear paper but wait until the fuser unit becomes cool.

- (1) Lift the scanner.
- (2) Open the Stacker-cover-Assy.
- (3) Touch the screw by hand to remove the static.

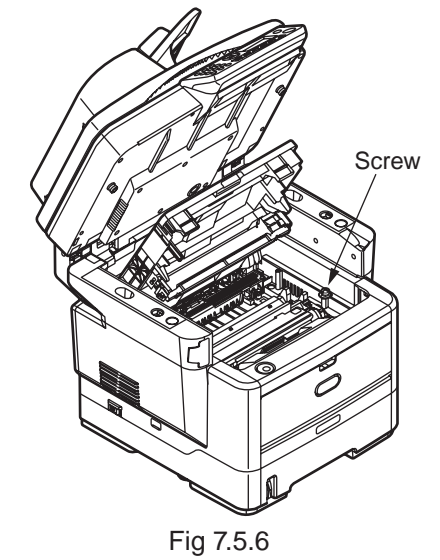

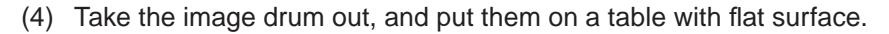

- (5) Cover the taken-out image drum cartridge with black paper.
  - **Note!** The image drum surface (green cylinder unit) is very delicate. Please handle with care.
    - Never expose the image drum cartridge to direct sunlight or very bright light (more than 1500 lux).

Do not expose it to normal room light for more than 5 minutes.

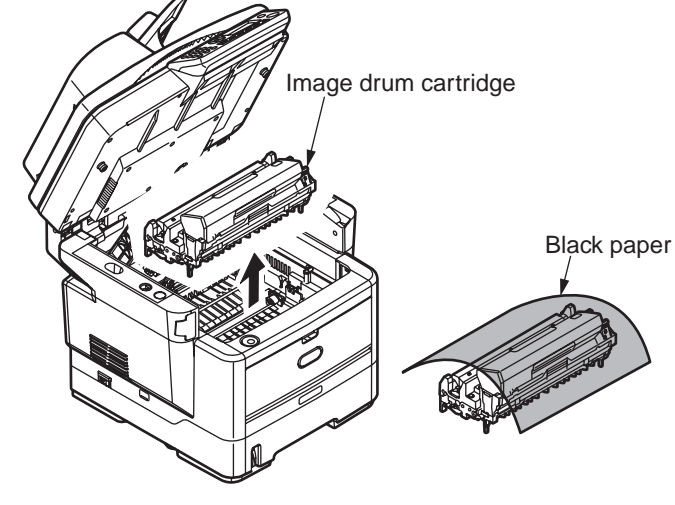

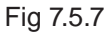

(6) Carefully remove the jammed paper.

When the front end of the paper can be seen

Carefully remove the jammed paper inside the printer.

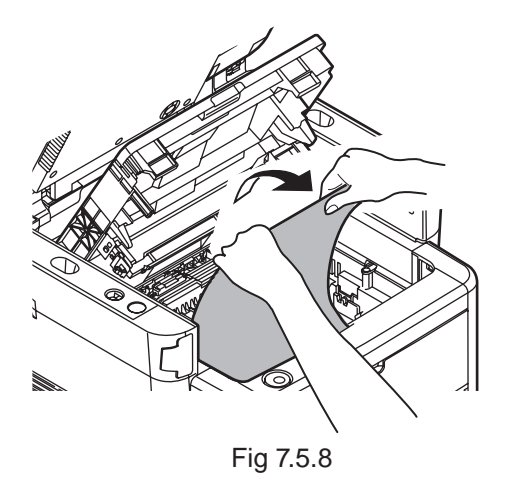

When the front and back end of paper cannot be seen

Carefully remove the jammed paper in the direction of the arrow.

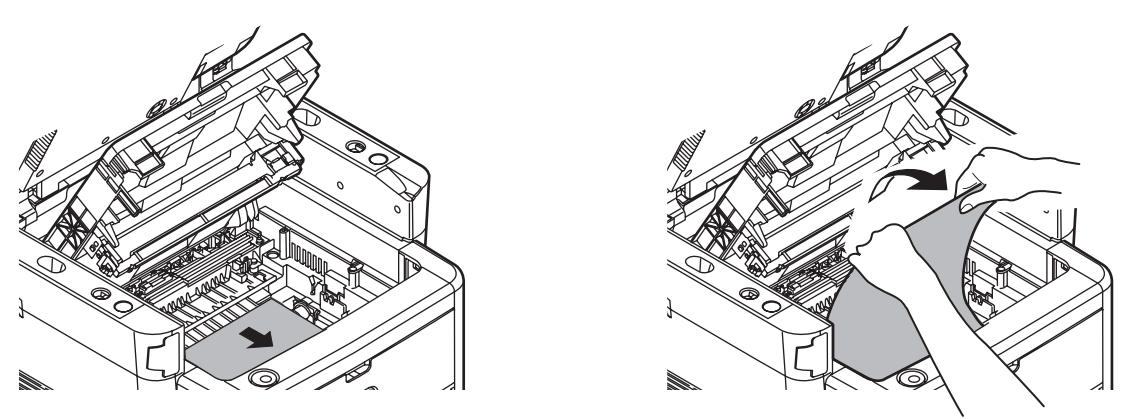

Fig 7.5.9

When the back end of paper can be seen

Press the release lever in the direction of the arrow, and carefully remove the jammed paper.

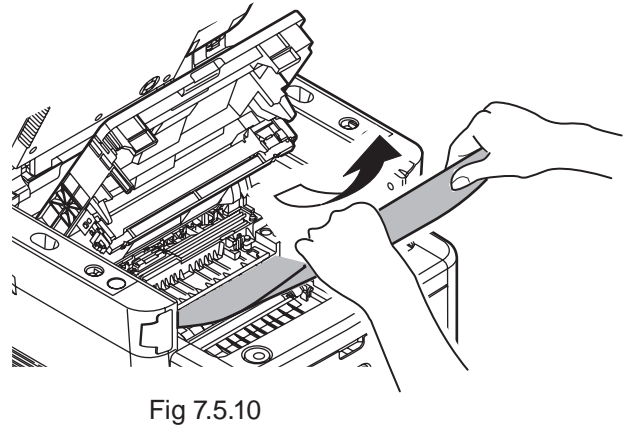

(7) Put the image drum cartridge back into position.

# Jam Release Method

# Exit part [paper eject jam]

**Note!** Even if paper can be seen, when the paper can't be remove smoothly, the paper should be removed inside the printer.

The fuser might be damaged if drawing the paper out from behind with too much force.

If the front end can be seen

- (1) Lift the scanner.
- (2) Draw the paper out slowly from the exit.

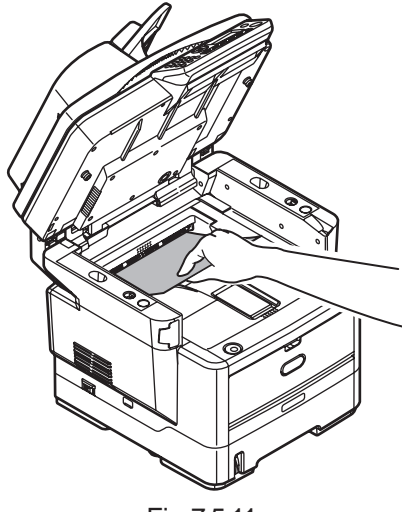

Fig 7.5.11

If the front end can,t be seen

- (1) Open the Cover-face up.
- (2) Draw the paper out slowly.

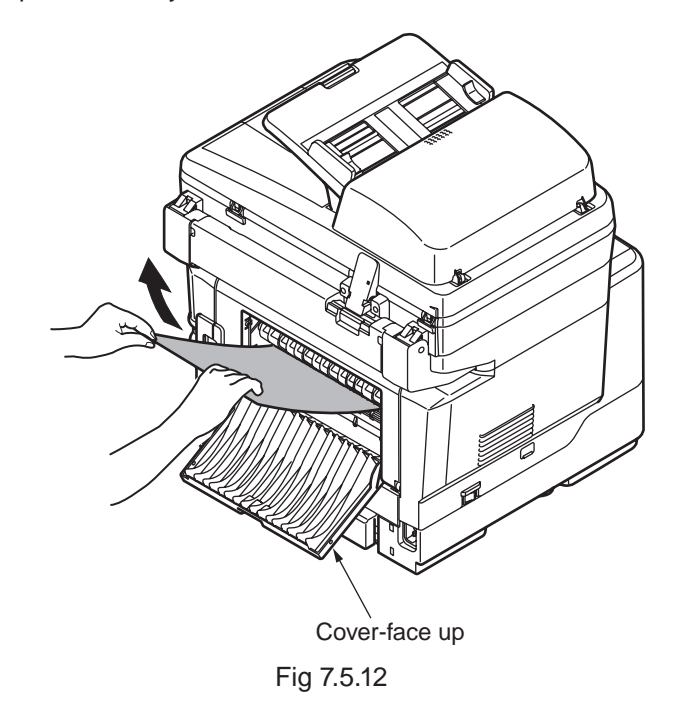

Open the Cover-face up , If the rear end can't be seen.

- (1) Close the Cover-face up.
- (2) Lift the scanner.
- (3) Open the Rear cover.
- (4) Open the Stacker-cover-Assy.
- (5) Draw the paper out slowly .

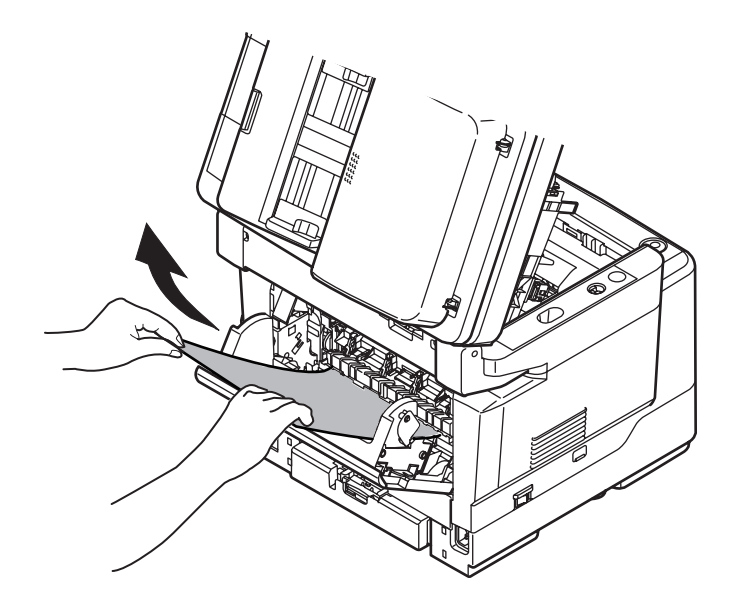

Fig 7.5.13

## Jam Release Method (5)

# Duplex Unit Part [ paper feed Jam ]

- (1) Remove the duplex unit and check for any paper in this area . Remove any paper and replace the duplex unit .
- (2) If the paper is difficult to remove , push the cover in the arrow direction , raise it and remove the paper.

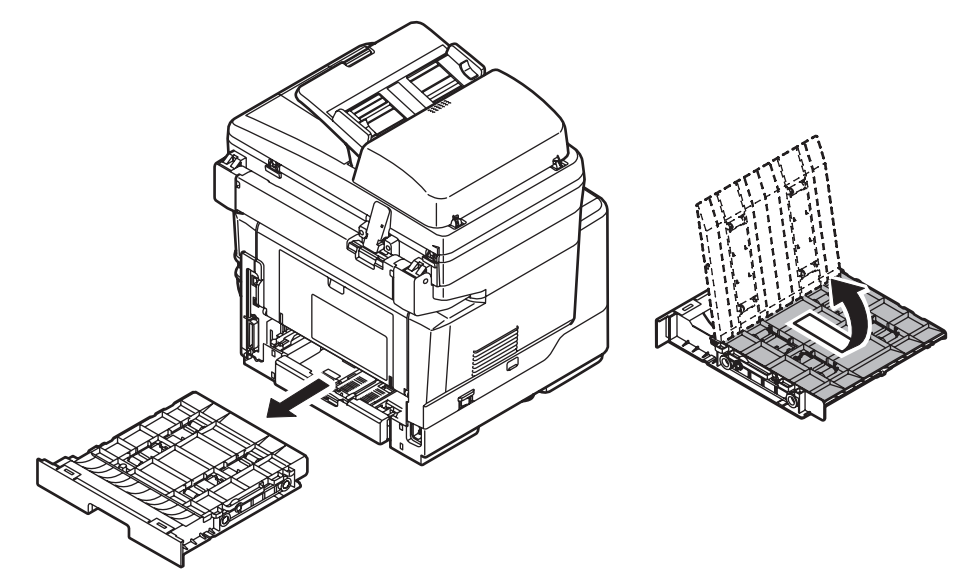

Fig 7.5.14

Jam Release Method 6

Scanner Unit Part [ ADF Jam ]

(1) Open the ADF Top Cover.

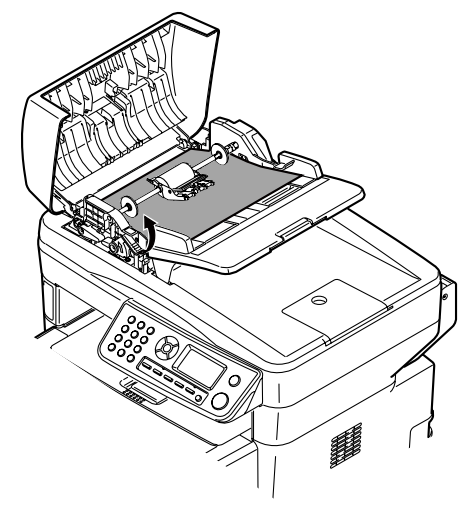

Fig 7.5.15

(2) Pinch the ADF lock lever and turn the Kernel Assy up until it is locked.

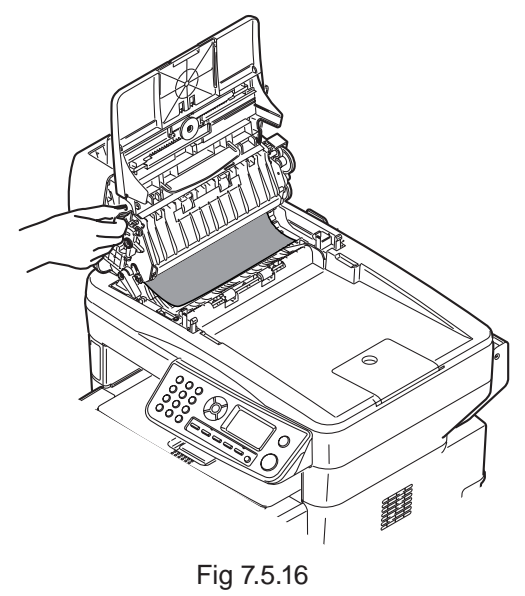

(3) Gently pull out the paper to the direction of the arrow.

*Caution!* Be sure not to pull out the paper swiftly, as it might be damaged.

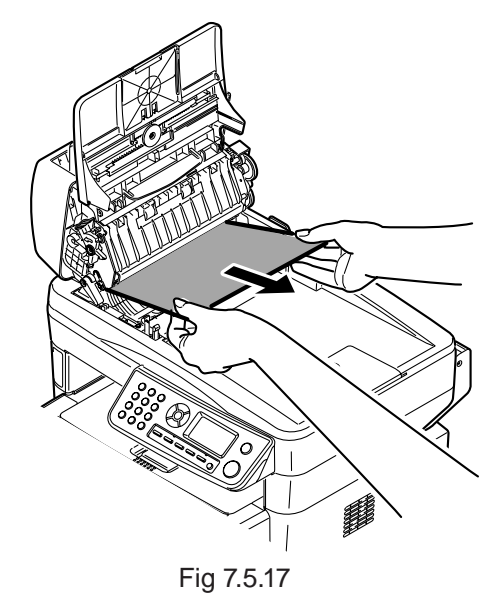

- (4) Get back the Kernel Assy to the initial position.
- (5) Close the ADF Top Cover.
- (6) Press the stop button to restore the MFP.

#### [Jam Error]

2-1 Paper feed jam

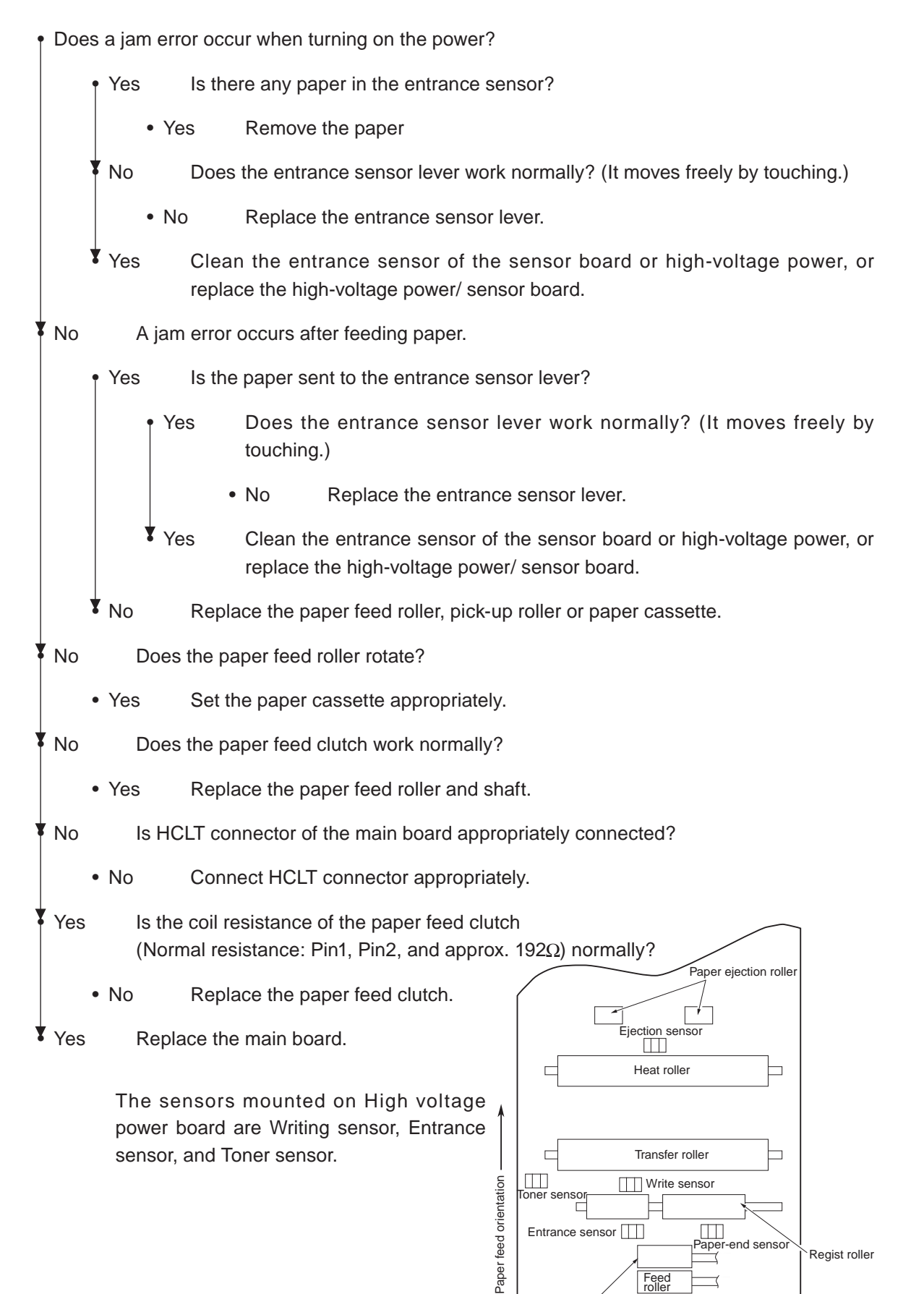

Pick-up roller

Fig 7.5.18

# [Jam Error]

2-2 Running jam

| • Do        | es a jarr | n error oc              | cur when turning on the power?                                                             |
|-------------|-----------|-------------------------|--------------------------------------------------------------------------------------------|
|             | • Yes     | Is th                   | ere any paper in the write sensor?                                                         |
|             |           | <ul> <li>Yes</li> </ul> | Remove the paper.                                                                          |
|             | ₹ No      | Doe                     | s the write sensor lever work normally? (It moves freely by touching.)                     |
|             |           | • No                    | Replace the paper sensor plate.                                                            |
|             | Yes       | Rep                     | lace the high-voltage power/ sensor board.                                                 |
| <b>V</b> No | D         | oes the p               | paper reach the write sensor lever?                                                        |
|             | • No      | Doe                     | s the paper feed roller rotate?                                                            |
|             |           | • No                    | Replace Paper Feed Roller or Paper Feed Clutch.                                            |
|             | Yes       | Is th                   | e image drum cartridge appropriately set?                                                  |
|             |           | • No                    | Set the image drum cartridge appropriately.                                                |
| Yes         | s D       | oes the p               | aper reach the ejection sensor lever?                                                      |
|             | • Yes     | Doe                     | s the ejection sensor lever work normally? (It moves freely by touching.)                  |
|             |           | • No                    | Replace the ejection sensor lever.                                                         |
|             | Yes Yes   | Clea                    | an the ejection sensor or replace the parts.                                               |
| No          | D         | oes the n               | nain drum motor rotate?                                                                    |
|             | • No      | Is th                   | e DM connector of the main board connected appropriately?                                  |
|             |           | • No                    | Connect DM connector appropriately.                                                        |
|             | Yes       | Rep                     | lace the main drum motor. Or Replace the main board.                                       |
| Yes         | s D       | oe the tra              | ansfer roller rotate?                                                                      |
|             | •No       | Che                     | ck the gear. (Transfer roller gear, drum gear at the left of drum cartridge)               |
| Yes         | s Is      | s the fuse              | r unit Assy appropriately installed.                                                       |
|             | • No      | Insta                   | all the fuser unit Assy.                                                                   |
| Yes         | s T       | he image                | drum cartridge is appropriately set.                                                       |
|             | • No      | Set                     | the image drum cartridge appropriately.                                                    |
| Yes Yes     | s C<br>h  | lean the<br>igh-voltag  | high-voltage power/ the write sensor of the sensor board, or replace the ge/ sensor board. |

## [Jam Error]

2-3 Ejection Jam

• Does an ejection jam error occur when turning on the power?

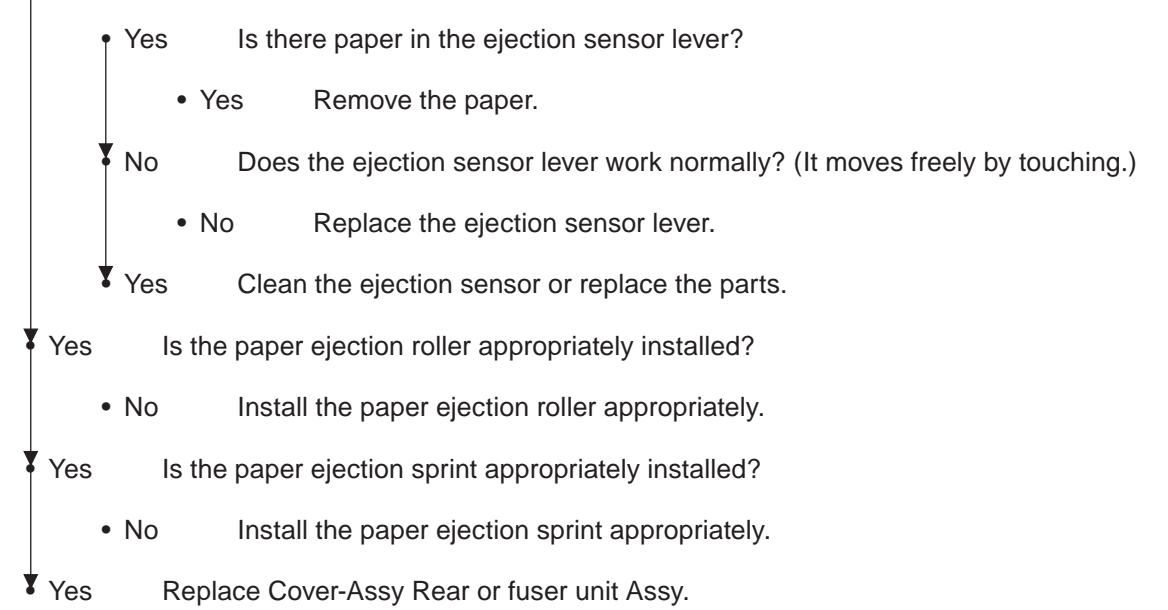

#### 3 Paper Size Error

- Is the paper which is specified size used?
  - No Use a specified-size paper.
- Yes Does the entrance sensor lever work normally? (It moves freely by touching.)
  - No Replace the entrance sensor lever, or clean the high-voltage power/ the entrance sensor of the sensor board.
- Yes Does the write sensor lever work appropriately? (It moves freely by touching.)
  - No Replace the write sensor lever, or clean the high-voltage power/ the entrance sensor of the sensor board.

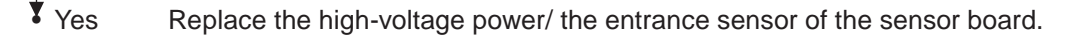

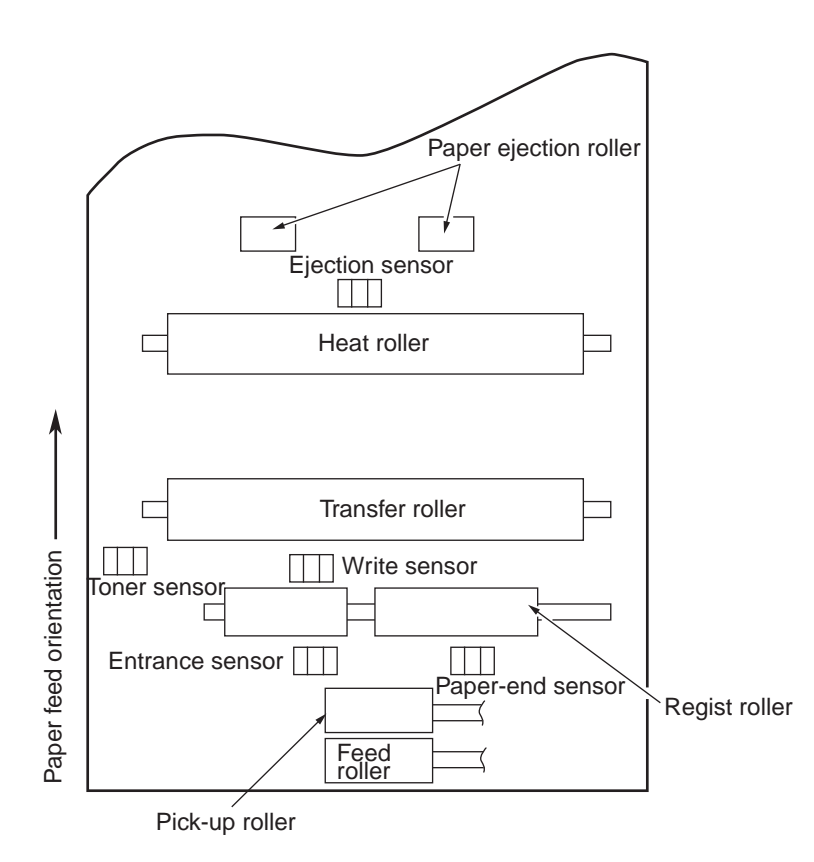

The sensors mounted on High voltage power board are Writing sensor, Entrance sensor, and Toner sensor.

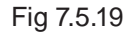

- ④ Fuser unit Assy (Error 170) (Error 171) (Error 172) (Error 173)
  - Is the thermistor connector normally inserted in the CN2 connector of the high-voltage power/ sensor board?
    - No Insert the Thermistor connector correctly.
  - Yes Is the heater connector normally inserted in the CN1 connector of the low-voltage power.
    - No Insert the heater connector appropriately.
  - Yes Is the heater ON when turning on the power?
    - No Replace the fuser unit Assy, low-voltage power or main board.
  - Yes Replace the fuser unti Assy or the main board.

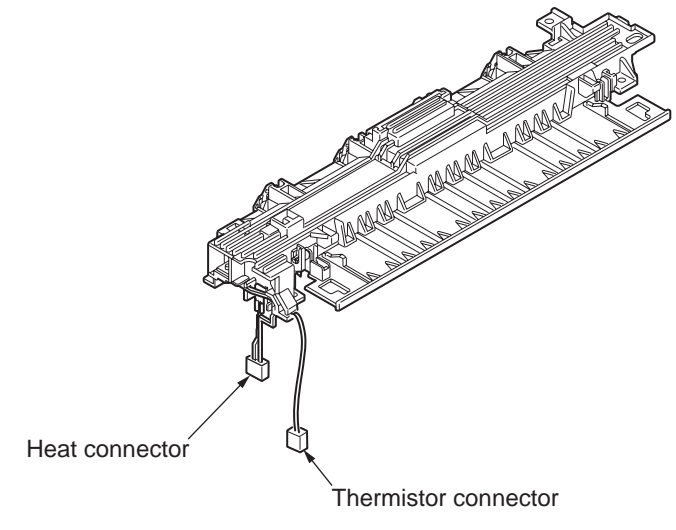

Fig 7.5.20

#### ⑤ Interface Error (Error 182)

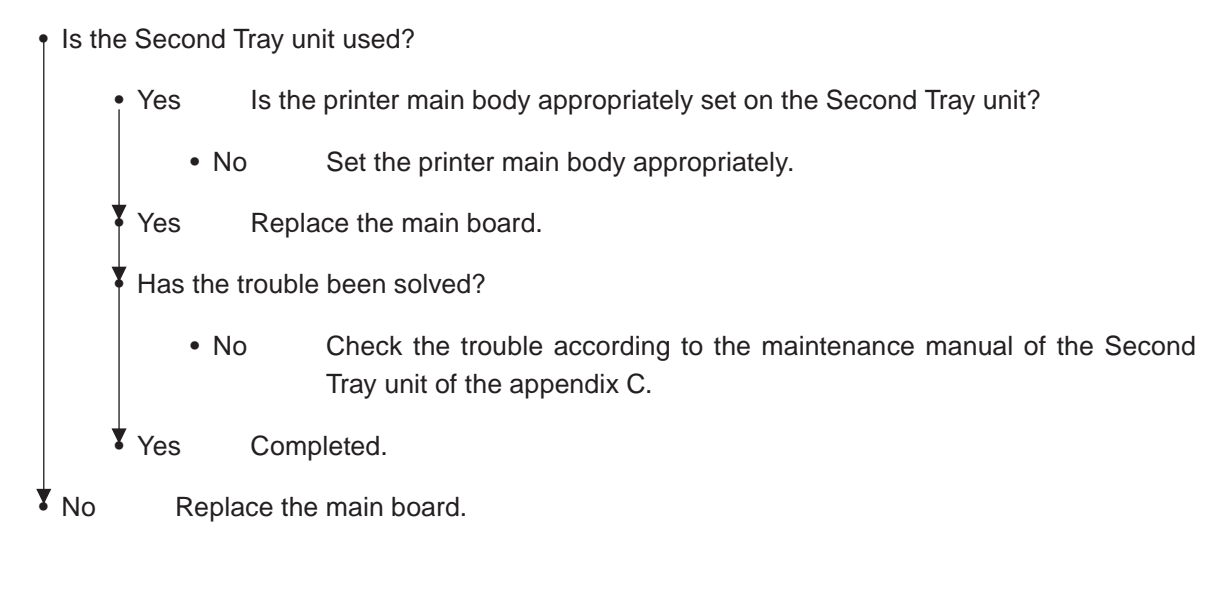

⑥ Fan Error (Error 120)

Does the fan rotate?

• Yes Replace the main board.

No Is the fan connector of the high-voltage power/ sensor board connected?

• No Connect the fan connector appropriately.

Yes Does F3-fuse of 86M board open?

• Yes Change the F3-fuse.

Yes Replace the fan or main board.

# 7.5.3 Print Troubleshooting

The troubleshooting procedure of abnormal printing is described as follows. The typical abnormal printing is shown in the following Fig 7.5.21.

| Trouble                                                                                                 | Flowchart number |
|----------------------------------------------------------------------------------------------------|------------------|
| Pale printing or the whole printing is faded. (Fig 7.5.21 $\textcircled{A}$ )                           | 1                |
| The white section is dirty. (Fig 7.5.21 B)                                                              | 2                |
| White paper is outputted (Fig 7.5.21 ©)                                                                 | 3                |
| Vertical black belt/ Black line (Fig 7.5.21 <sup>(D)</sup> )                                            | 4                |
| Periodic failure (Fig 7.5.21 (Ē))                                                                       | (5)              |
| A part of printing is extracted                                                                         | 6                |
| Inefficient fusing (when touching the printed sheet, printed characters or image is faded or come off.) | Ø                |
| Vertical white belt/ White line (Fig 7.5.21 (F))                                                        | 8                |

| Table 7. | 5.6 |
|----------|-----|
|----------|-----|

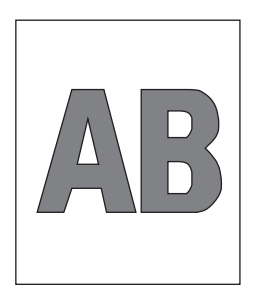

 A Pale printing or the whole printing is faded

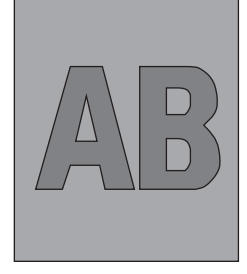

B The white section is dirty

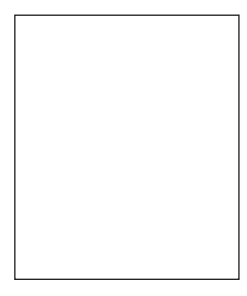

© White paper

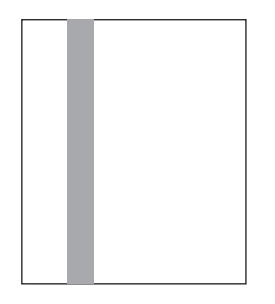

D Vertical black belt/ Black line

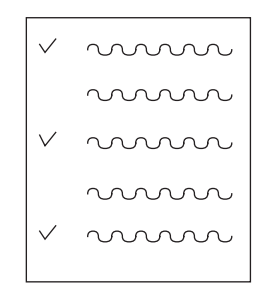

E Periodic failure

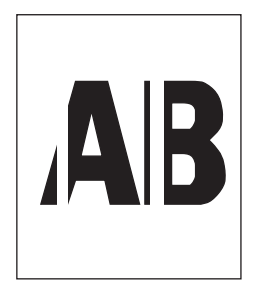

(F) Vertical white belt/ White line

Fig 7.5.21

- ① Pale printing or the whole printing is faded.
  - Does the printer lack toner? (Is the message of Toner Low displayed?)

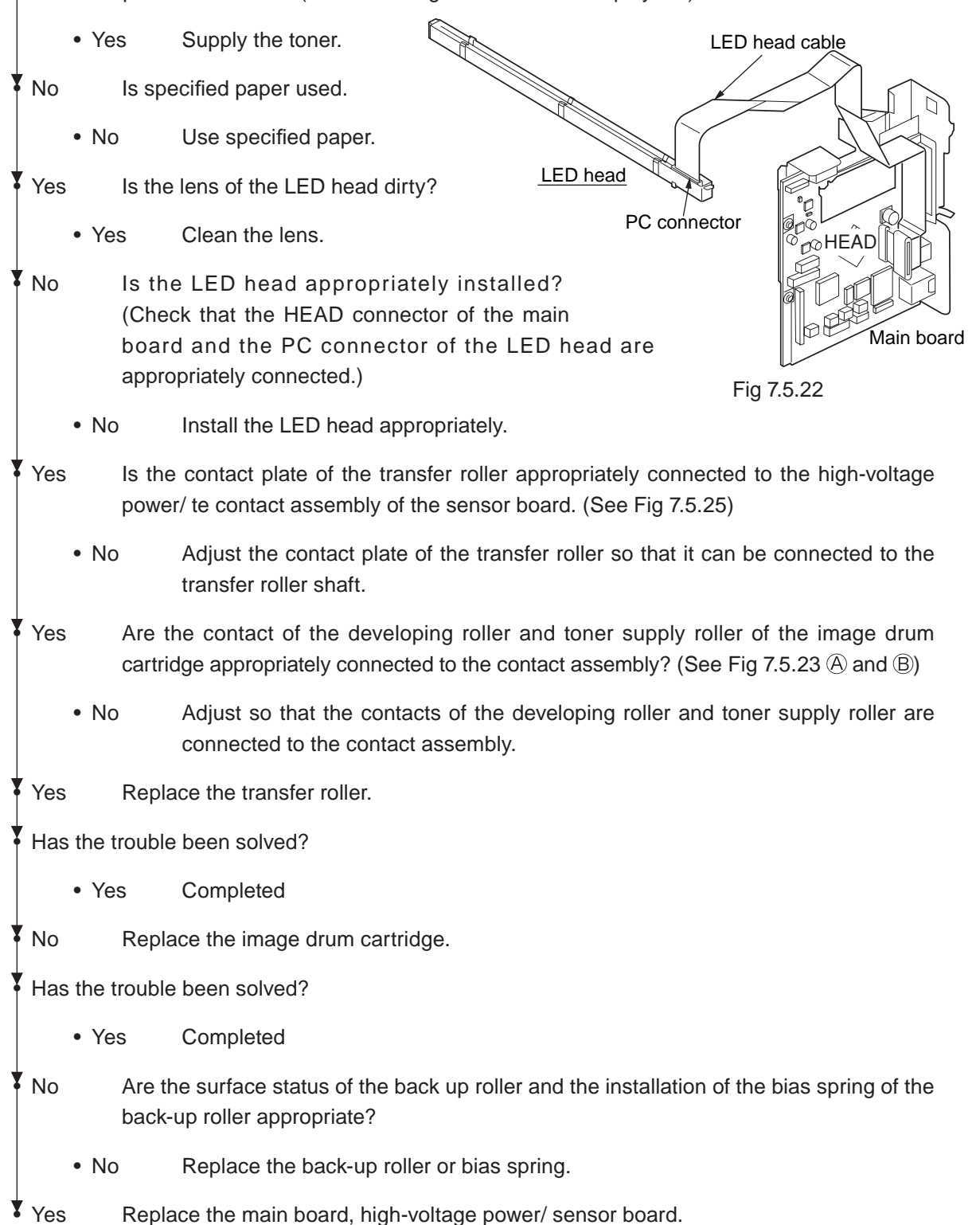

- ② The white section is dirty
  - Is the image drum exposed by the external light? Yes Install the image drum in the printer and wait 30 minutes. No Perform the cleaning page function. (See the section 6.2.1) Has the trouble been solved? • Yes Completed. No Is the heat roller of the fuser unit assy dirty? Yes Clean the heat roller. No Is the cleaning roller contact of the image drum cartridge appropriately connected to the contact assembly? (See Fig 7.5.23 C) Adjust so that the cleaning roller contact can be properly connected to the No contact assembly. Yes Yes Replace the image drum cartridge. Has the trouble been solved? • Yes Completed. Y No Replace the main board, high-voltage power/ sensor board.
- ③ White paper is outputted
  - Is the LED head appropriately connected? (Check the HEAD connector of the main board and the PC connector of the LED head.)
    - No Connect the LED head appropriately or replace the head cable.
  - Yes Is the image drum cartridge appropriately connected to the earth contact? (See Fig 7.5.23 D)
    - No Adjust the earth contact (drum) of the contact assembly.

Yes Replace the LED head.

Has the trouble been solved?

- Yes Completed.
- No Replace the main board, high-voltage power/ sensor board.

#### ④ Vertical black belt/ Black line

• Perform the Cleaning page function. (See the section 6.2.1)

Has the trouble been solved?

• Yes Completed.

No Replace the image drum cartridge.

Has the trouble been solved?

• Yes Completed.

Clean the LED lens array of the LED head.

Has the trouble been solved?

• Yes Completed.

No Replace the LED head.

Has the trouble been solved?

• Yes Completed.

No Replace the main board, high-voltage power/ sensor board.

#### ⑤ Periodic failure

Table 7.5.7

|                     | Cycle   | Handling                                   |
|---------------------|---------|--------------------------------------------|
| Image Drum          | 94.37mm | Replace or clean the image drum cartridge. |
| Developing roller   | 44.70mm | Replace the image drum cartridge.          |
| Toner supply roller | 70.30mm | Replace the image drum cartridge.          |
| Charging roller     | 29.84mm | Replace the image drum cartridge.          |
| Cleaning roller     | 24.84mm | Replace the image drum cartridge.          |
| Transfer roller     | 51.68mm | Replace the transfer roller.               |
| Heat roller         | 63.15mm | Replace the fuser unit Assy.               |
| Back-up roller      | 69.40mm | Replace the back-up roller.                |

- ⑥ In case of error printing
  - Does the contact plate of transfer roller contact power/sensor board properly. (See Fig 7.5.25)
    - No Adjust the contact plate to contact power/sensor board and transfer roller shaft properly.
  - Yes Replace transfer roller.
  - Has the problem been solved?
    - Yes Completed
  - No Is LED Head installed properly? (Check the HEAD connector of main board and PC connector of LED Head.)
    - No Install LED Head properly.
  - Yes Replace LED Head or Head cable.

Has the problem been solved?

• Yes Completed

No Replace the Main board or High voltage power/sensor board.

- ⑦ In case of inefficient fusing (If touch by hand the character or image that are printed on paper will be faded or unstuck.)
  - Is the specified paper used?
    - No Use the specified paper.
  - Yes Is the tension of Back up roller (7.52kg) and the surface of Back up roller normal?
    - No Replace Back up roller or bias spring.
  - Yes Dose the contact point of Fuser Assy contact the contact assembly properly. (See Fig 7.5.24)
    - No Adjust the contact point of Fuser Assy to contact the contact assembly properly.

Yes Replace Fuser Assy.

Has the problem been solved?

- Yes Completed
- No Replace Main board or High voltage power/sensor board.

#### (8) Vertical white belt/ White line

| _ | 1    | 41  |     | 1    | -1:0    |
|---|------|-----|-----|------|---------|
| T | ' IS | tne | LED | iens | airty ? |

- Yes Clean the LED lens.
- No Is the contact plate of the transfer roller appropriately connected to the high-voltage power / sensor board? (See Fig 7.5.25)
  - •No Adjust so that the contact plate can be appropriately connected to the high-voltage power / sensor board.

Yes Replace the transfer roller.

Has the trouble been solved?

- Yes Completed.
- No Are the surface status of the back-up roller and the installation of the bias sprint of the back-up roller appropriate?
  - No Replace the back-up roller or the bias spring.
- Yes Is the LED head appropriately installed? (Check the HEAD connector of the main board and the PC connector of the LED head.)
  - No Install the LED head appropriately.
- Yes Replace the LED head.

Has the trouble been solved?

- Yes Completed.
- Yes Replace the image drum cartridge.
- Has the trouble been solved?
- No Replace the main board, high-voltage power/ sensor board.

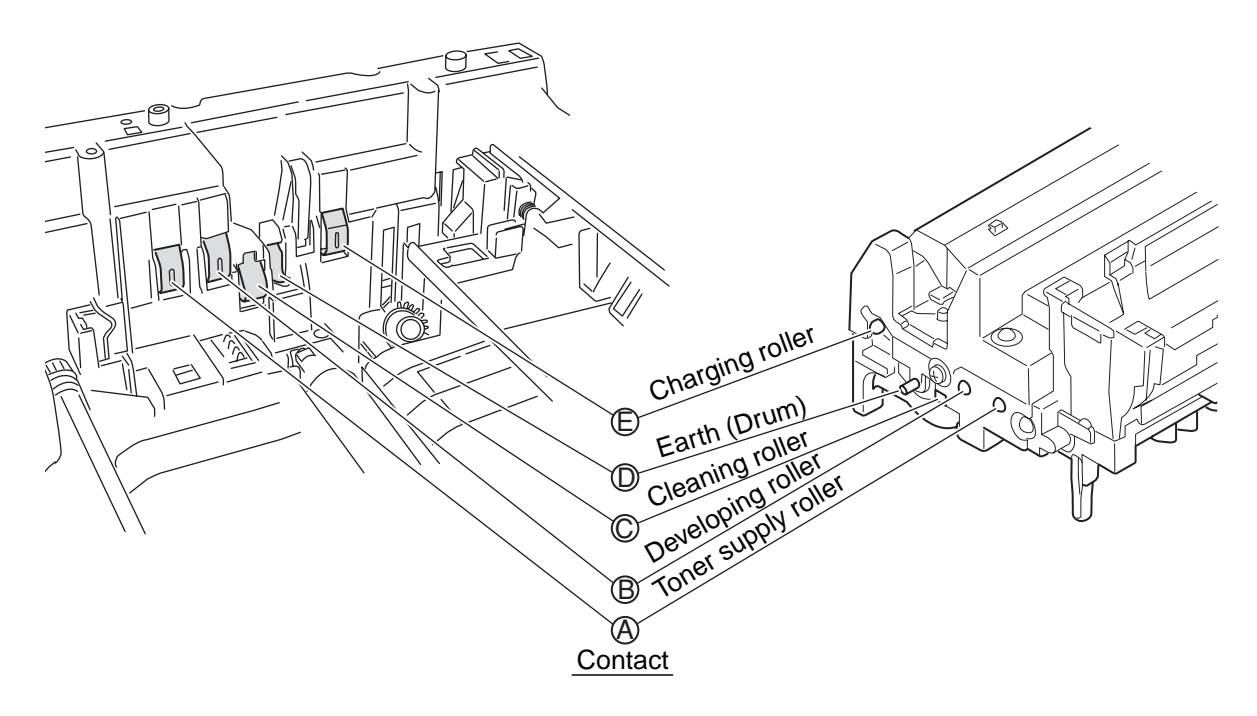

Fig 7.5.23

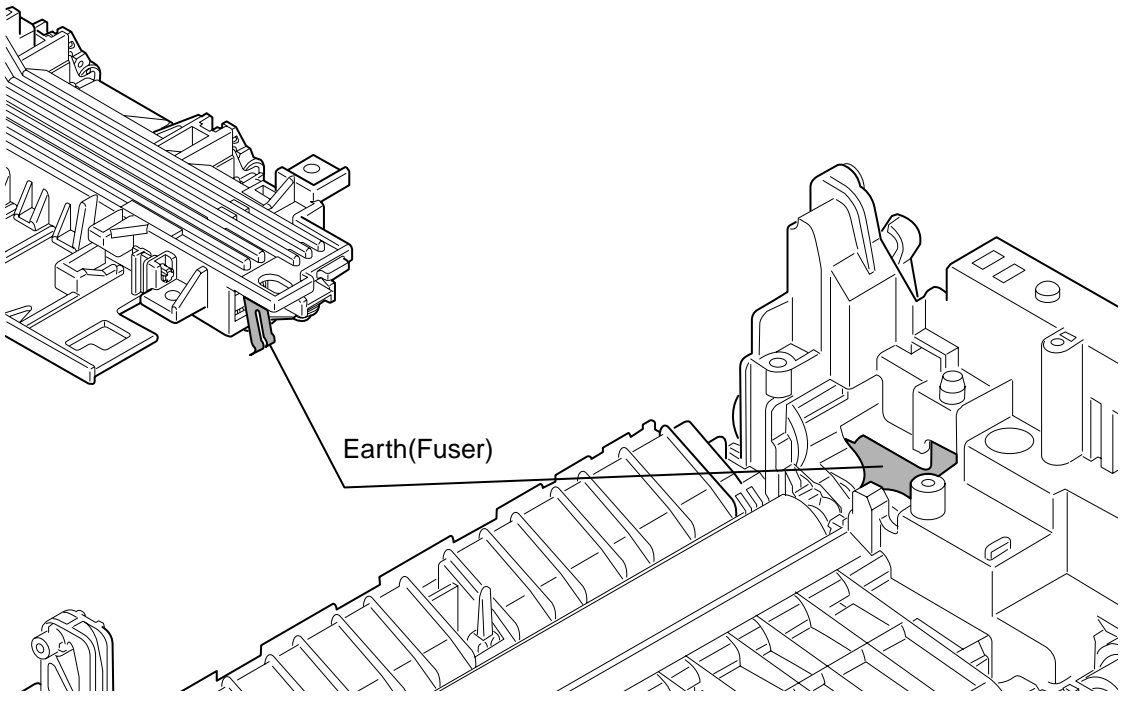

Fig 7.5.24

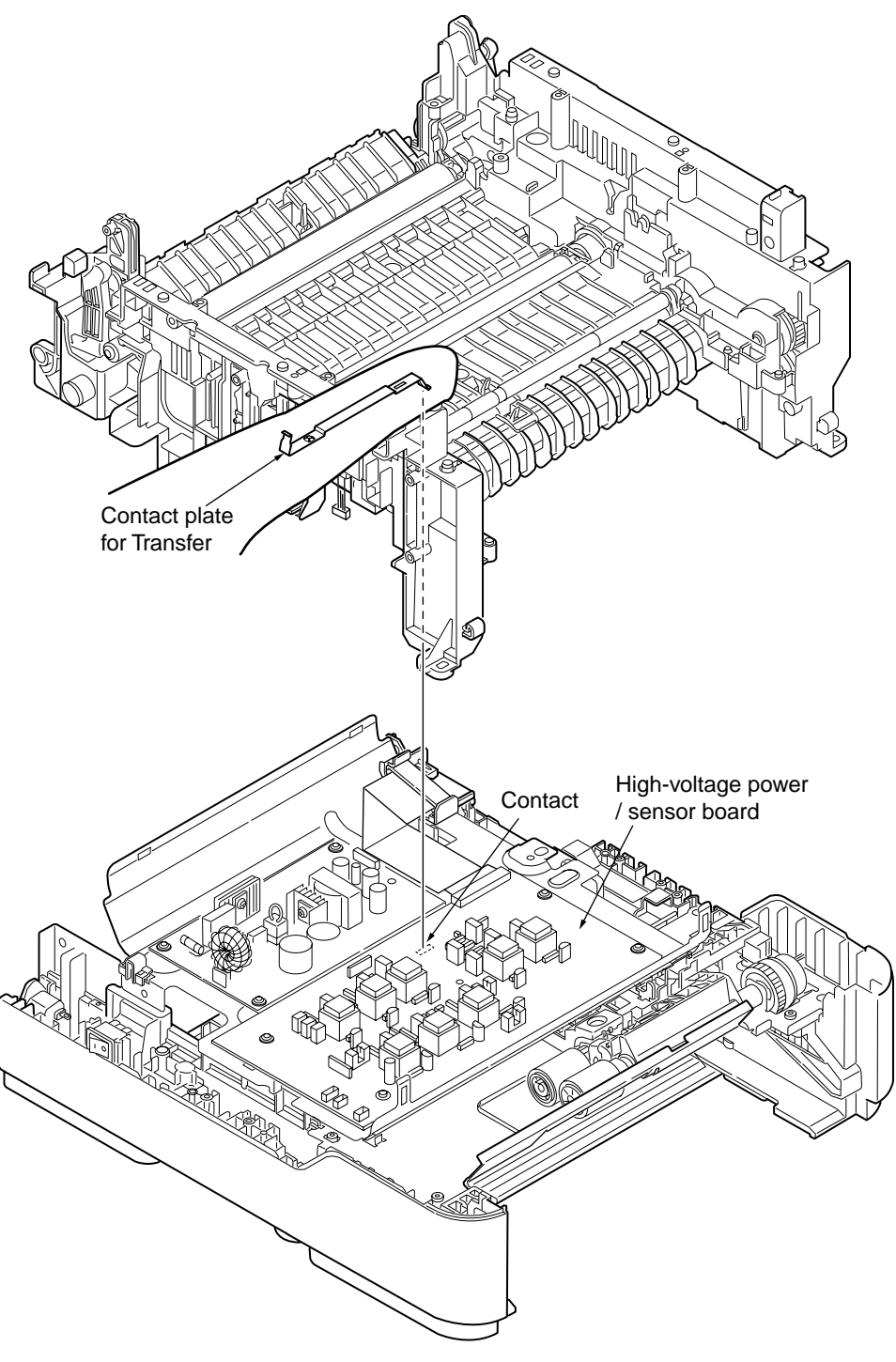

Fig 7.5.25

## 7.5.4 Response after Flash compulsive initialization

Explain the response after compulsive initialization is performed with trouble occurred in Flash.

(1) Flash compulsive initialization

If Flash compulsive initialization is performed, the following data would be deleted and the network and fax would not be available.

- NIC-Firmware
- WebPage data
- FAX-Firmware
- Log data
- Address data
- Message data

It is necessary to write above Firmware and data into Flash by the maintenance utility.

*Note!* Do not carry it out usually.

# 7.5.5 Network Troubleshooting

# (1) Cannot print from Utility.

| Table | 758   |
|-------|-------|
| Table | 1.0.0 |

|                                              | Confirmation Items                                                                                                    | Confirmation Tasks                                                                    | Action at NG                                                         |  |  |  |
|----------------------------------------------|----------------------------------------------------------------------------------------------------|---------------------------------------------------------------------------------------|----------------------------------------------------------------------|--|--|--|
| (1) Che                                      | (1) Checo the LINK iamp.                                                                                                    |                                                                                       |                                                                      |  |  |  |
|                                              | Check whether LINK<br>lamp(green) is lighted.Check whether HUB and printer are connected normally.<br>(Check the network cable connection.) |                                                                                       | Reconnect the network cable normally.                                |  |  |  |
|                                              |                                                                                                    | Check whether straight cable is used.                                                 | Replace with straight cable.                                         |  |  |  |
|                                              |                                                                                                    | Try to insert the network cable into different HUB port.                              | Try to replace the HUB.                                              |  |  |  |
| (2) Che                                      | eck the network information.                                                                                                    |                                                                                       |                                                                      |  |  |  |
|                                              | Check whether network<br>information can be printed<br>normally.                                                                            | Press the Push-SW of NIC card, and then print out the network information.            | Rewrite the NIC-<br>Firmware by utility.                             |  |  |  |
| (3) Check the content of network information |                                                                                                    |                                                                                       |                                                                      |  |  |  |
|                                              | Check IP address, Subnet mask, Gateway address.                                                                                             | Print out the network information.<br>Check IP address, Subnet mask, Gateway address. | Set the IP address,<br>Subnet mask,<br>Gateway address<br>correctly. |  |  |  |
| (4) Che                                      | eck whether the communication                                                                                                    | on on the network is normal.                                                          |                                                                      |  |  |  |
|                                              | Send the Ping command from PC to printer to check                                                                                           | Send the Ping command from PC to printer, and check whether the response is correct.  | Set the IP address,<br>Subnet mask,<br>Gateway address<br>correctly. |  |  |  |
| (5) Che                                      | (5) Check the utility                                                                                                    |                                                                                       |                                                                      |  |  |  |
|                                              | Check the settings of<br>OKIPR utility.                                                                                                    | Check the setting items of OKIPR utility.                                             | Set the setting items<br>of OKIPR utility<br>correctly.              |  |  |  |
| (6) Che                                      | eck the OS standard port.                                                                                                    |                                                                                       |                                                                      |  |  |  |
|                                              | Check windows (NT,<br>2000,XP) standard LPR<br>port.                                                                                        | Set windows (NT, 2000,XP) standard LPR port, and check whether print is normal.       | Set windows (NT,<br>2000,XP) standard<br>LPR port correctly.         |  |  |  |

## 7.5.5.1 Connection error occurs with the Web browser

If the printer setting page cannot be displayed by the web browser "https://<printer IP address>", check the followings.

Establish connection by "https://<printer IP address>.

- 1) If the printer setting page is displayed, the followings are probable.
  - Take an appropriate measure by referring to the following items.
    - \* Certificate is not created yet. (Or failed to create certificate.)
      - → Refer to section "7.5.5.1.1 Is the certificate created?".
      - Certificate has been created but the SSL/TLS setting is turned off.
      - $\rightarrow$  Refer to section "7.5.5.1.2 Is the certificate created?".
- 2) If the printer setting page is displayed, the followings are probable.
  - \* Version number of the browser is old.
  - $\rightarrow$  Refer to section "7.5.5.1.3 Check version number of the Web browser".
  - \* Encryption strength has been set to Strong.
    - $\rightarrow$  Refer to section "7.5.5.1.4 Confirm encryption strength of a printer".
  - \* The key exchange system of a printer is not supported by the browser. (Compatibility problem).
    - $\rightarrow$  Refer to section "7.5.5.1.5 Check the key exchange type of the certificate".

7.5.5.1.1 Is the certificate created?

Log-on in as the administrator, and select "Security" → "Encryption (SSL/TLS)".

If the following screen is displayed, certificate of the printer is not created yet. (The same screen is displayed when failed to create certificate.)

Solution: Create certificate by referring to the User's Manual (Advanced edition).

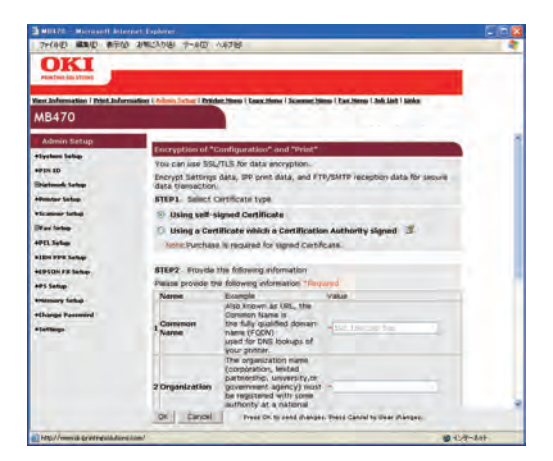

Before creating certificate (default state) Fig 7.5.26 7.5.5.1.2 Is the certificate created?

Log-on in as the administrator, and select "Security"  $\rightarrow$  "Encryption (SSL/TLS)".

If the following screen is displayed, certificate has already been created, but the SSL/TLS setting is turned [OFF].

Solution: Set the SSL/TLS setting to [ON].

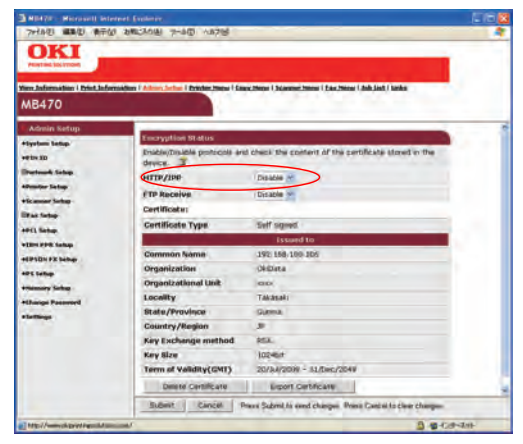

Fig 7.5.27

7.5.5.1.3 Check version number of the Web browser."

Check version number of the Web browser in use.

How to check version number.

For Internet Explorer

Launch the browser and select "HELP"  $\rightarrow$  "Version information".

Recommended version is Internet Explorer 5.5 and higher.

Solution: Install the newest web browser. Alternately, install the high encryption pack.

If any version that is older than the recommended version is used, communication can become possible sometimes when the encryption strength is set to "Weak". If the encryption strength is set to "Weak", security level lowers. To change the encryption strength, refer to section "7.5.5.1.4 Confirm encryption strength of a printer." Refer to section "7.5.5.1.4 Confirm encryption strength of a printer." to change the encryption strength.

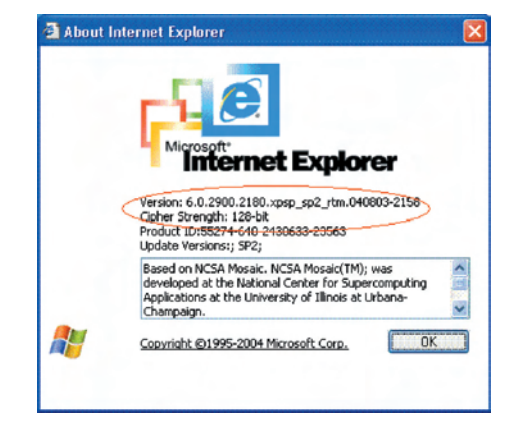

Fig 7.5.28

For Netscape

Launch the web browser and select "HELP"  $\rightarrow$  "Netscape".

Recommended version is Netscape 6 and higher.

Solution: Install the newest web browser.

If any version that is older than the recommended version is used, communication can become possible sometimes when the encryption strength is set to "Weak". If the encryption strength is set to "Weak", security level lowers. To change the encryption strength, refer to section "7.5.5.1.4 Confirm encryption strength of a printer." .. Refer to section "7.5.5.1.4 Confirm encryption strength of a printer." to change the encryption strength.

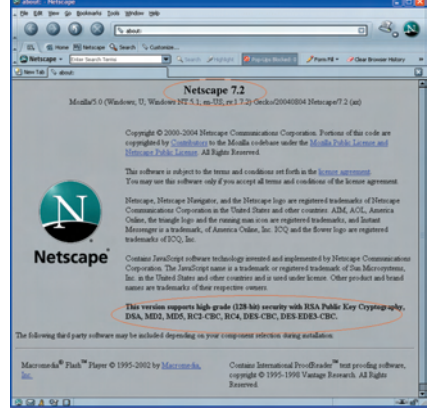

Fig 7.5.29

7.5.5.1.4 Confirm encryption strength of a printer

Version display of the browser that is confirmed by section "7.5.4.1.3 Check version number of the Web browser" has description on encryption strength of the browser. The browser in which the encryption strength is not set to 128 bits, the browser cannot establish communication with the printer in which the encryption strength is not set to "Standard".

Either, upgrade the browser until it supports 128 bits (high encryption) or set the printer encryption strength to "Weak".

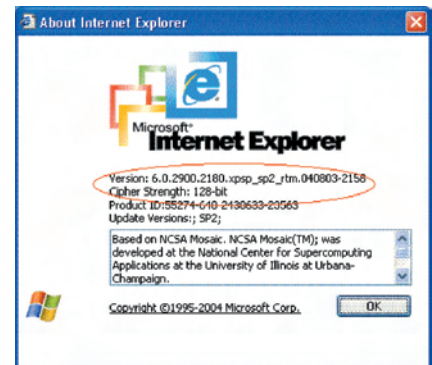

Fig 7.5.30

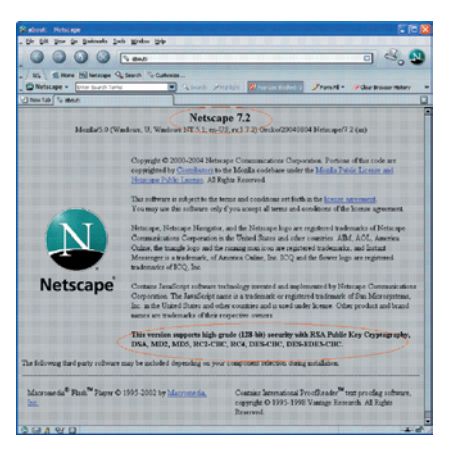

Fig 7.5.31

Change encryption strength with AdminManager

1. Launch AdminManager and select (by highlighting) a desired printer from the printer list.

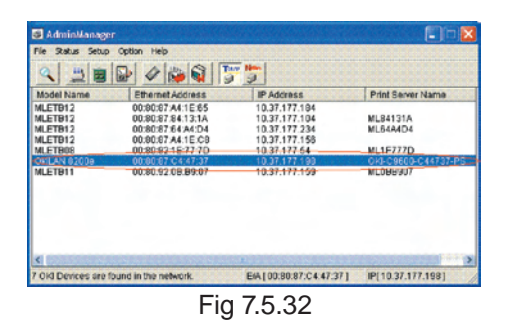

 Press the "Oki Device Setup" button, or alternately select "Setup" → "Oki Device Setup", and open the setup screen.

| 🖥 AdminManage                                       |                                                                                                    |                                                                  |                      |  |  |  |
|-----------------------------------------------------|----------------------------------------------------------------------------------------------------|------------------------------------------------------------------|----------------------|--|--|--|
| File Status Setup                                   | Option Help                                                                                           |                                                                  |                      |  |  |  |
|                                                     |                                                                                                    |                                                                  |                      |  |  |  |
| Model Name                                          | Ethernet Address                                                                                      | IP Address                                                       | Print Server Name    |  |  |  |
| ALETB12<br>ALETB12<br>ALETB12<br>MLETB12<br>ALETB12 | 00:80:87:84:15:65<br>00:80:87:84:13:1A<br>00:80:87:64:84:D4<br>00:80:87:84:16:C8<br>00:80:87:84:16:C8 | 10.37.177.194<br>10.37.177.104<br>10.37.177.234<br>10.37.177.156 | MLB4131A<br>MLB4A4D4 |  |  |  |
| OKLAN 8200a                                         | 00-80-87 C4 47 37                                                                                     | 10.37,177,199                                                    | OKI-C9600-C44737-PS  |  |  |  |
| MLETUIT                                             | 00.80.92.08.89.07                                                                                     | 10.37.177.199                                                    | ML086907             |  |  |  |
| OIG Devices are t                                   | found in the network.                                                                                 | EIA [ 00:80:87:C4:47:37 ]                                        | IP[10.37.177.198]    |  |  |  |
|                                                     | Fic                                                                                                   | 17.5.33                                                          |                      |  |  |  |

3. Input the administrator password and open the setup screen as an administrator.

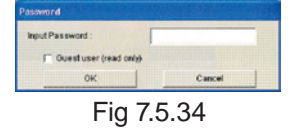

4. Select the "SSL/TLS" tab.

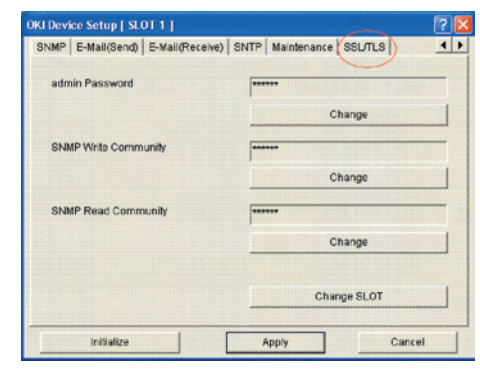

Fig 7.5.35

5. Check the "Encryption Strength".

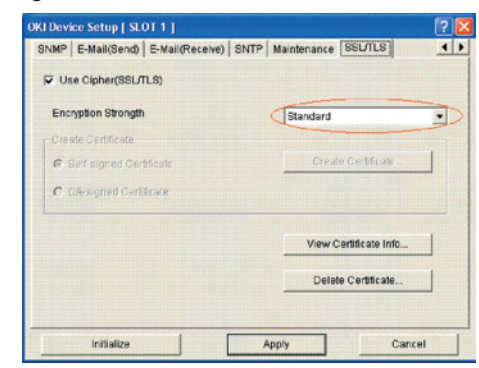

Fig 7.5.36

6. Set the "Encryption Strength" to "Weak" and press the "Apply" button.

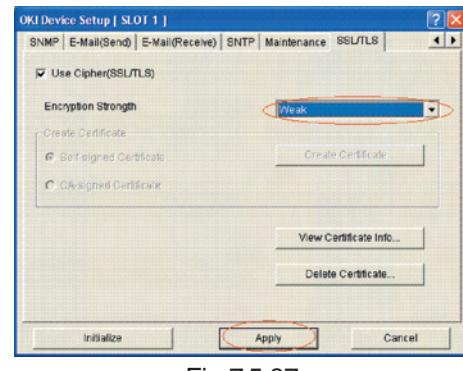

Fig 7.5.37

7. Check the setup contents, and press "OK".

| OKI Device Setup                                   | X |
|----------------------------------------------------|---|
| The contents of the changes to configuration items |   |
| [SSL/TLS]                                          |   |
| Encryption Strongth : Weak                         |   |
|                                                    |   |
|                                                    |   |
|                                                    |   |
|                                                    |   |
| Do you wish to send the setting to OKI Device.     |   |
|                                                    |   |
| OK Cancel                                          |   |
| <b>F</b> ' <b>F F O O</b>                          |   |

Fig 7.5.38

8. A message prompting your confirmation will be displayed. Click "Yes". (NIC reboots to reflect the setting.)

| 2 | Update is completed.<br>Do you wish to reset OKI Device |    |  |
|---|---------------------------------------------------------|----|--|
| Ę | Yes                                                     | No |  |

9. If the printer is displayed in the printer list, the setup is complete with success.

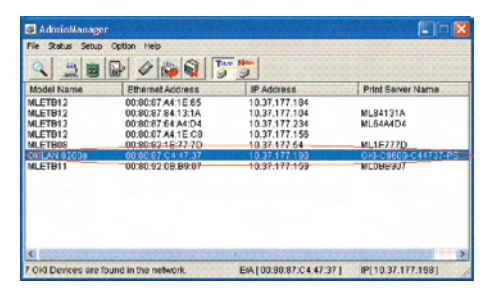

Fig 7.5.40

Solution: Set the printer encryption strength to "Weak".

How to change encryption strength with Telnet

*Note!* Telnet cannot be used by default. To change the encryption strength, Telnet must be set to Enable.

Select the command prompt (DOS prompt) and enter "Telnet <printer IP address>", and press Return. Establish connected using administrator user name and password.

| Telset 192.168.100.106                                                                                                    | - 🗆 × |
|----------------------------------------------------------------------------------------------------|-------|
| W6470 TELNET Server (Ver 01.01),                                                                                                    | *     |
| login; root<br>root user.needs pussmord to login.<br>sensword:<br>User root logged in.                                                                     |       |
| No. M E N U (level.1)                                                                                                    |       |
| 1 : Status / Information<br>2 : Device Confis<br>3 : Network: Confis<br>4 : Security Confis<br>5 : Municascon<br>9 : Exit Setus<br>Planae select (1 : 00)? |       |
|                                                                                                    |       |
|                                                                                                    | -     |

Fig 7.5.41

Select the menus in this order: [4: Security Config]  $\rightarrow$  [5: Cipher (SSL/TLS)]  $\rightarrow$  [2: Cipher Strength]. Then, change the cipher strength as desired (1: Strong, 2: Standard, 3: Weak).

| m Telset 192.168.189.186                                                                                                    |                                            | _0 × |
|----------------------------------------------------------------------------------------------------|--------------------------------------------|------|
| Please select(1 : SN) 4                                                                                                    |                                            | -    |
|                                                                                                    |                                            |      |
| 1 : Protocol 10/07F<br>2 : Protocol Port<br>4 : MC Interna (Harina<br>4 : MC Interna (Harina<br>5 : Charler (SC /LS)<br>6 : Patamol<br>98 : Patamol<br>99 Peace select () - SR(<br>100<br>100<br>100<br>100<br>100<br>100<br>100<br>10 |                                            |      |
| 1 - HTBV/FF<br>2 - HTBV/FF<br>9 - FTF Receive<br>4 - FTF Receive Cuber Strength<br>99 - Body to prior and<br>Planae select() - 591                                                                                                    | 3 OFF<br>3 Standard<br>3 RFF<br>3 Standard |      |
| HTTP/IPP Cicker Otrenut)<br>1 = Strong<br>2 = Standard<br>3 = Mask<br>Please select (1 < 1))                                                                                                    |                                            |      |
| •                                                                                                    |                                            | 1    |

Fig 7.5.42

# 7.5.5.2 Print operation is not possible

If print operation is not possible by using the encrypted IPP printer, check the followings.

Establish connection by "https://<printer IP address>.

- If the printer setting page is displayed, the followings are probable.
   Take an appropriate measure by referring to the following items.
  - \* Certificate is not created yet. (Or failed to create certificate.)
     → Refer to section "7.5.5.1.1 Is the certificate created?".
  - $^{\ast}$  Certificate has been created but the SSL/TLS setting is turned off.
    - $\rightarrow$  Refer to section "7.5.5.1.2 Is the certificate created?".
- 2) If the printer setting page is displayed, the followings are probable.

Take an appropriate measure by referring to the following items.

- \* Version number of the browser is old.
  - → Refer to section "7.5.5.1.3 Check version number of the Web browser".
- \* Encryption strength has been set to Strong.
  - → Refer to section "7.5.5.1.4 Confirm encryption strength of a printer".
- \* The key exchange system of a printer is not supported by the browser. (Compatibility problem).
- \* The OS does not support the IPP (encrypted) printing.
  - → Refer to section "7.5.5.2.1 Check OS (Operating System)".
- \* IPP (encrypted) printer is not created yet.
   → Refer to section "7.5.5.2.2 Is the Printer created?"
- \* IPP setup of the Printer is not Enabled.
  - → Refer to section "7.5.5.2.3 Is the IPP setting set to Enabled?".

## 7.5.5.2.1 Check OS (Operating System)

The IPP print (encryption) function is supported by Windows 2000 and Windows XP only.

It is not supported by other operating systems.

## 7.5.5.2.2 Is the Printer created?

Printer may not be created normally.

To use the IPP print (encryption) function, the Printer must have been created by setting port to URL" printer IP address>/ipp" when creating the Printer.

For more details of Printer creation method, refer to the User's Manual (Advanced edition).

## 7.5.5.2.3 Is the IPP setting set to Enabled?"

The IPP setup may not be set to Enable.

As the default setting of printer, IPP has been set to Disable.

To use the IPP print (encryption) function, the IPP setup must have been set to Enable.

For the method of changing the IPP setup, refer to the User's Manual (Advanced edition).

## 7.5.5.3 Cannot create Certificate

When Certificate cannot be created, the following causes are probable.

Take an appropriate measure by referring to the following items.

- \* Required input items are not fully entered
  - → Refer to section "7.5.5.3.1 Required input items are not fully entered."
- \* The printer is printing.
  - → Refer to section "7.5.5.3.2 The printer is printing.

7.5.5.3.1 Required input items are not fully entered.

Unless all of the required input items are fully entered, Certificate cannot be created.

When creating Certificate, entry into the items of Common Name, Organization, Locality, State/ Province, Country/Region is the must item. (Entry into Organizational Unit can be omitted.)

Solution: Enter the appropriate value into all of the required input items, and execute creation of Certificate. For more details of the input items, refer to the User's Manual (Advanced edition).

7.5.5.3.2 The printer is printing.

Certificate cannot be created while printing is in progress. (Print operation has priority).

Solution: Create Certificate when all other operations are complete.

During creation of self-sign certification, during creation of CSR for Certificate of certification authority, and during installation of Certificate, the printer must not perform any other operations (such as printing) until the operation is complete (creation of self-sign certification is complete, creation of CSR is complete, and installation of Certificate is complete).

## 7.5.5.4 Installation of Certificate is not possible

When installation of Certificate fails, the following causes are probable.

Take an appropriate measure by referring to the following items.

- \* User has changed the IP address of a printer to other IP address than the "IP address during creation of CSR".
  - → Refer to section "7.5.5.4.1 IP address of the printer has been changed".
- \* "Network card is initialized" while user is applying issuance of Certification to certification authority (i.e., in the state of Waiting for Installation of Certificate).
  - → Refer to section "7.5.5.4.2 "Network card is initialized".
- \* "Deletion of CSR" was executed while user is applying issuance of Certification to certification authority (i.e., in the state of Waiting for Installation of Certificate).
  - → Refer to section "7.5.5.4.3 "Deletion of CSR" is executed".
- \* Intermediate Certificate is installed.
  - → Refer to section "7.5.5.4.4 "Installation of intermediate Certificate" is desired".

#### 7.5.5.4.1 User has changed the IP address of a printer

If IP address of a printer is changed to other IP address than the "IP address during creation of CSR", error is issued and installation of Certificate become impossible.

If the changed setup is only the "IP address of printer", error will not be issued if the IP address is returned to the original address.

- Solution: Return the IP address of printer back to the "IP address during creation of CSR", and then install Certificate.
  - **Note!** Do not change any setup of printer while creation of Certificate of certification authority is in progress (during the period starting from creation of CSR up until installation of Certificate). If changed, the already issued Certificates become invalid necessitating re-setup starting from the very beginning. If printer setup is changed after Certificate is obtained, the "Security warning" is displayed on the web browser. If IP address of printer is changed, the Certificate becomes invalid. In the case of Certificate of certificate once again. For details, contact certification authority.).
#### 7.5.4.4.2 "Network card is initialized"

If network card is initialized (to default setup) while creation of Certificate of certification authority is in progress (during the period starting from creation of CSR up until installation of Certificate), the setup information of the Certificate is deleted. If information is deleted once, the information cannot be recovered by any means. (Even when the same information as before is entered, the same Certificate cannot be created.).

Solution: Repeat all the steps from the very beginning. (Certificate under application is already invalid.)

#### 7.5.5.4.3 "CSR is deleted"

If network card is initialized (to default setup) while creation of Certificate of certification authority is in progress (during the period starting from creation of CSR up until installation of Certificate), the setup information of the Certificate is deleted. If information is deleted once, the information cannot be recovered by any means. (Even when the same information as before is entered, the same Certificate cannot be created.) .If information is deleted once, the information cannot be recovered by any means. (Even when the same information cannot be recovered by any means. (Even when the same information cannot be recovered by any means. (Even when the same information cannot be created.) .If information as before is entered, the same Certificate cannot be created.) .

Solution: Repeat all the steps from the very beginning. (Certificate under application is already invalid.).

#### 7.5.5.4.4 "Installation of intermediate Certificate" is desired

Some certification authorities use the procedure of installing the SSL server Certificate (printer Certificate) and the intermediate Certificate into printer as the same time.

However, printer of this model supports installation of only a single Certificate, intermediate Certificate cannot be installed in printer. Be sure to install the SSL server Certificate in printer.

When installation of intermediate Certificate is required, install the intermediate Certificate not in printer, but in client PC (browser).

For the method of installing the intermediate Certificate in client PC (browser), refer to the following.

Installing the intermediate Certificate (or CA certificate) in client PC (browser)

[Procedure]

1. Double-click the intermediate Certificate (or CA certificate) that is issued by certification authority, on a client PC to display the intermediate Certificate (or CA certificate).

Example: For an example, the intermediate Certificate of Comodo has the text (PEM) format: ComodoJapanCA.Crt, and the binary format: ComodoJapanCA.cer. Either one of these formats can be opened. (Same result can be obtained.)

Open either ComodoJapanCA.crt or ComodoJapanCA.cer.

2. Press the "General" tab of the displayed Certificate information, and press "Install Certificate" button.

| rtificate                                                                                                    | ?             |
|----------------------------------------------------------------------------------------------------|---------------|
| Seneral Details Certification Path                                                                                                    |               |
| Certificate Information                                                                                                    |               |
| This certificate is intended for the following purp<br>•Protects e-mail messages                                                                            | oose(s):      |
| Proves your identity to a remote computer Ensures the identity of a remote computer Ensures software came from activation after publicatio 1 36 1 41 (2011) | n 🗸           |
| * Refer to the certification authority's statement for det                                                                                                  | alls.         |
| Issued to: Comodo Japan CA                                                                                                    |               |
| Issued by: GTE CyberTrust Global Root                                                                                                    |               |
| Valid from 6/17/2004 to 8/27/2012                                                                                                    |               |
| Instal Certificate) Iss                                                                                                    | uer Statement |
|                                                                                                    | СК            |

Fig 7.5.43

3. The "Certificate Import Wizard" is displayed. Install Certificate in accordance with the displayed procedure. Select "Automatically select the certificate store based on the types of certificate". Then, the Certificate will be installed automatically.

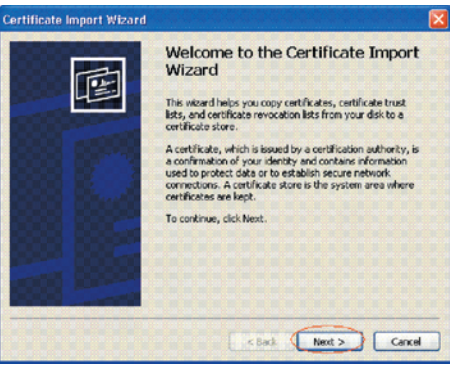

Fig 7.5.44

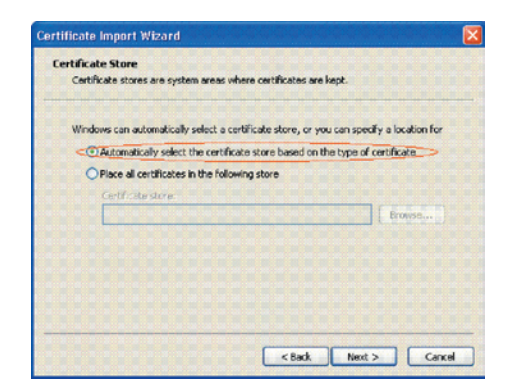

Fig 7.5.45

## 7.5.5.5 Other questionnaires

Other probable questionnaires are described below.

### 7.5.5.5.1 Time required for creation of Certificate

Time required for creation of Certificate Time is shown for each key size. (It can change in the range of -30 to +30%.)

#### Table 7.5.9 Certificate creation time (For RSA) Unit is in second.

| BSA                                                    | Open key size               |           |           |    |
|--------------------------------------------------------|-----------------------------|-----------|-----------|----|
| K3P                                                    | 512bits                     | 1,024bits | 2,048bits |    |
| Creation of self-sign certificate                      | 6                           | 8         | 25        |    |
| Certificate of certifying authority Creation of CSR *1 |                             | 7         | 10        | 23 |
|                                                        | Installation of certificate | 6         | 6         | 6  |

\*1: CSR (Certificate Signing Request)

### 7.5.5.5.2 Communication time when the encryption function is enabled

Result of comparison between the communication time using encryption and the normal communication is shown below.

Web top page browsing time is shown.

Web top page is the web screen for setting printer, and is displayed first.

#### Table 7.5.10 Creation time (For RSA) of web top page Unit is in second.

| DCA                    |          | (         | Open key size | Without operuption |   |
|------------------------|----------|-----------|---------------|--------------------|---|
| KOA                    | 512bits  | 1,024bits | 2,048bits     | without encryption |   |
| Strength of encryption | Strong   | 5         | 5             | 7                  |   |
|                        | Standard | 5         | 5             | 7                  | 3 |
|                        | Weak     | 4         | 5             | 7                  |   |

Also, communication time for IPP print is shown below.

PCL NULL Data (31,464,978 bytes) is used as the print job.

(NULL Data is the data that receives process which enables measurement of maximum communication speed of network communication by minimizing the PCL processing.)

| DCA                    | (        | Open key size | Without operuption |                    |    |
|------------------------|----------|---------------|--------------------|--------------------|----|
| KSA                    | 512bits  | 1,024bits     | 2,048bits          | without encryption |    |
| Strength of encryption | Strong   | 52            | 52                 | 52                 |    |
|                        | Standard | 53            | 52                 | 52                 | 41 |
|                        | Weak     | 51            | 52                 | 53                 |    |

Table 7.5.11 IPP print (For RSA) Unit is in second.

7.5.5.5.3 Can the encrypted printing be performed by any printer other than IPP?

Answer: Any printer other than IPP cannot encrypt printing. Only the IPP printing can encrypt printing.

- 7.5.5.5.4 What will happen if SSL/TLS is turned OFF after Certificate has been created (or installed)?
  - Answer: Certificate will be kept saved as it is. If SSL/TLS is turned ON again, the Certificate becomes usable.
- 7.5.5.5.5 Want to change the port number
  - Answer: The port number during the SSL/TLS communication is fixed to 443. It cannot be changed.
- 7.5.5.6 The error message "The security certificate was issued by a company you have not chosen to trust. View the certificate to determine whether you want to trust the certifying authority" is displayed.

If this error is indicated, it means that the certificate which is installed in a printer is self-sign certificate. In the case of self-sign certificate, error (security warning) will not be displayed if the self-sign certificate of printer is installed in the client PC.

In the case of certifying authority, error (security warning) will not be displayed if the CA certificate of certifying authority is installed in the client PC.

Solution: Install certificate in the client PC (browser).

#### [Procedure]

1. Click the "View Certificate" button on the error (security warning) screen.

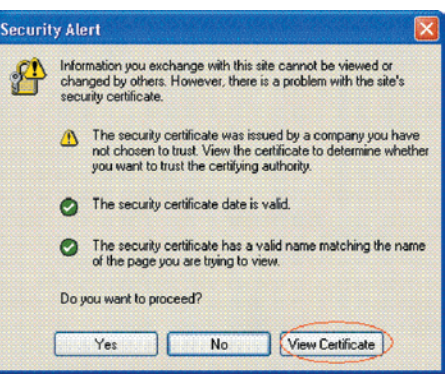

Fig 7.5.46

2. Press the "General" tab of the displayed Certificate information, and press "Install Certificate" button.

| tifica              | ite                                  |               |                     |                 |          |                   |                  |                  |         |  |
|---------------------|--------------------------------------|---------------|---------------------|-----------------|----------|-------------------|------------------|------------------|---------|--|
| neral               | Details                              | Certifica     | ation Pa            | sth             | -        |                   |                  |                  |         |  |
| E                   | 🖥 Certif                             | icate Ir      | nforma              | ation           |          |                   |                  |                  |         |  |
| This<br>inst<br>Aut | CA Root<br>all this co<br>horities s | certifica     | cate is<br>te in ti | not t<br>he Tru | ruste    | d. To e<br>Root C | enable<br>ertifi | e trus<br>icatio | t,<br>n |  |
|                     |                                      |               |                     |                 |          |                   |                  |                  |         |  |
| _                   |                                      |               |                     | _               |          |                   |                  |                  |         |  |
|                     | Issued                               | o: 10.        | 37.177              | .198            |          |                   |                  |                  |         |  |
|                     | Issued                               | <b>y:</b> 10. | 37.177              | .198            |          |                   |                  |                  |         |  |
|                     | ¥alid fro                            | m 10/2        | 25/2004             | to 1            | 2/31/2   | 2049              |                  |                  |         |  |
|                     |                                      |               | G                   | Instal          | Certific | ate               |                  | uer St           | atemeni |  |
|                     |                                      |               | 000000              | -               |          |                   |                  |                  |         |  |

Fig 7.5.47

 The "Certificate Import Wizard" is displayed. Install Certificate in accordance with the displayed procedure. Select "Automatically select the certificate store based on the types of certificate". Then, the Certificate will be installed automatically.

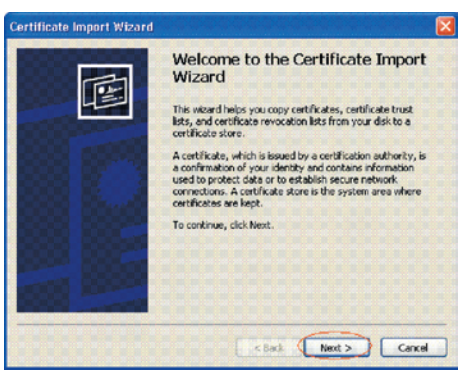

Fig 7.5.48

| ficate Import Wizard                                |                                                            |
|-----------------------------------------------------|------------------------------------------------------------|
| ertificate Store<br>Certificate stores are system ( | areas where certificates are kept.                         |
| Windows can automatically sel                       | lect a certificate store, or you can specify a location fi |
| < Automatically select the                          | certificate store based on the type of certificate         |
| O Place all certificates in t                       | he following store                                         |
| Certificate store:                                  |                                                            |
|                                                     | Browse                                                     |
|                                                     |                                                            |
|                                                     |                                                            |
|                                                     |                                                            |
|                                                     |                                                            |
|                                                     |                                                            |
|                                                     |                                                            |
|                                                     | < Back Next > Ca                                           |

Fig 7.5.49

7.5.5.7 The error message "Name of security certificate is invalid or does not match the site name" is displayed.

It means that the IP address of printer is different from the IP address that is described on certificate, or from the IP address when the certificate is created.

Solution: Return the IP address of printer back to the address when self-sign certificate is created, or to the address when CSR is created.

## 7.5.5.6 Restrictions when using Internet Explore 7

Several restrictions are imposed when using Internet Explore 7. This is because security restriction became more severe in IE7.

7.5.5.6.1 Warning indication when SSL is made valid by self-sign certificate

When SSL is made valid by self-sign certificate, the following picture is obtained when web page is accessed, and page will not be displayed.

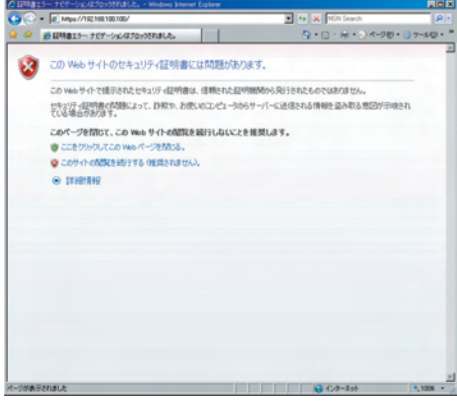

Fig 7.5.50

Web display when SSL is made valid by self-sign certificate

Solution: When "Continue browsing this site (not recommended)" is clicked on the warning screen, the web page will be displayed.

However, it has no effect on the web page function. It can be used for browsing or to change setting of printer setup.

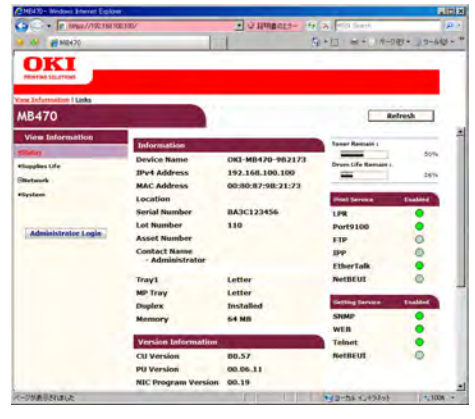

Fig 7.5.51

Web page display when "Continue browsing this site (not recommended)" is clicked.

### 7.5.5.6.2 E-mail send test function does not work

This is the function to perform the E-mail send test from the following page in the web page: [Administrator log-in] – [Network] – [Email] – [Send setup].

In the Internet Explore 7 default setup, this [Send test] cannot be made.

#### Solution: To execute [Send test], IE7 setup should be modified.

From the IE7 menu, select the menu: [Tool] – [Security level customize] –[Approving web site to request information input using the scripted window] and make it Enable.

# 7.5.6 Fax Error Code List

An error code list contained in Fax Activity Report

Table 7.5.12

| Disconnect codes                | Meanings                                                                     |
|---------------------------------|------------------------------------------------------------------------------|
| Start and termination of a call |                                                                              |
| 0000                            | Terminated normally                                                          |
| 0001                            | Procedure not established after acceptance of a call (T1 timeout or incoming |
|                                 | call timeout)                                                                |
| 0002                            | A call aborted from +FKS or <can></can>                                      |
| Transmission phase A            |                                                                              |
| 0011                            | T1 timeout (or incoming call timeout)                                        |
| 0012                            | Received a JM signal declaring inability of the V.34 function                |
| Transmission phase B            |                                                                              |
| 0021                            | Inability of a machine at the other end to receive or send                   |
| 0022                            | Command reception error                                                      |
| 0023                            | Received an invalid command in a statement                                   |
| 0024                            | Response reception error                                                     |
| 0025                            | No response to DCS sent three times                                          |
| 0026                            | Received DIS/DTC three times (DCS not recognized)                            |
| 0027                            | Training failure at 2400 bps                                                 |
| 0028                            | Received an invalid command in a response                                    |
| 0029                            | Unspecified DIS (bit 49) on the machine at the other end                     |
| 002a                            | Unspecified DIS (bit 50) on the machine at the other end                     |
| 002b                            | Unspecified DCS (bit 50) on the machine at the other end                     |
| 002c                            | Unspecified DCS (bit 47) on the machine at the other end                     |
| Transmission phase D            |                                                                              |
| 0051                            | Response reception error                                                     |
| 0052                            | No response to MPS sent three times                                          |
| 0053                            | Received an invalid response to MPS                                          |
| 0054                            | No response to EOP sent three times                                          |
| 0055                            | Received an invalid response to EOP                                          |
| 0059                            | No response to PPSMPS sent three times                                       |
| 005a                            | Received an invalid response to PPSMPS                                       |
| 005b                            | No response to PPSEOP sent three times                                       |
| 005c                            | Received an invalid response to PPSEOP                                       |
| 005f                            | No response to PPSNULL sent three times                                      |
| 0060                            | Received an invalid response to PPSNULL                                      |
| 0061                            | No response to CTC sent three times                                          |
| 0062                            | Received an invalid response to CTC                                          |
| 0063                            | No response to EOR (NULL/MPS/EOP) sent three times                           |
| 0064                            | Received an invalid response to EOR (NULL/MPS/EOP)                           |
| 0065                            | No response to RR sent three times                                           |
| 0066                            | Received an invalid response to RR                                           |
| 0067                            | Received RTN to 2400 bps                                                     |
| 0068                            | ECM T5 timeout                                                               |
| 0069                            | Received ERR to EORNULL                                                      |

| Disconnect codes         | Meanings                                                            |
|--------------------------|---------------------------------------------------------------------|
| Reception phase B        |                                                                     |
| 0071                     | Response reception error                                            |
| 0072                     | Command reception error                                             |
| 0073                     | T2 timeout without receiving expected pages                         |
| 0074                     | T1 timeout after receiving EOM                                      |
| 0091                     | EOL not detected in 13 seconds (NECM mode) or T1 timeout (ECM mode) |
|                          | without receiving frames                                            |
| Manufacturer definitions |                                                                     |
| 00a1                     | Received an invalid command in a response                           |
| 00a2                     | Received an invalid command in a statement                          |
| 00a4                     | NULL EOR received, ERR send after DCN received                      |
| 00e0                     | Modem hang-up                                                       |
| 00e1                     | Received V.34 abort                                                 |
| 00e2                     | Timeout for V.34 control channel                                    |
| 00e3                     | Timeout for V.34 primary channel                                    |
| 00e4                     | Received ATD and ATA commands without line connection               |
| 00e5                     | Connected to a digital line (not a PSTN line)                       |
| 00e6                     | Modem abnormality (CX20493)                                         |
| 00e7                     | Timeout for modem transmission data                                 |
|                          |                                                                     |
| 1000                     | OK (normal)                                                         |
| 1001                     | No carrier                                                          |
| 1002                     | Ring                                                                |
| 1003                     | Error                                                               |
| 1004                     | No dial tone                                                        |
| 1005                     | Busy                                                                |

## 7.6 Fuse Checking

If the following errors occur , please check each fuse of the main board(86M PCB) (Please refer to Table 7.6.1)

| Fuse Name  |      | Error Description      | Insert Point             |
|------------|------|------------------------|--------------------------|
|            | F2   | Cover open             | Sensor etc 5V            |
| Main Board | F3   | 120 FAN ERROR          | Solenoid,FAN<br>2nd Tray |
| (86M PCB)  |      | Hopping error          | Fuse cutter 24V          |
|            | F501 | FAX PCB does not work  | FAX PCB 5V               |
|            | F502 | Service Call 134 Error | LED HEAD 5V              |

| Table | 761   | Fuse  | errors |
|-------|-------|-------|--------|
| Table | 1.0.1 | 1 430 | 011013 |

Table 7.6.2 Fuse information list and Mounting place

|                         |       | Maker name | Model name | Figure No.   | Rated current | Rated voltage | Mounting place                                                      |
|-------------------------|-------|------------|------------|--------------|---------------|---------------|---------------------------------------------------------------------|
|                         | F2,F3 | LITTLE     | 0494 002NR | 5402212S0202 | 2A            | 32V           | Please refer to<br>compornent side<br>drawing of 86M<br>board parts |
| Main Board<br>(86M PCB) | F501  | LITTLE     | 0494 001NR | 5402212S0102 | 1A            | 32V           | Please refer<br>to solder side<br>drawing of 86M<br>board parts     |
|                         | F502  | LITTLE     | 0494 003NR | 5402212S0302 | ЗA            | 32V           | Please refer<br>to solder side<br>drawing of 86M<br>board parts     |

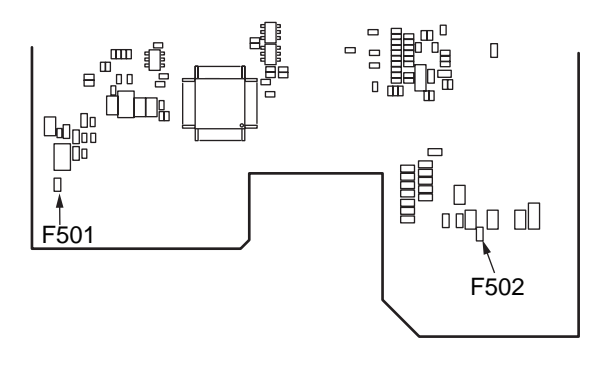

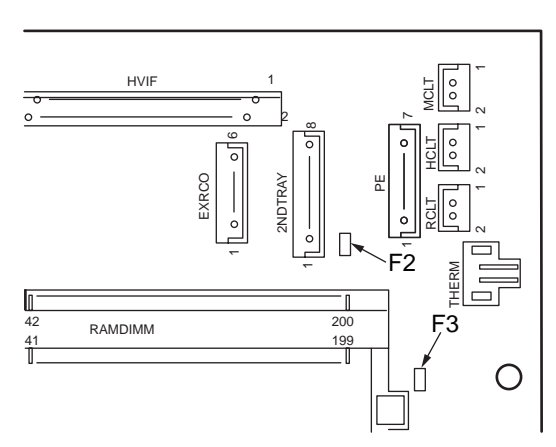

Compornent side drawing of 86M board

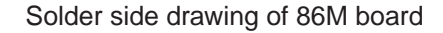

Fig 7.6.1

# 8. CONNECTION DIAGRAMS

# 8.1 Resistance value

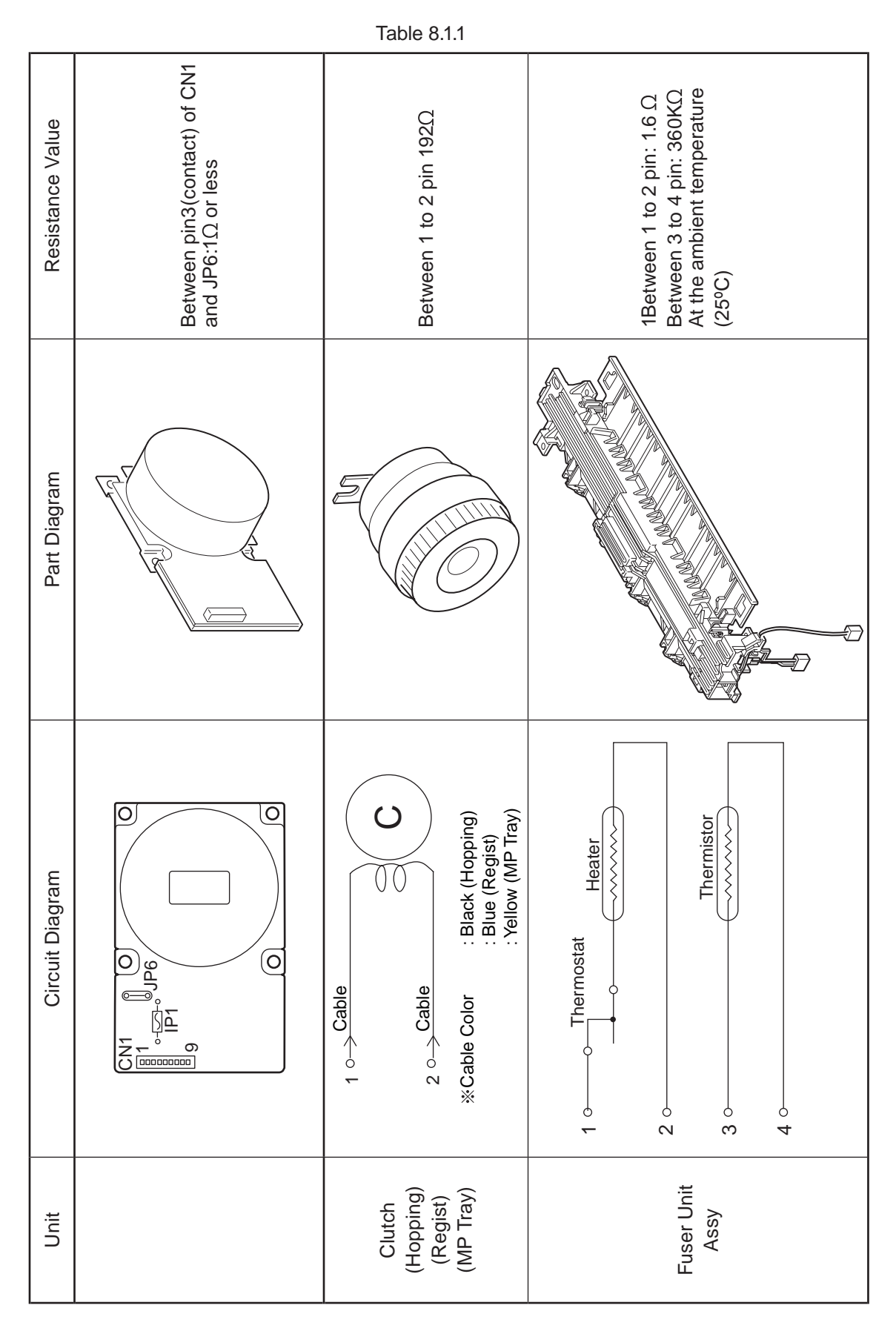

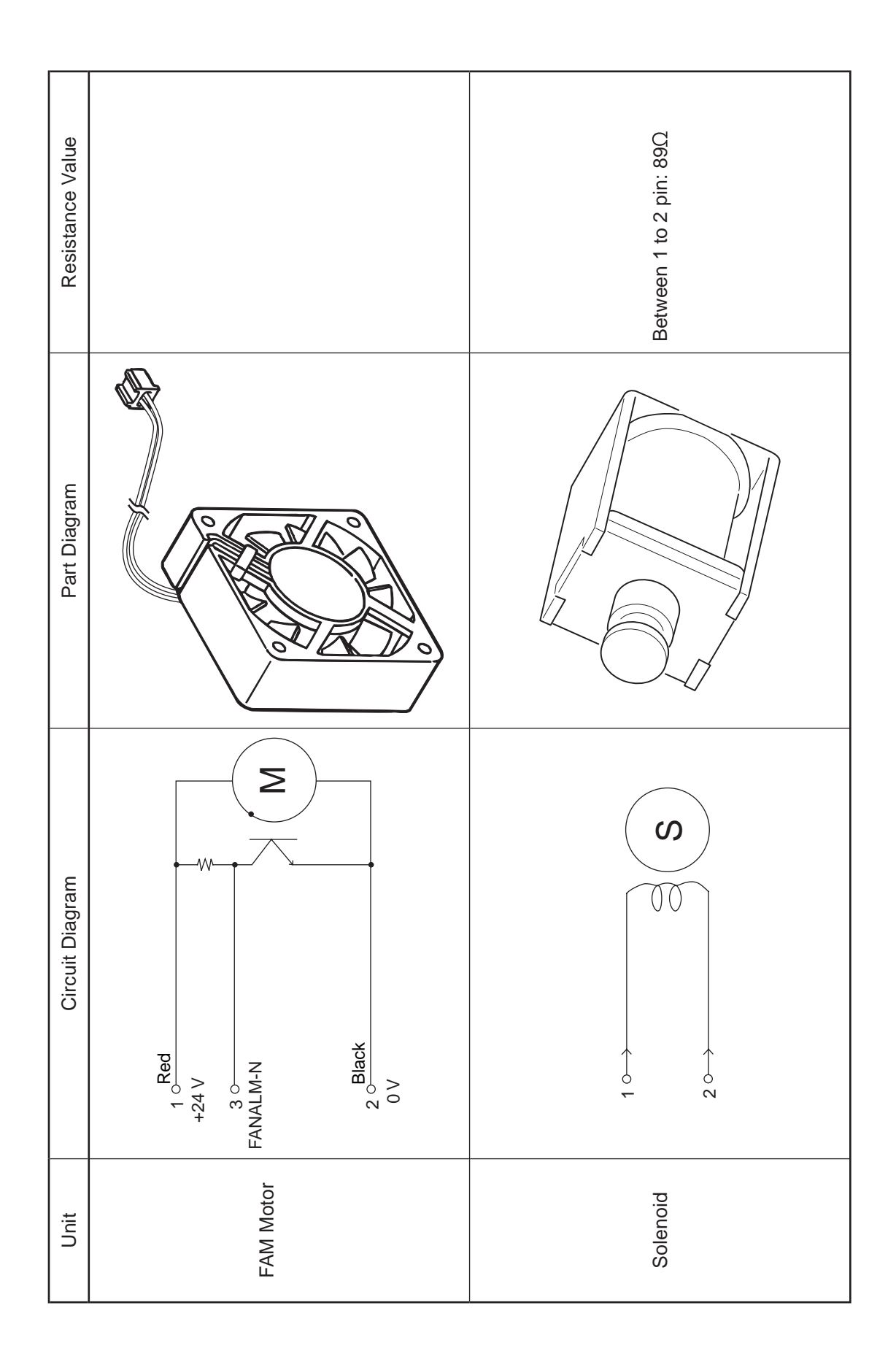

# 8.2 Component layout

(1) Main circuit board PCB used for MB470 and MB480 (86M- PCB)

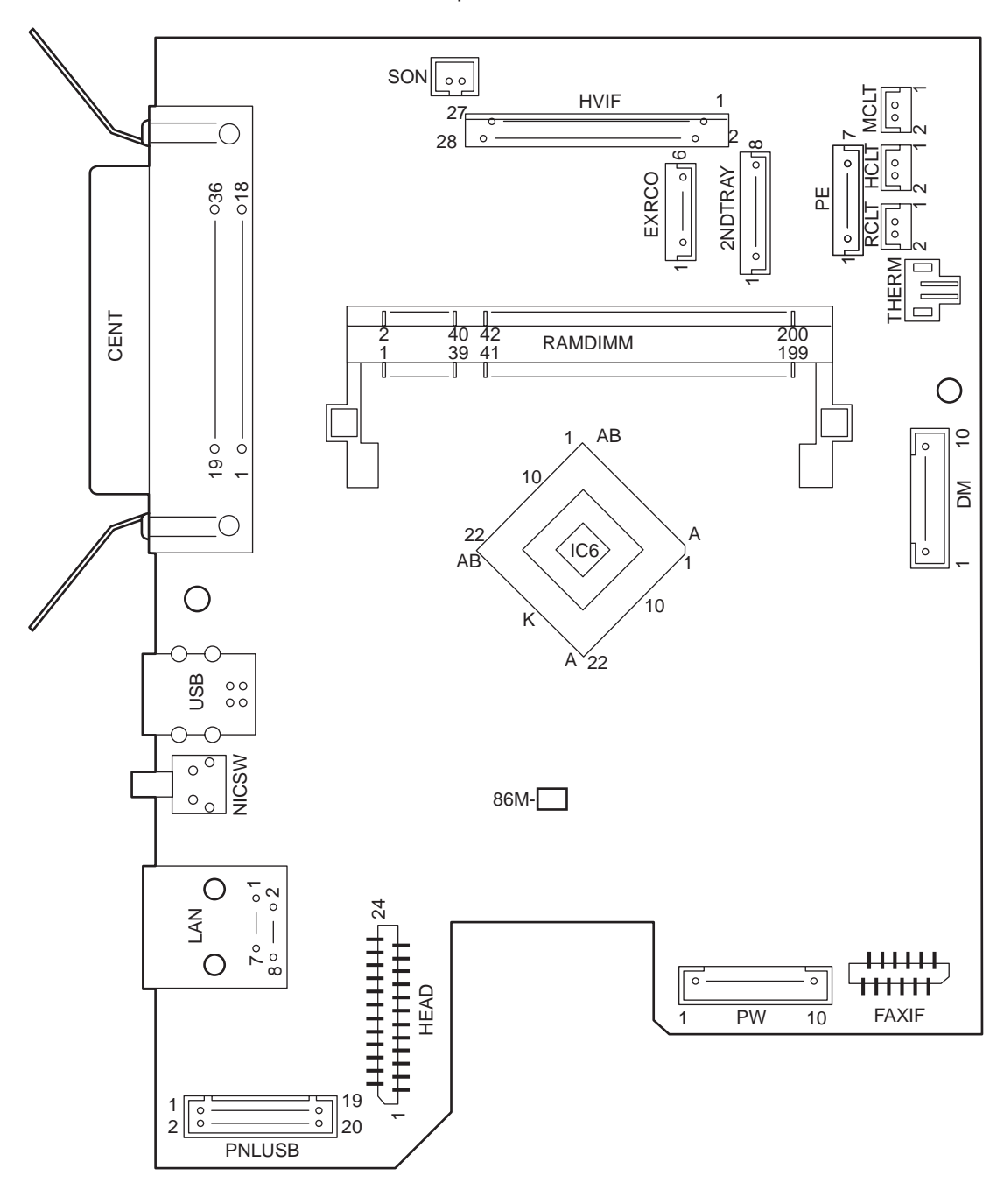

Component side

Fig 8.2.1

### (2) Main circuit board PCB used for MB460 (86M-2 PCB)

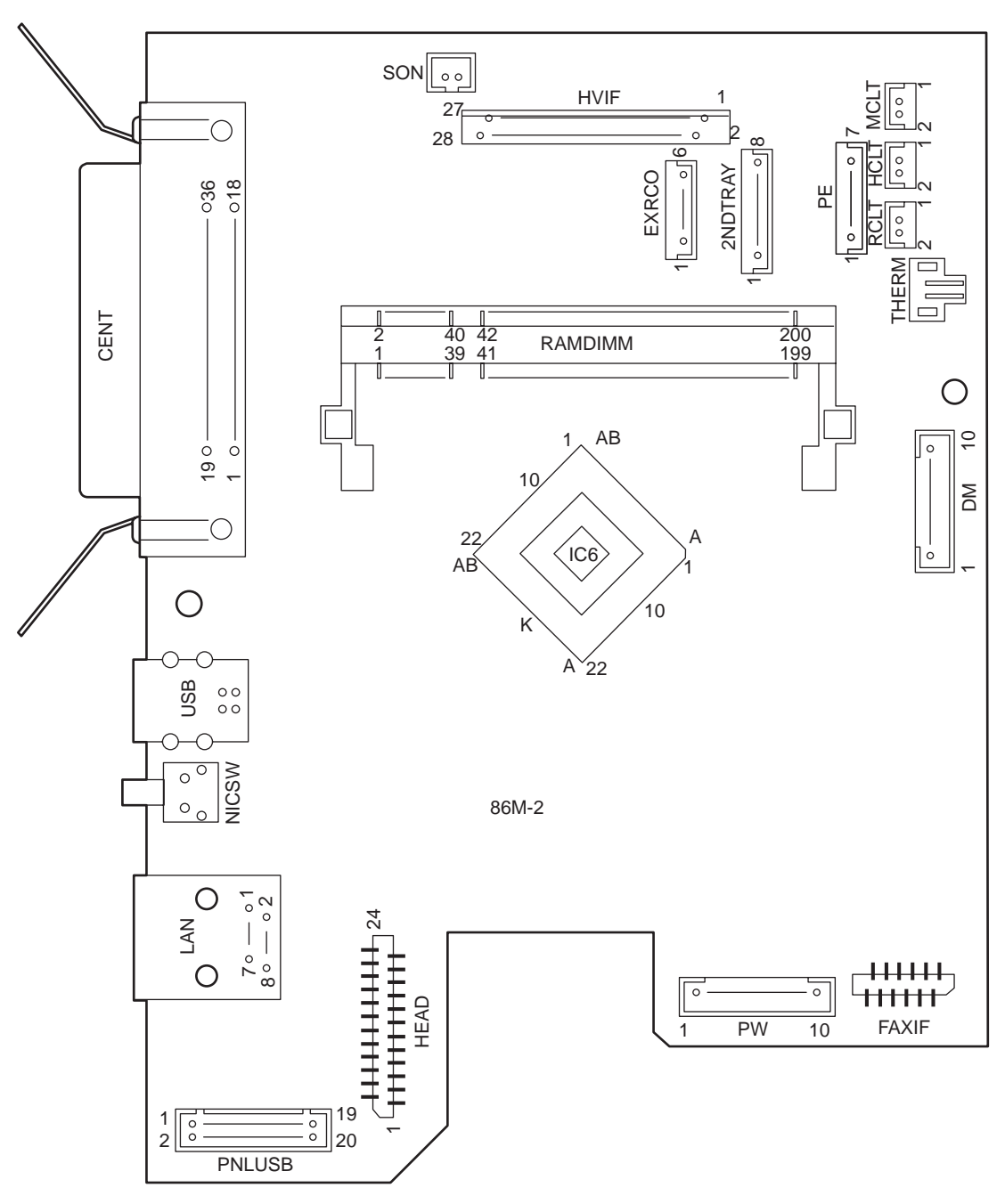

Component side

Fig 8.2.2

# (3) Low-voltage power supply PCB

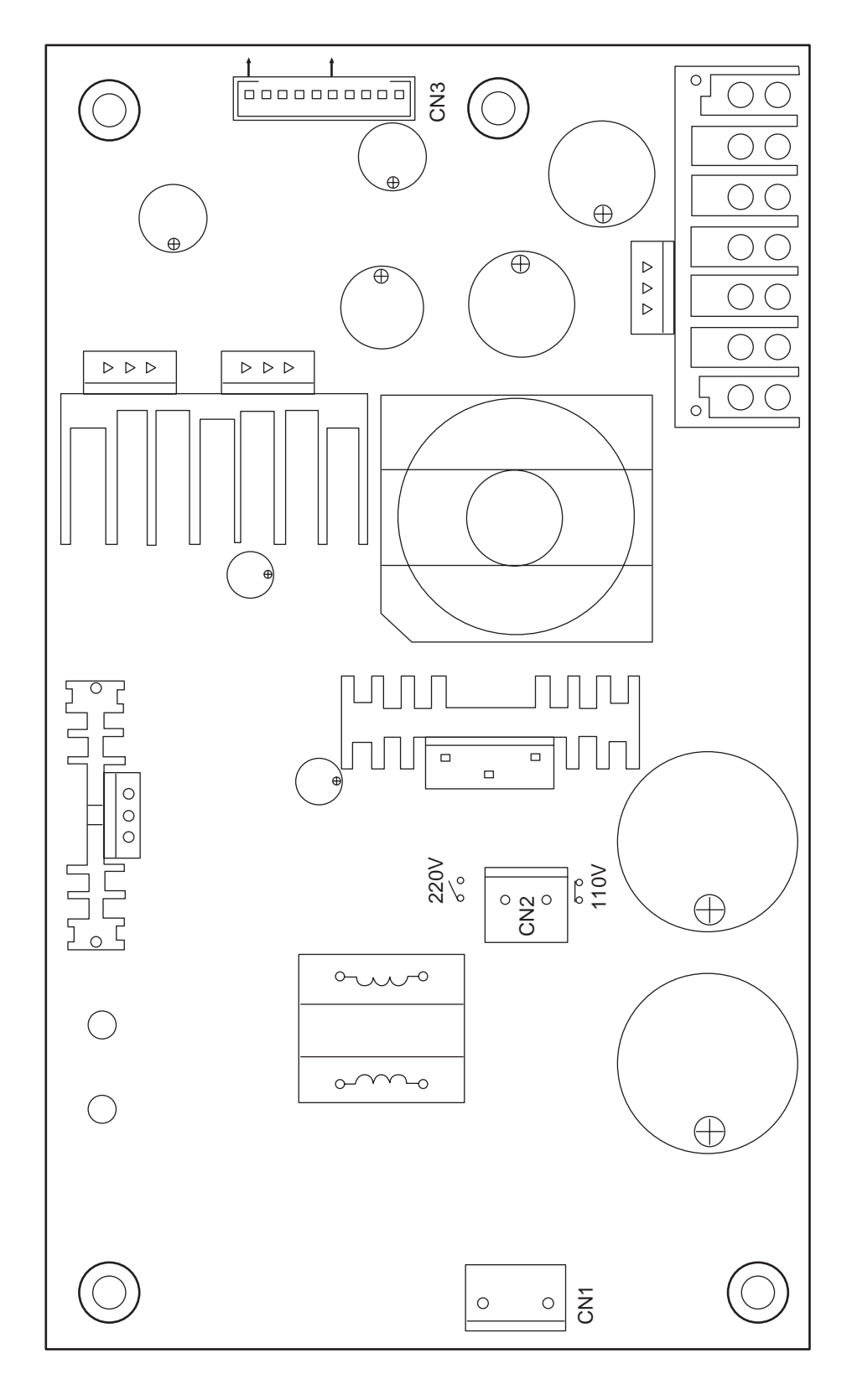

Fig 8.2.3

(4) High-Voltage Power/Sensor Board

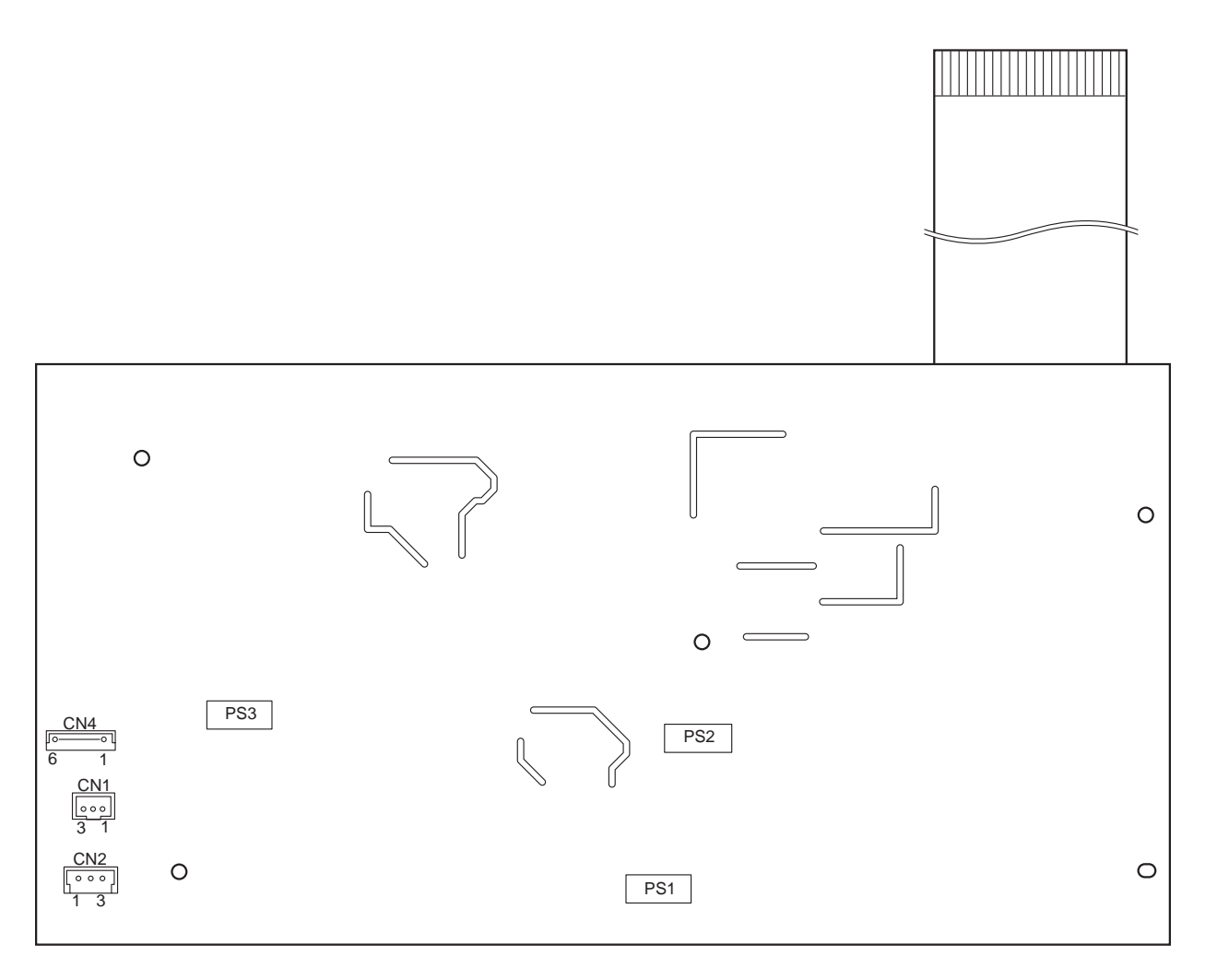

Fig 8.2.4

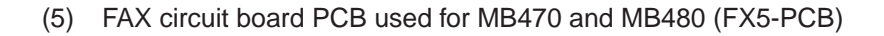

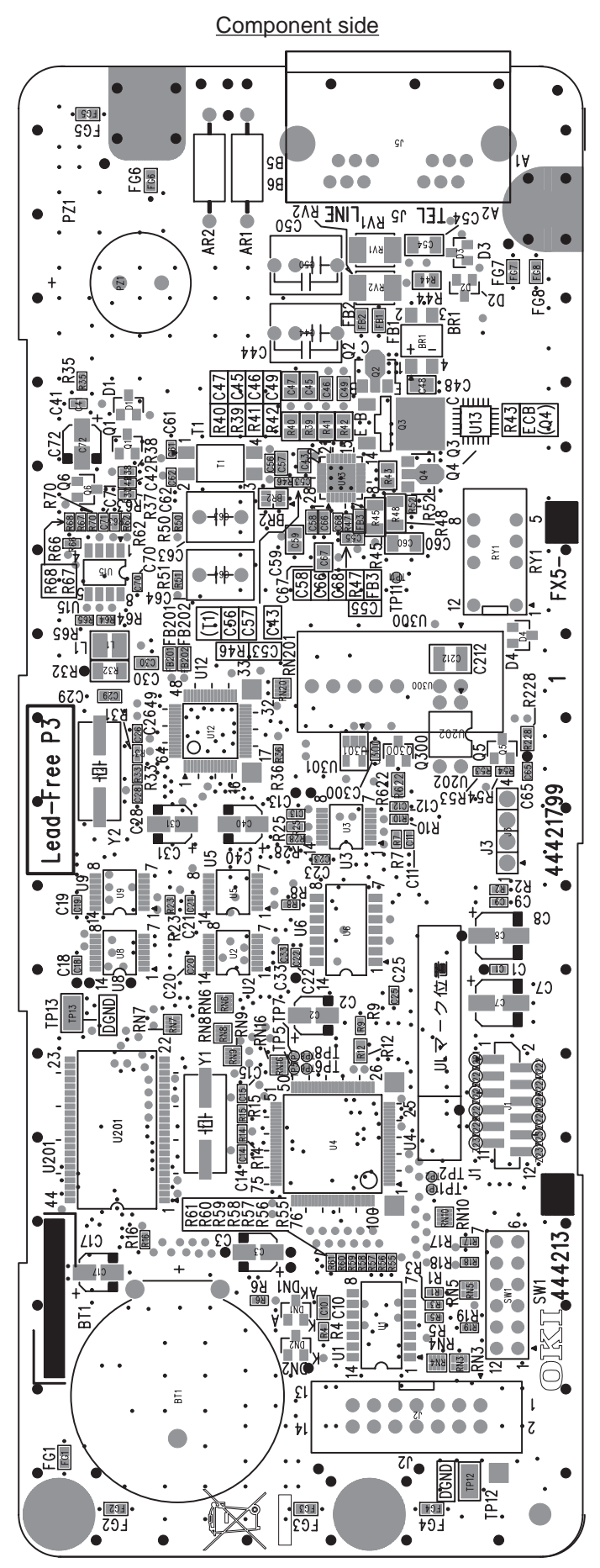

Fig 8.2.5

Solder side

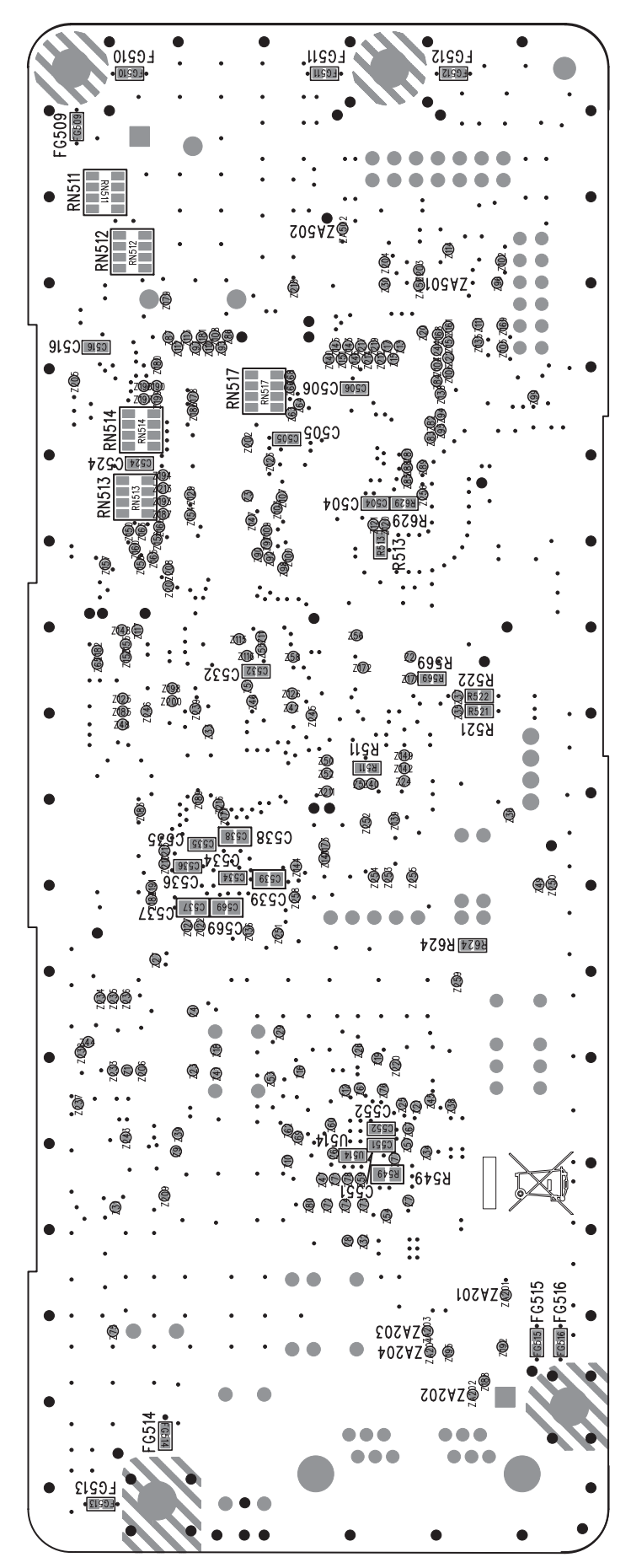

Fig 8.2.6

# APPENDIX C MAINTENANCE MANUAL FOR SECOND TRAY UNIT

- 1 Overview
- 1.1 Function

The extended paper feed unit is installed under the printer. the device performs the auto paper feed by the operation of the pulse motor (hopping) to control a signal from the printer. The main function is as follows:

• Available paper:

[Paper Type]

• Standard paper: (Ream weight 55 to 105 kg) A4, A5, B5, Custom, LETTER, Executive, LEGAL 13, LEGAL14

\*Tthe custom is 148 to 215.9mm for width and 210 to 355.6 mm for length.

[Weight/ Thickness]

- Standard paper (Ream weight 55 to 105kg)
- 1.2 Exterior and Parts Name

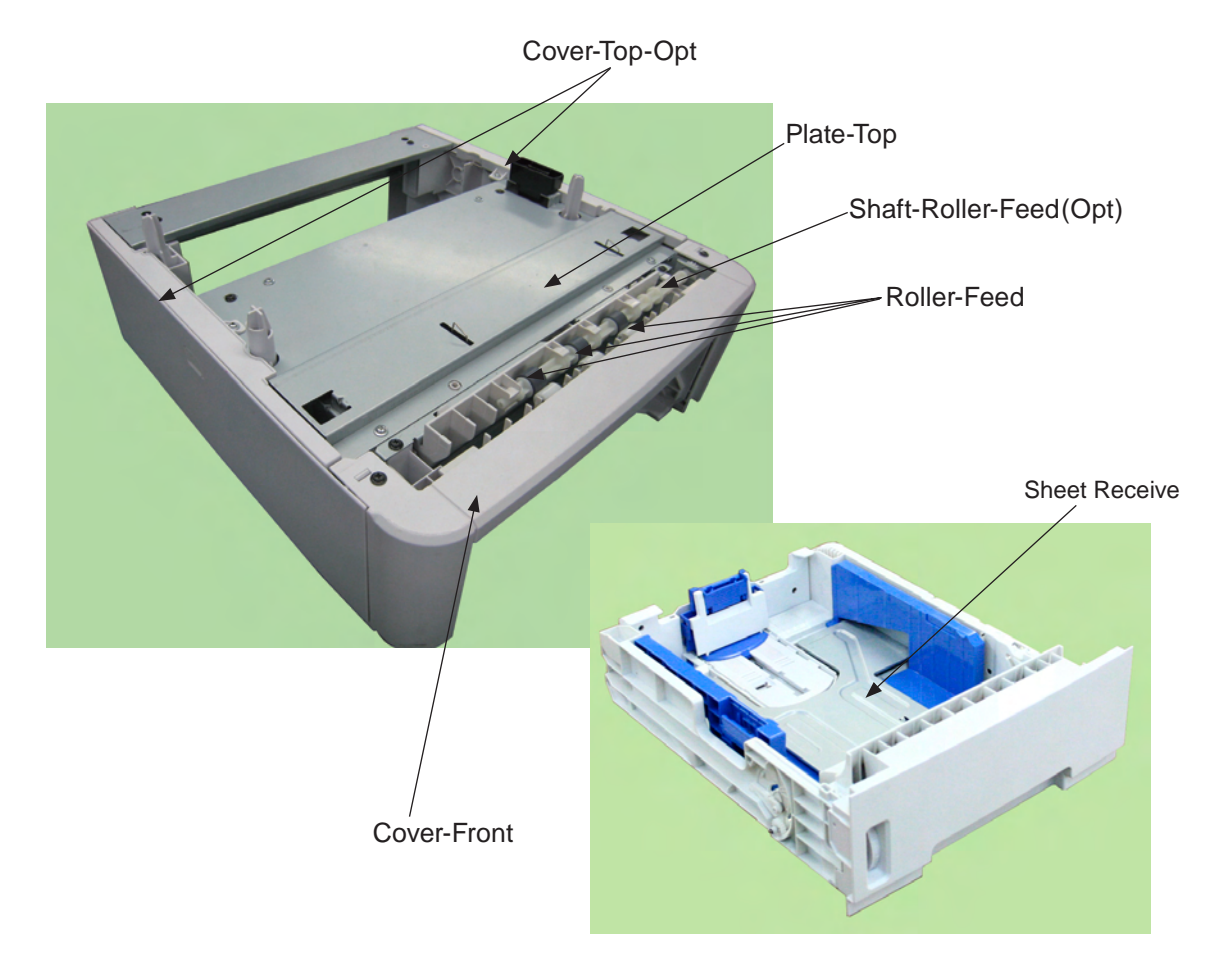

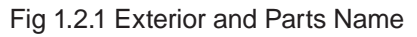

## 2. Description for Operation of Second Tray unit

Second Tray unit receives a signal from the printer main body and feeds paper to the printer main body.

Paper Feed from the Second Tray unit (Tray2)

- 1. When a signal is received from the printer main body, the pulse motor is rotated (in a clockwise direction), and by setting the paper feed clutch to ON, the paper feed roller and pick-up roller are rotated. Therefore, paper in a tray is fed.
- 2. After paper is carried by the transfer roller (Tray 2) and transfer roller (main body) to set the entrance sensor lever to ON, the paper goes into the regist roller, and a certain volume of paper is carried. (the skew is adjusted due to this operation.)
- 3. By setting the regist clutch to ON, the paper is carried by the regist roller.

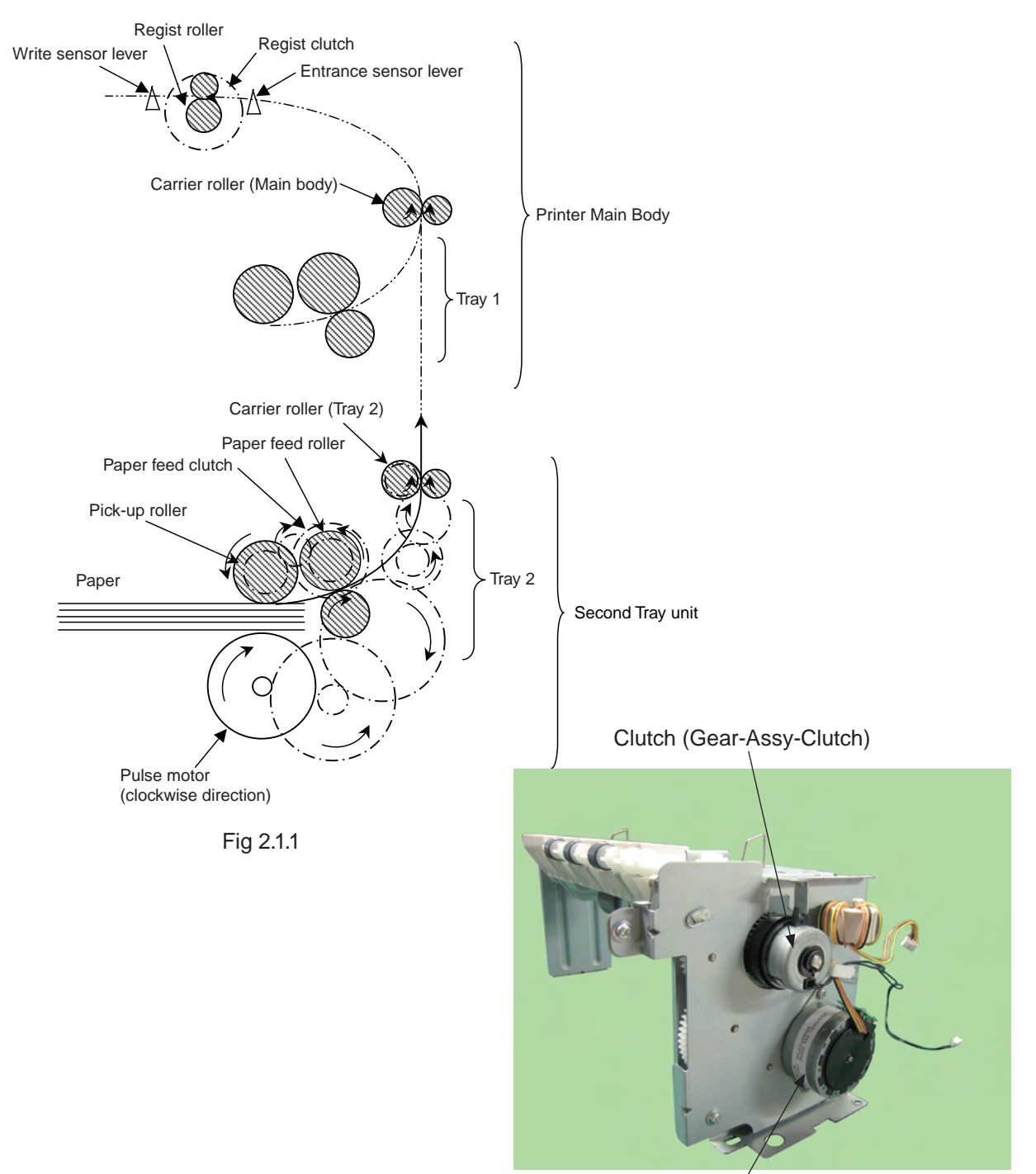

Pulse Motor(Motor-Pulse (Regist) Fig 2.1.2

## 3. Part Replacement

This section describes how to disassemble/ assemble/ install in the field. This section describes how to disassemble, however, as for the assembly, take the opposite sequence to the disassembling procedure.

### 3.1 Precautions on replacing parts

- (1) Make sure to turn off the printer switch and remove the printer from the device before the part replacement.
- (2) Do not disassemble the printer while it operates normally.
- (3) Do not disassemble beyond the range. (Do not remove parts other than parts shown in the part replacement procedure.)
- (4) Use specified maintenance tools.
- (5) Disassemble the parts in the specified order. Parts may be damaged if they are not disassembled in proper order.
- (6) Set small items such as screws and collars in their original position temporarily since they can be lost easily.
- (7) Do not use gloves that build up static electricity when treating a print circuit board
- (8) Do not place the print circuit board on the device or floor directly.

### [Maintenance Tool]

The following table shows the tools for the print board/Assy/Unit replacement in the field.

| No. | Maintenance | Tool                          | Amount | Purpose                             | Remarks |
|-----|-------------|-------------------------------|--------|-------------------------------------|---------|
| 1   |             | No.2-220 Phillips screwdriver | 1      | 3 to 5 mm screw                     |         |
| 2   |             | No.3-200 screwdriver          | 1      |                                     |         |
| 3   |             | Digital multi-meter           | 1      |                                     |         |
| 4   |             | Pliers                        | 1      |                                     |         |
| 5   |             | E-ring plier                  | 1      | For removing and installing E rings |         |

### Table 3.1.1 Maintenance Tools

## 3.2 Arrangement of Parts

The arrangement of main parts is as shown in the following figure.

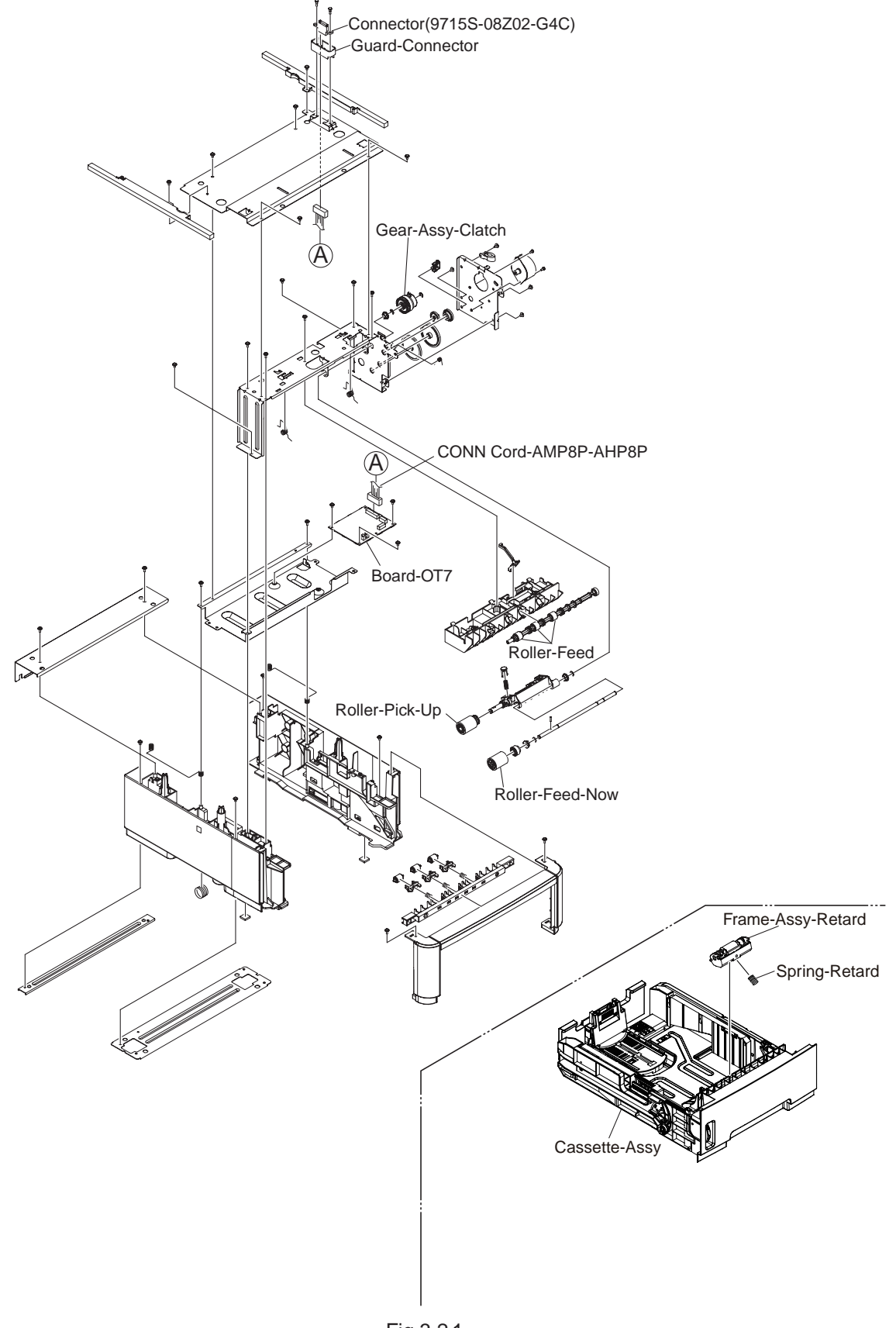

# 3.3 How to Replace Parts

This section describes how to replace parts shown in the following disassembling procedure. In the part replacement procedure, parts on which a part number is displayed in white figure in the black circle are RSPL.

| Second Tray unit | Roller-Pick-Up, Roller-Feed-Now (3.3.1)               |
|------------------|-------------------------------------------------------|
|                  | — Guard-Connector, Connector(9715S-08Z02-G4C) (3.3.2) |
|                  | — Roller-Feed (3.3.3)                                 |
|                  | — Board-OT7 (3.3.4)                                   |
|                  | — CONN Cord-AMP8P-AMP8P (3.3.5)                       |
|                  | — Gear-Assy-Clatch (3.3.6)                            |
|                  | Frame-Assy-Retard, Spring-Retard (3.3.7)              |
|                  |                                                       |

## 3.3.1 Roller-Pick-Up, Roller-Feed-Now

(1) Remove Cassette-Assy.

(2)Push the claw in the direction of the arrow to remove Roller-Pick-Up 1.

(3)Push the claw in the direction of the arrow to remove Roller-Feed-NOW **2**.

(4)As for reinstalling, take the opposite sequence to removal sequence.

(Precautions on reinstalling)

- 1. When reinstalling Roller-Pick-Up (1), push it until it clicks.
- 2. When installing Roller-Feed-Now 2, push it until it clicks.

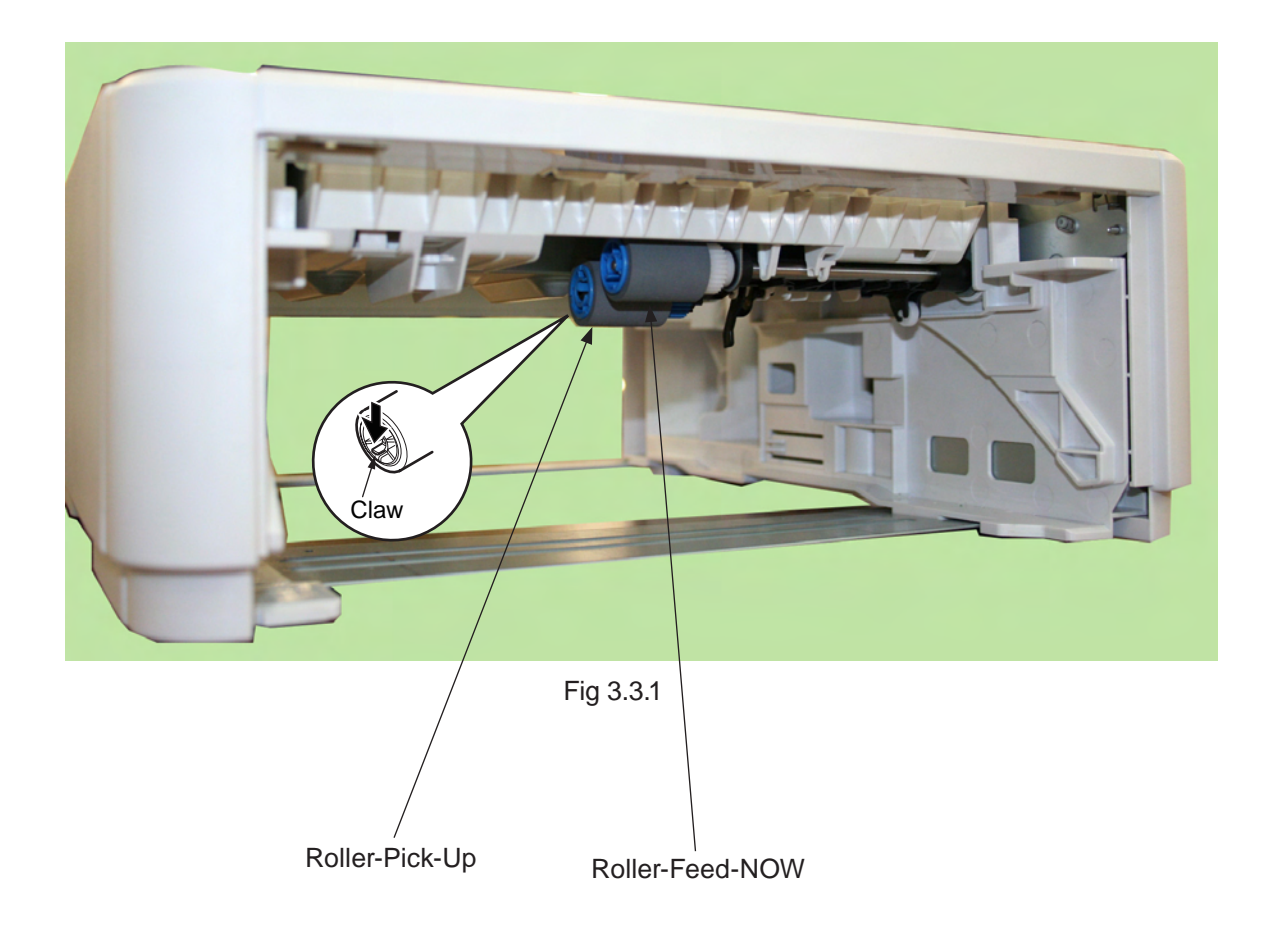

## 3.3.2 Guard-Connector, Connector (9715S-08Z02-G4C)

- (1) Turn off the printer and pull the AC cord. Remove the printer from the device.
- (2) Remove two Screw-Shoulders ①.
- (3) Remove the connector (2) to remove Guard-Connector (3), Connector (9715S-08Z02-G4C) (4).
- (4) As for reinstalling, take the opposite sequence to removal sequence.

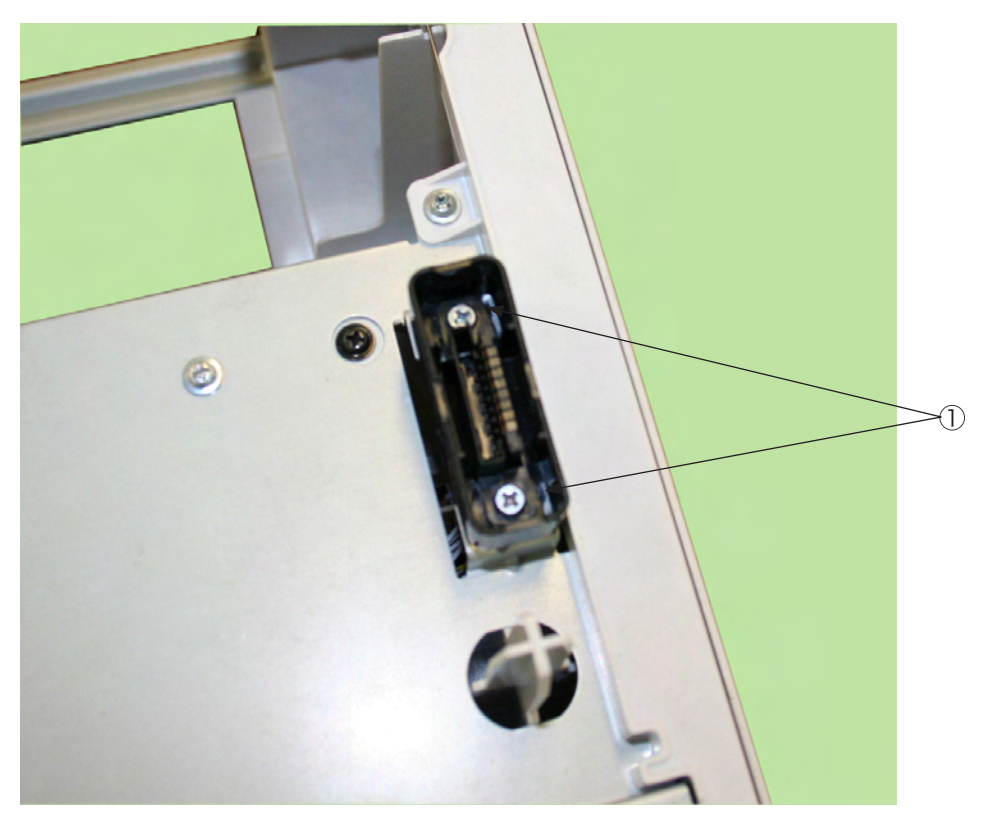

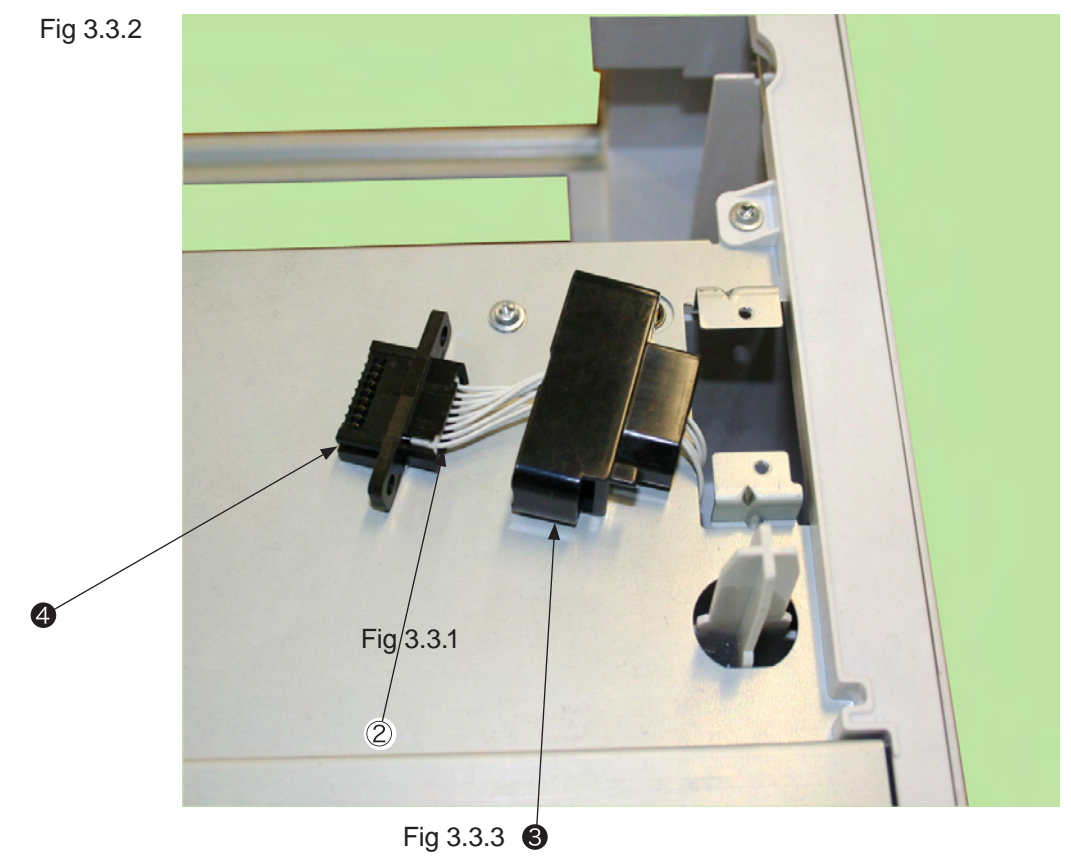

## 3.3.3 Roller-Feed

- (1) Turn off the printer and pull the AC cord. Remove the printer from the device.
- (2) Remove the 4 screws (Black) ①, Remove the clamp of claw at the 2 places and remove Cover-Front ②.
- (3) Slide the left side of Shaft-Roller-Feed (3) to the front, and remove three Roller-Feeds (4).

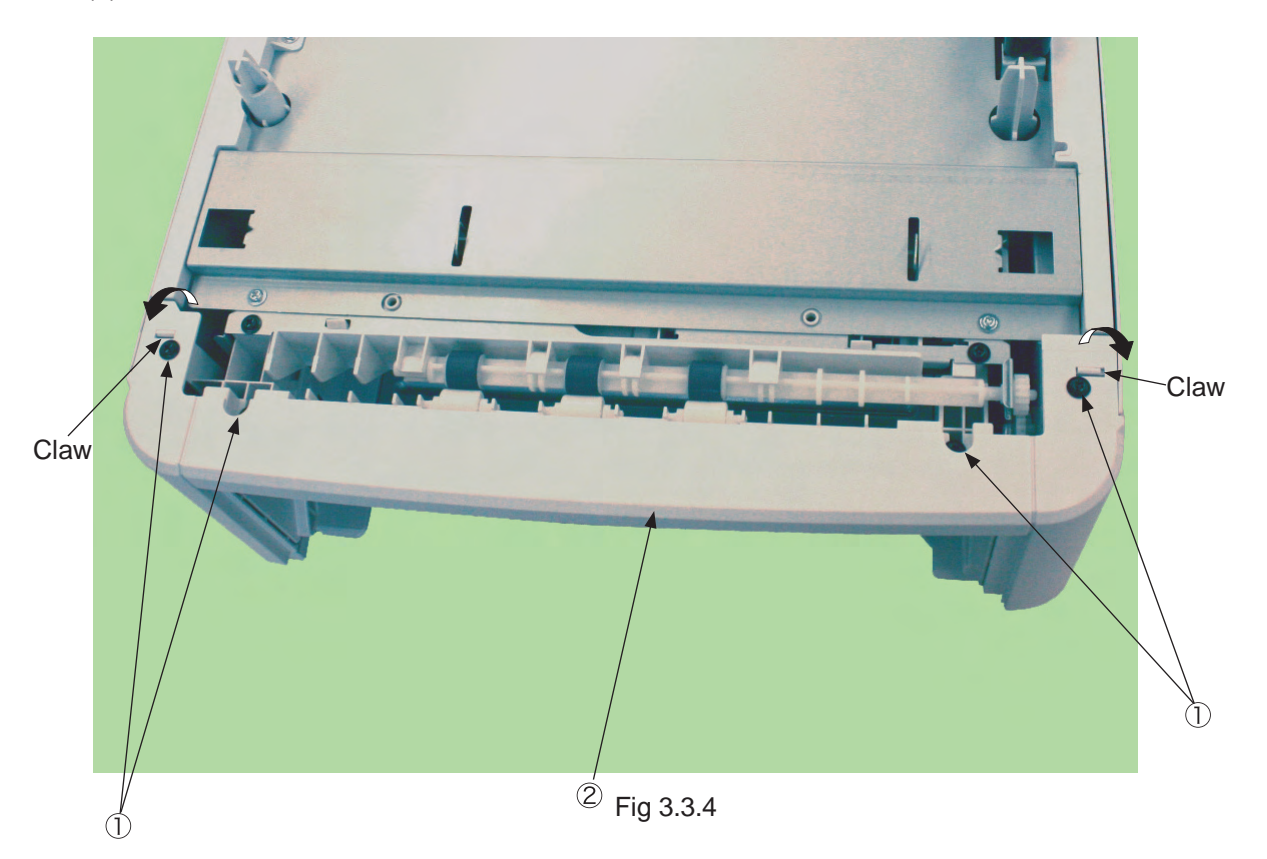

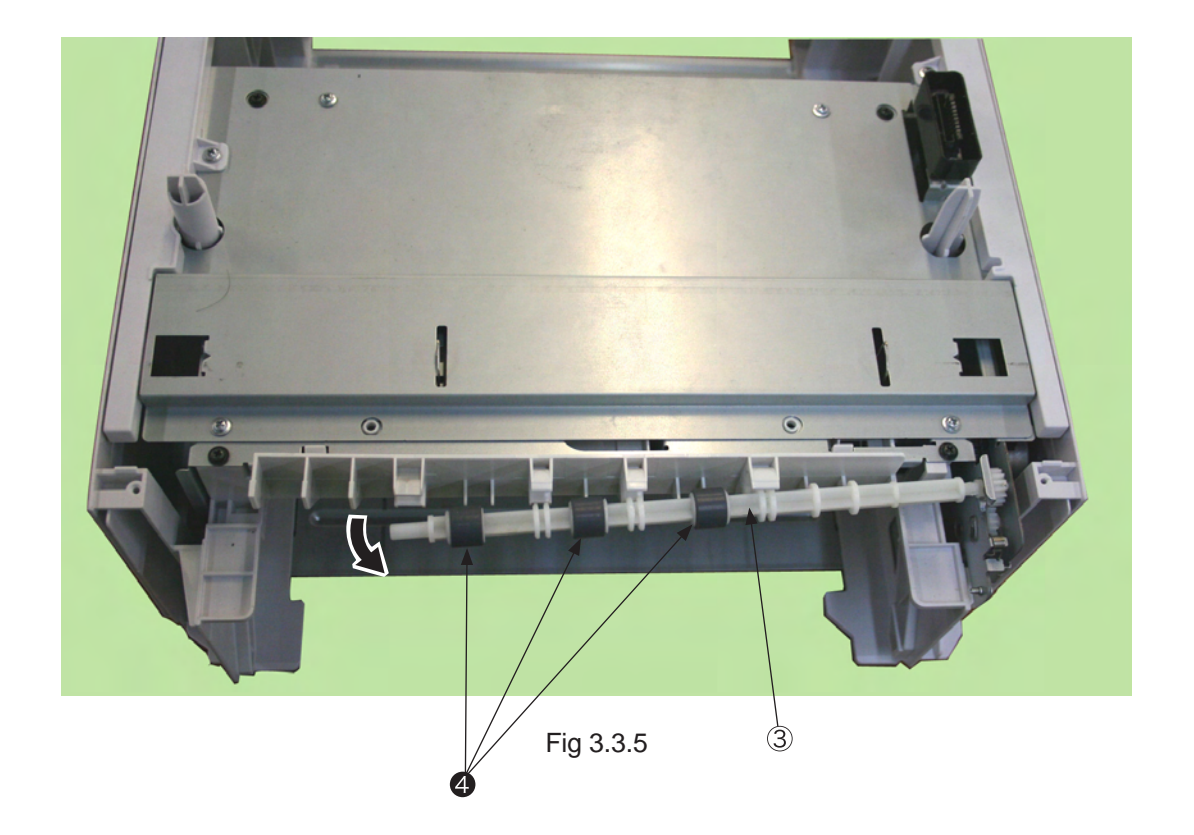

## 3.3.4 Board-OT7

- (1) Turn off the printer and pull the AC cord. Remove the printer from the device.
- (2) Remove two Screw-Shoulders ①.
- (3) Remove two screws (silver) (2) to remove two Cover-Top-Pot (3).
- (4) Remove four screws (silver) 4 to remove Plate-Top 5.
- (5) Disconnect the three connectors (6), and remove three screws (7) to Board-OT7 (8).
- (6) As for reinstalling, take the opposite sequence to removal sequence.

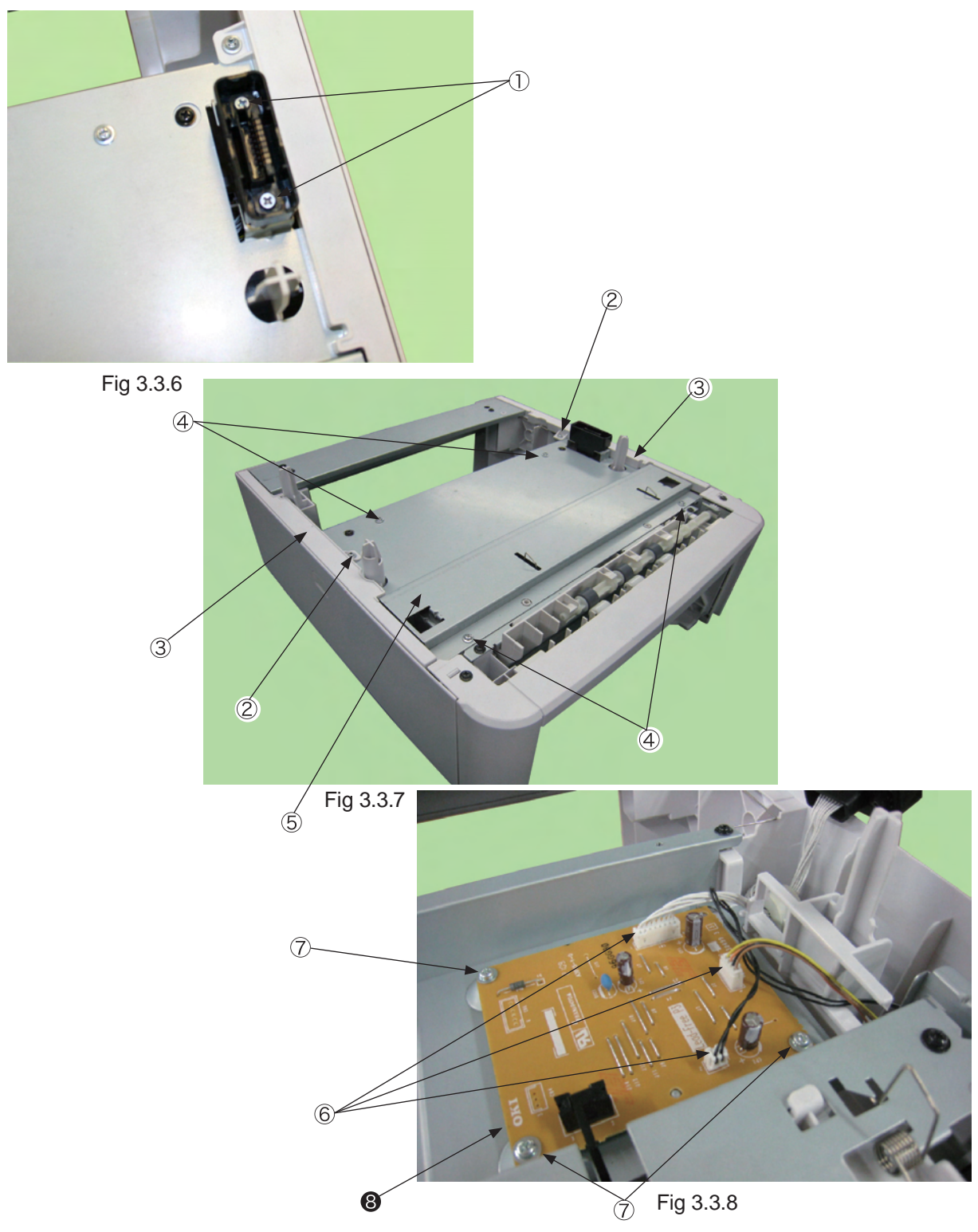

## 3.3.5 CONN Cord-AMP8P-AMP8P

- (1) Turn off the printer and pull the AC cord. Remove the printer from the device.
- (2) Remove Plate-Top. (See 3.3.4 (2) to (4))
- (3) Remove the screw (Black) that is for fixing the core.
- (4) Disconnect the connector (1) at the Connector (9715S-08Z02-G4C) and disconnect the connector (2) at Board-OT7 to remove CONN-Cord-AMP8P-AMP8P (3).

(Both Guard-Connector and Connector (9715S-08Z02-G4C) are removed together.)

(5) As for reinstalling, take the opposite sequence to removal sequence.

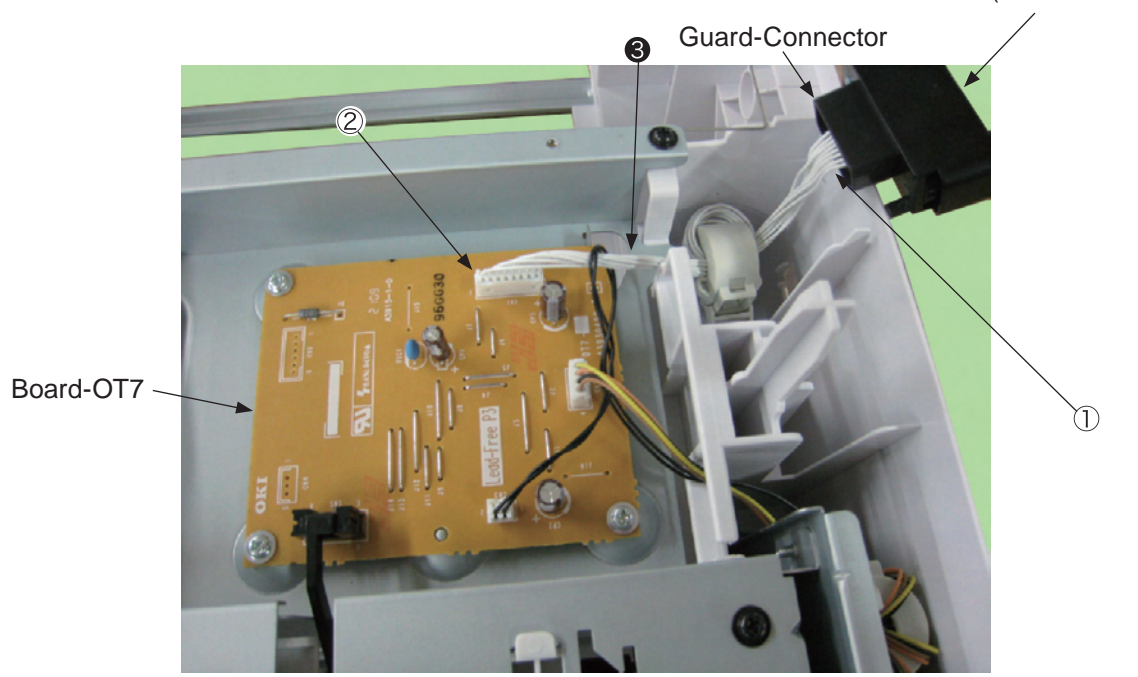

Fig 3.3.9

Connector(9715S-08Z02-G4C)

## 3.3.6 Gear-Assy-Clatch

- (1) Turn off the printer and pull the AC cord. Remove the printer from the device.
- (2) Remove Plate-Top. (See 3.3.4 (2) to (4))
- (3) Remove four screws (black) ①, and remove the clamps of two claws to remove Cover-Front ②.
- (4) Disconnect two connectors 3.
- (5) Remove five screws (black) ④ and two screws (silver) ⑤ to remove Plate-Hop (Caulking)-Assy ⑥.
- (6) Remove the cable from Clamp-Cable (7), and remove E ring (8) to remove Bear-Assy-Clatch (9).
- (7) As for reinstalling, take the opposite sequence to removal sequence.

(Precautions on reinstalling)

1. When reinstalling Plate-Hop (Caulking)-Assy (6), check that Lever-Paper-End is in a position shown in the figure for the sensor of Board-OT7.

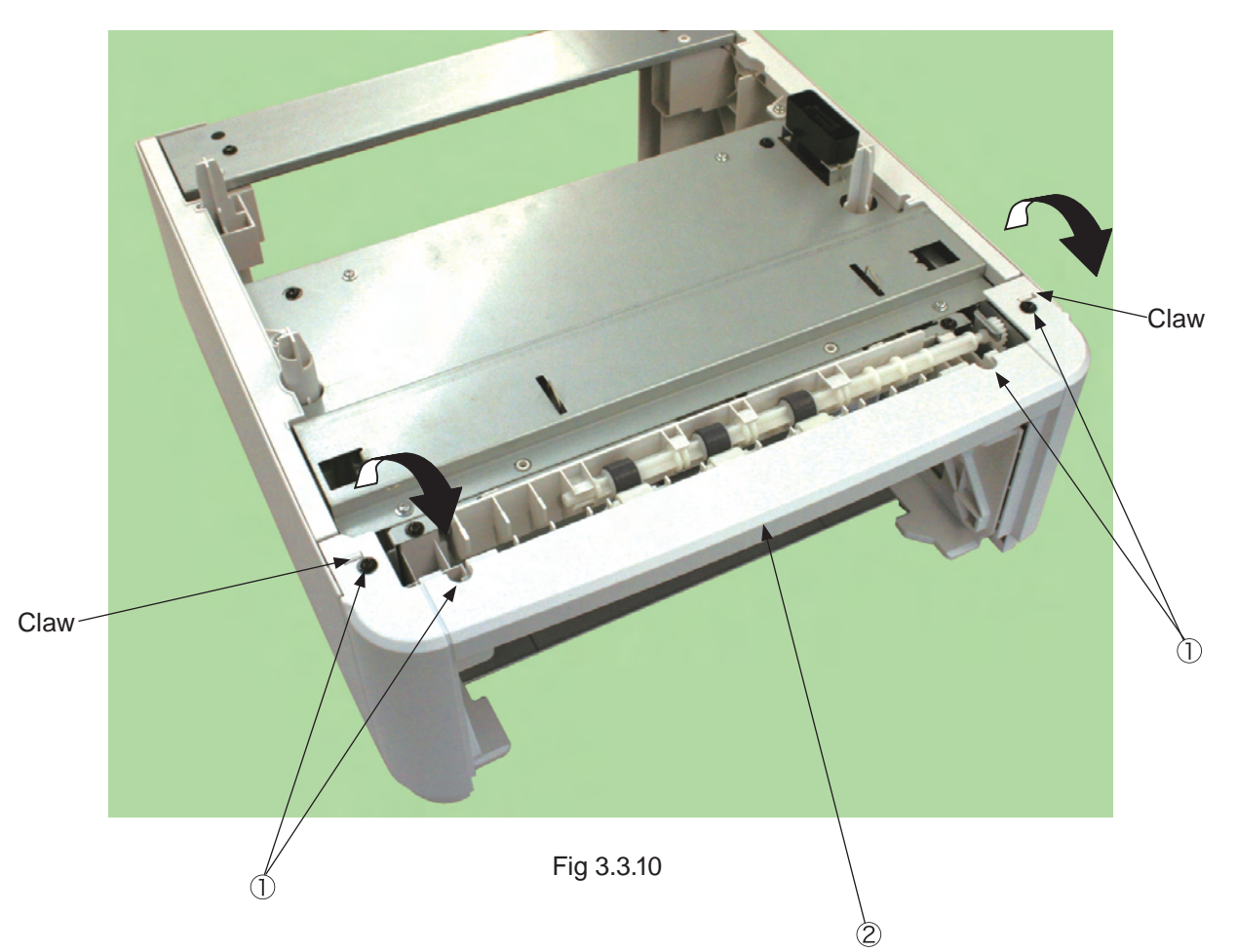

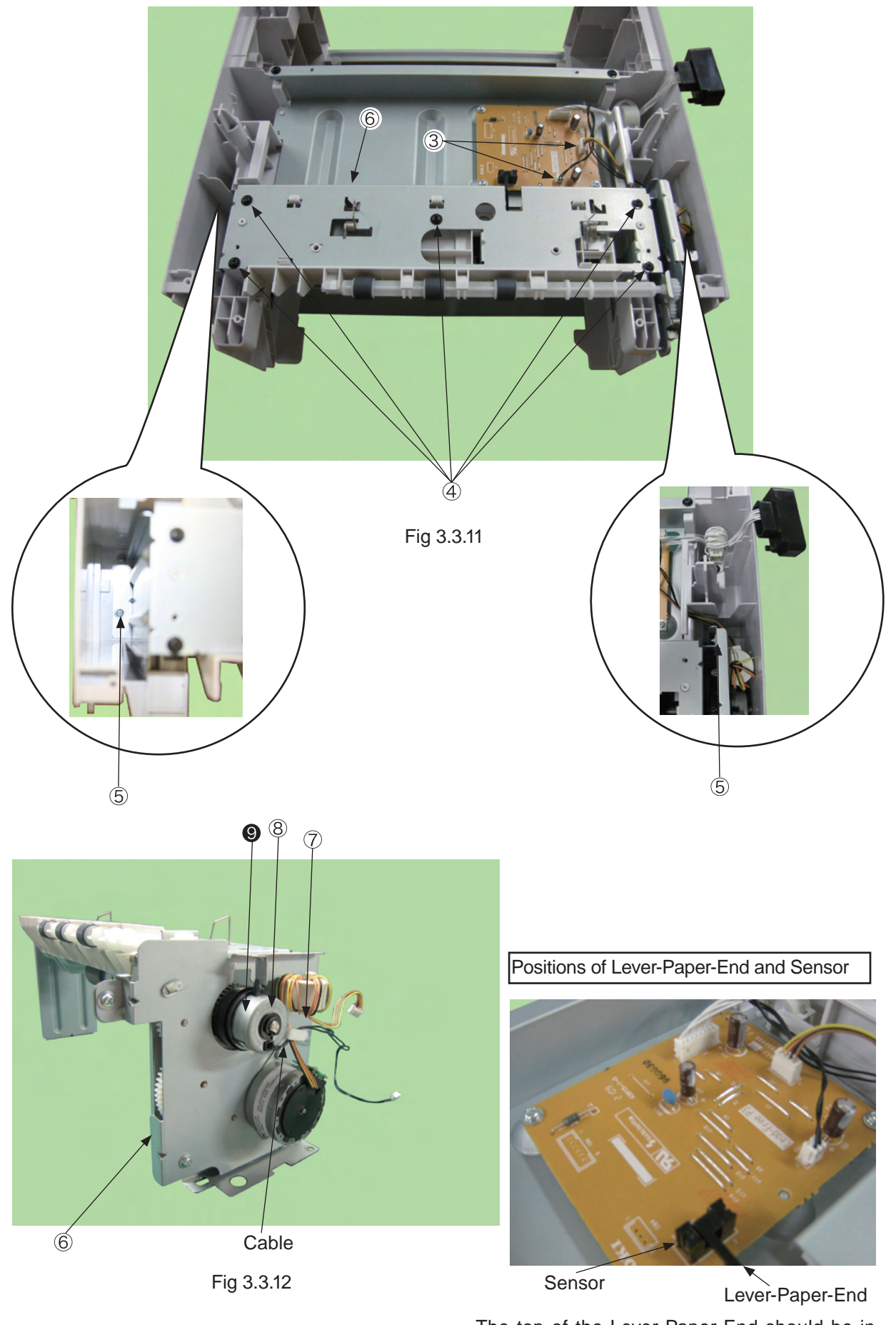

The top of the Lever-Paper-End should be in the groove of the sensor.

## 3.3.7 Frame-Assy-Retard, Spring-Retard

- (1) Detach Cassette-Assy.
- (2) Push two claws in the direction of the arrow to remove Retard-Cover .
- (3) Push Frame-Assy Retard ② in the direction of the arrow. (Spring-Retard ③ is also removed together.)
- (4) As for reinstalling, take the opposite sequence to removal sequence.

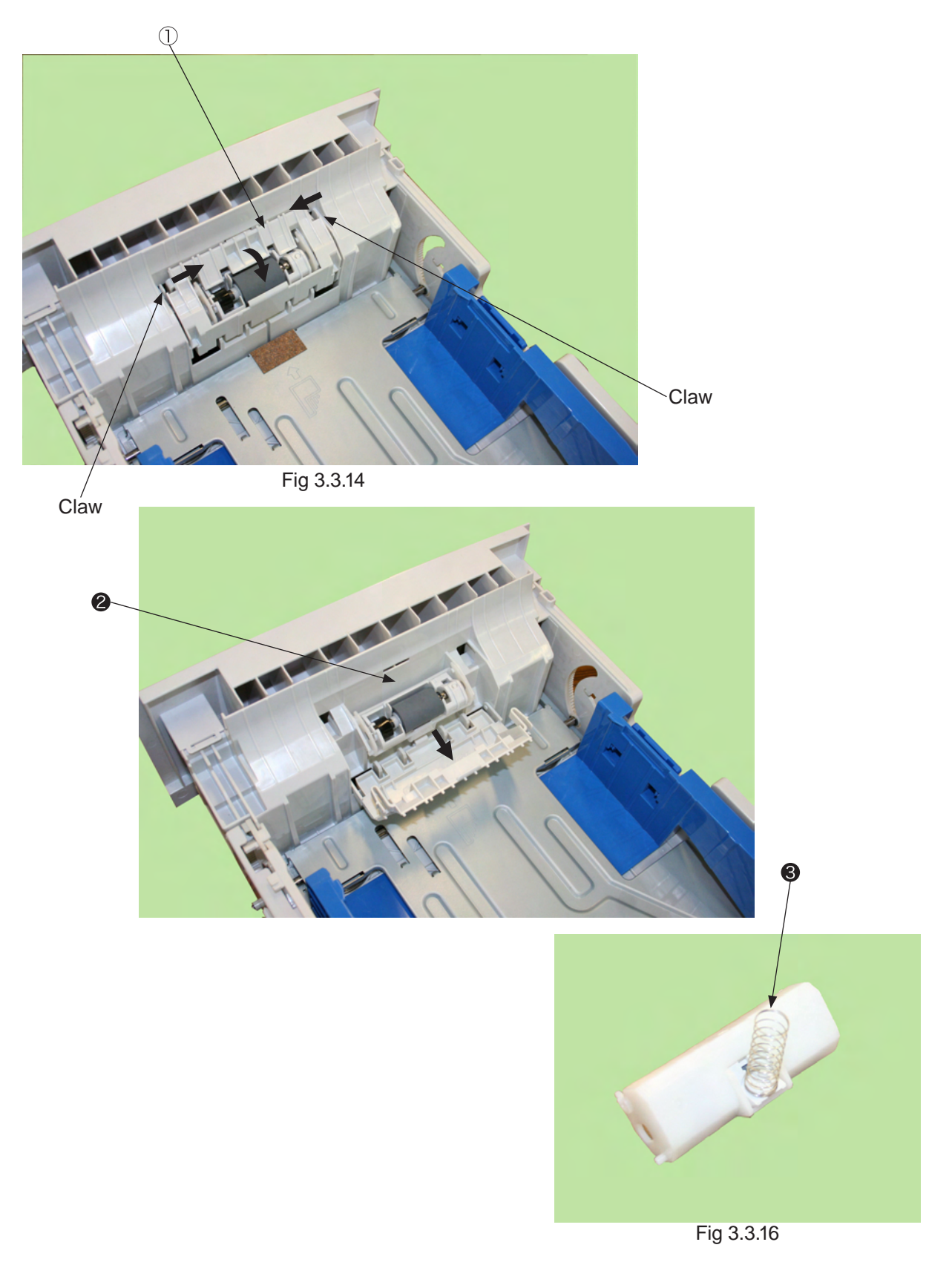

## 4. Cleaning of Paper Feed Roller and Separation Roller

Clean the rollers when [392: Paper Jam] often occurs.

- (1) Pull the paper cassette.
- (2) Wipe off paper-feed rollers (two rollers) with a wet cloth which is wrung or LED lens cleaner.

*Memo!* The LED lens cleaner is attached with the toner cartridge for the replacement.

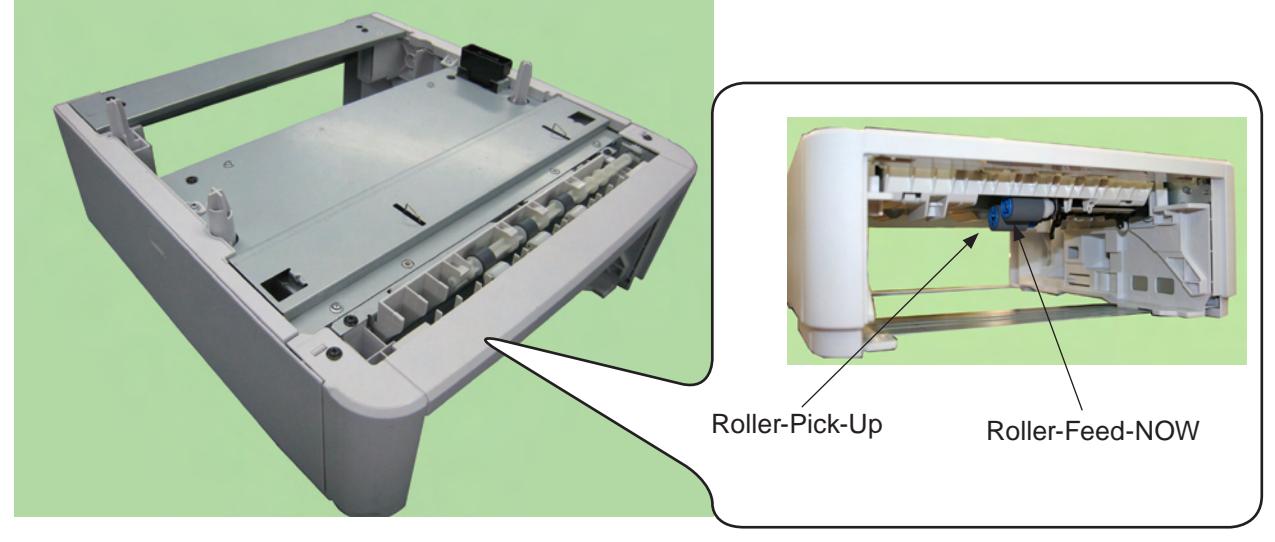

Fig 4.1.1

(3) Open Retard-Cover of the paper cassette, and wipe off the separation roller with a wet cloth which is wring or LED lens cleaner. (See Restard-Cover for how to open it.)

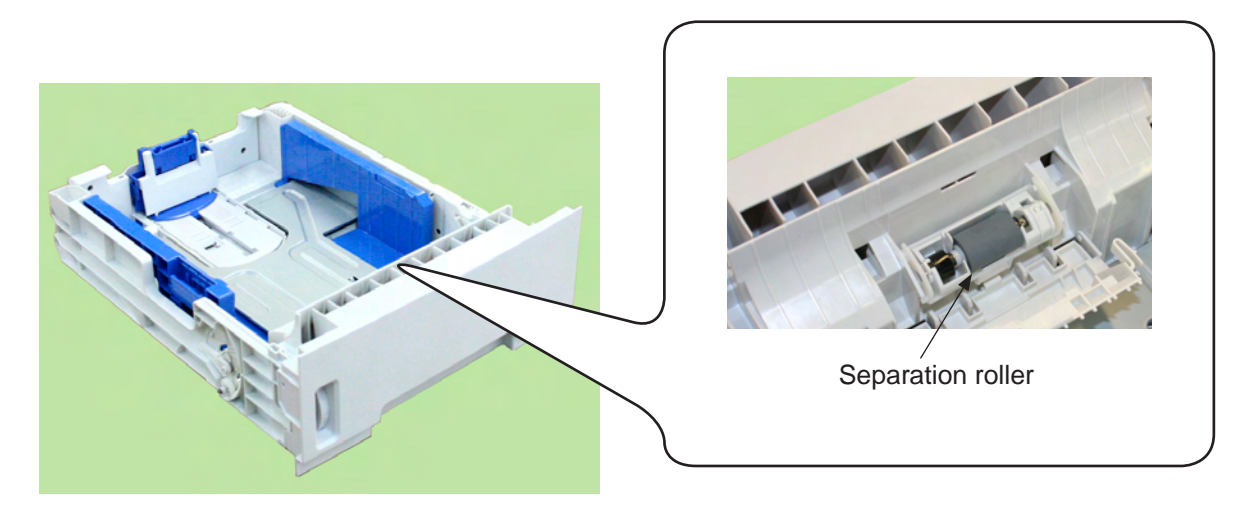

Fig 4.1.2